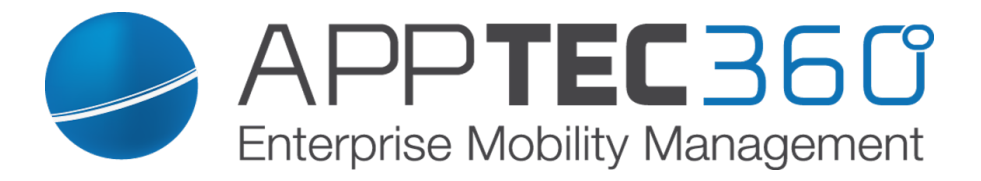

# *AppTec360 Enterprise Mobile Manager & ContentBox Administrationshandbuch | Version 3.0 (150821.1)*

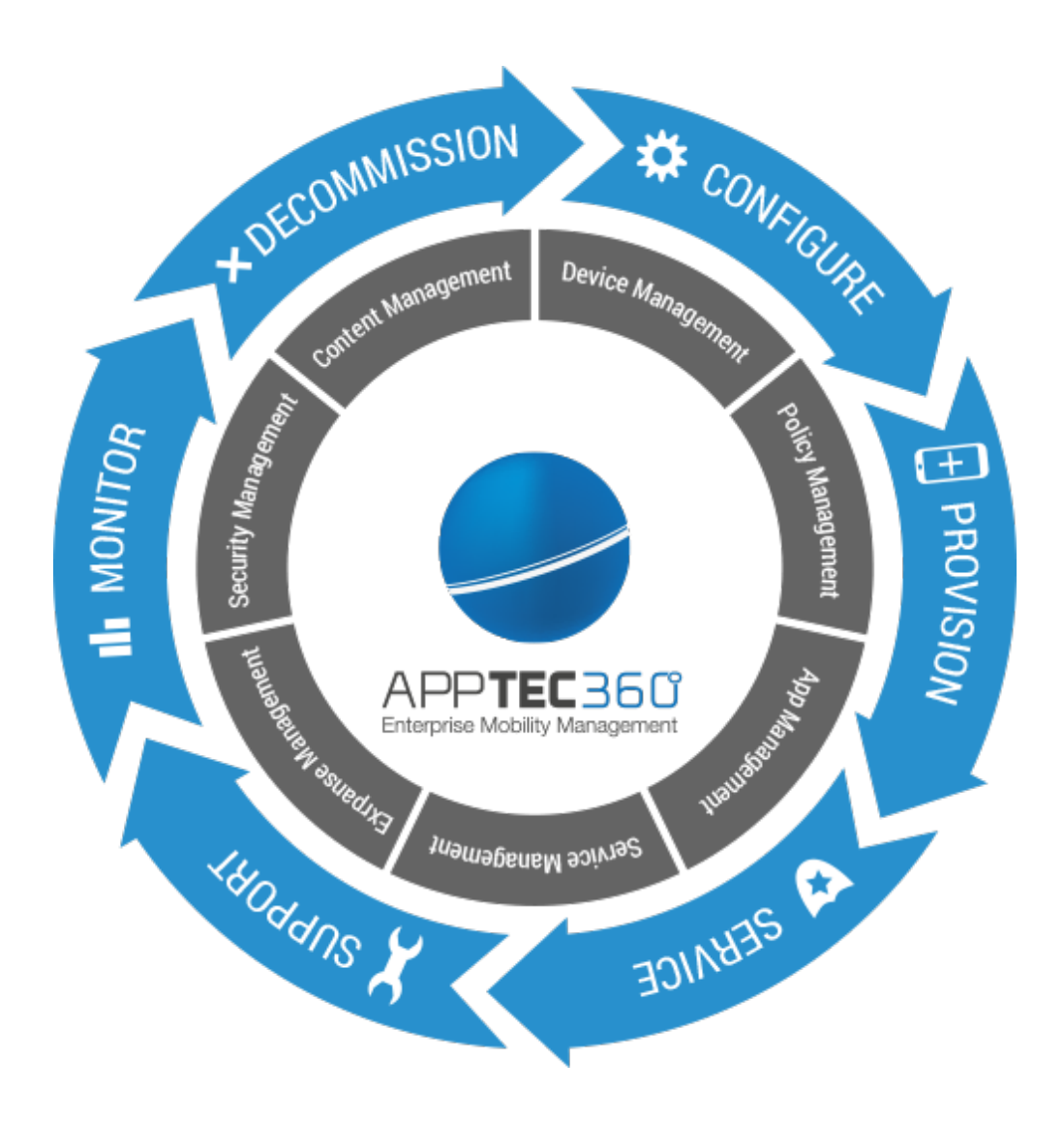

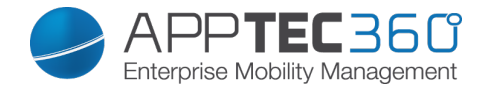

# Inhaltsverzeichnis

| I. ALLGEMEINES                      | 9  |
|-------------------------------------|----|
| Einleitende Worte zu AppTec360      | 9  |
| Unterstützte Geräte und Plattformen | 10 |
| Apple Configurator Anleitung        | 11 |
| II. VORAUSSETZUNGEN / INSTALLATION  | 12 |
| Voraussetzungen                     | 12 |
| Systemvoraussetzungen               | 12 |
| Firewallregelungen                  | 12 |
| IP-Adresse und DNS Auflösung        | 13 |
| SSL-Zertifikat                      | 13 |
| Lizenzschlüssel                     | 13 |
|                                     |    |
| Installation am Beispiel VMware     | 14 |
|                                     |    |
| III. GENERAL SETTINGS               | 25 |
|                                     |    |
| Account Overview                    | 25 |
| Overview                            | 25 |
| Bug Report                          | 25 |
| Feature Request                     | 27 |
| Global Configuration                |    |
| eMail Settings                      |    |
| eMail Templates                     |    |
| SMS Enrollment                      |    |
|                                     |    |
| Privacy                             | 31 |
| GPS Access                          | 31 |
|                                     |    |
| Apple Configuration                 | 32 |
| APNS Certificate                    | 32 |
| Andraid Configuration               | 20 |
| Android Configuration               |    |
| Android Configuration               |    |
| Windows Configuration               | 27 |
| Windows Configuration               |    |
|                                     |    |
| Content Box                         | 39 |
| Configuration                       | 39 |
| -                                   |    |
| LDAP Configuration                  | 41 |
|                                     |    |

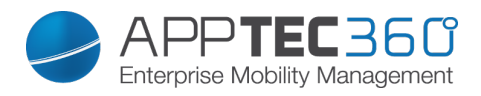

| LDAP Overview                                            | 41 |
|----------------------------------------------------------|----|
| App Management                                           |    |
| In-House App DB                                          |    |
| Android                                                  |    |
| iOS                                                      | 44 |
| Windows                                                  | 45 |
| Black-& Whitelisting                                     |    |
| Android                                                  |    |
| Annia                                                    | 40 |
| Mindowe                                                  |    |
| Third Party Appe                                         |    |
| Android                                                  |    |
|                                                          |    |
|                                                          |    |
|                                                          |    |
|                                                          |    |
| VPP Licenses                                             |    |
| App Store                                                |    |
| Region                                                   | 50 |
|                                                          |    |
| IV. MOBILE MANAGEMENT                                    |    |
|                                                          |    |
| Oberfläche im Mobile Management                          |    |
| Gerätefilter                                             |    |
| Suchfenster                                              |    |
| Optionszahnrad                                           | 51 |
| Navigationspfeile                                        |    |
| Administrationskonto-Finstellungen                       | 52 |
|                                                          |    |
| Firmenverwaltung (Root-Verzeichnis) im Mobile Management |    |
| Create a Subgroup                                        |    |
| Rename Root Node                                         |    |
| Mass Enrollment                                          |    |
| Mass Assignment                                          |    |
|                                                          |    |
| Gruppenverwaltung im Mobile Management                   |    |
| Create a Subgroup                                        |    |
| Edit selected Group                                      |    |
| Delete selected Group                                    |    |
| Create a User                                            |    |
|                                                          |    |
| Benutzerverwaltung im Mobile Management                  |    |
| Add and enroll a Device                                  |    |
|                                                          |    |
| Profilverwaltung im Mobile Management                    |    |
| Create a profile                                         |    |
| edit Profile                                             |    |
| Copy Profile                                             |    |
| Delete Profile                                           |    |
| Vererbung von Profilen                                   |    |
|                                                          |    |
| Geräteverwaltung im Mobile Management                    |    |
| Android                                                  | 67 |
|                                                          |    |

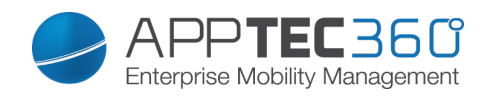

| Edit Device                             |                                              |
|-----------------------------------------|----------------------------------------------|
| Clear Passcode                          |                                              |
| Lock Device                             |                                              |
| Delete Device                           |                                              |
| Wipe Device                             |                                              |
| Enterprise Wipe                         |                                              |
| Send Message                            |                                              |
| Send Enrollment Request                 |                                              |
| iOS                                     |                                              |
| Edit Device                             |                                              |
| Clear Passcode                          |                                              |
| Lock Device                             |                                              |
| Delete Device                           |                                              |
| Enterprise Wipe                         |                                              |
| Send Message                            |                                              |
| Send Enrollment Request                 |                                              |
| Remove MDM                              |                                              |
| Windows                                 |                                              |
| Edit Device                             |                                              |
| Lock Device                             |                                              |
| Delete Device                           |                                              |
| Wipe Device                             |                                              |
| Enterprise Wipe                         |                                              |
|                                         |                                              |
| Content Management                      |                                              |
| File Explorer                           |                                              |
| Audit Trail                             |                                              |
| Trash                                   |                                              |
| External Storage                        |                                              |
| Konfiguration iOS                       | 00                                           |
|                                         |                                              |
| General                                 |                                              |
| General Information                     |                                              |
| Settings                                |                                              |
| Config Revision                         |                                              |
| Device Log                              |                                              |
| 0                                       |                                              |
| Asset Management (nur auf Device Ebene) |                                              |
| Asset Management (nur auf Device Ebene) |                                              |
|                                         |                                              |
| Security Management                     |                                              |
| Anti Theft (nur auf Device Ebene)       |                                              |
| GPS Information (nur auf Device Ebene)  |                                              |
| Wipe & Lock (nur auf Device Ebene)      |                                              |
| Message (nur auf Device Ebene)          |                                              |
| Security Configuration                  |                                              |
| Passcode                                |                                              |
| Encryption                              |                                              |
| End of Life (nur auf Device Ebene)      |                                              |
| vvipe (nur auf Device Ebene)            |                                              |
| Restriction Settings                    |                                              |
|                                         |                                              |
| Applications                            |                                              |
|                                         | Allgomainas Einlaitanda Marta zu AppTac260 4 |

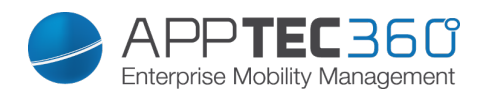

| iCloud                               |     |
|--------------------------------------|-----|
| Security and Privacy                 |     |
| BYOD Container                       |     |
| Activation                           |     |
| SecurePIM Password                   |     |
| SecurePIM Security                   |     |
| SecurePIM Browser                    |     |
| Exchange                             |     |
|                                      |     |
| Connection Management                |     |
| Wifi                                 |     |
| VPN                                  |     |
| APN                                  |     |
|                                      |     |
| HTTP Proxy                           |     |
| AirPrint                             |     |
| AirPlay                              |     |
| PIM Management                       | 100 |
| Exchange Active Sync                 | 108 |
| eMail                                | 108 |
| CalDay                               | 100 |
| CardDay                              | 110 |
| Subscribed Calendars                 | 110 |
| LDAP                                 |     |
|                                      | -   |
| Web Managament                       |     |
| Webclips                             |     |
| Web Content Filter                   |     |
| A Managara                           |     |
| App management                       |     |
| Installed App (pur out Davies Chana) |     |
| Mandatory Apps                       |     |
|                                      |     |
| Riacklisted Apps                     |     |
| Ann VDN                              | 114 |
| Δpp-vi N<br>Δnn Settings             |     |
| Enterprise App Store                 |     |
| iTunes Anns                          |     |
| In-House                             |     |
| Kiosk Mode                           |     |
|                                      |     |
| Content Management                   |     |
| ContentBox                           |     |
|                                      |     |
| Konfiguration Android                |     |
| Conoral                              |     |
|                                      |     |
|                                      |     |
|                                      |     |
| Device Settings                      |     |
| Client Configuration                 |     |
|                                      |     |

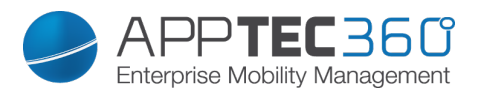

| Asset Management (nur auf Device Ebene) | 127 |
|-----------------------------------------|-----|
| Asset Management (nur auf Device Ebene) | 127 |
| Security Management                     |     |
| Anti Theft (nur auf Device Ebene)       | 129 |
| GPS Information (nur auf Device Ebene)  | 129 |
| Wipe & Lock (nur auf Device Ebene)      |     |
| Message (nur auf Device Ebene)          |     |
| Security Configuration                  |     |
| Passcode                                |     |
| Encryption                              |     |
| AntiVirus                               |     |
| End of Life (nur auf Device Ebene)      |     |
| Wipe (nur auf Device Ebene)             |     |
| Restriction Settings                    |     |
| Restrictions                            |     |
| Allow Screen Capture                    |     |
| Erlauben von Screenshots                |     |
| Allow Clipboard                         |     |
| Erlauben der Zwischenablage             |     |
| BYOD Container                          |     |
| Activation                              |     |
| Knox Passcode                           |     |
| Knox Security                           | 139 |
| Knox eMail                              |     |
| Knox Apps                               |     |
| Connection Management                   | 142 |
| Wifi                                    |     |
| VPN                                     |     |
| Restrictions                            |     |
| APN                                     |     |
| Bluetooth                               |     |
| PIM Management                          | 148 |
| Exchange                                |     |
| eMail                                   |     |
| Touchdown Exchange                      | 150 |
| App Management                          | 151 |
| Enterprise App Manager                  | 151 |
| Installed Apps (nur auf Device Ebene)   | 151 |
| System Apps (nur auf Device Ebene)      | 154 |
| Mandatory Apps                          | 155 |
| Sys App Restrictions                    | 157 |
| Samsung Apps                            | 158 |
| Huawei Apps                             | 158 |
| Enterprise App Store                    | 159 |
| Playstore                               | 159 |
| In-House                                | 162 |
| Kiosk Mode                              | 165 |
| Content Management                      |     |
| ContentBox                              |     |

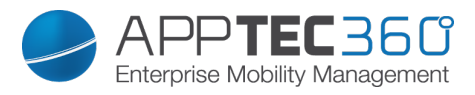

| Konfiguration Windows Phone             |                             |
|-----------------------------------------|-----------------------------|
| Gonoral                                 | 169                         |
|                                         | 168                         |
| Config Revision (nur auf Device Ebene)  | 160                         |
| Device Log (nur auf Device Ebene)       |                             |
|                                         |                             |
| Asset Management (nur auf Geräte Ebene) |                             |
| Asset Management (nur auf Geräte Ebene) | 170                         |
|                                         |                             |
| Security Management                     |                             |
| Security Configuration                  |                             |
|                                         |                             |
| End of Life (nur auf Geräte Ebene)      |                             |
| Wipe (nur auf Geräte Ebene)             |                             |
| Restriction Settings                    |                             |
| Device Functionality                    |                             |
| Connection Management                   | 176                         |
| W/ifi                                   |                             |
| Wifi Destrictions                       |                             |
|                                         |                             |
| VEN Destrictions                        |                             |
| VFN RESULCIONS                          |                             |
|                                         |                             |
|                                         |                             |
| PIM Management                          |                             |
| Exchange Active Sync                    |                             |
| eMail                                   |                             |
|                                         |                             |
| App Management                          |                             |
| Enterprise App Manager                  |                             |
| Mandatory Apps                          |                             |
| Whitelisted / Blacklisted Apps          |                             |
| Enterprise App Store                    |                             |
| Windowsstore                            |                             |
| In-House                                |                             |
| Kiosk Mode                              |                             |
| Kiosk Mode                              |                             |
|                                         |                             |
| V. DASHBOARD & REPORTING                |                             |
|                                         |                             |
| Dashboard                               |                             |
| Ester de d. De section                  | 100                         |
| Extended Reporting                      |                             |
|                                         |                             |
| Rooted Devices                          |                             |
| Roaming Devices                         |                             |
| Roaming Enabled Devices                 |                             |
| Supervised Devices                      |                             |
| Device Reports                          |                             |
| Devices by Ownership                    |                             |
| All Devices                             |                             |
| Device Carriers                         |                             |
| Allgemeines - Einlei                    | itende Worte zu AppTec360 7 |

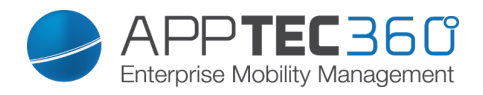

| SAFE Devices                            |     |
|-----------------------------------------|-----|
| App Reports                             |     |
| Installed Apps                          |     |
| Most Installed Apps                     |     |
| Mandatory Apps                          |     |
| VI. MANDANTEN MANAGEMENT                |     |
| Oberfläche                              | 200 |
| List all clients                        |     |
| APNS expiry dates                       |     |
| Account Information                     |     |
| Einspielen einer weiteren AppTec-Lizenz | 203 |
| Import eines Client-Backups             | 204 |
| KONTAKT                                 |     |
| DISCLAIMER                              |     |

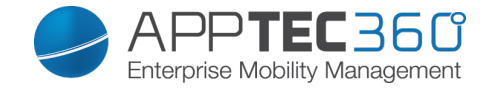

# I. Allgemeines

## Einleitende Worte zu AppTec360

Die Enterprise-Mobile-Management-Lösung von AppTec bietet mit ihrer sehr intuitiv bedienbaren Managementkonsole die Möglichkeit, sämtliche mobilen Devices zentral zu verwalten und zu konfigurieren. Der EMM-Server kann hierbei entweder bei Ihnen in Ihrer eigenen Umgebung laufen oder Sie nutzen unsere cloudbasierte Lösung.

Auch wenn es um das Thema der zentralen Installation von unternehmenseigenen Applikationen auf Smartphones geht, sind Sie bei uns genau richtig. Mit dem Enterprise Mobile Manager können Sie innerhalb von wenigen Sekunden, Unternehmensapplikationen und Dokumente auf die Geräte verteilen oder unerwünschte Applikationen durch White- oder Blacklisting blockieren.

Die Nutzung privater Geräte im Unternehmen stellt neue Herausforderungen an die Absicherung von Smartphones und Tablets dar. IT-Administratoren müssen eine Vielzahl unterschiedlicher Geräte schützen, da Mitarbeiter verstärkt ihre Smartphones im Unternehmen nutzen wollen. Wir helfen Ihnen dabei, alle Geräte und die darauf gespeicherten sensiblen Daten ganz einfach zu sichern und aus einer intuitiven Konsole zu verwalten.

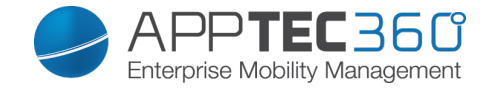

## Unterstützte Geräte und Plattformen

AppTec360 bietet Unterstützung für iOS, Android und Windows Phone Geräte. Beachten Sie dabei, dass der Funktionsumfang der genannten Plattformen voneinander differenzieren kann

Minimale unterstützte Softwareversionen:

iOS Geräte ab iOS Version 3.0 Android Geräte ab Version 2.3 Windows Phones ab Version 8

Bis einschließlich Android Version 4.1.x muss auf den Samsung Geräten der "AppTec MDM Agent for Samsung" installiert werden, um das Gerät erfolgreich am Server einbinden zu können.

## Erläuterung des "Supervised-Modus" von Apple Geräten

Der Supervised Modus stell eine erweiterte Schnittstelle für iOS Geräte von Apple dar.

Für ein entsprechend konfiguriertes Gerät können zusätzliche Einschränkungen im Bezug auf die Funktionalität des Endgerätes angewendet werden. Diese sind ebenfalls in diesem Administrationshandbuch enthalten und werden diesbezüglich mit einem Banner gekennzeichnet.

#### Verfügbar im Supervised-Modus

Der "Supervised-Modus" kann über das Programm "Apple Configurator" aktiviert werden. Der Apple Configurator kann als Konfigurations-Tool die Grundeinstellung neuer iOS Geräte setzen (über die USB Schnittstelle)

Das Tool kann sowohl Konfigurationsprofile als auch Apps installieren. Es ist kostenlos, setzt aber einen Mac-Rechner voraus.

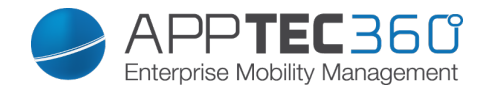

## Apple Configurator Anleitung

1. Öffnen Sie den Apple Configurator

| 000          | Apple Configurator                |   |
|--------------|-----------------------------------|---|
|              | 🗘 🖸 👭                             |   |
|              | Prepare Supervise Assign          |   |
|              | Settings Apps                     |   |
| Name:        | reg2                              |   |
|              | Number sequentially starting at 1 |   |
| Supervision: | OFF                               |   |
|              | Apple Configurator on this Mac.   |   |
| iOS:         | No Change                         | • |
|              | Erase before installing           |   |
| Restore:     | Don't Restore Backup              | ÷ |
| Profiles:    |                                   |   |
|              | No Profiles                       |   |
|              | Click + to add a prome            |   |
|              | + - 12                            |   |
|              | (J)                               |   |
|              | Prepare                           |   |

- 2. Benennen Sie das Profil unter "Name".
- 3. Aktivieren Sie den Schalter "Supervision".
- 4. Klicken Sie nun auf "Prepare" das Gerät wird nun auf die Werkseinstellungen zurückgesetzt und der Supervised-Modus wird nun aktiviert.

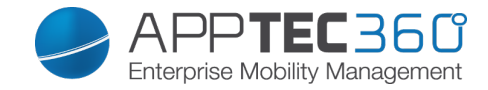

# II. Voraussetzungen / Installation

### Voraussetzungen

### Systemvoraussetzungen

Die virtuelle Appliance wird im Open-Virtual-Format (OVF) bereitgestellt. Diese kann in folgende Systeme importiert werden:

- VMWare
- MS Hyper V
- Virtual Box
- Citrix Xen Server

Zudem werden 2GB RAM/Arbeitsspeicher und 5GB freier Festplattenspeicher benötigt. Die Appliance basiert auf Ubuntu 64bit

### Firewallregelungen

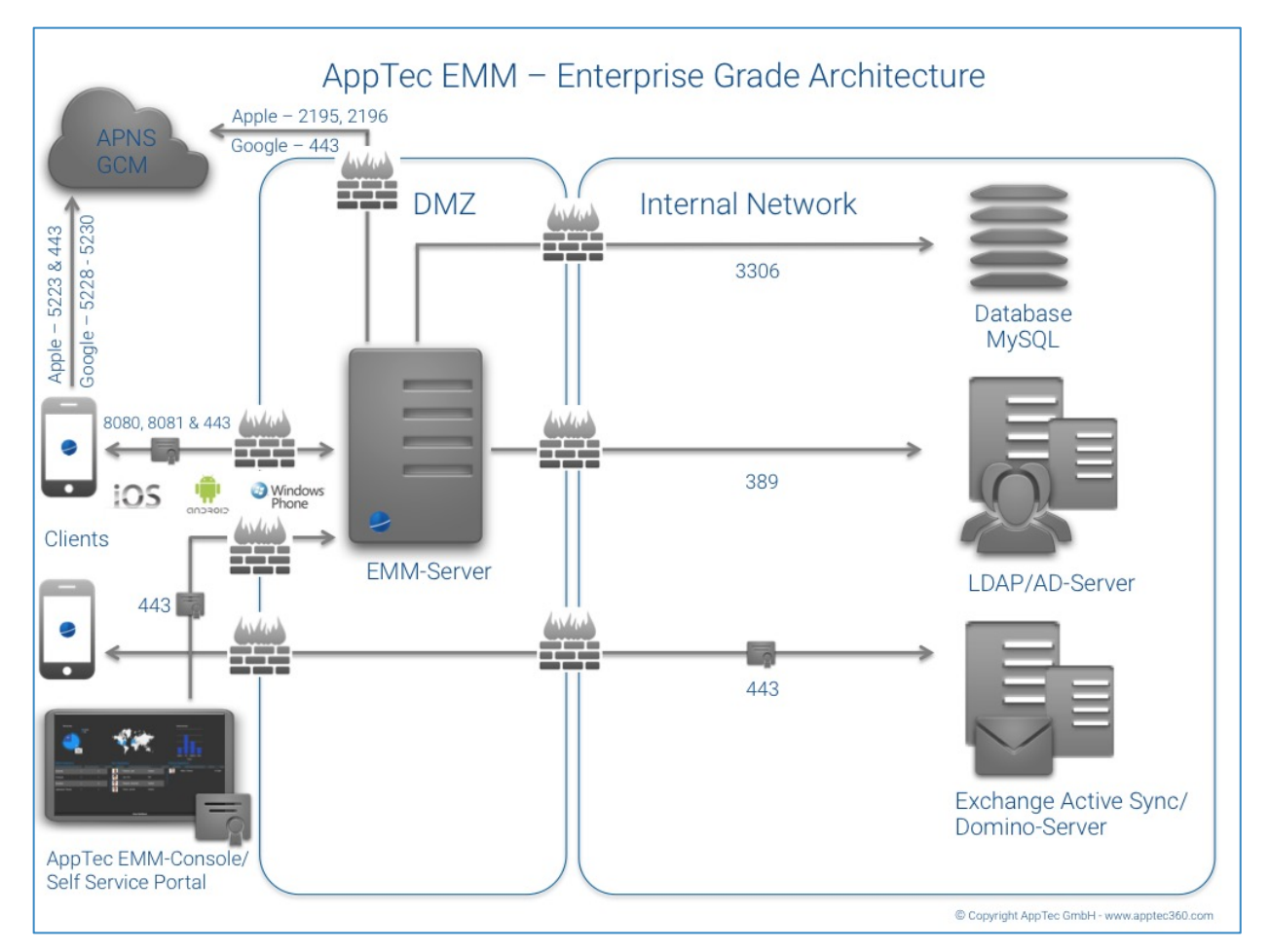

Voraussetzungen / Installation - Voraussetzungen 12

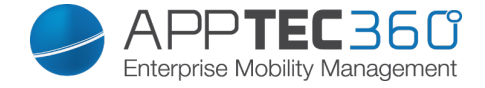

Der AppTec Server muss über folgende Ports extern erreichbar sein:

| Default Apache http Port   | 80           |
|----------------------------|--------------|
| Default Apache https Port  | 443          |
| Default Device Server Port | 8080<br>8081 |

Diese Ports können Sie auf der virtuellen Maschine ändern. Beachten Sie: Sofern Sie Windows Phones nutzen möchten, darf der "Default Apache https Port" nicht geändert werden!

Die nachfolgenden Ports müssen von intern nach außen geöffnet sein, damit der AppTec Server mit den entsprechenden Nachrichtendiensten sprechen darf:

| Google Ports (Android) | 5228, 5229, 5230, 443 |
|------------------------|-----------------------|
| Apple Ports (iOS)      | 2195, 2196, 5223, 443 |

### IP-Adresse und DNS Auflösung

Der AppTec Server muss unter einer öffentlichen IP-Adresse erreichbar sein, zudem benötigen Sie einen entsprechend aufgeschalteten Hostnamen bzw. DNS-Eintrag.

### SSL-Zertifikat

Sie müssen ein SSL-Zertifikat, entsprechend ausgestellt zum DNS Eintrag, beantragen oder während dem Installationsprozess erstellen (Nur öffentlich vertrauenswürdige Zertifikate werden unterstützt). Es wird zudem das Intermediate-Zertifikat der CA und der Private Key (nicht passwortgeschützt) benötigt.

Bitte beachten Sie, dass Wildcard-Zertifikate nicht unterstützt werden.

#### SMTP-Relay

Ein Emailserver bzw. ein Email-Relay wird benötigt, damit der AppTec360 Server Emails an die entsprechenden Benutzer senden kann.

### Lizenzschlüssel

Um den Server erfolgreich aktivieren und installieren zu können benötigen Sie eine gültige Lizenzdatei. Diese können Sie von AppTec360 selbst bzw. von Ihrem entsprechendem Reseller erhalten.

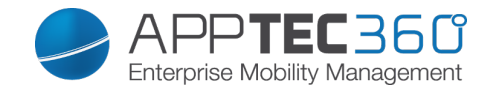

## Installation am Beispiel VMware

"Datei" > "OVF-Vorlage bereitstellen…"

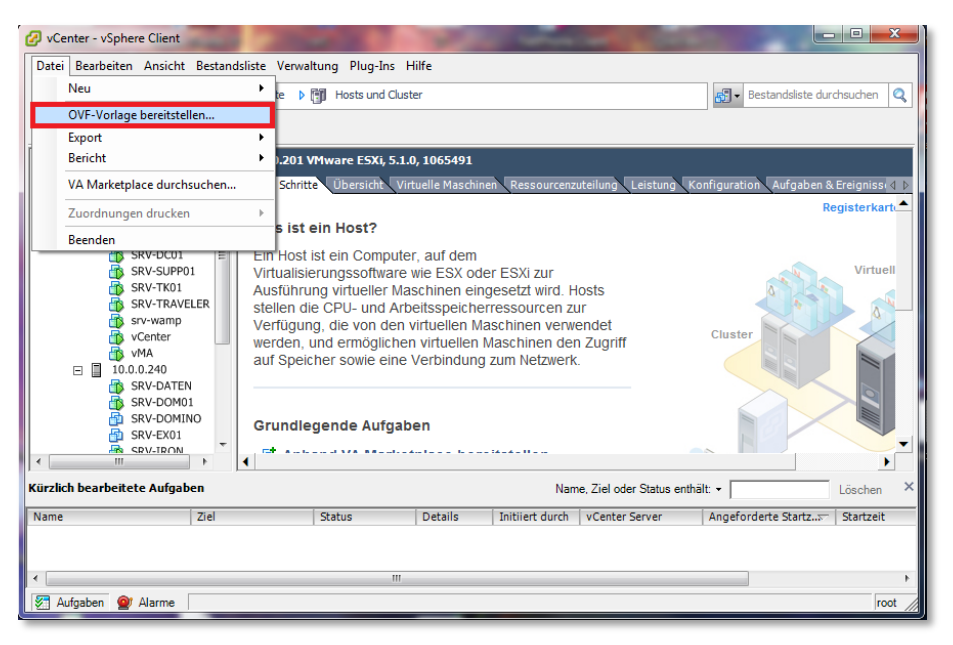

> Im Nachhinein die bereitgestellte OVA-Image auswählen und mit "weiter"

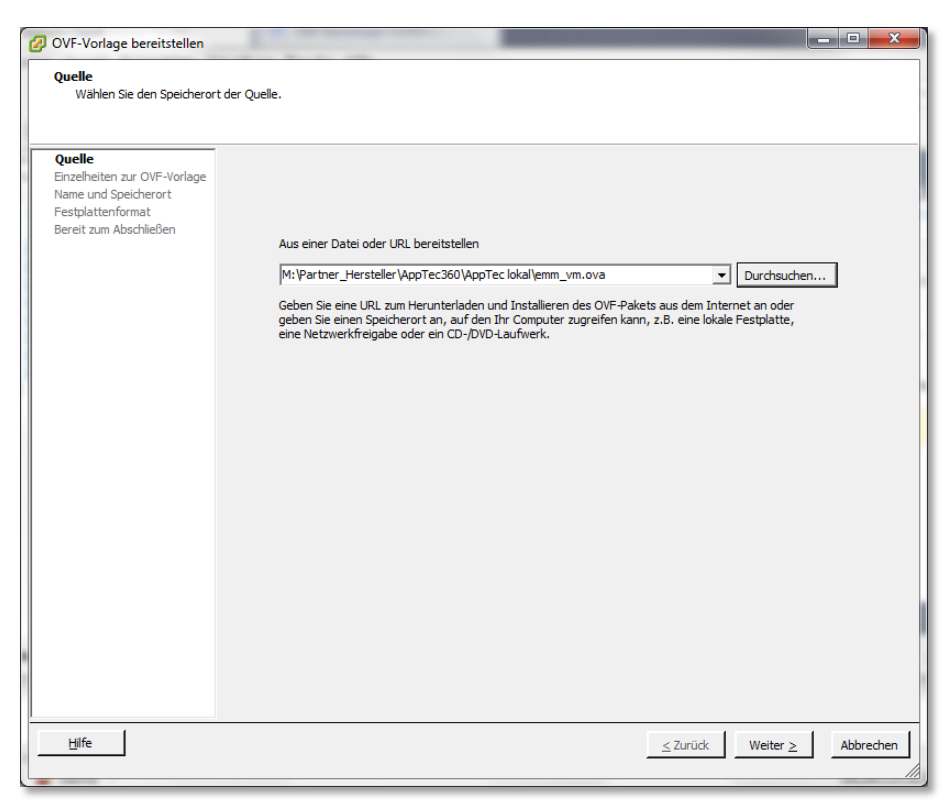

bestätigten.

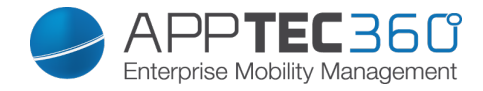

> Einzelheiten zu OVF-Vorlage mit "Weiter" bestätigen.

| Einzelheiten zur OVF-Vorlage<br>Überprüfen Sie die Einzelheit                                          | en der OVF-Vorlage.                          |                                                                    |  |
|----------------------------------------------------------------------------------------------------|----------------------------------------------|--------------------------------------------------------------------|--|
| Quelle<br>Einzelheiten zur OVF-Vorla<br>Name und Speicherort<br>Festplattenformat<br>Netzwerkzuordnung | Produkt:<br>Version:                         | VirtualApplianceV201419                                            |  |
| bereit zum Abschlieben                                                                                 | Anbieter:<br>Herausgeber:<br>Download-Größe: | Kein Zertifikat vorhanden<br>3,5 GB                                |  |
|                                                                                                    | Größe auf Festplatte:<br>Beschreibung:       | 8,7 GB (schnell bereitgestellt)<br>110,0 GB (Thick-bereitgestellt) |  |
|                                                                                                    |                                              |                                                                    |  |
|                                                                                                    |                                              |                                                                    |  |
|                                                                                                    |                                              |                                                                    |  |
|                                                                                                    |                                              |                                                                    |  |

> Hier können Sie die VM nach Ihren Wünschen benennen.

| Name und Speicherort<br>Geben Sie einen Namen und                                                                                  | l einen Speicherort für die bereitgestellte Vorlage an                                                                                                   |  |
|----------------------------------------------------------------------------------------------------|----------------------------------------------------------------------------------------------------|--|
| Quelle<br>Einzelheiten zur OVF-Vorlage<br>Name und Speicherort<br>restblattenformat<br>Netzwerkzuordnung<br>Bereit zum Abschließen | Name:<br>[SRV-APPTEC2]<br>Der Name kann bis zu 80 Zeichen enthalten und muss innerhalb des Bestandsordners eindeutig sein.<br>Bestandslistenspeicherort: |  |
|                                                                                                    | Image: MILAN     Iscovered virtual machine                                                                                                    |  |
|                                                                                                    |                                                                                                    |  |
|                                                                                                    |                                                                                                    |  |
|                                                                                                    |                                                                                                    |  |

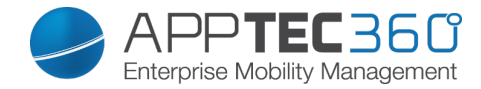

> Festplattenformat der VM mit "weiter" bestätigen.

| 🙆 OVF-Vorlage bereitstellen                                                                                                    |                                                                                                    |            |
|----------------------------------------------------------------------------------------------------|----------------------------------------------------------------------------------------------------|------------|
| Festplattenformat<br>In welchem Format möchte                                                                                      | :n Sie die virtuellen Festplätten speichern?                                                                                                    |            |
| Quelle<br>Einzelheiten zur OVF-Vorlage<br>Name und Speicherort<br>Festplättenformat<br>Netzwerkzuordnung<br>Bereit zum Abschließen | Datenspeicher:       datastore 1         Verfügbarer Speicherplatz (GB):       83,6 <sup>°</sup> Thick-Provision Lazy-Zeroed        7 <sup>°</sup> Thick-Provision Eager-Zeroed        8 <sup>°</sup> Thick-Provision Eager-Zeroed        8 <sup>°</sup> Thick-Provision Eager-Zeroed        8 <sup>°</sup> Thick-Provision Eager-Zeroed        8 <sup>°</sup> Thick-Provision Eager-Zeroed        8 <sup>°</sup> Thin Provision        8 |            |
| Hilfe                                                                                                    | ≤ Zurück Weiter                                                                                                    | ≥Abbrechen |

> Letzte Ansicht der Konfiguration mithilfe von "Beenden" abschließen.

| OVF-Vorlage bereitstellen                                                                                     |                                                                                                    |                                                                                                    |                |           |
|----------------------------------------------------------------------------------------------------|----------------------------------------------------------------------------------------------------|----------------------------------------------------------------------------------------------------|----------------|-----------|
| Bereit zum Abschließen<br>Sind dies die Optionen, die S                                                       | Sie verwenden möchten?                                                                                                    |                                                                                                    |                |           |
| Quelle<br>Einzelneiten zur OVF-Vorlage<br>Name und Speicherort<br>Festblattenformat<br>Bereit zum Abschließen | Wenn Sie auf Beenden kl<br>Einstellungen für die Bereitz<br>OVF-Datei:<br>Download-Große:<br>Größe auf Festplatte:<br>Name:<br>Ordner:<br>Host/Cluster:<br>Datenspeicher:<br>Festplattenbereitstellu<br>Netzwerkzuordnung: | icken, wird eine Bereitstellungsaufgabe gestartet.<br>tellung:<br>M:\Partner_Hersteller\AppTec360\AppTeclokal\emm<br>3,5 GB<br>8,7 GB<br>srv-sppted02<br>MILAN<br>10.0.0.201<br>datastore1<br>Thin Provision<br>'nat' zu VM Network'<br>einschalten | _vm.ova        |           |
|                                                                                                    |                                                                                                    |                                                                                                    |                | 1         |
| Hilfe                                                                                                    |                                                                                                    |                                                                                                    | Zurück Beenden | Abbrechen |

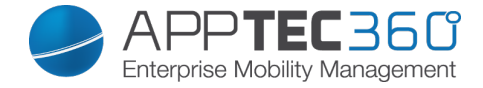

> Bitte warten Sie bis die VM erfolgreich installiert wurde.

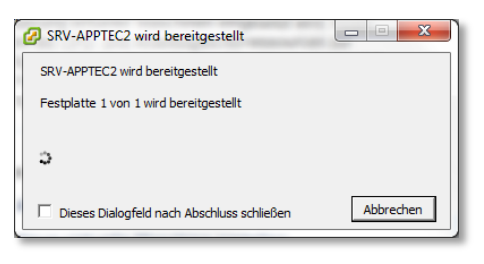

Bitte beachten Sie, dass Upgrades des Ubuntu-Betriebssystems auf eine höhere Version einen nicht mehr funktionierenden AppTec-Server zur Folge haben kann. Wir empfehlen an dieser Stelle, KEINE Upgrades auf eine neuere Betriebssystemversion durchzuführen! Jedoch sollten Sicherheitsupdates eingespielt werden!

- Laden Sie Ihre Lizenzdatei die Sie von uns erhalten haben, Ihr SSL Zertifikat, Ihren Private Key und Ihre Intermediate Cert Datei die Sie von Ihrer Zertifizierungsstelle erhalten haben z.B. auf Ihrem FTP / SFTP Server hoch. Dies kann allerdings auch per SSH kopiert werden.
- Öffnen Sie anschließend einen neuen Tab im Firefox (VM) und tragen Sie als URL Ihren FTP Server ein.
- > Sie werden aufgefordert Ihren Usernamen und Passwort einzutragen.

| Firefox Web Browser              |                                                                                                    |   |   | †4 [ | De | ()) 9: | 57 AM | ₽   |
|----------------------------------|----------------------------------------------------------------------------------------------------|---|---|------|----|--------|-------|-----|
| Connecting × +                   |                                                                                                    |   |   |      |    |        |       |     |
| 🗲 🖲 ftp://ftp.milanconsult.de    | ▼ × Q Search                                                                                                    | ☆ | Ê | î    | 1  | 9      | ** *  | ≡   |
| AppTec Appliance Co ApphpMyAdmin |                                                                                                    |   |   |      |    |        |       |     |
|                                  | Well, this is embarrassing.<br>Firefox is having trouble recovering your windows and tabs. This is usually<br>caused by a recently opened web page.<br>You can try: |   |   |      |    |        |       | ( ( |
|                                  | Removing one or more tabs that you think may be causing the problem     Starting an entirely new browsing session                                                   |   |   |      |    |        |       |     |
| 2                                | Authentication Required      Enter username and password for ftp://ftp.milanconsult.de                                                                              |   |   |      |    |        |       | 14  |
|                                  | User Name: 12/24/Sen123<br>Password:                                                                                                    |   |   |      |    |        |       |     |
| Connected to ftp.milanconsult.de |                                                                                                    |   |   |      |    |        |       | 4   |

- Anschließend laden Sie sich Ihre Lizenzdatei, das SSL Zertifikat, den Private Key und Ihr Intermediate Cert herunter.
- Öffnen Sie im Nachgang folgende URL "apptec.conf"

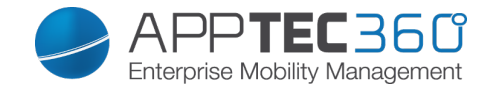

- "STEP ONE Appliance License"
  - Klicken Sie auf "Upload an Appliance Configuration File", navigieren Sie zu der Lizenzdatei die Sie vorhin gespeichert haben und öffnen Sie diese.

| Firefox Web | Browser                                                                                                    |                                                                          |                                                                                                    |                                                                                |          | tţ                                                     | De         | <b>⊲</b> )) 1 | 0:05 AM | ₿ |
|-------------|----------------------------------------------------------------------------------------------------|--------------------------------------------------------------------------|----------------------------------------------------------------------------------------------------|--------------------------------------------------------------------------------|----------|--------------------------------------------------------|------------|---------------|---------|---|
| 6           | AppTec Appliance C ×                                                                                                    |                                                                          |                                                                                                    |                                                                                |          |                                                        |            |               |         |   |
| ( e         | apptec.conf                                                                                                    |                                                                          | + C Q                                                                                                    | Search                                                                         | <b>†</b> |                                                        |            | ø             | *2 =    | = |
|             | AppTec Appliance Co 🧟 phpMyAdmin                                                                                                    |                                                                          |                                                                                                    |                                                                                |          |                                                        |            |               |         |   |
|             |                                                                                                    |                                                                          | 😮 🕤 File Upload                                                                                                    |                                                                                |          |                                                        | ą          |               |         |   |
|             | Config Update Check Applian                                                                                                    | ce Info                                                                  | 🖋 🖣 🖻 apptec                                                                                                    | Downloads AppTec lokal                                                         |          |                                                        |            |               |         |   |
|             | 1 STEP ONE<br>Appliance License<br>Appliance License<br>This step didn't pass the valida<br>• No Server Lerner upbolded yet.<br>Please upbold a valid AppTec Appliance Lice | STEP TWO STEP TH<br>Upload Appliance License<br>Browse No file selected. | Places<br>Q Search<br>Recently Used<br>Paptec<br>Desktop<br>File System<br>Floppy Disk<br>Documents<br>Music<br>Pictures | Name Cert.cer Instance_apptec.milancor Issukey ssukey sub.class1.server.ca.pem | nsult    | Size<br>2.3 kE<br>4.5 kE<br>18.1 k<br>1.8 kE<br>2.2 kE | (4) er (4) | nent          |         |   |
|             |                                                                                                    |                                                                          |                                                                                                    | Cancel                                                                         |          | iles :<br>Open                                         |            |               |         |   |

 Sollte dies erfolgreich gewesen sein sollten Sie folgende Ansicht sehen (mit Ihren Daten)

| AppTec Applia | nce Configuration - Mozilla Firefox<br>AppTec Appliance C × 🕂 |                                       |                                   | ‡t, De ╡)) 10:06 AM 4‡             |
|---------------|---------------------------------------------------------------|---------------------------------------|-----------------------------------|------------------------------------|
| Q (+)         | apptec.conf                                                   |                                       | ▼ C Q Search                      | ★ 🖻 ते 🐗 😕 🐖 🗸 🚍                   |
|               | pTec Appliance Co 🦀 phpMyAdmin                                |                                       |                                   |                                    |
|               |                                                               |                                       | 360°                              |                                    |
|               | Config Update Check Appliance I                               | nto                                   |                                   |                                    |
|               | 1 STEP ONE<br>Appliance License                               | SSL Configuration 3 STEP THREE        | s <b>STEP FOUR</b><br>MySQL Setup | 5 STEP FIVE<br>License Agreement   |
|               | You can download your Appliance Configuration in o            | rder to export it to a new Appliance. | Dow                               | ad an Appliance Configuration File |
|               | Appliance Alias                                               | milanconsult GmbH                     |                                   |                                    |
|               | Hostname                                                      | apptec.milanconsult.de                |                                   |                                    |
|               | Server Identifier                                             | 231258                                |                                   |                                    |
|               | Contact Person Prename                                        | Felix                                 |                                   |                                    |
|               | Contact Person Surname                                        | Alexa                                 |                                   |                                    |
|               |                                                               |                                       |                                   |                                    |

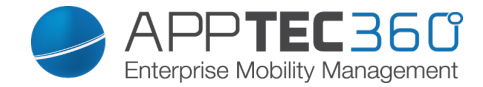

- ➢ "STEP TWO − SSL Configuration"
  - Klicken Sie auf "Upload a new SSL Certificate".

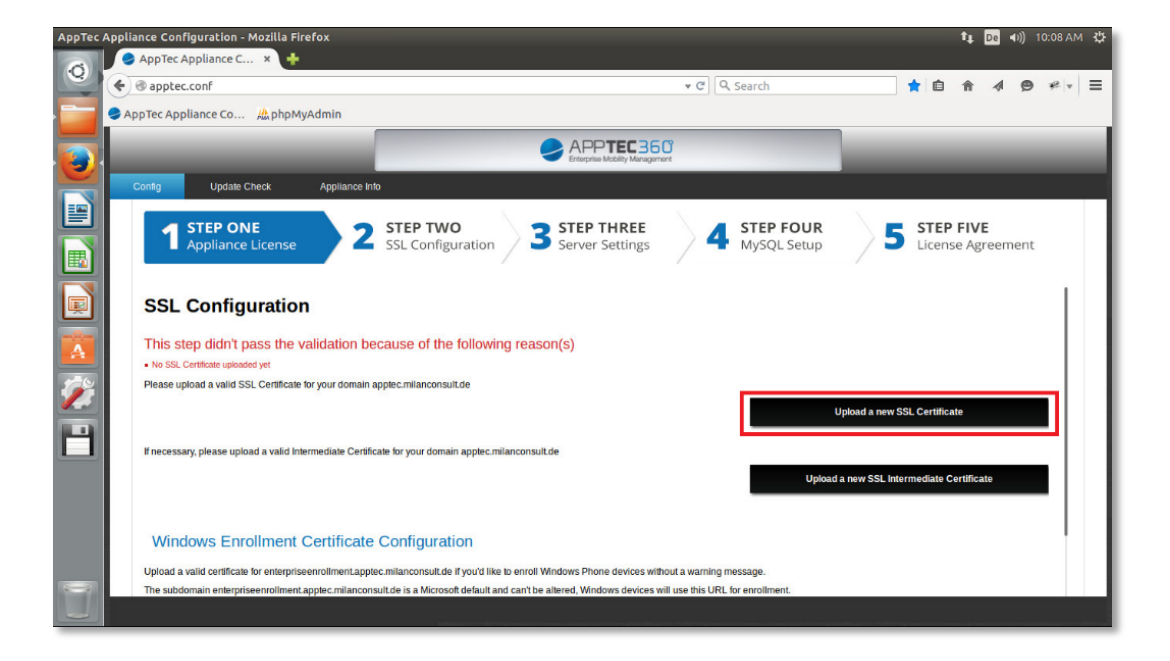

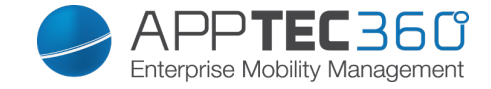

 Navigieren Sie zu Ihrem Speicherort des SSL Zertifikats, wählen Sie dieses aus und klicken Sie auf "Open".

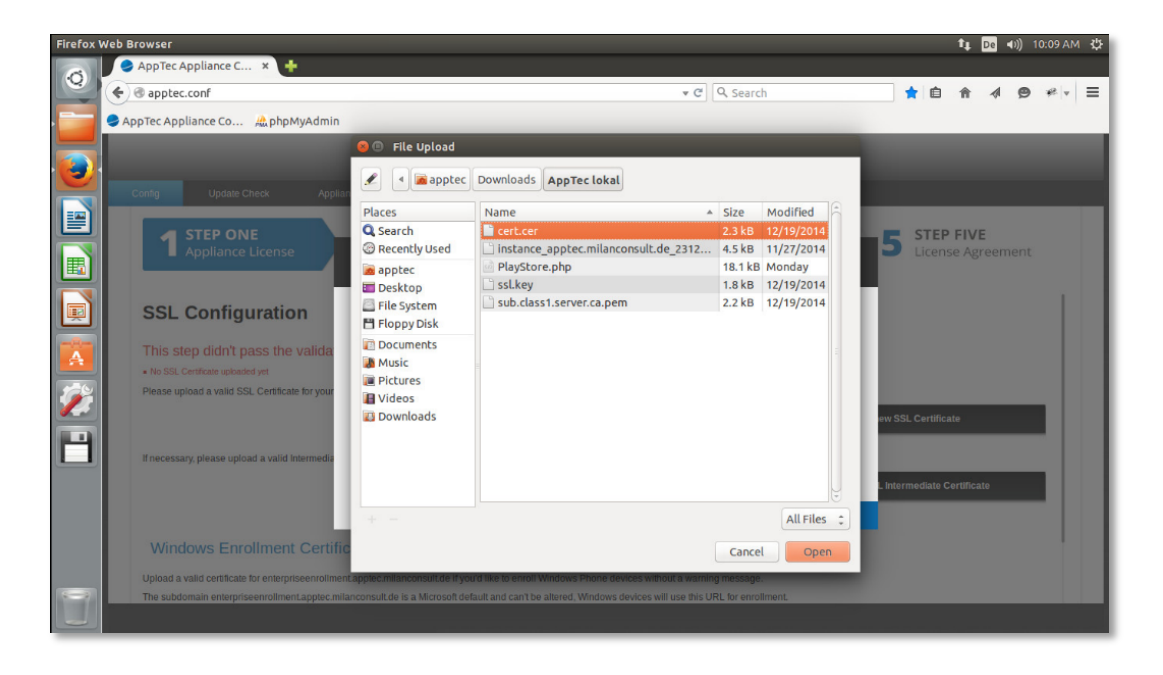

Klicken Sie nun auf "Upload Certificate Private Key"
 Hinweis: Der Private Key darf nicht passwortgeschützt sein!

| AppTec Appliance Confi | iguration - Mozilla Firefox<br>ppliance C 🗙 🕂 |                                                       |                               |          |                          |                             |                          | it De         | <b>4</b> )) 10:1 | 10 AM 🔱 |
|------------------------|-----------------------------------------------|-------------------------------------------------------|-------------------------------|----------|--------------------------|-----------------------------|--------------------------|---------------|------------------|---------|
| e @ apptec.            | conf                                          |                                                       |                               |          | earch                    | ·                           | 1                        | ê ∢           |                  | ≅ - ≡   |
| AppTec Appl            | liance Co 🧟 phpMyAdmin                        | 1                                                     |                               |          |                          |                             |                          |               |                  |         |
|                        |                                               |                                                       |                               | Ĵ        |                          |                             |                          |               |                  |         |
| Config                 | Update Check Appl                             | liance Info                                           |                               |          |                          |                             |                          |               |                  |         |
|                        | STEP ONE<br>Appliance License                 | 2 SSL Configuration 3                                 | STEP THREE<br>Server Settings | <b>4</b> | STEP FOUR<br>MySQL Setup | >5                          | STEP F                   | IVE<br>Agreen | nent             |         |
| Expire                 | Date                                          | December 20, 2015, 5:01                               | am                            |          |                          |                             |                          |               |                  |         |
| ×                      |                                               |                                                       |                               |          |                          | Renew SSL C<br>Remove SSL C | ertificate<br>ertificate |               |                  |         |
| Privat                 | te Key                                        |                                                       |                               |          |                          |                             |                          |               |                  |         |
| Warning: N             | lo Private Key found                          |                                                       |                               |          |                          |                             |                          |               |                  |         |
| H management           | n place using a usid biomediate               | to Cartificate for your damain another millaneapeutit | 40                            |          | U                        | pload Certificate           | Private Ke               | /             |                  |         |
| in necessar            | y, prease upioau a valid intermedia           | e Ceruicate in you contain applectmitanconsuit.       | 16                            |          | Upload                   | a new SSL Intern            | nediate Cer              | tificate      |                  |         |
|                        |                                               |                                                       |                               |          |                          |                             |                          |               |                  |         |

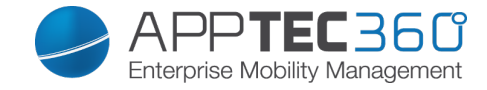

 Navigieren Sie erneut zu Ihrem Speicherort, wählen Sie den Private Key aus und klicken Sie auf "Open".

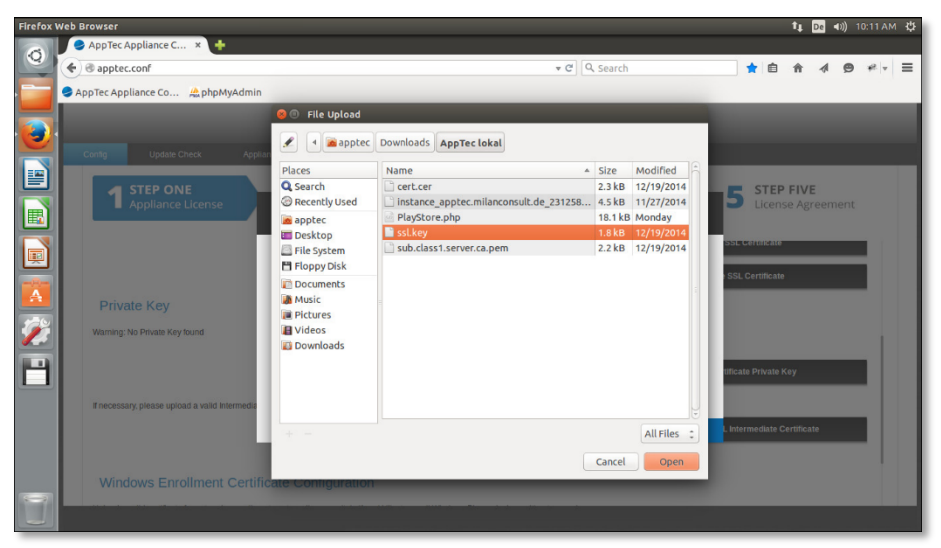

o Klicken Sie auf "Upload a new SSL Intermediate Certifiacte"

| АррТес | Appli      | iance Con  | figuration - Mozilla         | Firefox              |               |                      |               |                  |                        |              |           |                          |               |              |                 | †Į Da    | <b>▲</b> ))) | 10:12 A | M ¢F |
|--------|------------|------------|------------------------------|----------------------|---------------|----------------------|---------------|------------------|------------------------|--------------|-----------|--------------------------|---------------|--------------|-----------------|----------|--------------|---------|------|
| 6      |            | AppTec.    | Appliance C ×                | +                    |               |                      |               |                  |                        |              |           |                          |               |              |                 |          |              |         |      |
|        | (+)        | 🕲 appte    | c.conf                       |                      |               |                      |               |                  |                        | *            | e۹        | Search                   |               | *            | Ê               | <u>ہ</u> | 1 9          | * -     | ≡    |
|        | <b>S</b> A | AppTec App | pliance Co 🧟 php             | pMyAdmin             |               |                      |               |                  |                        |              |           |                          |               |              |                 |          |              |         |      |
|        |            |            |                              |                      |               |                      |               | Al               |                        | 6 <b>0</b>   |           |                          |               |              |                 |          |              |         |      |
|        |            | Config     | Update Check                 | Appliance I          | info          |                      |               |                  |                        |              |           |                          |               |              |                 |          |              |         |      |
|        |            | -          |                              |                      |               |                      | 5             |                  |                        | . N.         |           |                          | × .           |              |                 |          |              |         |      |
|        |            | 1          | STEP ONE<br>Appliance Licens | se 2                 | SSL (         | P TWO<br>Configurati | on            | 3 Serv           | P THREE<br>er Settings |              | 4         | STEP FOUR<br>MySQL Setup |               | 5 s          | TEP I<br>icense | Agree    | emen         | t       |      |
|        |            | Path       |                              |                      |               | <i>lopticons</i>     | iole/applicat | tion/uploads/c   | onfig/3ssi key         |              |           |                          |               |              |                 |          |              |         |      |
|        |            |            |                              |                      |               |                      |               |                  |                        |              |           |                          | Renew Cert    | tificate Pri | vate Ke         | у        |              |         |      |
|        |            |            |                              |                      |               |                      |               |                  |                        |              |           |                          | Remove Cer    | tificate Pr  | ivate Ke        | ≥y       |              |         |      |
| ы      |            |            |                              |                      |               |                      |               |                  |                        |              |           |                          |               |              |                 |          |              | - 1     |      |
| -      |            | If necess  | ary, please upload a valid   | d Intermediate Certi | ficate for yo | our domain appl      | tec.milancor  | nsult.de         |                        |              |           | Unio                     | 122 1000 6 ho | Intermod     | late Co         | tificato |              |         |      |
|        |            |            |                              |                      |               |                      |               |                  |                        |              |           | O                        | au a new 550  | . intermed   | iate cei        | uncate   |              |         |      |
|        |            | Wine       | dows Enrollmer               | nt Certificat        | e Confi       | iguration            |               |                  |                        |              |           |                          |               |              |                 |          |              |         |      |
|        |            | Upload a   | valid certificate for enter  | priseenroliment.app  | otec.milanc   | consult.de if you'   | d like to enn | oll Windows P    | Phone devices          | without a w  | aming m   | essage.                  |               |              |                 |          |              |         |      |
| -      |            | The subc   | Iomain enterpriseenrolim     | ent.apptec.milanco   | nsult.de is a | a Microsoft defa     | ult and can'  | 't be altered, V | Windows device         | s will use t | his URL f | or enrollment.           |               |              |                 |          |              |         |      |
|        |            |            |                              |                      |               |                      |               |                  |                        |              |           |                          |               |              |                 |          |              |         |      |

 Navigieren Sie zu Ihrem Speicherort, wählen Sie die Intermediate Cert aus und klicken Sie anschließend auf "Open".

| Firefox Web Browser                                                                                    |                                                                       |                                                                                                    | -                       |                        |   |                       |                        | tų.              | De  | 0)) 10 | 13 AM | ₽ |
|----------------------------------------------------------------------------------------------------|-----------------------------------------------------------------------|----------------------------------------------------------------------------------------------------|-------------------------|------------------------|---|-----------------------|------------------------|------------------|-----|--------|-------|---|
| € @ apptec.conf                                                                                        |                                                                       | ▼ C Q                                                                                                    | Search                  |                        |   | - ·                   | 1                      | ŵ                | 4   | 9      | # v   | ≡ |
| AppTec Appliance Co AppMyAdmin                                                                         |                                                                       |                                                                                                    |                         |                        |   |                       |                        |                  |     |        |       |   |
|                                                                                                    | 🔕 💿 🛛 File Upload                                                     |                                                                                                    |                         |                        |   |                       |                        |                  |     |        |       |   |
| Carlos Lindas Charles Andres                                                                           | 🖋 🖣 🖻 apptec                                                          | Downloads AppTec lokal                                                                                                    |                         |                        |   |                       |                        |                  |     |        |       |   |
|                                                                                                    | Places<br>Q Search                                                    | Name 🔺                                                                                                    | Size<br>2.3 kB          | Modified<br>12/19/2014 | Â | F                     | STER                   | P FIV            | E   |        |       |   |
| Appliance License                                                                                      | <ul> <li>Recently Used</li> <li>apptec</li> </ul>                     | <ul> <li>instance_apptec.milanconsult.de_231258</li> <li>PlayStore.php</li> <li>rel.key</li> </ul>                          | 4.5 kB<br>18.1 kB       | 11/27/2014<br>Monday   |   | 5                     | Licen                  | se Ag            |     | ent    |       |   |
| Path                                                                                                   | <ul> <li>Desktop</li> <li>File System</li> <li>Floppy Disk</li> </ul> | sub.class1.server.ca.pem                                                                                                    | 2.2 kB                  | 12/19/2014             |   |                       |                        |                  |     |        |       |   |
| <mark>™</mark>                                                                                         | Documents<br>Music<br>Pictures<br>Videos                              |                                                                                                    |                         |                        | 5 | tificate              | Private                | Key              | _   | _      |       | I |
| E necessary, please upload a valid intermedia                                                          | Downloads                                                             |                                                                                                    |                         |                        | Ų | rtificat<br>L. Interi | e Private<br>nediate ( | Key<br>Certifica | ıte |        |       | l |
|                                                                                                    |                                                                       |                                                                                                    |                         | All Files              | Ĵ |                       |                        |                  |     |        |       |   |
| Windows Enrollment Certific                                                                            |                                                                       |                                                                                                    | Cancel                  | Open                   |   |                       |                        |                  |     |        |       |   |
| Upload a valid cortificate for enterpriseenrollment<br>The subdomain enterpriseenrollment apptec milan | optec milanconsult de if you<br>consult de is a Microsoft defa        | Id like to enroll Windows Phone devices without a warning n<br>ault and can't be altered, Windows devices will use this URL | nessage.<br>for enrollm | ient.                  |   |                       |                        |                  |     |        |       |   |

Voraussetzungen / Installation - Installation am Beispiel VMware 21

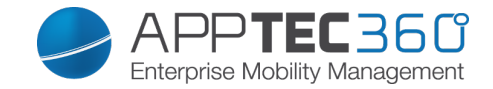

- "STEP THREE Server Settings"
  - Bei "Global Support eMail Address" kann eine Email Adresse angegeben werden, an welche die "Passwort zurücksetzen" Anfragen gesendet werden – somit eine E-Mail Adresse an die sich die User wenden können.
  - Ebenfalls müssen Sie noch einen Username und Password für den Server Manager festlegen.

| : Applianc | ce Configuration - Mozilla Firefox<br>AppTec Appliance C × 📮 Index of ftp://ftp.                                      | 14 De 40) 4::                                                                                            | 25 PM |
|------------|----------------------------------------------------------------------------------------------------|----------------------------------------------------------------------------------------------------|-------|
| <b>(</b>   | apptec.conf                                                                                                    | 🕶 C 🔍 Search 📩 🛊 🖨 🐗 😕 🐐                                                                                 | @ v   |
| S App1     | Tec Appliance Co 🎎 phpMyAdmin                                                                                         |                                                                                                    |       |
|            |                                                                                                    | APPTEC 350<br>Employ Menganet                                                                            |       |
| Cor        | nfig Update Check Appliance Info                                                                                      |                                                                                                    |       |
|            | 1 STEP ONE<br>Appliance License 2 St                                                                                  | St Configuration         Step THREE         Step FOUR         Step FIVE         License Agreement        |       |
|            | Global Support eMail Address                                                                                          | support@milanconsult.de                                                                                  |       |
| Y          | You can use the Server Manager Credentials to login at app<br>Dont't use your email address as username, use somethin | ptec.milanconsuit.de in order to export your data or delete accounts.<br>ng like "verySecretUsername"    |       |
|            | Username for Server Manager                                                                                           | verySecretUsernametorApplec                                                                              | 1     |
|            | Password for Server Manager                                                                                           | password123                                                                                              |       |
|            |                                                                                                    | All data in the MySQL Database will be encrypted with the following key.                                 |       |
|            |                                                                                                    | If you loose this key, or change this key after you configured the appliance, all your data will be lost |       |
|            |                                                                                                    | Please make a backup of your configuration after you applied the configuration.                          |       |
|            |                                                                                                    | You can download a Backup in Step 1                                                                      |       |
|            |                                                                                                    |                                                                                                    |       |

Im Server Manager können Sie folgende Informationen einsehen:

- Company Name
- Registration Date
- License Type
- License Expiration Date
- Account Status
- Devices
- Contact Person
- Phone
- eMail
- Client Identifier
- Database Name
- Root User
- Root Login
- ContentBox
- ContentBox Quota
- Ebenfalls kann mit "Export Client Data" ein Backup des Systems erstellt werden.

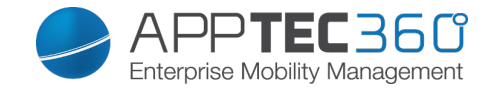

 Wenn Sie weiter nach unten scrollen, finden Sie die Einstellungsmöglichkeiten des SMTP Servers, dieser dient dazu, dass AppTec in der Lage ist E-Mails zu versenden, ohne einen SMTP Server können Sie sich nicht bei AppTec anmelden und somit AppTec nicht nutzen!

Konfigurieren Sie deshalb nun bitte den SMTP Server.

| 10 | Apprec Appliance c A Printex of rcp://rcp.m.                                                         |                                                                                                    |       |
|----|----------------------------------------------------------------------------------------------------|----------------------------------------------------------------------------------------------------|-------|
|    | @ apptec.conr                                                                                        |                                                                                                    | , 4 A |
|    |                                                                                                    | Entryfice Mobily Management                                                                                    |       |
|    | Config Update Check Appliance Info                                                                   |                                                                                                    |       |
|    | 1 STEP ONE 2 STE<br>Appliance License 2 SSL                                                          | P TWO 3 STEP THREE 4 STEP FOUR 5 STEP FIVE<br>Configuration 3 Server Settings 4 MVSOL Setup 5 License Agreemen | t     |
|    |                                                                                                    |                                                                                                    |       |
|    | Please enter valid SMTP credentials<br>All eMails generated by AppTec EMM Console will be sent with  | this account.                                                                                                  |       |
|    | Email Address                                                                                        | apptec.⊜yourdomain.de                                                                                          |       |
|    | From Name                                                                                            | AppTec360                                                                                                    |       |
|    |                                                                                                    |                                                                                                    |       |
|    | SMTP Auth Method                                                                                     | none <u>-</u>                                                                                                  |       |
|    | SMTP Auth Method<br>Username                                                                         | none I                                                                                                    |       |
|    | SMTP Auth Method<br>Username<br>Password                                                             | none J                                                                                                    |       |
|    | SMTP Auth Method<br>Username<br>Password<br>Hostname                                                 | none 1<br>smtp yourdomain.de                                                                                   |       |
|    | SMTP Auth Method<br>Username<br>Password<br>Hostname<br>Port (leave empty for default)               | none                                                                                                    |       |
|    | SMTP Auth Method<br>Username<br>Password<br>Hostname<br>Port (leave empty for default)<br>Encryption | none                                                                                                    |       |

- "STEP FOUR MySQL Setup"
  - Hier können Sie die MySQL Daten nach Ihren Wünschen anpassen, sollten Sie diese Einstellung nicht ändern möchten, können Sie direkt zu "STEP FIVE".

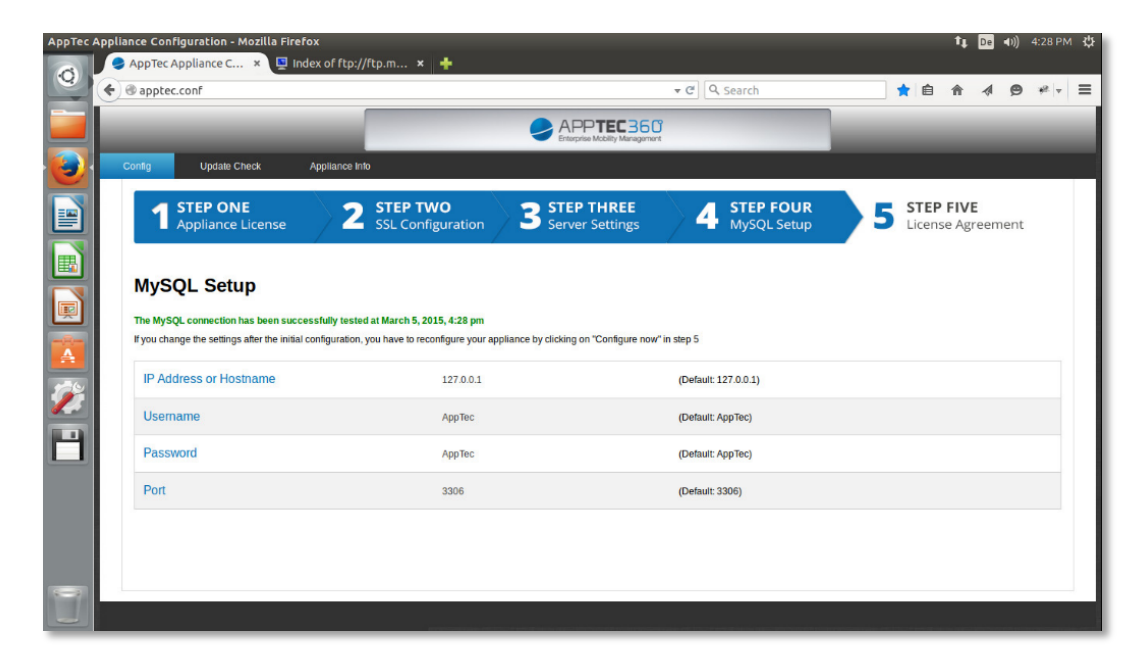

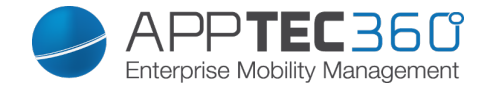

- "STEP FIVE Licence Agreement"
  - Vergewissern Sie sich dass der Haken bei "Create Accounts for included Client Licenses" gesetzt wurde!
  - Setzen Sie den Haken bei "I Agree" um die AGB's zu akzeptieren. Drücken Sie anschließend auf "Configure Appliance" um die Konfiguration anzuwenden. Dieser Schritt ist muss bei jeder Änderung in der Konfigurationsoberfläche durchgeführt werden.

| АррТес | Appliance Configuration - Mozilla Firefox                                                                                                    |                                             | <b>1</b> ∎ De <b>4</b> )) 4:32 PM 🐉 |
|--------|----------------------------------------------------------------------------------------------------|---------------------------------------------|-------------------------------------|
|        | AppTec Appliance C 🗴 🖳 Index of ftp://ftp.m 🗙 🕂                                                                                                    |                                             |                                     |
|        | € @ apptec.conf                                                                                                    | ▼ C Q Search                                | ★ 🖻 ♠ 📣 🔗 ≉ - =                     |
|        | APF                                                                                                    | Mobility Maragement                         |                                     |
|        | Config Update Check Appliance Info                                                                                                    |                                             |                                     |
|        | 1 STEP ONE 2 STEP TWO 3 STEP<br>Appliance License 2 SSL Configuration 3 Step                                                                                                    | THREE A STEP FOUR<br>Settings A MySQL Setup | 5 STEP FIVE<br>License Agreement    |
|        | License Agreement                                                                                                    |                                             |                                     |
|        | Cincident (up do don't with a house o tent is defined. Accounts that are included in the Appliance License)<br>(Incident (up do don't wint for ease the Client Accounts that are included in the Appliance Licenses)<br>Reset passwords and send an Account Creation Mail for all included Client Licenses<br>(Check this if you've already configured your Appliance, and the accounts were created, but you didn't got an | y eMails because of some misconfiguration)  |                                     |
|        | In order to configure the AppTec Appliance you have to agree to the license below                                                                                                    |                                             |                                     |
|        | Click here to read the License Agreement and Terms and Conditions of AppTec GmbH<br>Lagree that I have read and agreed to be bound by the license agreements for this product.                                                                                                    |                                             |                                     |
|        | I Agree: *                                                                                                    |                                             |                                     |
|        | Press on the Button below to configure the appliance                                                                                                    |                                             |                                     |
|        |                                                                                                    |                                             | Configure Appliance                 |
|        |                                                                                                    |                                             |                                     |
|        |                                                                                                    |                                             |                                     |
|        |                                                                                                    |                                             |                                     |

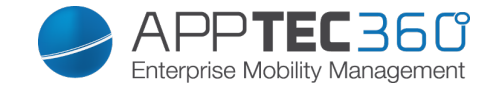

# III. General Settings

### Account Overview

Overview

Hier erhalten Sie einen Überblick über Ihren AppTec Account.

| Company Name              | Ihr Firmenname                       |
|---------------------------|--------------------------------------|
| Creation Date             | Erstelldatum von AppTec              |
| License Type              | Paid = bezahlt                       |
|                           | Free = kostenlose Lizenz             |
| License Expiration Date   | Ablaufdatum Ihrer AppTec Lizenz      |
|                           | Free = Kostenlose Lizenz für 25      |
| ContentBox License        | Geräte                               |
|                           | Paid = Gekaufte Lizenz für x Geräte  |
| Devices                   | Wie viel Geräte registriert und noch |
|                           | registriert werden können            |
| Contact Person            | angegebene Kontaktperson             |
| Phone                     | angegebene Telefonnummer             |
| eMail                     | angegebene Email Adresse             |
| Root User                 | User auf der EMM Console             |
| Root Login                | E-Mail mit der Sie sich auf der EMM  |
|                           | Console anmelden                     |
| Software Version          | aktuelle Software Version            |
|                           | Allgemeine Geschäftsbedingungen      |
| Terms and Conditions, and | (Weiterleitung auf die AppTec        |
| License Agreement         | Webseite, dort finden Sie diverse    |
|                           | PDF Dateien hierzu)                  |

|     |                       | Overview     Bug Report     Feature Request | 📃 support@milanconsuit.de 🗸                                                                                    |  |  |  |
|-----|-----------------------|---------------------------------------------|----------------------------------------------------------------------------------------------------|--|--|--|
|     | Account Overview      | Account Information                         |                                                                                                    |  |  |  |
|     | Global Configuration  | Company Name                                | milanconsult GmbH                                                                                              |  |  |  |
| uа  | Privacy               | Creation Date                               | January 15, 2015, 3:09 pm                                                                                      |  |  |  |
| ug  |                       | License Type                                | Paid                                                                                                    |  |  |  |
| Rep | Apple Configuration   | License Expiration Date                     | never                                                                                                    |  |  |  |
| ort | Android Configuration | ContentBox License                          | Free                                                                                                    |  |  |  |
|     | Windows Configuration | Devices                                     | 11/25                                                                                                    |  |  |  |
|     | _                     | Contact Person                              | Chevers Suit States                                                                                            |  |  |  |
|     | ContentBox            | Phone                                       | +49 7461 969739 0                                                                                              |  |  |  |
|     | LDAP Configuration    | eMail                                       | Markow Server Standing Street Street Street                                                                    |  |  |  |
|     | App Management 🗸      |                                             |                                                                                                    |  |  |  |
|     |                       | RootUser                                    | Milan Admin                                                                                                    |  |  |  |
|     |                       | Root Login                                  | to the state of the second second second second second second second second second second second second second |  |  |  |
|     |                       |                                             |                                                                                                    |  |  |  |
|     |                       | Software Information                        |                                                                                                    |  |  |  |
|     |                       | Software Version                            | Version 201514                                                                                                 |  |  |  |
|     |                       | Terms and Conditions, and License Agreement | Click here                                                                                                    |  |  |  |

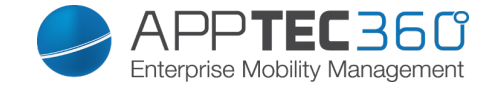

ie Weboberfläche kann direkt ein Bug Report an den Support geschickt werden.

| Summary                | Eine kurze Zusammenfassung Ihres<br>Problems                                                                 |
|------------------------|----------------------------------------------------------------------------------------------------|
| Description            | Eine ausführliche Beschreibung Ihres<br>Problems, bitte so detailliert wie möglich                           |
| Additional Information | Zusätzliche Informationen die nicht<br>direkt das Problem beschreiben, ggf.<br>jedoch nützliche sein könnten |
| Include logfiles       | Möglichkeit die Logdateien direkt mitzusenden                                                                |
| Attachment             | Dem Bugreport einen Anhang mitgeben                                                                          |
| ,blaues Plussymbol'    | Für zusätzliche Anhänge                                                                                      |
| Submit Bug Report      | Bug Report abschicken                                                                                        |

|    |                       | 4 | ► Overview             | Bug Report | Feature Request                                                                                                   |  | 👤 support@milanconsult.de 🗸                                                                                                    |  |
|----|-----------------------|---|------------------------|------------|----------------------------------------------------------------------------------------------------|--|----------------------------------------------------------------------------------------------------|--|
| i  | Account Overview      |   | Send a bug report      |            |                                                                                                    |  |                                                                                                    |  |
| 曲  | Global Configuration  |   | Summary                |            |                                                                                                    |  | Summary of the bug report                                                                                                    |  |
| 5  |                       |   |                        |            |                                                                                                    |  | Description of the bug report                                                                                                   |  |
| Ś  | Apple Configuration   |   |                        |            | i nis is me section that is used to describe the oug in detail, so use as much a<br>Please use English or German. |  | ina is the section that is used to describe the bug in detail, so use as much as possible !<br>Please use English or German.    |  |
| -  | Windows Configuration |   |                        |            |                                                                                                    |  |                                                                                                    |  |
| 20 | LDAP Configuration    |   | Description            |            |                                                                                                    |  |                                                                                                    |  |
| 8  | App Management 🗸 🗸    |   |                        |            |                                                                                                    |  |                                                                                                    |  |
|    |                       |   |                        |            |                                                                                                    |  |                                                                                                    |  |
|    |                       |   | Additional Information |            |                                                                                                    |  | You can use this box to provide any additional information that is not a direct description of the bug, but may<br>be relevant. |  |
|    |                       |   | Include logfiles       |            |                                                                                                    |  | On Dr                                                                                                    |  |
|    |                       |   | Attachment             |            |                                                                                                    |  | Durchsuchen                                                                                                    |  |
|    |                       |   | +                      |            |                                                                                                    |  | Submit Bug Report                                                                                                    |  |

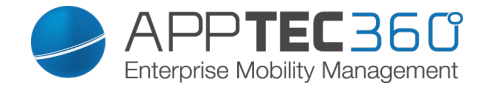

### Feature Request

Über die Weboberfläche kann auch direkt ein Feature Request an den Support geschickt werden.

| Summary                | Eine kurze Zusammenfassung Ihres     |
|------------------------|--------------------------------------|
|                        | Problems                             |
|                        | Eine ausführliche Beschreibung Ihres |
| Description            | Problems, bitte so detailliert wie   |
|                        | möglich                              |
| Attachment             | Dem Bugreport einen Anhang           |
|                        | mitgeben                             |
| ,blaues Plussymbol'    | Für zusätzliche Anhänge              |
| Submit Feature Request | Feature Request abschicken           |

|   |                       | • |           | Overview       | Bug Report | Feature Request |                                                                                                    | support@milanconsult.de | e 🗸  |
|---|-----------------------|---|-----------|----------------|------------|-----------------|----------------------------------------------------------------------------------------------------|-------------------------|------|
| i |                       |   | Send a fe | eature request |            |                 |                                                                                                    |                         |      |
|   | Global Configuration  |   | Summar    | у              |            |                 | Summary of the feature request                                                                                                |                         |      |
|   |                       |   |           |                |            |                 | Description of the requested feature.                                                                                         |                         |      |
|   | Apple Configuration   |   |           |                |            |                 | This is the section that is used to describe the requested feature in detail, so use as much<br>Please use English or German. | n as possible !         |      |
|   | Windows Configuration |   |           |                |            |                 |                                                                                                    |                         |      |
|   | LDAP Configuration    |   | Descripti | ion            |            |                 |                                                                                                    |                         |      |
|   | App Management        | ~ |           |                |            |                 |                                                                                                    |                         |      |
|   |                       |   |           |                |            |                 |                                                                                                    |                         |      |
|   |                       |   | Attachme  | ent            |            |                 | Durchsuchen) Keine Datei ausgewählt.                                                                                          |                         | 0    |
|   |                       |   | +         |                |            |                 |                                                                                                    | Submit Feature Requ     | iest |
|   |                       |   |           |                |            |                 |                                                                                                    |                         |      |

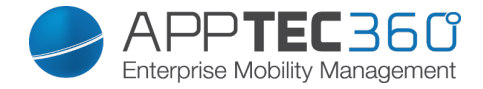

# **Global Configuration**

### eMail Settings

Hier können die Templates für die jeweiligen Szenarien und Betriebssysteme festgelegt werden.

|    |                       |   | eMail Settings eMail Templates SI               | SMS | Enrollment       |              | support          | @milanconsult.de 🗸 |  |
|----|-----------------------|---|-------------------------------------------------|-----|------------------|--------------|------------------|--------------------|--|
| 0  | Account Overview      |   | Device Enrollment Mail Settings                 |     |                  |              |                  |                    |  |
| 此  |                       |   | Recipient:                                      | ÷   | Android Template | IOS Template | Windows Template | Status             |  |
| 8  |                       |   | User                                            |     | Default ~        | Default 🗸    | Default ~        | On On              |  |
| é  | Apple Configuration   |   | Administrator (daniel.bezdecka@milanconsult.de) |     | Default ~        | Default ~    | Default ~        | Off 🕥              |  |
|    | Windows Configuration |   | Others (CSV)                                    |     | Default ~        | Default 🗸    | Default ~        | Off                |  |
| J. | LDAP Configuration    |   | Lock-Screen message                             |     |                  |              |                  |                    |  |
|    | App Management        | ~ | Recipient:                                      | ¢   | iOS Template     |              |                  |                    |  |
|    |                       |   | User                                            |     | Defauit          |              |                  |                    |  |
|    |                       |   |                                                 |     |                  |              |                  |                    |  |

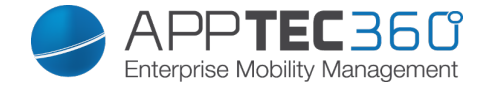

#### eMail Templates

Hier sind Sie in der Lage verschiedene Templates für unterschiedliche Szenarien anzulegen, wie z.B. für den Lock Screen (Sperrbildschirm) oder auch die allgemeine E-Mail für das Rollout.

|     |                       | • | ∎ 🕨 eMall Settings        |   | lail Templates SMS I |   |                                            |   |        | support@milanconsu                 | ilt.de 🗸 |
|-----|-----------------------|---|---------------------------|---|----------------------|---|--------------------------------------------|---|--------|------------------------------------|----------|
| 0   | Account Overview      |   | Available eMail Templates |   |                      |   |                                            |   |        |                                    |          |
| 此   |                       |   | Туре                      | 0 | Name                 | 0 | Subject                                    | 0 | Format | >                                  |          |
| 53  |                       |   | Android Enrollment        |   | Default              |   | Enrollment request for your Android device |   | text   | Default templates can't be altered | 0        |
| ć   | Apple Configuration   |   | iOS Enrollment            |   | Default              |   | Enrollment request for your iOS device     |   | text   | Default templates can't be altered | 0        |
|     | Windows Configuration |   | Windows Enrollment        |   | Default              |   | Enrollment request for your Windows device |   | text   | Default templates can't be altered | 0        |
| ••• |                       |   | Lock screen message       |   | Default              |   | Lock Screen Message                        |   | text   | Default templates can't be altered | 0        |
| de. | LDAP Configuration    |   | Lock screen message       |   | milan Lockscreen     |   | Gerät gesperrt!                            |   | html   | <b>‡</b>                           | •        |
|     |                       | ~ |                           |   |                      |   |                                            |   |        |                                    |          |

Die Default Templates können nicht bearbeitet oder gelöscht werden.

Über das "Plus Symbol" hinter des jeweiligen Standard Templates können zusätzliche Templates angelegt werden.

Mit dem 鄰 Symbol können Sie eine Änderung am Template vornehmen.

| Add eMail Template |                                                                                                    | $\times$ |
|--------------------|----------------------------------------------------------------------------------------------------|----------|
| Template Alias     | Copy of Default                                                                                                    |          |
| Туре               | Android Enrollment                                                                                                    |          |
| Subject:           | Enrollment request for your Android device                                                                                                    |          |
| Text:              | Hello %prename% %sumame%,<br>your adminstrator requested you to install the Enterprise Mobile<br>Manager Client on your Android device.<br>Please complete the following instructions to enroll your device<br>into the EMM Server.<br>1. Download and install the Enterprise Mobile Manager Client<br>from Google Play Store %playstoreLink% or type the following<br>URL into your smartphones browser %downloadLink% |          |
| eMail Format       | • Text O HTML                                                                                                    |          |
| Show Placerholders |                                                                                                    |          |
|                    | Save                                                                                                    |          |

Ein Beispiel könnte wie folgt aussehen:

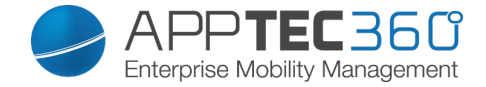

### SMS Enrollment

Hier können Sie das SMS Enrollment Verfahren de- bzw. aktivieren. (Standard: deaktiviert)

Ebenfalls wird Ihnen hier angezeigt, wie viel SMS Credits noch verfügbar sind.

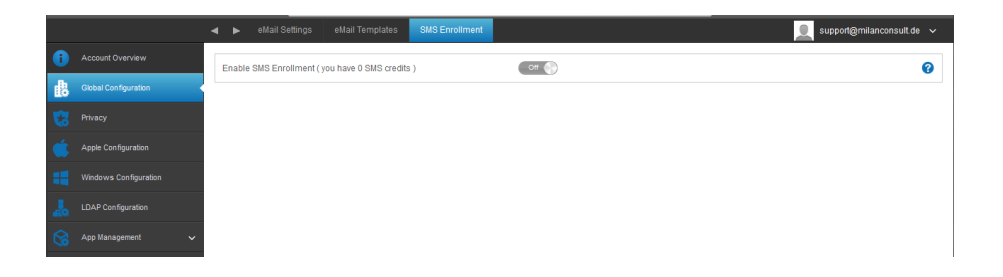

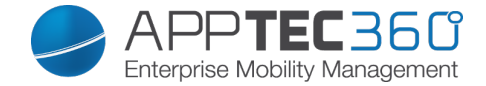

## Privacy

### GPS Access

Unter "GPS Access" können Sie die Lokalisierung eines Gerätes mit ein oder sogar zwei Passwörtern versehen z.B. für Betriebsrat und IT Abteilung – "vier-Augen-Prinzip".

|                                 | Off = Funktion ist ausgeschaltet und |
|---------------------------------|--------------------------------------|
| Restrict access to GPS Settings | es wird kein Passwort zur            |
|                                 | Lokalisierung benötigt               |
|                                 | On = Funktion ist angeschaltet und   |
|                                 | es wir ein Passwort zur              |
|                                 | Lokalisierung benötigt               |
| Protection Method               | Use one password = Ein Passwort      |
|                                 | zur Lokalisierung benötigt           |
|                                 | Use two passwords = Zwei             |
|                                 | Passwörter zur Lokalisierung         |
|                                 | werden benötigt                      |
| Enter Password (1)              | Gewähltes Passwort eintragen         |
| Repeat Password (1)             | Gewähltes Passwort nochmals          |
|                                 | eintragen                            |
| optional: Enter Password 2      | 2. gewähltes Passwort eintragen      |
| optional: Repeat Password 2     | 2. gewähltes Passwort nochmals       |
|                                 | eintragen                            |

|   |                       | - | GPS Access                      |                  | support@milanconsul | t.de 🗸 |
|---|-----------------------|---|---------------------------------|------------------|---------------------|--------|
|   |                       |   | Restrict access to GPS Settings | On O             |                     | 0      |
|   | Global Configuration  |   | Protection Method               | Use one password | ~ 🔘                 | 0      |
| 5 |                       |   | Enter Password                  |                  |                     | 0      |
|   | Apple Configuration   |   | Repeat Password                 |                  |                     |        |
|   | Windows Configuration |   |                                 |                  |                     |        |
|   |                       |   |                                 |                  |                     |        |

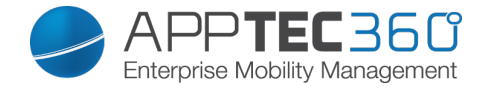

## Apple Configuration

### **APNS** Certificate

Hier können Sie ein APNS Zertifikat hochladen und verwalten – dieses Zertifikat ist notwendig, damit eine Kommunikation zwischen AppTec und der iOS Endgeräte stattfinden kann.

Hinweis: Diese Prozedur muss jedes Jahr erneut getätigt werden, da das APNS Zertifikat nur ein Jahr gültig ist.

Es muss dann dieselbe Apple ID verwendet werden, ansonsten ist ein zukünftiges Verwalten der iOS Geräte nicht mehr möglich und alle Geräte müssen neu eingerollt werden.

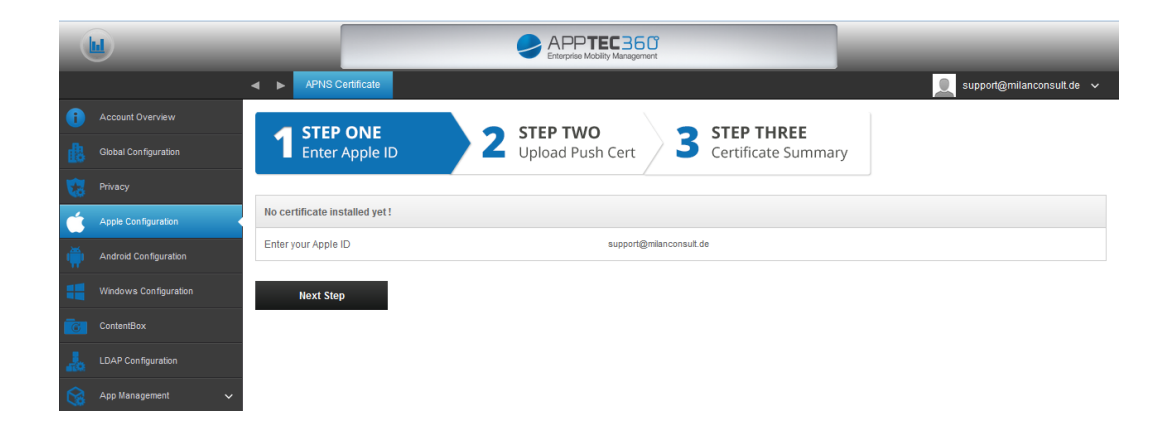

- Geben Sie zuerst Ihre Apple ID ein und klicken Sie auf "Next Step"
   (Empfehlung: Es sollte sich hierbei um eine generische Apple ID handeln)
- Laden Sie sich anschließend die "signedPushCertificate.txt" Datei herunter indem Sie darauf klicken.
- Klicken Sie anschließend auf "Apple Push Certificates Portal", Sie sollten nun an folgende URL weitergeleitet werden: <u>https://identity.apple.com/pushcert/</u>

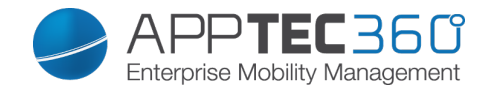

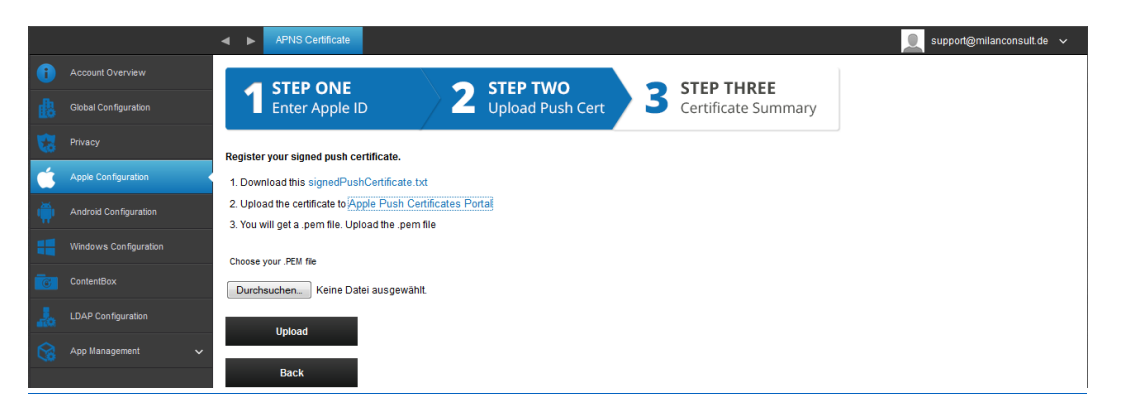

o Melden Sie sich nun bitte mit Ihrem Apple Account an.

#### **Apple Push Certificates Portal**

| support@milanconsult.de |  |
|-------------------------|--|
| Forgot your Apple ID?   |  |
| •••••                   |  |
| Forgot your password?   |  |
|                         |  |

 Klicken Sie, sobald Sie sich erfolgreich anmelden konnten, auf "Create a new Certificate".

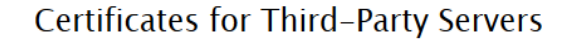

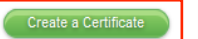

• Akzeptieren Sie die Allgemeinen Geschäftsbedingungen

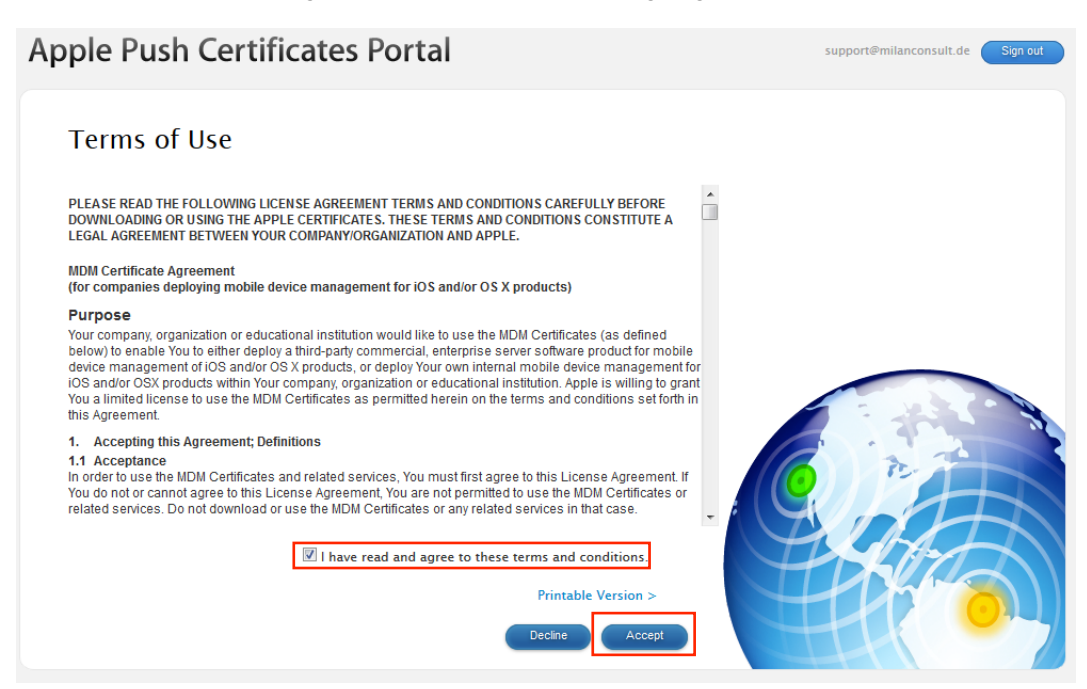

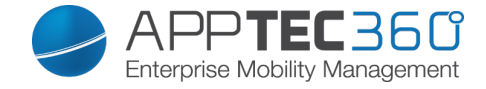

Klicken Sie auf "Durchsuchen…" und wählen Sie das von Ihnen vorher erstellte "signedPushCertificate.txt" aus.

- Schreiben Sie sofern erwünscht (für eine evtl. spätere Zuordnung) etwas Aussagekräftiges in die "Notes".
- Klicken Sie anschließend auf "Upload".

| Apple Push Certificates Portal                                                                                        | support@milanconsult.de Sign out |
|----------------------------------------------------------------------------------------------------|----------------------------------|
| Create a New Push Certificate                                                                                         |                                  |
| Upload your Certificate Signing Request signed by your third-party server<br>vendor to create a new push certificate. |                                  |
| Notes                                                                                                    |                                  |
| AppTec EMM Console                                                                                                    |                                  |
| Vendor-Signed Certificate Signing Request           Durchsuchen                                                       |                                  |
|                                                                                                    |                                  |

o Im Nachgang sollten Sie folgende Ansicht erhalten

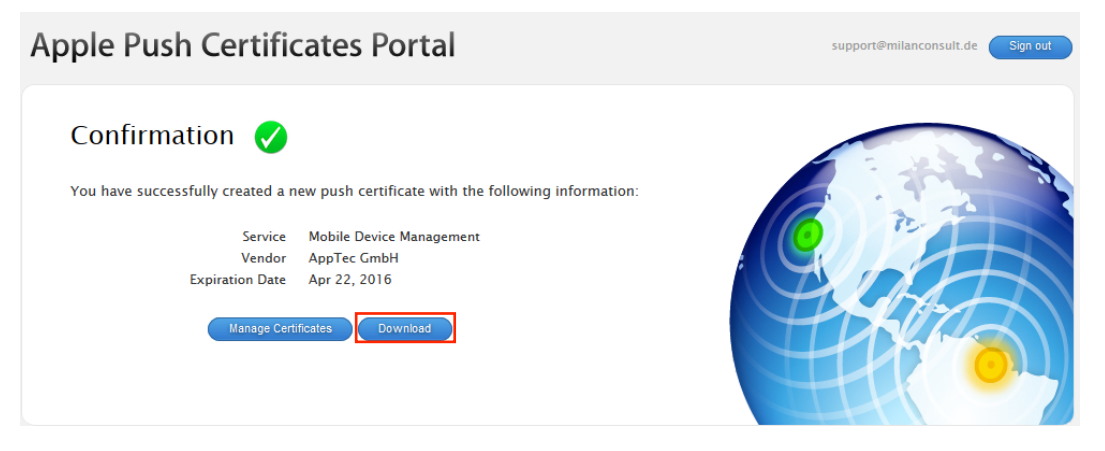

Klicken Sie auf "Download"

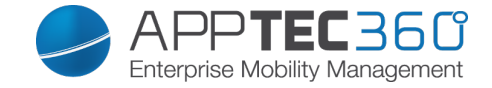

- Gehen Sie nun wieder zurück auf die AppTec Console und wählen nun unterhalb von "Choose your .PEM file" "Durchsuchen…" aus.
- Wählen Sie nun die eben heruntergeladene Datei aus und klicken Sie anschließend auf "Upload".

| Choose your .PEM file                        |  |  |  |  |
|----------------------------------------------|--|--|--|--|
| Durchsuchen MDM_ AppTec GmbH_Certificate.pem |  |  |  |  |
| Upload                                       |  |  |  |  |
| Back                                         |  |  |  |  |

 Sollte diese Prozedur erfolgreich gewesen sein, erhalten Sie nun folgende Ansicht – nun können Sie Apple Geräte enrollen und verwalten.

|   |                       | APNS Certificate                                                     |  |  |
|---|-----------------------|----------------------------------------------------------------------|--|--|
| 1 |                       | New APNS certificate successfully installed                          |  |  |
| 曲 | Global Configuration  | A STEP ONE 2 STEP TWO 2 STEP THREE                                   |  |  |
|   |                       | Enter Apple ID                                                       |  |  |
| Ś | Apple Configuration   | Push Certificate installed!                                          |  |  |
|   | Android Configuration | Valid from: 04-23-2015 15:58<br>Vaid to: 04-22-2016 15:58            |  |  |
| - | Windows Configuration | Topic: com.apple.mgml.External.9ebfd079-de15-4006-8ec2-c8d345cbb2ba  |  |  |
| 6 | ContentBox            | Connection to Pushservice: successfull Remove APNS Contificate       |  |  |
| 4 | LDAP Configuration    | Renew Push Certificate.                                              |  |  |
|   | App Management        | <ul> <li>1. Download this signedPushCertificate.txt</li> </ul>       |  |  |
|   |                       | 2. Renew your current certificate at Apple Push Certificates Pontal. |  |  |
|   |                       | 3. You will get a .pem file. Upload the .pem file                    |  |  |
|   |                       | Choose your .PEM file                                                |  |  |
|   |                       | Durchsuchen Keine Datel ausgewählt.                                  |  |  |
|   |                       | Upload                                                               |  |  |

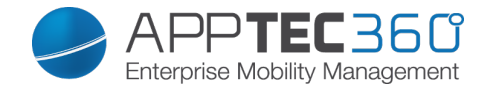

# Android Configuration

### Android Configuration

| Uninstall Protection            | <ul> <li>Falls diese Funktion aktiviert ist, kann der User den Geräteadministrator nicht ohne das vom Admin festgelegte Passwort deaktivieren</li> <li>Für das Entfernen des</li> <li>Geräteadministrators gibt es zwei verschiedene Varianten: <ul> <li>a. Die Manuelle (Endgerät)</li> <li>→ EMM App auf dem Endgerät öffnen</li> <li>→ Status</li> <li>→ Uninstall Protection anklicken</li> <li>→ Passwort eingeben</li> <li>b. Die Automatische (Console)</li> <li>→ Enterprise Wipe durchführen</li> </ul> </li> </ul> |
|---------------------------------|----------------------------------------------------------------------------------------------------|
|                                 | Hinweis: Nur bei Android 4.x und<br>niedriger oder mit Geräten mit der<br>SAFE API verfügbar                                                                                                    |
| Uninstall Password (Revision x) | Das festgelegte Passwort, womit der<br>User den Geräteadministrator<br>entfernen kann<br>Revision x = Zähler, wie oft das<br>Passwort bereits verändert wurde<br>Wichtig welches Passwort der User<br>benötigt, da evtl. das Gerät sich seit<br>einer gewissen Zeit nicht mehr beim<br>AppTec Server gemeldet hat und<br>somit das aktuellste Passwort noch<br>nicht übertragen wurde                                                                                                    |
| Password History                | Wenn Sie auf den blauen Button<br>klicken ("Show History"), sind Sie in<br>der Lage alle bereits definierten<br>Passwörter einzusehen                                                                                                    |
| Extended Uninstall Protection   | Diese Option bietet einen Schutz für<br>nicht-SAFE Geräte<br>Sofern diese Einstellung aktiviert ist,<br>ist es nicht möglich den Geräte<br>Administrator ohne weiteres zu<br>deaktivieren                                                                                                    |
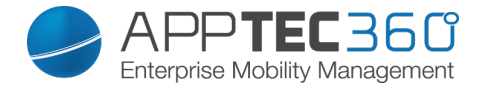

|    |                       | Android Configuration           |              | 👤 support@milanconsult.de 🗸 |
|----|-----------------------|---------------------------------|--------------|-----------------------------|
| 0  | Account Overview      | Uninstall Protection            |              | 0                           |
| 曲  | Global Configuration  | Uninstall Password (Revision 1) | milan        | 0                           |
| 1  | Privacy               | Password History                | Show History | 0                           |
| é  | Apple Configuration   | Extended Uninstall Protection   | OH ()        | 0                           |
| -  | Android Configuration |                                 |              |                             |
| -  | Windows Configuration |                                 |              |                             |
| 6  | ContentBox            |                                 |              |                             |
| 20 | LDAP Configuration    |                                 |              |                             |
| 6  | App Management 🗸 🗸    |                                 |              |                             |

# Windows Configuration

### Windows Configuration

Hier sind Sie in der Lage folgende Konfigurationen für Ihr Windows Phone zu tätigen:

| Instant DM Connection |                                                                                                    |
|-----------------------|----------------------------------------------------------------------------------------------------|
| Initial Retry Time    | Legt den Intervall für den ersten<br>Verbindungsversuch zum Gerät fest,<br>dieser Wert steigt exponentiell                                                                                                    |
| Connection Retries    | Gibt an, wie viel Verbindungsversuche<br>der DM-Client unternehmen soll bei<br>einem Verbindungsfehler                                                                                                    |
| Maximum Sleep Time    | Gibt die maximale Ruhezeit nach<br>einem Verbindungsfehler an                                                                                                    |
| First Sync Retries    | Häufigkeit, wie oft sich das Gerät nach<br>dem ersten einbinden beim Server<br>melden soll                                                                                                    |
| First Retry Interval  | Bezieht sich auf "First Sync<br>Retries", hier wird die Zeit in<br>Minuten angegeben<br>z.B. wird unter "First Sync Retries"<br>der Wert "2" eingetragen und bei<br>"First Retry Interval" der Wert "4<br>Minuten", somit meldet sich das<br>Gerät nach dem ersten Einbinden 2<br>Mal alle 4 Minuten |
| Second Sync Retries   | Häufigkeit, wie oft sich das Gerät nach<br>Abwicklung des "First Sync Retries"<br>beim Server melden soll                                                                                                    |

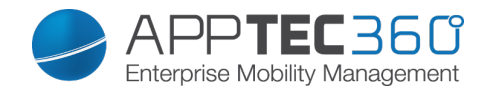

| Second Retry Interval  | Selbes Prinzip wie für "First Retry<br>Interval" – nur dass es hier                                                                                                    |
|------------------------|----------------------------------------------------------------------------------------------------|
|                        | selbstverständlich für "Second Sync                                                                                                    |
|                        | Retries" gilt                                                                                                    |
| Regular Sync Retries   | Häufigkeit, wie oft sich das Gerät für<br>die Zukunft am Server melden soll<br>Standard: "Infinite"<br>Wir empfehlen diesen Wert nicht zu<br>ändern, falls Sie hier nämlich z B 10" |
|                        | eintragen, wird sich das Gerät 10x am<br>Server melden und anschließend nicht<br>mehr<br>Somit bricht eine Verbindung zum                                                           |
|                        | AppTec Server ab!                                                                                                    |
|                        | Selbes Prinzip wie für "First/Second                                                                                                    |
| Regular Retry Interval | Retry Interval" – nur dass es sich                                                                                                    |
|                        | hierbei um die Einstellung für die                                                                                                    |
|                        | Zukunft handelt                                                                                                    |

|                       | • •    | Windows Configuration |            | support@milanconsult.de | • ~ |
|-----------------------|--------|-----------------------|------------|-------------------------|-----|
|                       | Insta  | ant DM Connection     | () on      |                         | 0   |
| Global Configuration  | Initia | al Retry Time         | 15 Seconds | ~                       | 0   |
|                       | Con    | inection Retries      | 10         | ~                       | 0   |
| Apple Configuration   | Maxi   | imum Sleep Time       | 4 Hours    | ~                       | 0   |
| Android Configuration | First  | t Sync Retries        | 10         | ~                       | 0   |
| Windows Configuration | First  | t Retry Interval      | 2 minutes  | ~                       | 0   |
| ContentBox            | Sec    | ond Sync Retries      | 10         | ~                       | 0   |
| LDAP Configuration    | Sec    | ond Retry Interval    | 5 minutes  | ~                       | 0   |
| App Management 🗸      | Reg    | jular Sync Retries    | 10         | ~                       | 0   |
|                       | Reg    | jular Retry Interval  | 4 Hours    | ~                       | 0   |

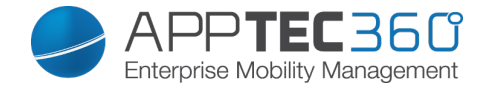

# **Content Box**

# **Configuration**

Unter diesem Punkt können Sie die ContentBox konfigurieren.

Die ContentBox können Sie sich wie eine Enterprise Dropbox vorstellen.

| Enable ContentBox                | ContentBox aktivieren                 |
|----------------------------------|---------------------------------------|
|                                  | Die ContentBox kann ebenfalls mit     |
| Use external ContentBox          | ihrem eigenen ownCloud 7 Server       |
| installation                     | betrieben werden                      |
| URL                              | Vollständige URL der OwnCloud         |
|                                  | Instanz                               |
|                                  |                                       |
| Root User                        | Root User des owncloud Accounts       |
| Root Password                    | Root Passwort des ownCloud 7          |
|                                  | Accounts                              |
|                                  | Standardberechtigung für eine         |
| Default group folder permissions | Gruppe, kann individuell je Gruppe    |
|                                  | geändert werden (im Mobile            |
|                                  | Management)                           |
|                                  | Wenn aktiv, kann jede Untergruppe     |
| Share group folder with          | alle Ordner der Hauptgruppe lesen,    |
| subgroups                        | kann ebenfalls individuell für jede   |
|                                  | Gruppe angepasst werden (Mobile       |
|                                  | Management)                           |
|                                  | Berechtigung für die Untergruppe      |
|                                  | read = lesen                          |
|                                  | write = schreiben                     |
| Permissions for subgroups        | delete = löschen                      |
|                                  | Kann je Gruppe individuell            |
|                                  | eingestellt werden (Mobile            |
|                                  | Management)                           |
| Allow sharing                    | Erlaubt es dem User den Inhalt via    |
|                                  | Links zu teilen, kann individuell für |
|                                  | jede Gruppe eingestellt werden        |
|                                  | Maximale Größe einer Datei            |
| Maximum File Upload Size in MB   | Standard: 512 MB                      |
|                                  | Maximal einstellbar: 2048             |
| WebDAV Credentials               |                                       |
|                                  | Sie können Ihre ContentBox auch       |
|                                  | mit WebDav aufrufen.                  |
|                                  | Löschen Sie bitte auf keinen Fall     |
| WebDAV URL                       | tolgende Ordner:                      |
|                                  | /apptecgroups                         |
|                                  | /apptecgroups/AppTecGroup-X           |
|                                  |                                       |
| Root User                        | Name des Root Users                   |
| Password                         | Passwort des Root Users               |

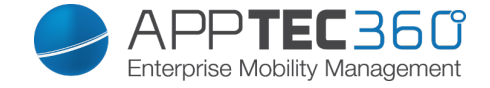

Die Synchronisation mit der ContentBox erfolgt automatisch, Sie können hier aber zusätzlich mit "Synchronize ContentBox" eine manuelle Synchronisation der ContentBox durchführen.

Ebenfalls können Sie für jedes einzelne Gerät die ContentBox hier deaktivieren bzw. aktivieren.

Dies ist nur dann relevant, wenn Sie die ContentBox nicht zusätzlich lizenziert haben, Ihnen stehen dann dennoch 25 Geräte zur Verfügung um die ContentBox teste zu können – hier können Sie dies für die jeweiligen Geräte aktivieren.

| Last sy                        | nchronization: 2015-06-22 13                                                                     | :49:35                                                                                                    |          |        |             |
|--------------------------------|--------------------------------------------------------------------------------------------------|----------------------------------------------------------------------------------------------------|----------|--------|-------------|
| Syno                           | chronize ContentBox                                                                              |                                                                                                    |          |        |             |
| You dor<br>Contact<br>Select t | n't have a subscription for the<br>t sales@apptec360.com to pu<br>the 25 devices that can access | AppTec ContentBox. Your ContentBox access is limited to 25 d<br>urchase a license for all your devices<br>s the ContentBox | levices. |        |             |
| #                              | ۵ ۵                                                                                              | Device \$                                                                                                    | os 🗘     | Type 🗘 | Owner \$    |
| 1                              | On )                                                                                             | Device of Fabian                                                                                                    | iOS      | Tablet | Fabian Kola |
| 2                              | On On                                                                                            | Device of Matthias                                                                                                    | Android  | Phone  | Matthias    |
| 3                              | On On                                                                                            | Device of Michael                                                                                                    | iOS      | Phone  | Michael     |
| 4                              | On Di                                                                                            | Device of Michael                                                                                                    | IOS      | Tablet | Michael     |
| 5                              | On On                                                                                            | Device of Martina                                                                                                    | iOS      | Phone  | Martina     |
| 6                              | On On                                                                                            | Device of Yasemin                                                                                                    | IOS      | Phone  | Yasemin     |
| 7                              | On On                                                                                            | Device of Michael                                                                                                    | IOS      | Phone  | Michael     |
| 8                              | On Di                                                                                            | Device of Tanja                                                                                                    | Android  | Phone  | Tanja l     |
| 9                              | On On                                                                                            | Device of Fabian                                                                                                    | iOS      | Tablet | Fabian      |
| 10                             | On Di                                                                                            | Device of Lukas                                                                                                    | IOS      | Tablet | Lukas       |
| 11                             | On On                                                                                            | Device of Daniel                                                                                                    | Android  | Phone  | Daniel      |
| 12                             | On                                                                                               | Device of Fabian                                                                                                    | iOS      | Tablet | Fabian      |

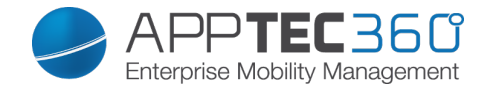

# LDAP Configuration

### LDAP Overview

Sollte Ihr Active Directory extern erreichbar sein oder Sie sich für die On-Premise Variante von AppTec entschieden haben, können Sie hier einen LDAP Import vornehmen.

Dies erfolgt über das im Screenshot markierte "Plus Symbol".

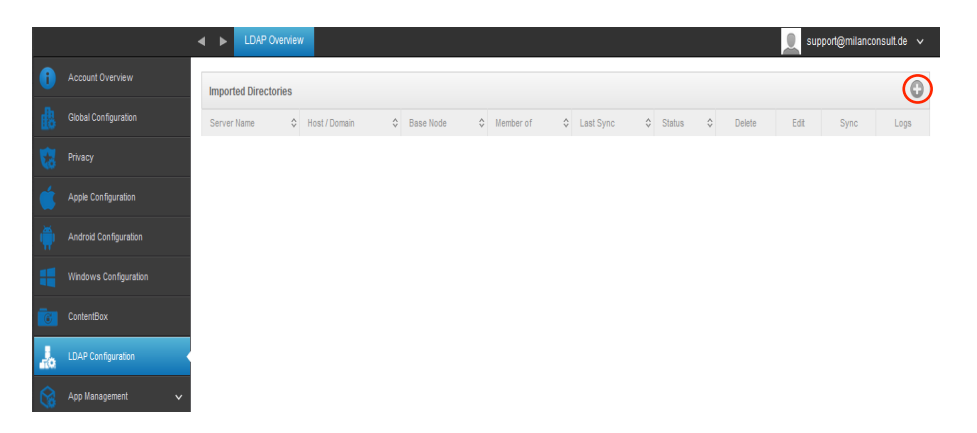

Add LDAP Server Server Name Active Directory Туре Host Domain Host Address 0 0 Port Username 0 Password Repeat password Connection Security No Encryption O Use SSL O use TLS Base DN 0 0 Member of milan Off 0 Check users for valid eMail ? Off Only activated users? 0 Filter by Attributes ? 0 Test connection ? On 💦 0 Add LDAP Server

Geben Sie Ihre Active Directory Daten an und klicken Sie auf "Add LDAP Server":

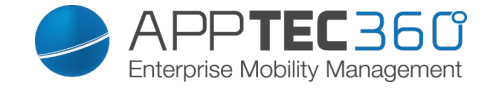

Sollte dies erfolgreich gewesen sein, erhalten Sie folgende Ansicht:

|                      |                      | erview        |   |                        |                                  |               |   |                  |   |            |   |        | support@ | milancons | ult.de 🗸 |
|----------------------|----------------------|---------------|---|------------------------|----------------------------------|---------------|---|------------------|---|------------|---|--------|----------|-----------|----------|
| Account Overview     | Imported Directories |               |   |                        |                                  |               |   |                  |   |            |   |        | 0        |           |          |
| Global Configuration | Server Name 0        | Host / Domain | 0 | Base Node              | 0                                | Member of     | 0 | Last Sync        | 0 | Status     | 0 | Delete | Edit     | Sync      | Logs     |
| Privacy              | LDAP milan           | 1000001       |   | DC=milan,DC=local      |                                  | Default Group |   | 17-04-2015 13:28 |   | Successful |   | 0      | \$       | •         |          |
| Delete               |                      |               |   | LDAP Server entfernen  |                                  |               |   |                  |   |            |   |        |          |           |          |
| Edit                 |                      |               |   | LDAP Server bearbeiten |                                  |               |   |                  |   |            |   |        |          |           |          |
| Sync                 |                      |               |   |                        | Synchronisation des LDAP Servers |               |   |                  |   |            |   |        |          |           |          |
| Logs                 |                      |               |   |                        | Ausgabe von LDAP Logs            |               |   |                  |   |            |   |        |          |           |          |

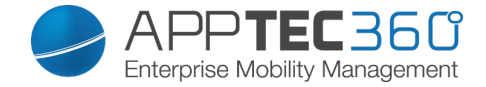

# App Management

# In-House App DB

### <u>Android</u>

Hier können Sie Ihre eigenentwickelten Android Apps über das "Plus Symbol" hochladen und später im Mobile Management verteilen.

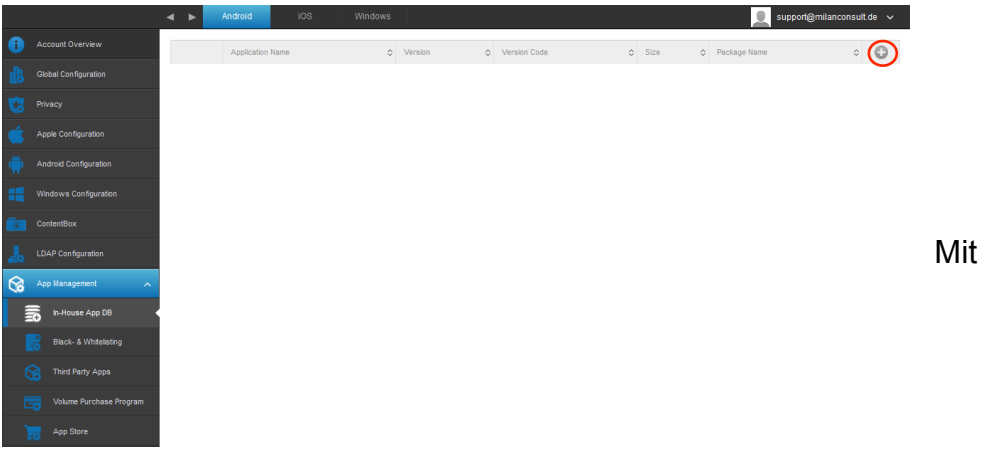

"Durchsuchen..." können Sie die .apk Datei auswählen und mit "Upload" hochladen.

| Select the | nit: max. size of apk files is 64<br>.apk file of the Android applica   | MB<br>tion which you want to upload                                                                                       |        |          |
|------------|-------------------------------------------------------------------------|----------------------------------------------------------------------------------------------------|--------|----------|
| Dure       | Upload an li                                                            | n-House App                                                                                                    |        | $\times$ |
|            | Upload Limit: max. size of Select the .apk file of the Durchsuchen IBMN | of apk files is 64 MB<br>Android application which you want to upload<br>NotesTraveler_9.0.1.3_201411216933-7.1.0.0.52-27 | .p.apk |          |
|            |                                                                         |                                                                                                    |        |          |

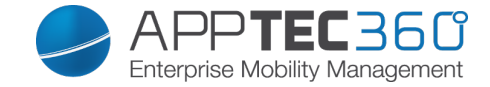

# iOS

Hier können Sie Ihre eigenentwickelten iOS Apps über das "Plus Symbol" hochladen und später im Mobile Management verteilen.

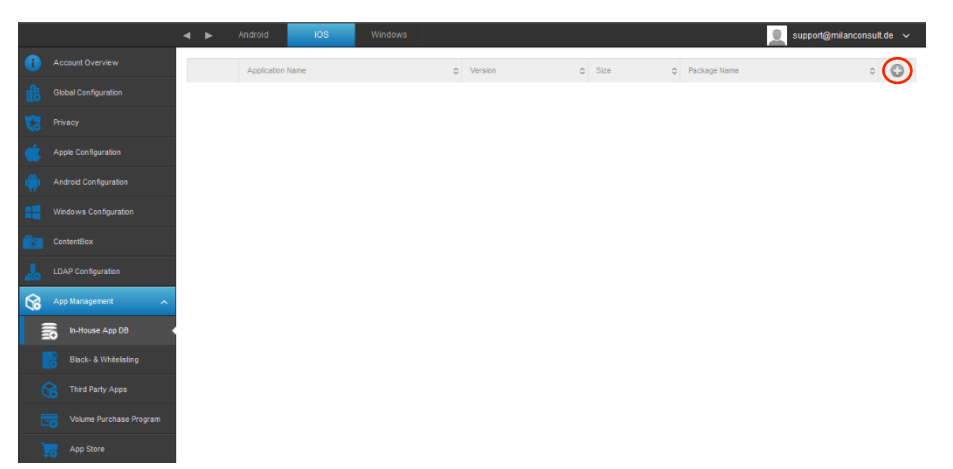

Mit "Durchsuchen..." können Sie die .ipa Datei auswählen und mit "Upload" hochladen.

| Upload an In-House App                                                                                                    | X      |
|----------------------------------------------------------------------------------------------------|--------|
| <b>Upload Limit:</b> max. size of ipa files is 64 MB<br>Select the .ipa file of the iOS application which you want to upload<br><b>Durchsuchen</b> Keine Datei ausgewählt. |        |
|                                                                                                    | Upload |

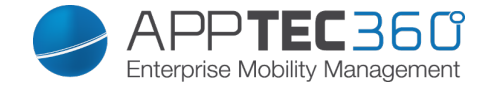

#### <u>Windows</u>

Hier können Sie Ihre eigenentwickelten Windows Phone Apps über das "Plus Symbol" hochladen und später im Mobile Management verteilen.

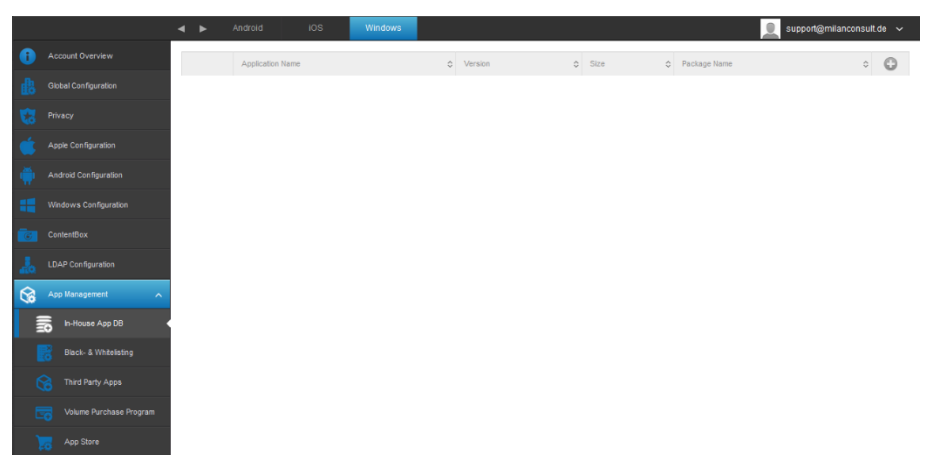

Mit "Durchsuchen..." können Sie die .xap Datei auswählen und mit "Upload" hochladen. Diese Dateien müssen jedoch unsigniert, ansonsten ist ein Upload nicht möglich.

| Upload an In-House App                                                                                                    | X      |
|----------------------------------------------------------------------------------------------------|--------|
| <b>Upload Limit:</b> max. size of xap files is 64 MB<br>Select the .xap file of the windows phone application which you want to up<br>Durchsuchen Keine Datei ausgewählt. | load   |
|                                                                                                    | Upload |

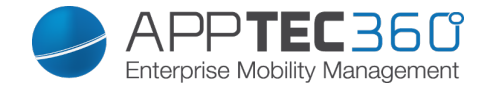

# Black-& Whitelisting

# Android

Hier können Sie festlegen, ob Sie mit einem White- oder Blacklisting arbeiten möchten.

| Whitelisting                         | Nur bestimmte Apps sind erlaubt, alle<br>anderen Apps sind nicht installierbar /<br>ausführbar |
|--------------------------------------|------------------------------------------------------------------------------------------------|
|                                      | Bestimmte Apps sind verboten, alle                                                             |
| Blacklisting                         | anderen sind installierbar / ausführbar                                                        |
| Prompt the user to uninstall blocked | Den User dazu auffordern, verbotene                                                            |
| apps?                                | Apps zu deinstallieren. Bei SAFE                                                               |
|                                      | findet dies automatisch statt.                                                                 |
| Intelligent Sys App Blocking         | Wenn "whitelisting" aktiviert ist,                                                             |
|                                      | werden mit dieser Funktion alle                                                                |
|                                      | System-Apps deaktiviert                                                                        |

|   |                       | 4 | • •       | Android          | Apple                | Windows |                             |  | 2 | support@milanconsul | lt.de 🗸 |
|---|-----------------------|---|-----------|------------------|----------------------|---------|-----------------------------|--|---|---------------------|---------|
|   |                       |   | Choose    | between App 1    | White- and Blacklist | ing     | Whitelisting     Reckleting |  |   |                     | 0       |
|   |                       |   | Prompt    | the user to unit | nstall blocked apps  | ?       | On                          |  |   |                     | 0       |
|   |                       |   | Intellige | nt Sys App Blo   | cking                |         | OH 🕥                        |  |   |                     | 0       |
|   |                       | ľ |           |                  |                      |         |                             |  |   |                     |         |
|   |                       |   |           |                  |                      |         |                             |  |   |                     |         |
|   |                       |   |           |                  |                      |         |                             |  |   |                     |         |
|   |                       |   |           |                  |                      |         |                             |  |   |                     |         |
|   |                       |   |           |                  |                      |         |                             |  |   |                     |         |
| 6 | App Management        |   |           |                  |                      |         |                             |  |   |                     |         |
|   |                       |   |           |                  |                      |         |                             |  |   |                     |         |
|   | Black- & Whitelisting |   |           |                  |                      |         |                             |  |   |                     |         |
|   |                       |   |           |                  |                      |         |                             |  |   |                     |         |
|   |                       |   |           |                  |                      |         |                             |  |   |                     |         |
| 1 | App Store             |   |           |                  |                      |         |                             |  |   |                     |         |
|   |                       |   |           |                  |                      |         |                             |  |   |                     |         |

### Apple

| Block all installed iTunes Apps<br>from Apple AppStore | Alle installierten iTunes Apps<br>werden vom Apple AppStore<br>blockiert / deaktiviert (auch vom<br>MDM installierte Applikationen) |
|--------------------------------------------------------|----------------------------------------------------------------------------------------------------|
| a b dodnid davide Windows                              | a superside and a second day as                                                                                                    |
|                                                        | sobharfisurence A                                                                                                    |
| Block all installed i Turnes Apps from Apple AppStore  |                                                                                                    |
| 🐯 Privacy                                              |                                                                                                    |
| Configuration                                          |                                                                                                    |
| n Andreid Configuration                                |                                                                                                    |
| I Windows Configuration                                |                                                                                                    |
| ContentBox                                             |                                                                                                    |
| LDAP Configuration                                     |                                                                                                    |
| App Management A                                       |                                                                                                    |
| th-House App DB                                        |                                                                                                    |
| Eleck- & Whitelating                                   |                                                                                                    |
| Third Party Appa                                       | p Management 46                                                                                                    |
| Volume Purchase Program                                |                                                                                                    |
| App Store                                              |                                                                                                    |

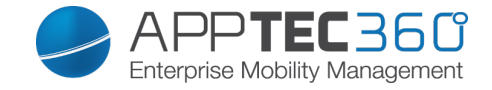

# <u>Windows</u>

| Whitelisting | Nur bestimmte Apps sind erlaubt, alle<br>anderen Apps sind nicht installierbar /<br>ausführbar |
|--------------|------------------------------------------------------------------------------------------------|
| Blacklisting | Bestimmte Apps sind verboten, alle anderen sind installierbar / ausführbar                     |

|    |                       |   | < >       | Android           | Apple | Windows |                | 🧕 support@milanconsult.de 🗸 | ĺ |
|----|-----------------------|---|-----------|-------------------|-------|---------|----------------|-----------------------------|---|
| 0  |                       |   | Applicati | on Restriction Po | licy  |         | Blackisting    | 0                           |   |
| 曲  |                       |   |           |                   |       |         | C Whitelisting |                             |   |
| 8  |                       |   |           |                   |       |         |                |                             |   |
| ۲  |                       |   |           |                   |       |         |                |                             |   |
|    |                       |   |           |                   |       |         |                |                             |   |
| -  |                       |   |           |                   |       |         |                |                             |   |
| Ē. |                       |   |           |                   |       |         |                |                             |   |
| J. |                       |   |           |                   |       |         |                |                             |   |
| 8  |                       | 、 |           |                   |       |         |                |                             |   |
|    |                       |   |           |                   |       |         |                |                             |   |
|    | Black- & Whitelisting | K |           |                   |       |         |                |                             |   |
| ¢  |                       |   |           |                   |       |         |                |                             |   |
| 6  |                       |   |           |                   |       |         |                |                             |   |
| )  | App Store             |   |           |                   |       |         |                |                             |   |

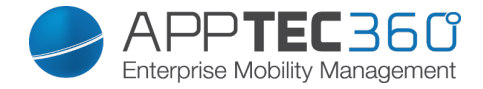

Third Party Apps

# Android

Falls der native Mail Client unter Android nicht unterstützt wird, können Sie hier die 3<sup>rd</sup> Party App "TouchDown" aktivieren.

Diese können Sie anschließend unter "Mobile Management" > "PIM Management" > "Touchdown Exchange" konfigurieren.

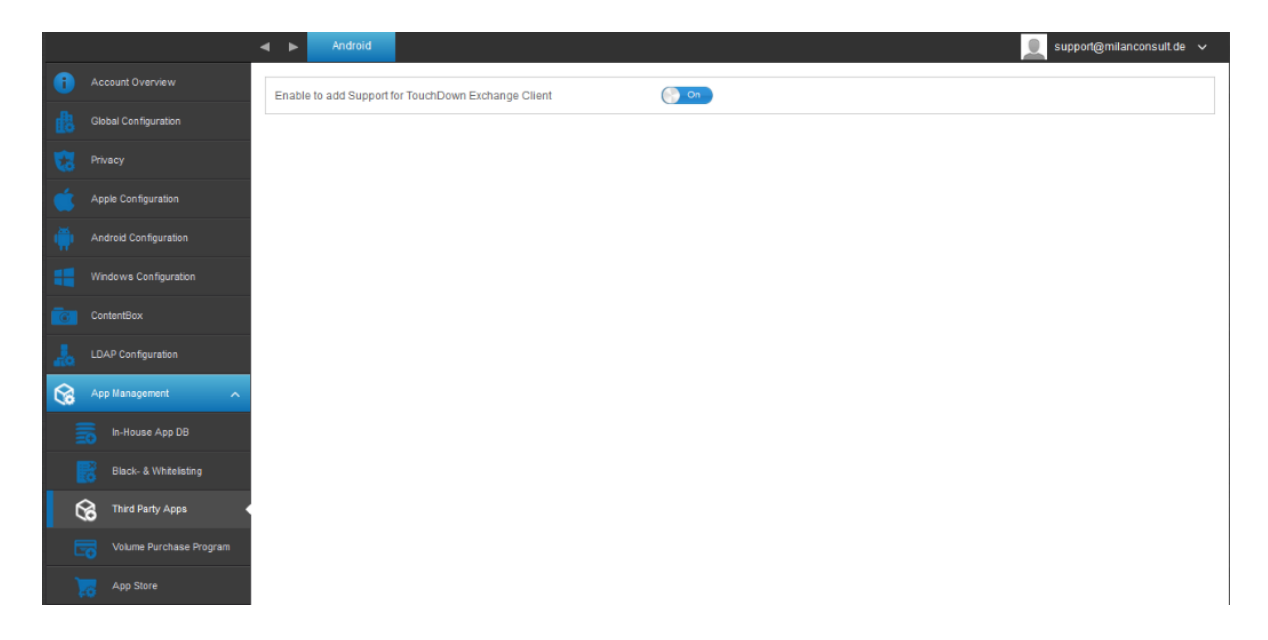

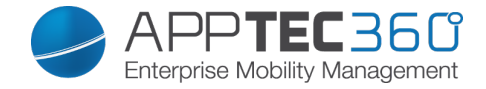

# VPP / KNOX

Das Volume Purchase Program (VPP) von Apple erlaubt es Ihnen Lizenzen für eine kostenpflichtige App zu erwerben.

Nach dem Erwerb sind Sie in der Lage die Lizenz für bestimmte User zu verteilen, diese können die App dann kostenlos auf dem Endgerät installieren.

Sollte die App auf einem Endgerät deinstalliert werden, bekommen Sie diese Lizenz wieder gut geschrieben und können diese erneut an einen anderen User verteilen.

Samsung Geräte können KNOX nutzen, sofern die Geräte es unterstützen und Sie einen gültigen Lizenzschlüssel besitzen.

Mit KNOX können zwei unterschiedliche Profile auf dem Endgerät betrieben werden und somit private und geschäftliche Dateien voneinander abzugrenzen.

#### VPP Token

Hier können Sie Ihren erworbenen VPP Token hochladen, indem Sie auf "Click here to select a file".

Vergessen Sie anschließend nicht mit "Save" das ganze abzuspeichern.

|    |                         | VPP Token                    |                             | 📃 support@milanconsult.de 🗸 |
|----|-------------------------|------------------------------|-----------------------------|-----------------------------|
| •  |                         | Token                        | Click here to select a file | 0                           |
| dð |                         | No valid Token uploaded yet! |                             |                             |
| 13 |                         |                              |                             |                             |
| ۲  |                         |                              |                             |                             |
|    |                         |                              |                             |                             |
| -  |                         |                              |                             |                             |
| 6  |                         |                              |                             |                             |
| 20 |                         |                              |                             |                             |
| 8  |                         |                              |                             |                             |
|    |                         |                              |                             |                             |
|    | Black- & Whitelisting   |                              |                             |                             |
| ¢  |                         |                              |                             |                             |
| E  | Volume Purchase Program |                              |                             |                             |
| 1  |                         |                              |                             |                             |

#### Knox Key

Hier können Sie Ihren erhaltenen Samsung KNOX-Key einspielen.

| The definition region geben. | KNOX License Key | Hier den KNOX-Key eingeben. |
|------------------------------|------------------|-----------------------------|
|------------------------------|------------------|-----------------------------|

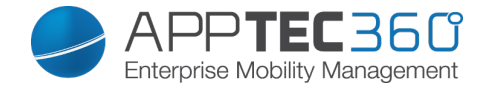

### VPP Licenses

### Sofern Sie einen VPP-Account definiert haben, erhalten Sie auf dieser Seite einen Überblick über Ihre erworbenen VPP-Apps

| :       | App Name            | Version 🗘 | Price 🗘 | Assign Status | Total 🗘 | Free 🗘 🗧 | ÷ |
|---------|---------------------|-----------|---------|---------------|---------|----------|---|
| -       | Evernote            | 6.0.15    | free    | Assigned      | 100     | 100      |   |
| <b></b> | GoodReader for Good | 4.8.0     | free    | Assigned      | 1       | 1        |   |

| App Name      | Name der App                 |
|---------------|------------------------------|
| Version       | Aktuelle Version der App     |
| Price         | Ursprünglicher Preis der App |
| Assign Status | Zuweisungsstatus der App     |
| Total         | Gesamtanzahl an Apps         |
| Free          | Noch frei verfügbare Apps    |

# App Store

### Region

| Default search region for iTunes Store | Festlegung darüber, welcher iTunes      |
|----------------------------------------|-----------------------------------------|
| apps.                                  | Store (Apple Apps) als Standard bei der |
|                                        | Suche benutzt werden soll.              |
| Default language for searching apps in | Festlegung darüber, welcher Google      |
| Android Play Store.                    | PlayStore (Android Apps) als Standard   |
|                                        | benutzt werden soll.                    |
| Default language for searching apps in | Festlegung darüber, welcher Windows     |
| Windows Store.                         | Phone Store (Windows Phone Apps) als    |
|                                        | Standard benutzt werden soll.           |

|   |                       | ◄ ► Region                                                 |                  | 👤 support@milanconsult.de 🗸 |
|---|-----------------------|------------------------------------------------------------|------------------|-----------------------------|
|   |                       | Default search region for iTunes Store apps.               | Germany          | ~                           |
|   |                       | Default language for searching apps in Android Play Store. | German           | ~                           |
|   |                       | Default language for searching apps in Windows Store.      | German (Germany) | ~                           |
|   |                       |                                                            |                  |                             |
|   |                       |                                                            |                  |                             |
|   |                       |                                                            |                  |                             |
|   |                       |                                                            |                  |                             |
|   |                       |                                                            |                  |                             |
| 8 | App Management        |                                                            |                  |                             |
|   |                       |                                                            |                  |                             |
|   | Black- & Whitelisting |                                                            |                  |                             |
|   |                       |                                                            |                  |                             |
|   |                       |                                                            |                  |                             |
| ŗ | App Store             |                                                            |                  |                             |

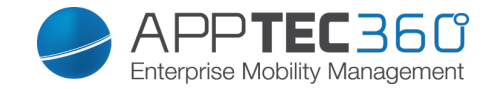

# IV. Mobile Management

# Oberfläche im Mobile Management

# Gerätefilter

Über einen Klick auf den Pfeil links oben auf der Oberfläche können Sie diverse Filter für die Anzeige der Geräte auffinden.

| ✓ 🔍 Search here                          | $\supset$ | • | ►        | Group Files | File Explorer | Audit Trail |  | External Storage |  |
|------------------------------------------|-----------|---|----------|-------------|---------------|-------------|--|------------------|--|
| Show All<br>  Show Android<br>  Show iOS |           |   | <b>^</b> | Consultants |               |             |  |                  |  |

# Suchfenster

Das Suchfenster erlaubt es Ihnen, alle Geräte beziehungsweise Benutzer nach einem spezifischen Begriff zu durchsuchen.

# Optionszahnrad

Nach einem Klick auf das entsprechende Symbol wird Ihnen eine Auflistung der zu Verfügung stehenden Optionen angezeigt. Diese ändern sich je nach aktuellem Fenster und werden in den entsprechenden Kapiteln näher erläutert.

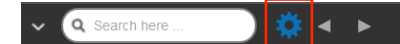

# Navigationspfeile

Mit einem Klick auf den linken Pfeil gelangen Sie auf die vorangegangene Seite, danach gelangen Sie mit einem Klick auf den rechten Pfeil auf die geradeeben verlassene Seite.

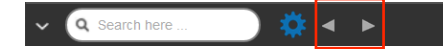

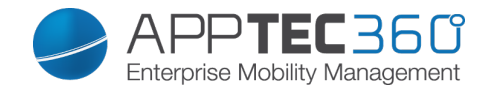

# Administrationskonto-Einstellungen

# support@apptec360.com 🗸

| My Profile | Bearbeiten Sie die Daten des Admin Kontos |
|------------|-------------------------------------------|
| Log Out    | Melden Sie sich sicher von der Appliance  |
|            | ab                                        |

### User Information

| Username                 | Benutzername bzw. E-Mail Adresse des Kontos          |
|--------------------------|------------------------------------------------------|
| Name                     | Vorname des Administrators                           |
| Surname                  | Nachname des Administrators                          |
| Login Name               | Loginname des Administrators                         |
| eMail Adress             | E-Mail Adresses des Administrators                   |
| Alternative eMail Adress | Alternative E-Mail Adresse des                       |
|                          | Administrators                                       |
| Picture                  | Profilbild                                           |
| Phone Number             | Telefonnummer des Administrators                     |
| Mobile Number            | Handynummer des Administrators                       |
| Phone Extension          | Durchwahl                                            |
| Location                 | Standort                                             |
| Position                 | Position im Unternehmen                              |
| Usergroup                | Wählen Sie aus, welcher Usergruppe Sie               |
|                          | das Admin-Konto zuordnen wollen                      |
| Comment                  | Fügen Sie einen Kommentar hinzu                      |
| Enter new password       | Geben Sie zur Passwortänderung das neue              |
|                          | Passwort                                             |
| Repeat new password      | Wiederholen Sie das neue Passwort zur<br>Bestätigung |

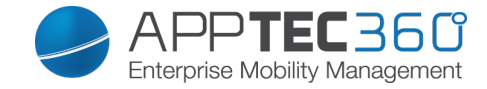

# Firmenverwaltung (Root-Verzeichnis) im Mobile Management

| <ul> <li>♥ Q Search here</li> </ul> | 🤹 🔺 🕨 Gr | oup Profiles |                 |
|-------------------------------------|----------|--------------|-----------------|
| Root                                |          | Device Type  | Device Property |
| 🕨 🗻 Admins                          | *        | iPhone       | Corporate       |
|                                     |          | iPhone       | Employee        |
|                                     | *        | iPad         | Corporate       |

Wenn Sie sich im Root-Verzeichnis befinden (erste Gruppe) können Sie diverse Einstellung für Ihr Unternehmen in Hinsicht auf das Mobile Management durchführen.

| Create a Subgroup | Untergruppe erstellen                  |
|-------------------|----------------------------------------|
| Rename Root Node  | Umbenennen des Root-Verzeichnisses     |
|                   |                                        |
| Mass Enrollment   | Mehrere Geräte / User auf einmal       |
|                   | enrollen                               |
| Mass Assignment   | Profile für die jeweiligen Gruppen auf |
| -                 | einen Blick zuweisen                   |

#### Create a Subgroup

Mit Create a Subgroup können Sie eine weitere Untergruppe erstellen. Sie können festlegen unter welcher Gruppe sich die Untergruppe einreihen soll. (Standardmäßig wird hier eine neue, dem Root-Verzeichnis untergeordnete, Gruppe

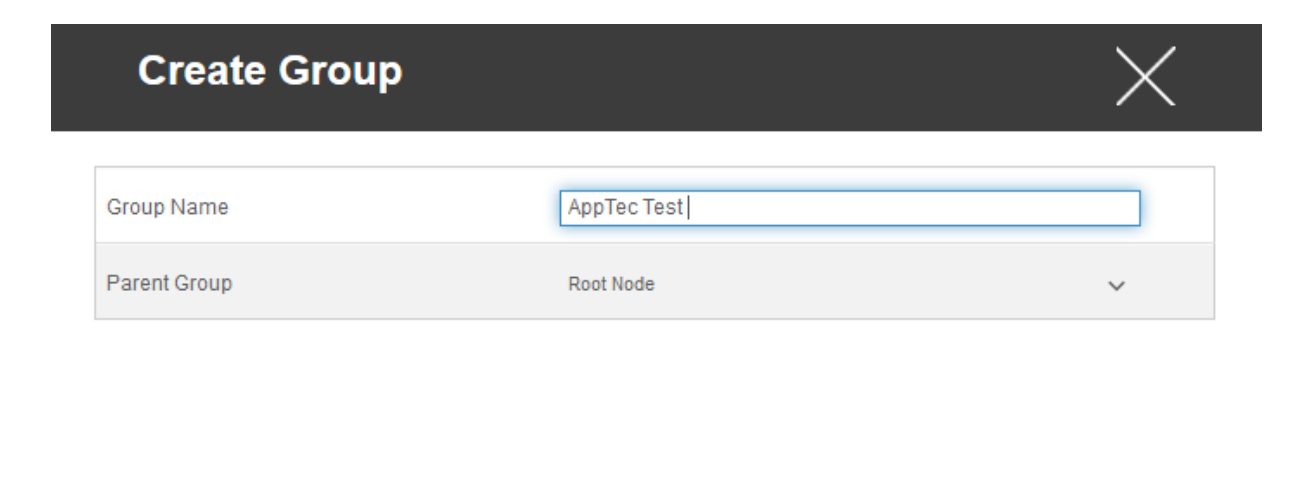

Create group

erstellt)

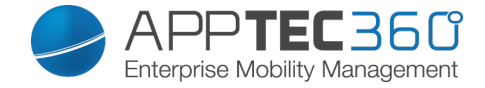

### Rename Root Node

An dieser Stelle können Sie Ihr Root-Verzeichnis umbenennen, häufig wird hier der Firmenname eingetragen.

| Default Title  |           | X           |
|----------------|-----------|-------------|
| Root Node Name | AppTec360 |             |
|                |           |             |
|                |           |             |
|                |           | Update Name |

# Mass Enrollment

Mit "Mass Enrollment" können Sie auf einmal mehrere Geräte und User entrollen.

|     | Name           | eMail | Alternative eMail | Phone Number                                                                                                    | eMail | alt, eMail | SMS | iOS | Android | Windows | Phone | Tablet  | Emp. | С |
|-----|----------------|-------|-------------------|----------------------------------------------------------------------------------------------------|-------|------------|-----|-----|---------|---------|-------|---------|------|---|
| 9 🔳 | Consultants    |       |                   |                                                                                                    |       |            |     |     |         |         |       |         |      |   |
|     | Lukas          |       |                   |                                                                                                    |       |            |     |     |         |         |       | <b></b> |      |   |
|     | Matthias       |       | 10K1010658        |                                                                                                    |       |            | 1   |     |         |         |       |         |      |   |
|     | Felix          |       |                   |                                                                                                    |       |            |     |     |         |         |       |         |      |   |
|     | Fabian Kola    |       |                   |                                                                                                    |       |            |     |     |         |         |       |         |      |   |
|     | Max Mustermann |       |                   |                                                                                                    |       |            |     |     |         |         |       |         |      |   |
|     | Daniel         |       |                   |                                                                                                    |       |            |     |     |         |         |       |         | V    |   |
|     | Admins         |       |                   |                                                                                                    |       |            |     |     |         |         |       |         |      |   |
|     | Tanja          |       |                   |                                                                                                    |       |            |     |     |         |         |       |         |      |   |
|     | Michael        |       |                   | and the second second sec |       |            |     |     |         |         |       |         |      |   |
|     | Martina        | 1     |                   |                                                                                                    |       |            |     |     |         |         |       |         |      |   |
|     | Milan          |       |                   |                                                                                                    |       |            |     |     |         |         |       |         |      |   |
|     | Yasemin        |       |                   |                                                                                                    |       |            |     |     |         |         |       |         | V    |   |

Your account is limited to 25 devices. You can add 10 devices.

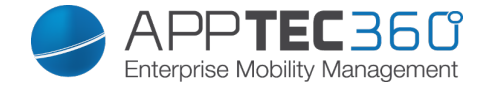

Sie können direkt auswählen, in welcher Form der User das Enrollment erhalten soll (eMail; alternative eMail; SMS)

Je nachdem was der User für ein Gerät erhalten soll (iOS, Android, Windows Phone) können Sie dies direkt markieren.

Die Zuweisung ob es sich um ein Smartphone oder Tablet handelt kann ebenfalls direkt eingestellt werden, je nachdem müssen Sie hier die richtige Markierung mit einem Haken setzen.

Zuletzt können Sie bestimmen, ob es sich bei dem jeweiligen Gerät um ein Firmen-/ oder Privatgerät (BYOD) handelt.

Sie können mit "Export as CSV" die Informationen als CSV Tabelle exportieren, im Umkehrschluss können Sie mit "Import CSV" auch eine CSV Datei importieren, diese sollte wie im folgenden Beispiel aussehen:

Philipp Reiss; philipp.reis@apptec360.com; pr@apptec360.com; +41 61 511 3210;;;;;;

#### Mass Assignment

Unter "Mass Assignment" können Sie allen Gruppen ein Profil zuweisen, dies ist unterteilt in iOS – Android – Windows

| i Assigi | Name        | iPhone Corn               | iPhone Empl                 | iPad Corp        | iPad F    | mpl     |   |
|----------|-------------|---------------------------|-----------------------------|------------------|-----------|---------|---|
| -        | Consultants | Default iOS Phone Profile | Default iOS Phone Profile   | Empty Profile    | ✓ Profile | US      |   |
| 9        | Admins      | Default iOS Phone Profile | ✓ Default iOS Phone Profile | IOS Tablet Admin | ✓ Empty   | Profile | , |

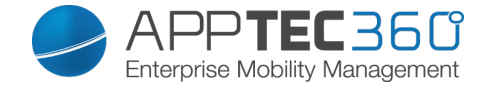

# Gruppenverwaltung im Mobile Management

Ein Klick auf diese Gruppe zeigt eine Übersicht der verschiedenen Konfigurationsprofile für die entsprechenden Plattformen.

Ein Profil beinhaltet alle Einstellungsmöglichkeiten, die mit AppTec360 im Vornherein am Endgerät festgelegt werden können. Für jede Plattform können Profile für Firmengeräte (Corporate) oder Bring-Your-Own-Device Geräte (Employee) kreiert werden.

Um differenzierte Konfigurationen für Gerätegruppen, z.B. nach Standort oder Funktion, ermöglichen zu können, ist die Erstellung mehrerer Untergruppen empfohlen.

Beachten Sie die Profilverwaltung im Mobile Management

| ✓ Q Search here | 🔰 🔺 🕨 Gro | oup Profiles  |                 |                           | 👤 support@mi | lanconsult.de 🗸 |
|-----------------|-----------|---------------|-----------------|---------------------------|--------------|-----------------|
| 🔺 🏯 Root        |           |               |                 |                           |              |                 |
| 🔺 🧟 Admins      |           | Device Type   | Device Property | Selected Profile          |              | Status          |
| 🕨 👤 Martina     | *         | iPhone        | Corporate       | Default iOS Phone Profile | ~            | On On           |
| 🕨 👤 Michael     | *         | iPhone        | Employee        | Default iOS Phone Profile | ~            | On              |
| 🕨 💆 Tanja       | *         | iPad          | Corporate       | iOS Tablet Admin          | ~            | On On           |
| 🕨 👤 Yasemin     | *         | iPad          | Employee        | Empty Profile             | ~            | OH 🕥            |
|                 | *         | Android Phone | Corporate       | Admin Android             | ~            | On On           |

Mit diesem Zahnradmenü können Sie diverse Einstellung für die jeweilige (Unter)gruppe vornehmen.

| Create a Subgroup     | Untergruppe für die jeweilige        |
|-----------------------|--------------------------------------|
|                       | (Unter)gruppe vornehmen              |
| Edit selected Group   | Ausgewählte Gruppe editieren         |
| Delete selected Group | Ausgewählte Gruppe löschen           |
| Mass enrollment       | Mehrere Geräte / User auf einmal für |
|                       | das ausgewählte Profil zu enrollen   |
| Mass Assignment       | Profile für die aktuell ausgewählte  |
|                       | Gruppe verteilen                     |
| Create a User         | User für die jeweilige (Unter)gruppe |
|                       | erstellen                            |

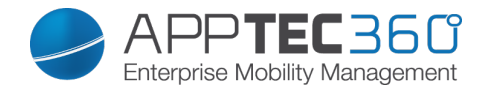

### Create a Subgroup

| Create Group |        | $\times$     |
|--------------|--------|--------------|
| Group Name   |        |              |
| Parent Group | Admins | ~            |
|              |        |              |
|              |        |              |
|              |        |              |
|              |        | Create group |

Mit Create a Subgroup können Sie eine weitere Untergruppe erstellen. Sie können festlegen unter welcher Gruppe sich die Untergruppe einreihen soll (standardmäßig gliedert sich die Untergruppe unter der aktuell ausgewählten Gruppe ein).

### Edit selected Group

Hier können Sie das Profil editieren – folgende Einstellungen sind hier möglich:

- Gruppenname kann geändert werden
- Übergeordnete Gruppe kann geändert werden

| Update Group |           | $\times$     |
|--------------|-----------|--------------|
| Group Name   | Admins    |              |
| Parent Group | Root Node | ~            |
|              |           |              |
|              |           |              |
|              |           |              |
|              |           | Update group |

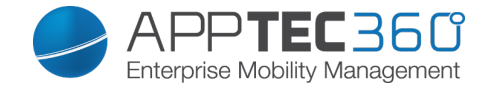

### Delete selected Group

Unter "delete selected Group" werden Ihnen alle User und Geräte in der jeweilig befinden Gruppe aufgelistet, Sie sind hier in der Lage diese zu löschen.

Für einen User können Sie folgende Löschbefehle durchführen:

| Delete User         | User wird gelöscht                                                           |
|---------------------|------------------------------------------------------------------------------|
| Move User To Group: | Sie können den User in eine andere<br>Gruppe (folgende Spalte, z.B. "Admins) |
|                     | verschieden                                                                  |

Für ein Gerät können Sie folgende Löschbefehle durchführen:

| Wipe & Delete      | Gerät zurücksetzen und löschen |
|--------------------|--------------------------------|
| Delete from System | Gerät nur aus AppTec entfernen |

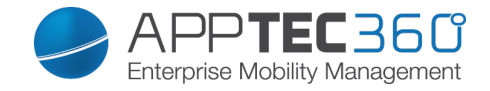

Verweis: Mass Enrollment

Verweis: Mass Assignment

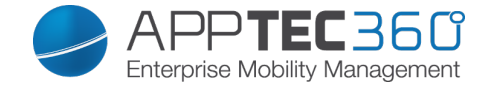

### Create a User

# Mit "Create a User" können Sie einen neuen User hinzufügen.

| Create              | User        | $\times$                                         |  |
|---------------------|-------------|--------------------------------------------------|--|
| Name                | Pflichtfeld | Vorname des Users                                |  |
| Surname             | Pflichtfeld | Nachname des Users                               |  |
| Login Name          |             | Login Name des Users                             |  |
| eMail Address       | Pflichtfeld | E-Mail Adresse des Users                         |  |
| Alternative eMail A | Address     | Alternative E-Mail Adresse (des Users)           |  |
| Picture             |             | Click here to select a file Profilbild des Users |  |
| Phone Number        |             | Telefonnummer (wichtig bei SMS Enrollment)       |  |
| Mobile Number       |             | Telefonnummer                                    |  |
| Phone Extension     |             | Durchwahl                                        |  |
| Location            |             | Standort                                         |  |
| Position            |             | Position                                         |  |
| Usergroup           |             | Admins Zugewiesene Gruppe                        |  |
|                     |             | Hier können Sie einen Kommentar hinzufügen!      |  |
| Comment             |             | .ii                                              |  |

Create User

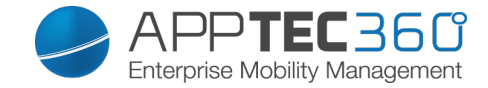

# Benutzerverwaltung im Mobile Management

Wenn Sie einen bestimmten User auswählen, erhalten Sie folgende Übersicht:

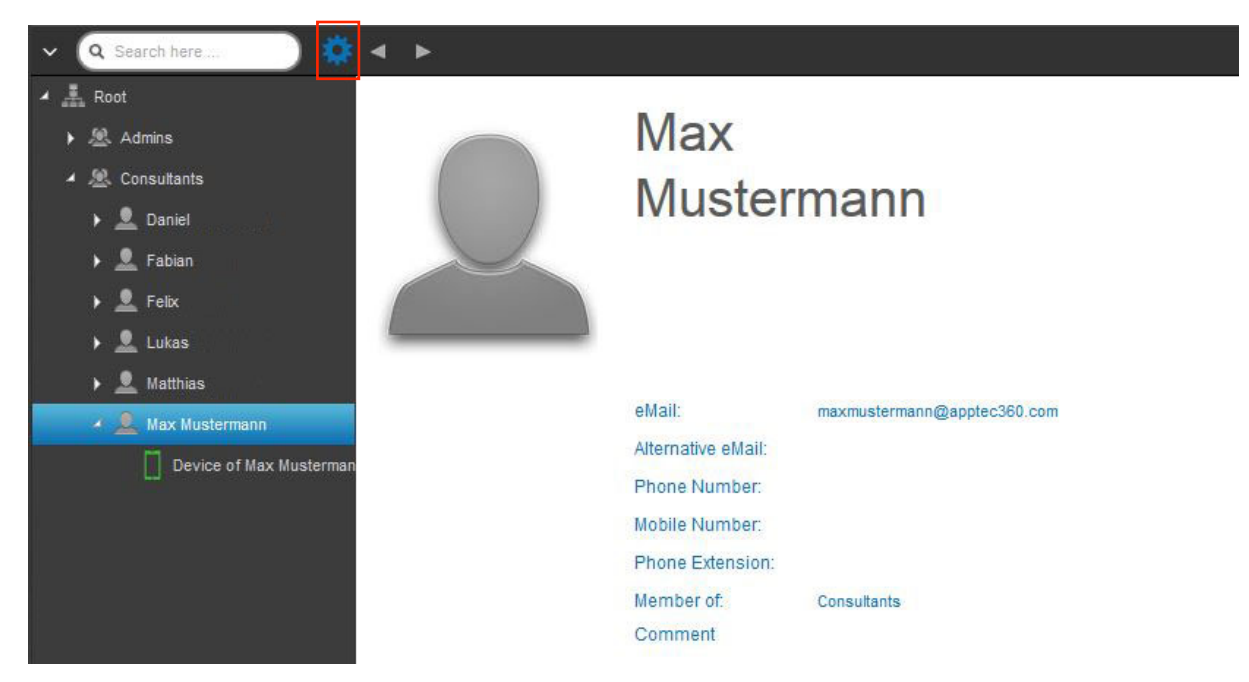

Sie erhalten einen Überblick über alle Informationen die Sie zuvor bei "Create a User" eingetragen haben.

Sie können mit dem obig angebrachten Zahnrad folgende Einstellungen vornehmen:

| Edit User               | User-Informationen bearbeiten                     |
|-------------------------|---------------------------------------------------|
|                         | User löschen                                      |
|                         | $\rightarrow$ Delete from System = Das Gerät wird |
| Delete user             | aus AppTec entfernt                               |
|                         | → Wipe & Delete = Das Gerät wird auf              |
|                         | die Werkeinstellungen zurückgesetzt               |
|                         | und aus AppTec entfernt                           |
| Add and enroll a Device | Ein Gerät für den ausgewählten User               |
|                         | enrollen                                          |

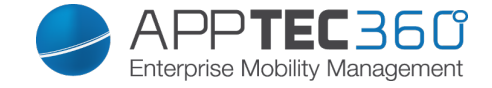

Add and enroll a Device

Hier können Sie für den ausgewählten User ein Gerät enrollen, folgende Übersicht sollten Sie erhalten:

| Add Device                          |                                                           | $\times$ |
|-------------------------------------|-----------------------------------------------------------|----------|
| Selected User                       | Max Mustermann                                            |          |
| Device name                         | Device of Max Mustermann                                  |          |
| Phone Number, e.g. +49160123456     |                                                           |          |
| Alternative eMail                   |                                                           |          |
| Device Owner                        | Corporate Property     Employee Property                  |          |
| Choose operating system             | <ul> <li>Android</li> <li>iOS</li> <li>Windows</li> </ul> |          |
| Choose device type                  | <ul><li>Phone</li><li>Tablet</li></ul>                    |          |
| Send enroll request now ?           | On                                                        | 0        |
| Send request to alternative eMail ? | Off                                                       | 0        |
| Send enrollment SMS ?               | Off                                                       | 0        |
|                                     | You have 10 SMS credits left                              |          |

Add Device

Je nachdem was Sie für ein Gerät enrollen möchten, müssen Sie folgende Einstellungen vornehmen:

| Selected User     | Ausgewählter User (wird automatisch    |
|-------------------|----------------------------------------|
|                   | befüllt)                               |
| Device Name       | Wird automatisch ausgefüllt (Device of |
|                   | "Name des Users") – kann jedoch        |
|                   | abgeändert werden                      |
|                   | Telefonnummer, wird automatisch        |
| Phone Number      | befüllt (sofern beim User angegeben) – |
|                   | kann jedoch hier hinzugefügt oder      |
|                   | abgeändert werden                      |
|                   | Alternative E-Mail Adresse, wird       |
| Alternative eMail | automatisch befüllt (sofern beim User  |
|                   | angegeben) – kann jedoch hier          |

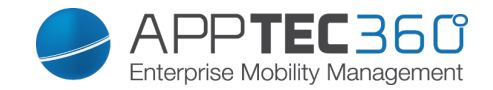

|                                    | hinzugefügt oder abgeändert werden     |
|------------------------------------|----------------------------------------|
| Device Owner                       | Corporate Property = Firmengerät       |
|                                    | Employee Property = BYOD Geröt         |
| Choe operation System              | Sie können hier zwischen Android, iOS  |
|                                    | und Windows Phone Geräte wählen        |
|                                    | Die E-Mail wird sofort an die          |
| Send enroll request?               | angegebene Haupt E-Mail Adresse        |
|                                    | verschickt und der User wird           |
|                                    | aufgefordert sein Gerät einzubinden    |
|                                    | Die enroll E-Mail zusätzlich oder      |
|                                    | ausschließlich (falls "Send enroll     |
| Send request to alternative eMail? | request?" deaktiviert wurde) an die    |
|                                    | alternative E-Mail Adresse zu          |
|                                    | verschicken (E-Mail unterscheidet sich |
|                                    | nicht im Gegensatz zur "normalen"      |
|                                    | enroll Request E-Mail)                 |
| Send enrollment SMS?               | Ein enrollment request über SMS zu     |
|                                    | verschicken (die "Phone Number" muss   |
|                                    | eingetragen sein)                      |

Nachdem der Enrollment Request verschickt wurde, wir bereits ein Gerät (rot markiert) angezeigt.

Sobald das Gerät erfolgreich eingebunden ist, wird das Gerät nach kurzer Zeit grün markiert und ist somit bereit diverse Restriktionen, Apps, etc. zu erhalten.

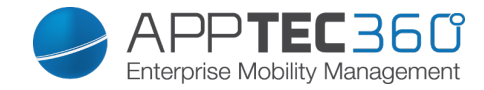

# Profilverwaltung im Mobile Management

Nach einem Klick auf eine Gruppe erhalten Sie eine Übersicht aller zu konfigurierenden Geräteplattformen und der entsprechend zugewiesenen Profile.

| 🔺 📥 Root           |    |                |                 |                                |        |
|--------------------|----|----------------|-----------------|--------------------------------|--------|
| Admins             |    | Device Type    | Device Property | Selected Profile               | Status |
|                    | *  | iPhone         | Corporate       | Default iOS Phone Profile      | V On   |
|                    | *  | iPhone         | Employee        | Default iOS Phone Profile      | ✓ On   |
|                    | *  | iPad           | Corporate       | Default iOS Tablet Profile     | V On   |
|                    | ۰. | iPad           | Employee        | Default iOS Tablet Profile     | ✓ On   |
|                    | ۰  | Android Phone  | Corporate       | Default Android Phone Profile  | ✓ ○ On |
|                    | ۰. | Android Phone  | Employee        | Default Android Phone Profile  | ✓ On   |
|                    | *  | Android Tablet | Corporate       | Default Android Tablet Profile | ✓ On   |
|                    | ۰. | Android Tablet | Employee        | Default Android Tablet Profile | ✓ On   |
| Group Profiles     |    | Windows Phone  | Corporate       | Default Windows Phone Profile  | ✓ On   |
| Content Management | ۰. | Windows Phone  | Employee        | Empty Profile                  | On On  |
|                    |    |                |                 | Inherit from parent group      |        |

| *                | Nehmen Sie Einstellungen für das gerade ausgewählte Profil vor |
|------------------|----------------------------------------------------------------|
| Device Type      | Gerätetyp bzw. Modell                                          |
| Device Property  | Eigentümer des Gerätes (Corporate =                            |
|                  | Firmeneigentum, Employee =                                     |
|                  | Privatgerät d. Mitarbeiters)                                   |
| Selected Profile | Ausgewähltes Profil (Das Zahnrad öffnet                        |
|                  | den Konfigurationsdialog des Profils)                          |
| Status           | On/Off (Das Profil ist                                         |
|                  | aktiviert/deaktiviert)                                         |

Wenn Sie das Zahnrad anwählen, erhalten Sie folgende Optionen:

#### Create a profile

Für jeden Eintrag bzw. Plattform können Sie ein neues Profil anlegen und konfigurieren. Nachdem Sie diesen Unterpunkt angeklickt haben, wird das Profil direkt erstellt und Sie können direkt mit der Konfiguration von iOS, Android und Windows Phone beginnen.

#### Edit Profile

Nach einem Klick auf "Edit Profile" gelangen Sie direkt in die Konfigurationsoberfläche für das entsprechende Profil und können die Einstellungen anpassen.

### Copy Profile

Mit Hilfe der "Copy Profile" Funktion können Sie die Anpassungen/Einstellungen eines bereits vorhandenen Profils kopieren und in ein neues Profil einfügen.

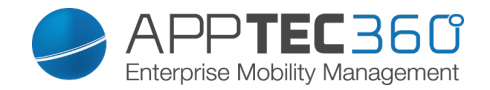

| Copy Group Profile  |                                   | $\times$ |
|---------------------|-----------------------------------|----------|
|                     |                                   |          |
| Source Profile Name | Default iOS Phone Profile         |          |
| New Profile Name    | Copy of Default iOS Phone Profile |          |
| Profile Type        | Phone Profile                     | ~        |
|                     |                                   |          |
|                     |                                   |          |
|                     |                                   | Сору     |

| Source Profile Name | Name des zu kopierenden Profils |
|---------------------|---------------------------------|
| New Profile Name    | Name des neuen Profils          |
| Profile Type        | Typ des Profils (Phone/Tablet)  |

Wenn Sie nun auf "Copy" drücken, wird das Profil erstellt und kann nun der Gruppe zugewiesen werden

#### Delete Profile

Hier können Sie ein Profil endgültig löschen. Beachten Sie, dass bei der Löschung und nachfolgendem "Assign Now" des Profils die Konfiguration entsprechend auf den Endgeräten der betroffenen Gruppe verschwindet und nicht wiedergestellt werden kann!

| Delete Group P    | rofile                    | $\times$ |
|-------------------|---------------------------|----------|
| Profile to Delete | Default iOS Phone Profile |          |
|                   |                           |          |

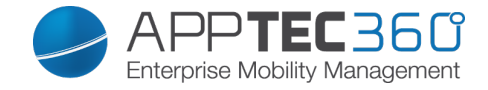

#### Vererbung von Profilen

Bei der Auswahl der Profile steht auch die Option "Inherit from parent group" zur Verfügung.

| milan Windows Phone           | ~ |
|-------------------------------|---|
| Default Windows Phone Profile | * |
| Empty Profile                 |   |
| Inherit from parent group     |   |
| milan Windows Phone           | * |

Wenn dieses Profil aktiviert ist, dann wird für den entsprechend ausgewählten Gerätetyp das Profil der übergeordneten Gruppe (und jeweiligem Gerätetyp) verwendet. Beachten Sie also, dass Änderungen an diesem Profile durchaus mehrere Gruppen betreffen können.

Diese Einstellung ist auch als Standardwert eingestellt, wenn eine neue Untergruppe erstellt wird.

Ebenso ist die Einstellung "Empty Profile" vorhanden, welche einem leeren Profil entspricht, d.h. im Endeffekt werden keine Einstellungen am Endgerät vorgenommen.

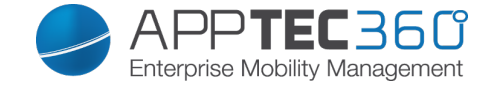

# Geräteverwaltung im Mobile Management

Wenn Sie ein Gerät auswählen, können Sie über das "Zahnrad" diverse Aktionen ausführen.

Diese unterscheiden sich je nach Betriebsplattform (Android, iOS, Windows Phone)

### Android

| *     | Device of               |
|-------|-------------------------|
| ø     | Edit Device             |
| ×     | Clear Passcode          |
| 8     | Lock Device             |
| ×     | Delete Device           |
| €     | Wipe Device             |
| ₿     | Enterprise Wipe         |
| $\ge$ | Send Message            |
| •     | Send Enrollment Request |

| Edit Device             | Geräte Informationen ändern         |
|-------------------------|-------------------------------------|
| Clear Passcode          | Passcode des Gerätes löschen        |
| Lock Device             | Gerät sperren (Sperrbildschirm)     |
| Delete Device           | Gerät aus AppTec entfernen          |
| Wipe Device             | Geräte auf die Werkseinstellungen   |
|                         | zurücksetzen                        |
|                         | Von AppTec zur Verfügung gestellte  |
| Enterprise Wipe         | Informationen, Apps, Profile werden |
|                         | gelöscht (Gerät wird vom MDM        |
|                         | getrennt)                           |
| Send Message            | Push Benachrichtigung an das Gerät  |
|                         | versenden                           |
|                         | Nachricht wird in der AppTec App    |
|                         | angezeigt (Message Tab)             |
| Send Enrollment Request | (erneuten) Enrollment request       |
|                         | versenden                           |

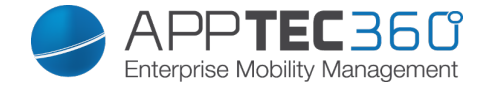

#### Edit Device

Hier können Sie diverse Informationen des Geräts anpassen.

| Selected User                   | Matthias                                |
|---------------------------------|-----------------------------------------|
| )evice name                     | Device of Matthias                      |
| Phone Number, e.g. +49160123456 |                                         |
| Device Owner                    | Corporate Property    Employee Property |
| Choose device type              | Phone                                   |
|                                 | C Tablet                                |

| Selected User     | Benutzer des Gerätes           |
|-------------------|--------------------------------|
| Device name       | Name des Gerätes               |
| Phone Number      | Telefonnummer des Gerätes      |
| Device Owner      | Corporate = Firmeneigentum     |
|                   | Employee = Mitarbeitereigentum |
| Choose device typ | Typ des ausgewählten Gerätes   |

Clear Passcode

Hier können Sie das Gerätepasswort des ausgewählten Gerätes entfernen. Bei Android wird der Passcode standardmäßig auf "1234" gesetzt – dieses kann und sollte der User nachträglich wieder abändern.

Lock Device

Hier wird lediglich einen Sperrbefehl an das Endgerät verschickt (Sperrbildschirm).

**Delete Device** 

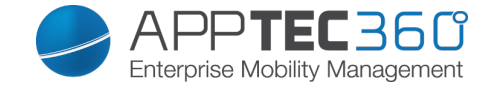

Hier kann ein Löschbefehl durchgeführt werden, Sie könne erneut unterscheiden, ob das Gerät nur aus AppTec ("Delete from System") entfernt werden soll oder ob das Gerät aus AppTec entfernt werden soll und zusätzlich sich auf die Werkseinstellungen zurücksetzen soll ("Wipe & Delete).

| Delet        | te Device                 |                    |             | $\times$    |
|--------------|---------------------------|--------------------|-------------|-------------|
| Are you sure | e to delete this device ? |                    |             |             |
| Device:      | Device of Matthias        | Delete from System | ✓ Root Node | ~           |
|              |                           |                    |             |             |
|              |                           |                    |             |             |
|              |                           |                    |             |             |
|              |                           |                    |             |             |
|              |                           |                    | Pro         | cess Delete |

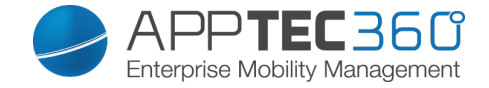

Wipe Device

Unter "Wipe Device" können Sie einen vollständigen Wipe des Gerätes durchführen, das Gerät wird dann auf die Werkseinstellungen zurückgesetzt.

Zusätzlich können Sie, falls sich im Gerät eine SD Karte befindet, die SD Karte löschen, dies können Sie tun indem Sie "Wipe SD Card too?" auf "On" setzen.

| Wipe Device                                             | $\times$ |
|---------------------------------------------------------|----------|
| Are you sure to wipe the device ?<br>Wipe SD Card too ? |          |
|                                                         |          |
|                                                         |          |
| No                                                      | Yes      |

### **Enterprise Wipe**

Dies ist der empfohlene Weg um eine Trennung zum MDM durchzuführen.

Nur von AppTec zur Verfügung gestellte Informationen, Apps, Profile werden gelöscht, somit werden alle Firmendaten auf dem Endgerät nicht mehr zur Verfügung stehen, der private Bereich ist jedoch nicht betroffen und bleibt weiterhin auf dem

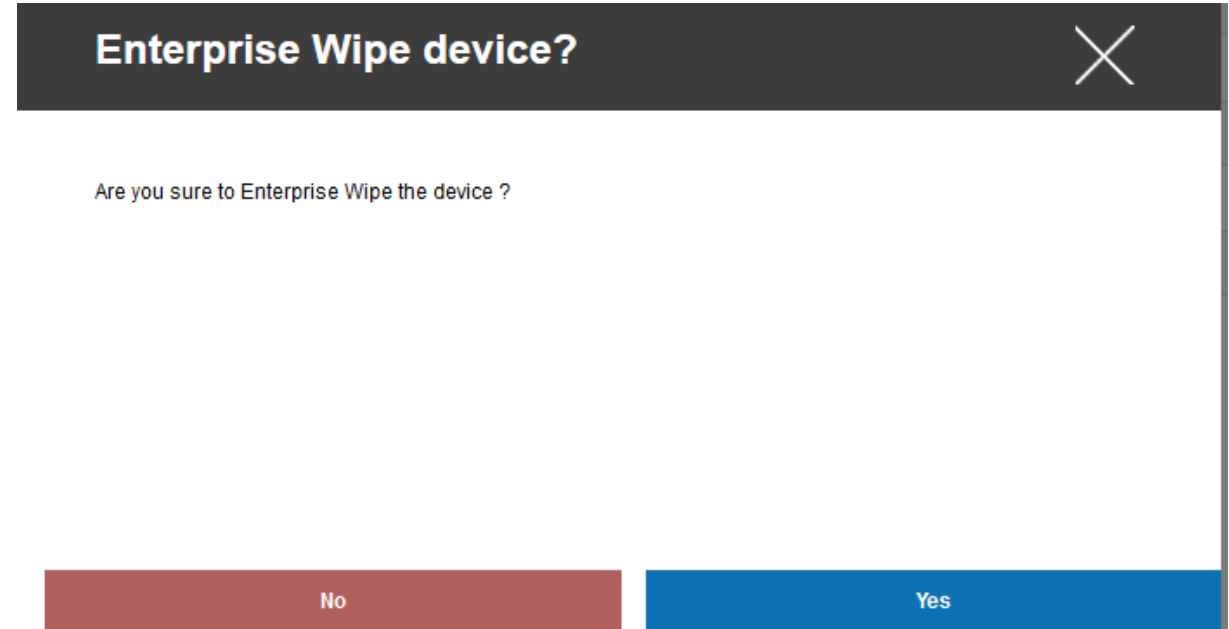

Mobile Management - Geräteverwaltung im Mobile Management 70

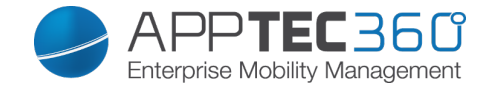

Endgerät bestehen.

Send Message

| Send a message |                                                                       | $\times$ |
|----------------|-----------------------------------------------------------------------|----------|
|                |                                                                       |          |
| Subject        | Vichtig! Bitte bei Ihrer IT melden!<br>Sehr geehrter Herr Mustermann, | 1        |
| Message        | bitte melden Sie sich umgehend bei Ihrer IT-Abteilung.                | 4        |

Send Message

Hier können Sie eine Push Benachrichtigung an das jeweilige Endgerät versenden.

Send Enrollment Request

Mit "Send Enrollment Request" können Sie (nochmals) ein Enrollment Request an den jeweiligen User schicken.

Bitte beachten Sie, dass nur der letzte Enrollment – Request gültig ist.

| Send enroll request now ?    | On On        | 0 |
|------------------------------|--------------|---|
| Alternative eMail address    | matthias com |   |
| Send to alt. eMail address ? | Off          | 0 |
| Send enroll SMS ?            | Off          | 0 |

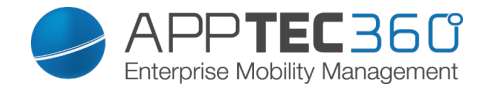

Wenn das Gerät nicht eingebunden

(rot) ist:

### iOS

Wenn das Gerät eingebunden (grün) ist:

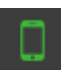

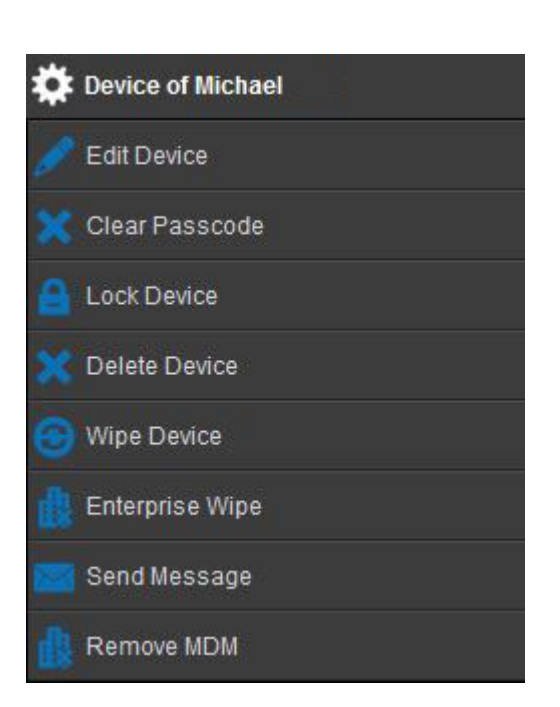

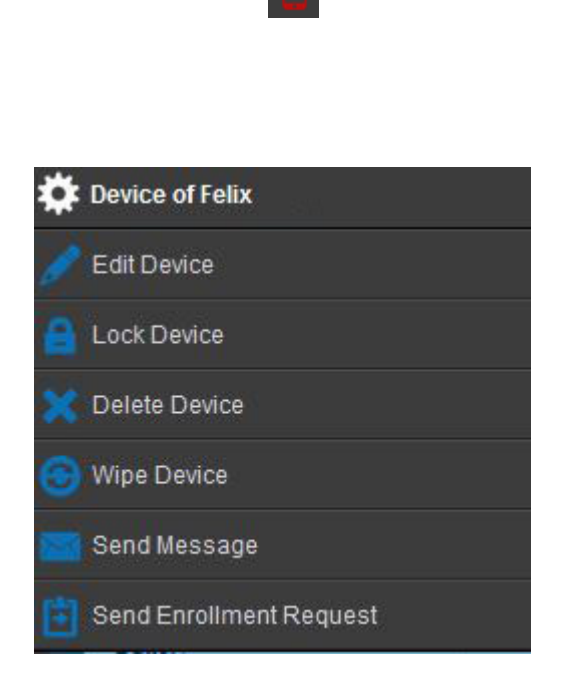

| Edit Device             | Gerät editieren                                                                                                    |
|-------------------------|----------------------------------------------------------------------------------------------------|
| Clear Passcode          | Das Gerätepasswort wird gelöscht                                                                                       |
| Lock Device             | Gerät sperren (Sperrbildschirm)                                                                                        |
| Delete Device           | Gerät aus AppTec entfernen                                                                                             |
| Wipe Device             | Geräte auf die Werkseinstellungen                                                                                      |
|                         | zurücksetzen                                                                                                    |
| Enterprise Wipe         | Von AppTec zur Verfügung gestellte<br>Informationen, Apps, Profile werden<br>gelöscht (Gerät wird vom MDM<br>getrennt) |
| Send Message            | Push Benachrichtigung an das Gerät<br>versenden<br>Nachricht wird in der AppTec App<br>angezeigt (Message Tab)         |
| Send Enrollment Request | (nochmaliger) Enrollment request<br>versenden                                                                          |
| Remove MDM              | Das MDM vom Endgerät entfernen<br>(gleicher Effekt wie der "Enterprise<br>Wipe")                                       |
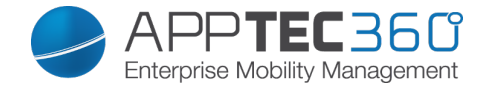

#### Edit Device

Hier können Sie diverse Informationen des Geräts anpassen.

| Update Device                  |                                           | $\times$ |
|--------------------------------|-------------------------------------------|----------|
| Selected User                  | Matthias                                  |          |
| Device name                    | Device of Matthias                        |          |
| Phone Number, e.g. +4916012345 | 6                                         |          |
| Device Owner                   | Corporate Property   Employee Property    |          |
| Choose device type             | <ul> <li>Phone</li> <li>Tablet</li> </ul> |          |
|                                | Save                                      |          |

#### Clear Passcode

Unter "Clear Passcode" können Sie das Gerätepasswort remote auf dem Endgerät entfernen, der User wird anschließend aufgefordert ein neues Passwort (je nach Passcode Richtlinien) zu vergeben.

| Clear Passcode?                                       | ×   |
|-------------------------------------------------------|-----|
| Are you sure to remove the passcode from the device ? |     |
|                                                       |     |
|                                                       |     |
|                                                       |     |
| No                                                    | Yes |

Lock Device

Hier wird lediglich einen Sperrbefehl an das Endgerät verschickt (Sperrbildschirm).

Mobile Management - Geräteverwaltung im Mobile Management 73

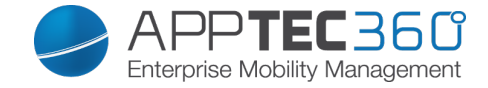

#### **Delete Device**

Hier kann ein Löschbefehl durchgeführt werden, Sie könne erneut unterscheiden, ob das Gerät nur aus AppTec ("Delete from System") entfernt werden soll oder ob das Gerät aus AppTec entfernt werden soll und zusätzlich sich auf die

| Delet        | te Device                 |                    | $\times$       |
|--------------|---------------------------|--------------------|----------------|
| Are you sure | e to delete this device ? |                    |                |
| Device:      | Device of Matthias        | Delete from System | ✓ Root Node ✓  |
|              |                           |                    |                |
|              |                           |                    |                |
|              |                           |                    |                |
|              |                           |                    | Process Delete |

Werkseinstellungen zurücksetzen soll ("Wipe & Delete).

Wipe Device

Unter "Wipe Device" können Sie einen vollständigen Wipe des Gerätes durchführen, das Gerät wird dann auf die Werkseinstellungen zurückgesetzt.

| Wipe Device                       | ×   |
|-----------------------------------|-----|
| Are you sure to wipe the device ? |     |
|                                   |     |
|                                   |     |
| No                                | Yes |

Mobile Management - Geräteverwaltung im Mobile Management 74

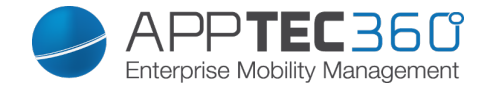

Enterprise Wipe

Nur von AppTec zur Verfügung gestellte Informationen, Apps, Profile werden gelöscht, somit werden alle Firmendaten auf dem Endgerät nicht mehr zur Verfügung stehen, der private Bereich ist jedoch nicht betroffen und bleibt weiterhin auf dem

| Enterprise Wipe device?                      | $\times$ |
|----------------------------------------------|----------|
| Are you sure to Enterprise Wipe the device ? |          |
|                                              |          |
|                                              |          |
|                                              |          |
| No                                           | Yes      |

Endgerät bestehen.

Send Message

Hier können Sie eine Push Benachrichtigung an das jeweilige Endgerät versenden.

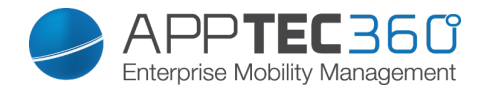

| Send a message |                                                                                          | $\times$ |
|----------------|------------------------------------------------------------------------------------------|----------|
| Subject        | Wichtig! Bitte bei Ihrer IT melden!                                                      |          |
| Message        | Sehr geehrter Herr Mustermann,<br>bitte melden Sie sich umgehend bei Ihrer IT-Abteilung. |          |

Send Message

#### Send Enrollment Request

Mit "Send Enrollment Request" können Sie (nochmals) ein Enrollment Request an den jeweiligen User schicken.

| Send enroll request now ?          |     | 0 |
|------------------------------------|-----|---|
| Alternative eMail address matthias | com |   |
| Send to alt. eMail address ?       |     | 0 |
| Send enroll SMS ?                  |     | 0 |

Remove MDM

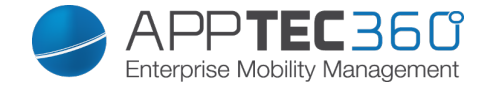

Mit "Remove MDM" können Sie das MDM Profil und alles weitere von AppTec zur Verfügung gestellte auf dem Endgerät entfernen. Dieser Befehl führt dieselbe Aktion wie der "Enterprise Wipe" durch.

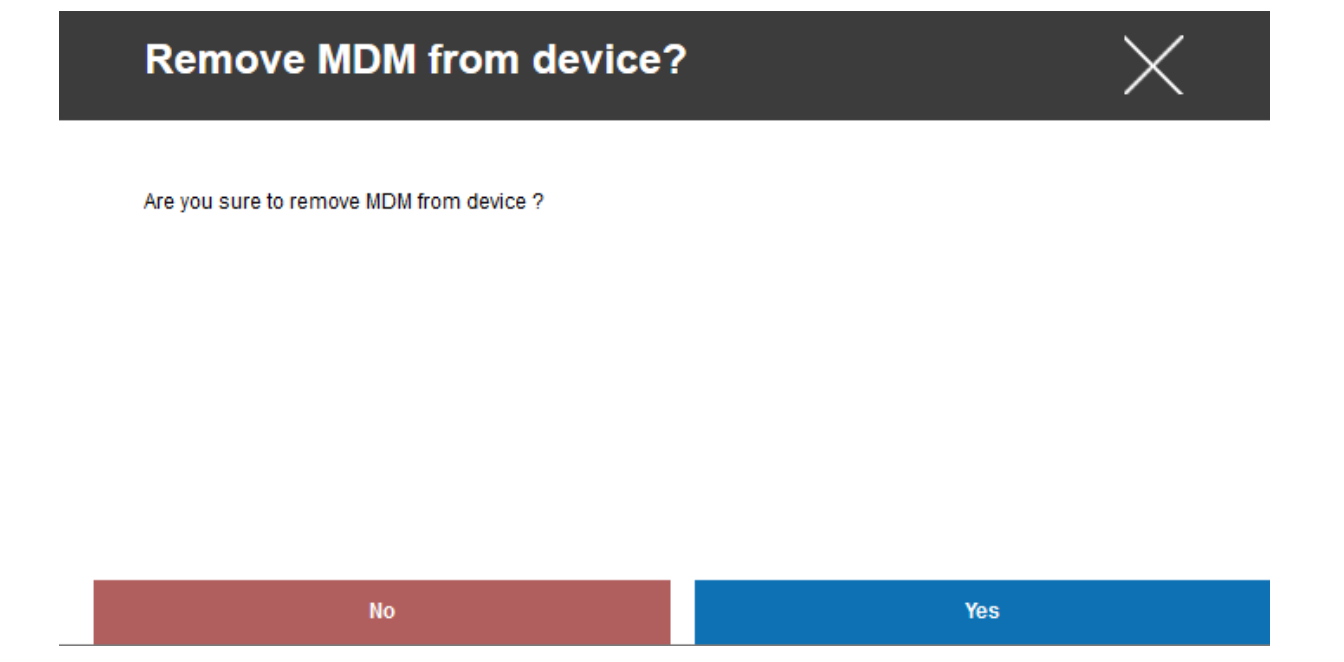

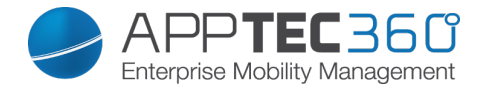

## Windows

| * | Device of Max Mustermann |
|---|--------------------------|
| ø | Edit Device              |
| ₽ | Lock Device              |
| × | Delete Device            |
| € | Wipe Device              |
| 戱 | Enterprise Wipe          |
| • | Send Enrollment Request  |

| Edit Device             | Gerät editieren                     |
|-------------------------|-------------------------------------|
| Lock Device             | Gerät sperren (Sperrbildschirm)     |
| Delete Device           | Gerät aus AppTec entfernen          |
| Wipe Device             | Geräte auf die Werkseinstellungen   |
|                         | zurücksetzen                        |
|                         | Von AppTec zur Verfügung gestellte  |
| Enterprise Wipe         | Informationen, Apps, Profile werden |
|                         | gelöscht                            |
| Send Enrollment Request | (nochmaliger) Enrollment request    |
|                         | versenden                           |

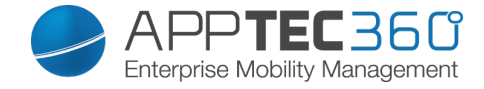

#### Edit Device

Hier können Sie diverse Informationen des Geräts anpassen.

| Update Device                  |                                         | $\times$ |
|--------------------------------|-----------------------------------------|----------|
| Selected User                  | Matthias                                |          |
| Device name                    | Device of Matthias                      |          |
| Phone Number, e.g. +4916012345 | 6                                       |          |
| Device Owner                   | Corporate Property    Employee Property |          |
| Choose device type             | <ul><li>Phone</li><li>Tablet</li></ul>  |          |
|                                |                                         | Save     |

Lock Device

Hier wird lediglich einen Sperrbefehl an das Endgerät verschickt (Sperrbildschirm).

Delete Device

Hier kann ein Löschbefehl durchgeführt werden, Sie könne erneut unterscheiden, ob das Gerät nur aus AppTec ("Delete from System") entfernt werden soll oder ob das Gerät aus AppTec entfernt werden soll und zusätzlich sich auf die

| Delet        | te Device                 |                    |             | $\times$     |
|--------------|---------------------------|--------------------|-------------|--------------|
| Are you sure | e to delete this device ? |                    |             |              |
| Device:      | Device of Matthias        | Delete from System | ✓ Root Node | ~            |
|              |                           |                    |             |              |
|              |                           |                    |             |              |
|              |                           |                    |             |              |
|              |                           |                    |             |              |
|              |                           |                    | Pr          | ocess Delete |

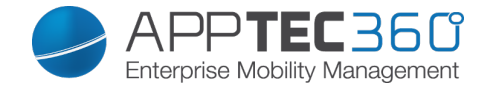

Werkseinstellungen zurücksetzen soll ("Wipe & Delete).

Wipe Device

Unter "Wipe Device" können Sie einen vollständigen Wipe des Gerätes durchführen, das Gerät wird dann auf die Werkseinstellungen zurückgesetzt.

| Wipe Device                       | X   |
|-----------------------------------|-----|
| Are you sure to wipe the device ? |     |
|                                   |     |
|                                   |     |
|                                   |     |
| No                                | Yes |

Enterprise Wipe

Nur von AppTec zur Verfügung gestellte Informationen, Apps, Profile werden gelöscht, somit werden alle Firmendaten auf dem Endgerät nicht mehr zur Verfügung stehen, der private Bereich ist jedoch nicht betroffen und bleibt weiterhin auf dem

| Enterprise Wipe device?                      | $\times$ |
|----------------------------------------------|----------|
| Are you sure to Enterprise Wipe the device ? |          |
|                                              |          |
|                                              |          |
|                                              |          |
| No                                           | Yes      |

would wanagement - Geratever waitung in would wanagement ou

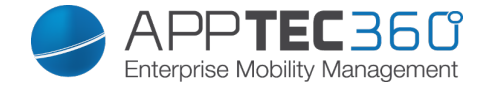

Endgerät bestehen.

Send Enrollment Request

Mit "Send Enrollment Request" können Sie (nochmals) ein Enrollment Request an den jeweiligen User schicken.

| roll request now ?            |
|-------------------------------|
| ve eMail address matthias com |
| alt. eMail address ?          |
| alt. eMail address ? Off () ? |

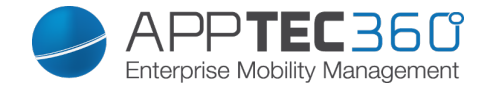

## Content Management

Wenn Sie sich auf einer Gruppe befinden, können Sie mit dem "Content Management" die ContentBox von AppTec verwalten.

Mit der Content Box können Sie Dokumente und andere Firmendaten sicher auf die Endgeräte verteilen.

### **Group Files**

"Group Files" stellt den zentralen Baustein der ContentBox dar, hier können Sie allerlei Einstellungen vornehmen, Ihre Dokumente hochladen, neue Ordner anlegen, etc.

| 🗸 🔍 Search here                                                                                                   | Group Files File Explorer Audit Trail Trash External Storage                                                                                                    | <u>_</u>                                                                                                    |
|----------------------------------------------------------------------------------------------------|----------------------------------------------------------------------------------------------------|----------------------------------------------------------------------------------------------------|
| Root     Admins     Sconsultants                                                                                  | Consultants                                                                                                    | O                                                                                                    |
| <ul> <li>Daniel</li> <li>Fabian</li> <li>Feb:</li> <li>Lukas</li> <li>Matthias</li> <li>Max Mustermann</li> </ul> | Root     Source::     Group Reot       February 24, 2015, 10:09 am     0 B     Permissions:     RUCDS       February 24, 2015, 4:57 pm     310.1 kB       Test     Address     Address       March 2, 2015, 1:48 pm     249.5 kB | Enable Group Folder<br>Construction of the second second sec |
|                                                                                                    | March 9, 2015, 2:51 pm 56.8 kB  Baustellen-Foto-AppV2.pdf Baustellen-Foto-AppV2.pdf                                                                                                    |                                                                                                    |
| Group Profiles                                                                                                    | Ferris Wheeljpg<br>March 23, 2015, 1:44 pm 1.4 MB                                                                                                    |                                                                                                    |

Mit dem Symbol oben rechts können Sie über "Add Folder" einen neuen Ordner anlegen, der der jeweiligen Gruppe zugeordnet werden soll.

Sie können den Ordner beliebig benennen.

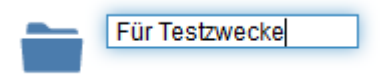

Über "Upload Files" können Sie eine neue Datei hochladen, Ihr Standard-Explorer wird hier geöffnet. Selbstverständlich können Sie diese zwei Aktionen in jedem (Unter)Ordner durchführen.

Mit dem **Mit Symbol oben links kommen Sie immer wieder zurück ins** Hauptverzeichnis.

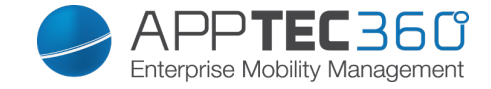

Sie können mehrere Ordner und Dateien auswählen und sich diese per "Download" herunterladen oder Sie löschen diese indem Sie "Delete" anklicken.

| ✿ Consultants                                             |          |                      |                |                 |          |
|-----------------------------------------------------------|----------|----------------------|----------------|-----------------|----------|
| I 3 Files selected                                        |          |                      |                | Download        | × Delete |
| Root<br>February 24, 2015, 10:09 am                       | 0 B      | Source:<br>Permissio | Gro<br>ons: RU | oup Root<br>CDS |          |
| screenshots<br>February 24, 2015, 4:57 pm                 | 310.1 kB |                      |                |                 |          |
| Test<br>March 2, 2015, 1:48 pm                            | 249.5 kB |                      |                |                 |          |
| <ul> <li>1.png</li> <li>March 9, 2015, 2:51 pm</li> </ul> | 56.8 kB  |                      |                |                 |          |

Ebenfalls können Sie mit Select All alle Dateien und Ordner auswählen und die Befehle "Download" und "Delete" ausführen.

Wenn Sie den Mauszeiger über ein Ordner oder über einer Datei bewegen, erscheint Ihnen folgende Ansicht:

| 👝 Test                 |          |          |          | x |
|------------------------|----------|----------|----------|---|
| March 2, 2015, 1:48 pm | 249.5 kB | 🖋 Rename | Download |   |

- Mit "Rename" können Sie den Ordner / die Datei umbenennen
- Mit "Download" können Sie sich den Ordner / die Datei herunterladen
- Mit dem "x" können Sie den Ordner / die Datei löschen

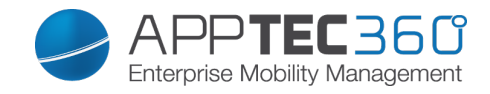

| Enable Group Folder                | Falls aktiviert, alle Mitglieder in dieser<br>Gruppe haben Zugriff auf den jeweiligen<br>Ordner                                                                                       |
|------------------------------------|----------------------------------------------------------------------------------------------------|
| Default group folder permissions   | Berechtigung für die User in der<br>ausgewählten Gruppe<br>Read = nur Leseberechtigung<br>Update = Update-Berechtigung<br>Create = Erstell-Berechtigung<br>Delete = Löschberechtigung |
| Pass group folders on to subgroups | Falls aktiviert, können die<br>dementsprechenden Untergruppen auf<br>die Dateien der übergeordnete Gruppe<br>zugreifen                                                                |
| Permissions for subgroups          | Berechtigung für die jeweilige<br>Untergruppe<br>Read = nur Leseberechtigung<br>Update = Update-Berechtigung<br>Create = Erstell-Berechtigung<br>Delete = Löschberechtigung           |
| Allow Sharing                      | Falls aktiviert, kann der User Dateien per Link teilen                                                                                                    |

Um Dateien hochzuladen, können Sie auch dieses Feld benutzen, indem Sie einfach per Drag & Drop eine Datei auf dieses Fenster ziehen, ebenfalls können Sie auf dieses Feld klicken, um mit Hilfe des Explorers eine Datei auszuwählen und hochzuladen.

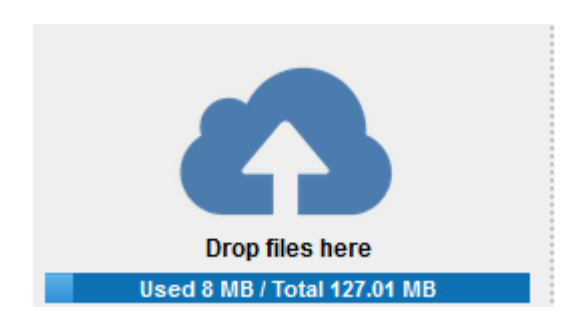

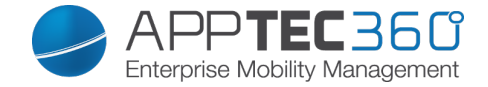

#### File Explorer

Mit dem "File Explorer" können Sie alle Ordner und Dateien – unabhängig in welcher Gruppe Sie sich befinden – verwalten.

Sie finden die bereits schon beim "Group Files" gelernten Einstellungen und Knöpfe hier ebenfalls wieder.

| File Root > AppTec Group Folders       |         | Φ |
|----------------------------------------|---------|---|
| Select All                             |         |   |
| Root<br>February 24, 2015, 10:09 am    | 0 B     |   |
| Admins<br>April 30, 2015, 3:20 pm      | 4.3 MB  |   |
| Consultants<br>June 16, 2015, 10:45 am | 3.9 MB  |   |
| topCare<br>May 12, 2015, 10:37 am      | 27.9 kB |   |
| careCoach<br>May 12, 2015, 11:04 am    | 0 B     |   |
| Test<br>June 16, 2015, 11:31 am        | 0 B     |   |

### Audit Trail

Im "Audit Trail" können Sie eine Historie einsehen, welcher User etwas erstellt, gelöscht oder geteilt hat, somit können Sie zu jeder Zeit nachvollziehen was mit den Firmendaten gemacht wurde.

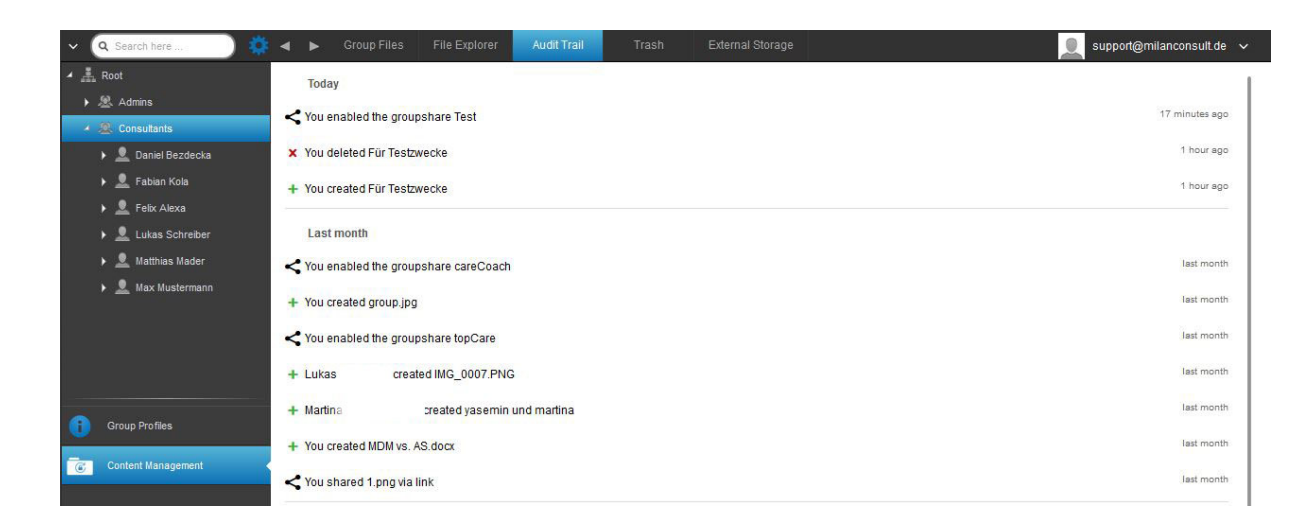

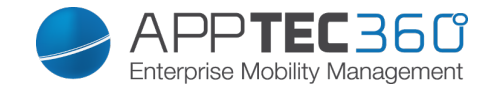

### Trash

Sollten Sie (ausversehen) etwas gelöscht haben, können Sie diese Ordner und Dateien unter "Trash" einsehen und bei Belieben wieder herstellen.

- Mit "Undelete" können Sie die Datei / den Ordner wiederherstellen.
- Mit "Delete" können Sie die Datei / den Ordner endgültig löschen Sie müssen den Löschvorgang nochmals bestätigen.

Bitte beachten Sie dass der sich im Papierkorb befindende belegte Speicherplatz vom "Total Space" abgezogen wird – dies ist seitens ownCloud bedingt.

| Trash          |             |            |          |
|----------------|-------------|------------|----------|
| Name           |             | Date       |          |
| Für Testzwecke | A) Undelete | 1 hour ago | 👕 Delete |

## **External Storage**

Unter dem Punkt "External Storage" können Sie einen externen Speicher anbinden.

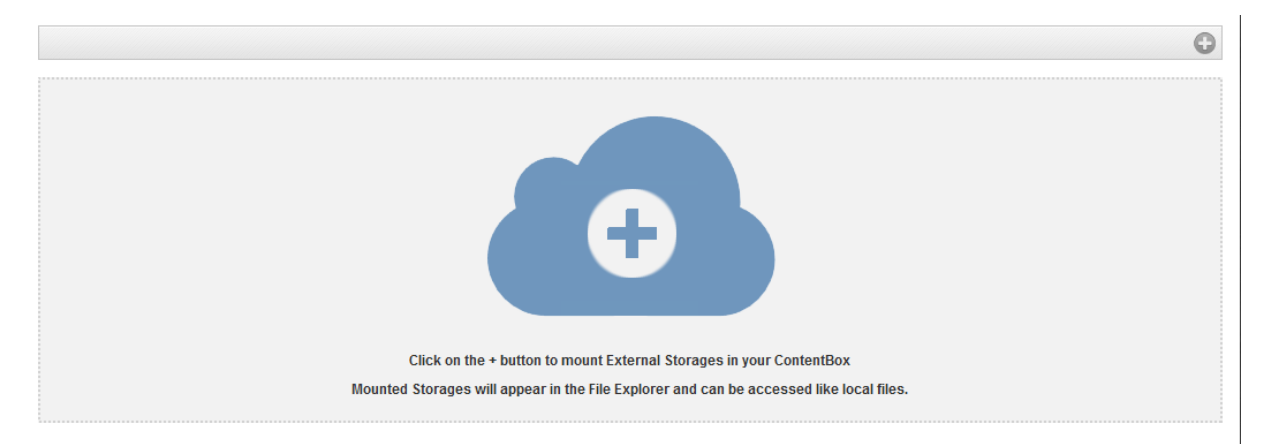

Mit dem 💿 Symbol kann ein (weiterer) Speicher hinzugefügt werden.

| Туре         | Amazon S3<br>FTP<br>SFTP<br>ownCloud<br>WebDAV<br>Windows Share<br>Sharepoint |
|--------------|-------------------------------------------------------------------------------|
| Amazon S3    |                                                                               |
| Display Name | Anzuzeigender Name                                                            |
| Access Key   | Zugangsschlüssel                                                              |
| Secret Key   | Sicherheitsschlüssel                                                          |

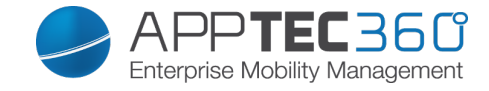

| Bucket              | Eindeutige Identität des Unterordners |  |
|---------------------|---------------------------------------|--|
|                     | der Ihnen zugewiesen ist              |  |
| Hostname (optional) | Hostname (optional)                   |  |
| Port (optioanl)     | Port (optional)                       |  |
| Region              | Region (optional)                     |  |
| Enable SSL          | Aktivierung von SSL                   |  |
| Enable Path Style   | Eindeutige Path Adresse die Ihnen     |  |
|                     | zugewiesen ist                        |  |
|                     |                                       |  |
| FTP                 |                                       |  |
| Display Name        | Anzuzeigender Name                    |  |
| Host                | Host-Adresse                          |  |
| Username            | Benutzername                          |  |
| Password            | Passwort                              |  |
| Root                | Hauptverzeichnis                      |  |
| Secure ftps://      |                                       |  |
|                     |                                       |  |
| SFTP                |                                       |  |
| Display Name        | Anzuzeigender Name                    |  |
| Host                | Host-Adresse                          |  |
| Username            | Benutzername                          |  |
| Password            | Passwort                              |  |
| Root                | Hauptverzeichnis                      |  |
|                     |                                       |  |
| ownCloud            |                                       |  |
| Display Name        | Anzuzeigender Name                    |  |
| URL                 | ownCloud URL                          |  |
| Username            | Benutzername                          |  |
| Password            | Passwort                              |  |
| Remote Subfolder    | Standard Ordner                       |  |
| Secure https://     |                                       |  |
|                     |                                       |  |
| WebDAV              |                                       |  |
| Display Name        | Anzuzeigender Name                    |  |
| URL                 | WebDAV URL                            |  |
| Username            | Benutzername                          |  |
| Password            | Passwort                              |  |
| Root                | Hauptverzeichnis                      |  |
| Secure https://     |                                       |  |
|                     |                                       |  |
| Windows Share       | Der Support für Windows Share wird    |  |
|                     | demnächst erscheinen                  |  |
|                     |                                       |  |
| Sharepoint          | Der Support für Microsoft Sharepoint  |  |
|                     | wird demnächst erscheinen             |  |

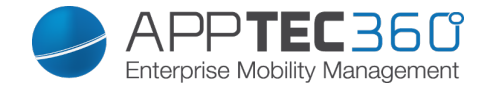

# Konfiguration iOS

## General

Je nachdem ob Sie aktuell eine Gruppe oder ein Gerät ausgewählt haben, unterscheidet sich die Darstellung und deren Unterpunkte – bitte beachten Sie dies sorgfältig!

#### Profile Information

Sollten Sie sich in einem Profil befinden, erhalten Sie hier einen kurzen Überblick über das Profil in Bezug auf Name, OS, Erstellungsdatum, Autor, etc.

| Profile Name     | Name des Profils – kann direkt hier umbenannt werden |
|------------------|------------------------------------------------------|
| Operating System | Für welches Betriebssystem das Profil                |
|                  | gin                                                  |
| Created At       | Erstelldatum                                         |
| Created By       | Ersteller des Profils                                |
| Last Change      | Datum und Uhrzeit an dem die letzten                 |
|                  | Änderungen vorgenommen wurden                        |
| Changed By       | Anzeige darüber von wem die letzte                   |
|                  | Änderung vorgenommen wurde                           |
| Profile Revision | Anzahl wie oft das Profil bereits                    |
|                  | geändert wurde                                       |

#### **General Information**

Sollten Sie sich direkt auf einem Gerät befinden, erhalten Sie hier einen kurzen Überblick über Ihr ausgewähltes Gerät.

| Device Name      | Name des Geräts                       |
|------------------|---------------------------------------|
| Phone Number     | Telefonnummer des Geräts              |
| Model            | Modellbezeichnung                     |
| Operating System | Betriebssystem                        |
| Serial Number    | Seriennummer des Geräts               |
|                  | Firmen- oder Privatgerät              |
| Device Ownership | Corporate = Firmengerät               |
|                  | Employee = Privatgerät                |
| Device Type      | Gerätetyp (Tablet oder Phone)         |
| Jailbroken       | Ob sich auf dem Gerät ein Jailbreak   |
|                  | befindet                              |
| Supervised       | Anzeige darüber ob es sich um ein     |
|                  | Supervised Gerät handelt              |
| Compliant        | Ob gegen über irgendwelchen           |
|                  | Richtlinien verstoßen wurde           |
| Last Seen        | Status wann sich das Gerät zuletzt am |
|                  | AppTec Server gemeldet hat            |

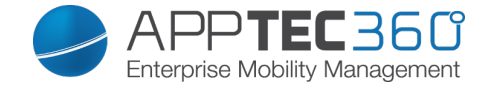

#### **Settings**

Diese Settings beinhaltet den Gerätename und einen vordefinierten Hintergrund.

| Name device to system name                     | Der Name der in der AppTec Console<br>vergeben wird (in der linken<br>Strukturordnung), wird dann derselbe<br>wie auf dem jeweiligen Endgerät<br>(einsehbar in in den Geräte<br>Einstellungen) |
|------------------------------------------------|----------------------------------------------------------------------------------------------------|
| Use custom wallpaper (supervised devices only) | Hier können Sie einen Hintergrund<br>vordefinieren, der auf dem Endgerät<br>angezeigt warden soll (z.B. für eine Art<br>Firmenbranding des Gerätes)<br>Ist nur im Supervised Mode verfügbar!   |

#### **Config Revision**

Hier erhalten Sie eine Übersicht welches Gruppenprofil dem Gerät zugewiesen ist. Wenn sie auf das Gruppenprofil klicken, kommen Sie direkt zu diesem Profil und können Einstellungen vornehmen.

Mit dem Symbol können Sie die zugewiesenen Apps auf die Einstellung des Gruppenprofils zurücksetzen.

Mit dem Symbol können Sie alle getätigten Apps auf die Einstellung des Gruppenprofils zurücksetzen.

#### Device Log

Unter diesem Punkt erhalten Sie eine Auflistung aller Aktionen, welche in Bezug auf das Enderät stattgefunden haben, u.a. Erstellung, Löschung etc.

| Event Log (last 50 events) |                                      |      |  |  |
|----------------------------|--------------------------------------|------|--|--|
|                            | Event                                | Date |  |  |
| •                          | User deleted MDM-Profile from device |      |  |  |
| •                          | Device enrolled                      |      |  |  |
| 6                          | Device enrollment request sent       |      |  |  |
| •                          | Device assigned to user              |      |  |  |
|                            | Device created                       |      |  |  |

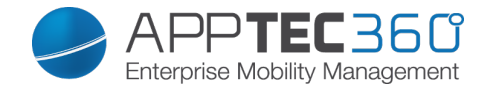

# Asset Management (nur auf Device Ebene)

## Asset Management (nur auf Device Ebene)

Device Info

| Model            | Modellbezeichnung des Geräts          |
|------------------|---------------------------------------|
| Operating System | Betriebssystem                        |
| OS Version       | Betriebssystem Version                |
| Serial Number    | Seriennummer                          |
| UDID             | UDID des Gerätes                      |
| Device Name      | Gerätename                            |
| Supervised       | Zeigt an, ob das Gerät supervised ist |
| Battery Status   | Batterieanzeige                       |

Wi-Fi

| IP Address | IP Adresse des Gerätes |
|------------|------------------------|
| WiFi MAC   | WiFi MAC Adresse       |

#### Cellular

| Status               | Status (SIM Karte vorhanden)             |  |  |
|----------------------|------------------------------------------|--|--|
| Phone Number         | Telefonnummer                            |  |  |
| Roaming Status       | Aktueller Roaming Status                 |  |  |
| Roaming (Voice/Data) | Romaing Status für Anrufe / Daten        |  |  |
| IP Address           | IP Adresse                               |  |  |
| IMEI                 | IMEI-Nummer                              |  |  |
| Operator/Carrier     | Mobilfunk Anbieter                       |  |  |
| SIM Carrier Network  | Mobilfunknetzwerk der SIM-Karte          |  |  |
| Carrier Version      |                                          |  |  |
| Modem Firmware       | Firmware des Modems                      |  |  |
| Current MCC/MNC      | Siehe "SIM MCC/MNC"                      |  |  |
|                      | Der Mobile Country Code ist eine von der |  |  |
|                      | ITU im Standard E.212 festgelegte        |  |  |
|                      | Länderkennung, die zusammen mit dem      |  |  |
|                      | Mobile Network Code (MNC) zur            |  |  |
| SIM MCC/MNC          | Identifizierung eines Mobilfunknetzes    |  |  |
|                      | verwendet wird (=Ländercode)             |  |  |
|                      | Wenn man in ein anderes Mobilfunknetz    |  |  |
|                      | geht sind deshalb der "Current           |  |  |
|                      | MCC/MNC" und "SIM MCC/MNC"               |  |  |
|                      | unterschiedlich.                         |  |  |

#### Bluetooth

|--|

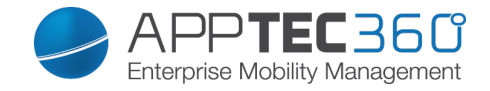

## Security Management

Anti Theft (nur auf Device Ebene)

GPS Information (nur auf Device Ebene)

Hier können Sie den aktuellen / letzten Standort des Geräts ermitteln. Die Lokalisierung kann mit einem oder sogar zwei Passwörtern geschützt werden – Siehe: *General Settings – Privacy – GPS Access* 

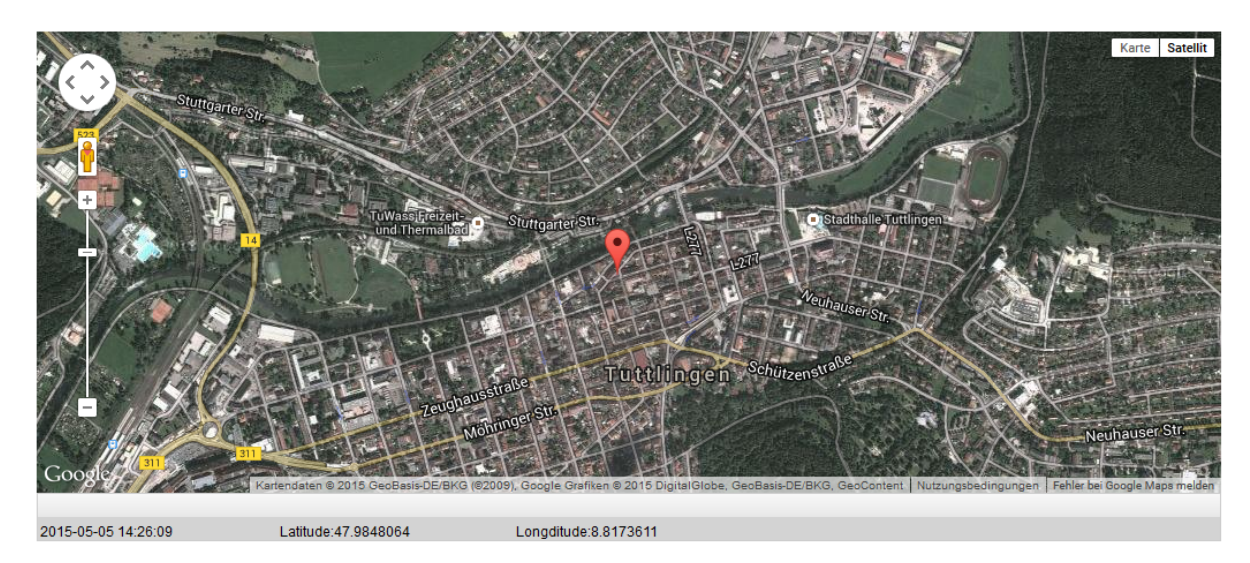

<u>Wipe & Lock</u> (nur auf Device Ebene)

Unter "Wipe & Lock" können Sie folgende drei Aktionen durchführen:

|                 | Das Gerät wird auf die                    |
|-----------------|-------------------------------------------|
| Full Wipe       | Werkseinstellungen zurückgesetzt          |
|                 | (sowohl geschäftliche, als auch           |
|                 | persönliche Daten werden gelöscht)        |
|                 | Nur die Firmendaten werden vom            |
| Enterprise Wipe | Endgerät entfernt (Alle Apps, Daten, etc. |
|                 | die von AppTec übergeben wurden)          |
|                 | Bildschirmsperre wird aktiviert, es ist   |
| Lock Screen     | ausreichend das Gerät mit dem Geräte-     |
|                 | Passwort/PIN wieder zu entsperren         |

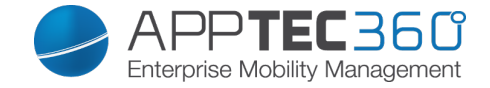

<u>Message</u> (nur auf Device Ebene)

Mit "Open Message Dialog" können Sie eine Push-Nachricht versenden.

Open Message Dialog

Anschließend sollte sich folgendes Fenster öffnen, dies können Sie mit einem Subject (Betreff) und einer Message (Nachricht) füllen und an das ausgewählte Endgerät versenden.

| Send a message |                                                                                                    | $\times$ |
|----------------|----------------------------------------------------------------------------------------------------|----------|
|                |                                                                                                    |          |
| Subject        | Test: Bitte bei Ihrer IT melden                                                                                                    |          |
| Message        | Diese Nachricht dient zur Testzwecken!<br> Bitte melden Sie sich bei Ihrer EDV Abteilung.<br>Mit freundlichen Grüßen<br>Ihre IT-Abteilung | .H       |

Send Message

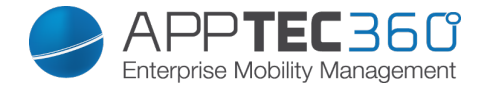

## Security Configuration

#### Passcode

Legen Sie hier die Einstellungen für das Gerätepasswort fest

| Code deactivation allowed            | Wenn diese Einstellung aktiviert ist,<br>findet keine Aufforderung für das<br>Setzen eines Passworts statt<br>Sobald ein Passwort gesetzt ist, kann<br>es nicht mehr deaktiviert werden |
|--------------------------------------|----------------------------------------------------------------------------------------------------|
| Allow simple value                   | Erlaube die Benutzung gleicher<br>aufsteigender und absteigender<br>Zeichenketten (z.B. 1234, 1111)                                                                                     |
| Require alphanumeric value           | Passwörter müssen mindestens<br>einen Buchstaben enthalten                                                                                                    |
| Minimum passcode length              | Minimale Länge des Passworts                                                                                                    |
| Minimum number of complex characters | Minimale Anzahl alphanumerischer Zeichen im Passwort                                                                                                    |
| Maximum passcode age                 | Anzahl der Tage, nach welchen das<br>Passwort geändert werden muss                                                                                                    |
| Maximum Auto-Lock                    | Maximale Dauer, nach welcher sich das Gerät sperrt                                                                                                    |
| Maximum grace period for device lock | Dauer, nach welcher das Gerät in<br>den gesperrten Stand-By geht                                                                                                    |
| Maximum number of failed attempts    | Maximale Anzahl an Fehlversuchen                                                                                                    |
| Maximum passcode age (1-730 days)    | Maximale Passwortlebensdauer                                                                                                    |
| Passcode history (1-50 passcodes)    | Das Benutzen eines alten Passworts ist nach dieser Anzahl wieder erlaubt                                                                                                    |

Ein Klick auf den Papierkorb öffnet den Passwort-Reset Dialog, mit welchem ein vergessenes Gerätepasswort entfernt werden kann.

<u>Certificate</u> (nur auf Device Ebene)

Installed Certificates

#### Zeigt die auf dem Gerät verfügbaren Zertifikate an

| - |          | Passcode       | Certificate     | Encryption | Single Sign On |                   |   |                    | support@mil | anconsult.de | ~ |
|---|----------|----------------|-----------------|------------|----------------|-------------------|---|--------------------|-------------|--------------|---|
|   | Installe | d Certificates |                 |            |                |                   |   |                    |             |              |   |
|   | Common   | n Name         |                 |            |                | \$<br>Is Identity | ¢ | valid to           | \$          | Show         | ¢ |
|   | 33A1A2   | D1-CB30-E2D3-  | -C1D2-6D7FC50E7 | 7352       |                | YES               |   | 30.04.2017 - 13:25 |             | $\bigcirc$   |   |
|   |          |                |                 |            |                |                   |   |                    |             |              |   |

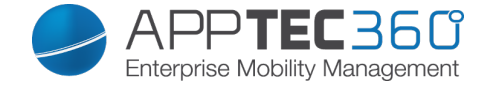

#### Encryption

| Require storage encryption | Aktivieren Sie die eingehaute        |
|----------------------------|--------------------------------------|
| require storage enoryption |                                      |
|                            | Verschlüsselungsfunktion des Gerätes |

#### Single Sign-On

Unter dem Punkt "Single Sign-On" können Sie eine Kerberos Authentifizierung einstellen.

Hier legen Sie die Zugangsdaten und die jeweiligen URLs / Apps fest, die die Tokens des Kerberos benutzen dürfen.

| /erfügbar im Supervised-Modus |  |
|-------------------------------|--|
|                               |  |

| Account Name   | Account Name                                                             |
|----------------|--------------------------------------------------------------------------|
| Principal Name | Einzigartige Identität an welchem der<br>Kerberos Tickets verteilen darf |
| Realm          | Ihr zu benutzender Kerberos Realm (z.B. Ihre Domain)                     |

Mit dem 💿 Symbol können Sie weitere URLs festlegen.

| URL pattern used to limit this account | Festzulegende URLs an welche der |
|----------------------------------------|----------------------------------|
|                                        | Kerberos Tickets verteilen darf  |

Mit dem 💿 Symbol können Sie weitere Apps festlegen.

| Apps to limit this account | Festzulegende Apps an welche der |
|----------------------------|----------------------------------|
|                            | Kerberos Tickets verteilen darf  |

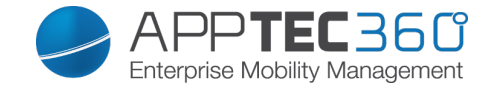

End of Life (nur auf Device Ebene)

<u>Wipe</u> (nur auf Device Ebene)

Unter "Wipe" können Sie das Gerät auf die Werkseinstellungen zurücksetzen, hier werden sowohl die geschäftlichen, als auch die privaten Daten auf dem Endgerät gelöscht

Mit dem Klick auf das "Minussymbol" 🗢 sollten Sie folgende Meldung erhalten

| Vec |
|-----|
|     |

Mit "Yes" können Sie die Löschung durchführen.

Unter "Wipe Report" können Sie sich folgende Dinge anzeigen lassen

| Wiped by | Historie von wem der Wipe ausgeführt |
|----------|--------------------------------------|
|          | wurde                                |
| Date     | Datum                                |
| Status   | Status (z.B. ob der Wipe erfolgreich |
|          | durchgeführt wurde)                  |

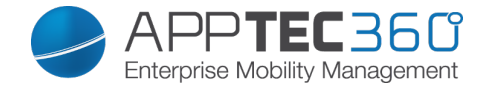

## **Restriction Settings**

## **Device Functionality**

## Sperren Sie hier einzelne Funktionalitäten des Endgerätes

| Allow installing apps                 | Installation von Apps zulassen             |
|---------------------------------------|--------------------------------------------|
| Allow camera                          | Verwendung der Kamera zulassen             |
| Allow FaceTime                        | FaceTime zulassen                          |
| Allow screen capture                  | Bildschirmfoto erlauben                    |
| Allow auto sync while roaming         | Automatische Synchronisierung beim         |
|                                       | Roaming zulassen                           |
| Allow Siri                            | Siri erlauben                              |
| Allow voice dialing                   | Sprachwahl erlauben                        |
| Allow in-app purchase                 | App-interne Käufe erlauben                 |
| Require iTunes Store password for all | Es findet für alle Apps immer eine         |
| purchases                             | Passwortabfrage statt                      |
| Allow multiplayer gaming              | Mehrspielermodus erlauben                  |
| Allow adding Game Center friends      | Hinzufügen von Game Center-Freunden        |
|                                       | zulassen                                   |
| Allow open from managed to            | Öffnen von Content in managed Apps in      |
| unmanaged                             | unmangaged Apps zulassen                   |
| Allow open from unmanaged to          | Öffnen von Content in unmanaged Apps       |
| managed                               | in mangaged Apps zulassen                  |
| Allow today view in lock screen       | Wenn diese Einstellung aktiv ist, wird die |
|                                       | "Heute" Ansicht im Notification Center auf |
|                                       | dem Sperrbildschirm angezeigt              |
| Allow control center in lock screen   | Control Center auf dem Sperrbildschirm     |
|                                       | erlauben                                   |
| Allow TouchID                         | Touch ID zulassen                          |
| Allow over-the-air PKI updates        | Over-the-air PKI Updates zulassen          |
| Allow passbook while locked           | Passbook bei Gerätesperre erlauben         |
|                                       | Diese Funktion deaktiviert das Ad          |
| Limit Ad Tracking                     | Tracking (z.B. können Werbeanbieter das    |
|                                       | Ad Tracking nicht nutzen um                |
|                                       | personalisierte Werbung zu verteilen)      |
| Allow Handoff                         | Handoff zulassen                           |
| Allow internet results in spotlight   | Suchergebnisse in der Spotlight Suche      |
|                                       | zulassen (z.B. Bing od. Wikipedia)         |
| Require passcode on first AirPlay     | Passwort bei erster AirPlay-Verbindung     |
| pairing                               | erfordern                                  |

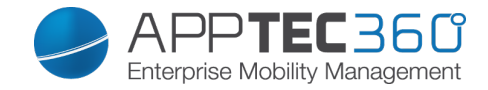

## Verfügbar im Supervised-Modus

| Allow Account Modification              | Änderungen an den                         |
|-----------------------------------------|-------------------------------------------|
|                                         | "Mail,Kontakte,Kalender" Einstellungen    |
|                                         | zulassen                                  |
| Allow AirDrop                           | AirDrop zulassen                          |
|                                         | Diese Einstellung blockiert die Änderung  |
|                                         | welche Apps mobile Daten nutzen darf      |
| Allow App Cellular Modification         | Diese Einstellung kann z.B. zuerst am     |
|                                         | Endgerät händisch angelegt werden und     |
|                                         | anschließend diese Restriktion aktiviert  |
|                                         | werden                                    |
| Allow Siri querying user-generated      | Websuche auf bestimmten Webseiten         |
| content from the web                    | wird verhindert, z.B. Wikipedia weil hier |
|                                         | jeder beliebige Änderungen vornehmen      |
|                                         | kann                                      |
| Enable Siri profanity filter            | Schimpfwörter, welche an Siri gerichtet   |
|                                         | sind, werden zensiert                     |
| Allow iBook Store                       | iBook Store erlauben                      |
| Allow iBook Store Erotica               | iBook Store Erotika erlauben              |
| Allow modifying Find my Friends         | Änderungen der Find my Friends            |
| settings                                | Einstellungen zulassen.                   |
| Allow Game Center                       | GameCenter erlauben                       |
| Allow Host Pairing                      | Verbindung zum Computer verbieten         |
| Allow installing configuration profiles | Installation von Konfigurationsprofilen   |
|                                         | zulassen                                  |
| Allow Remove App                        | Löschen von Apps verhindern               |
| Allow iMessage                          | iMessage erlauben                         |
| Allow erase all contents and settings   | Löschen aller Inhalte und Einstellungen   |
|                                         | zulassen                                  |
| Allow configuring restrictions          | Konfiguration von Einschränkungen         |
|                                         | zulassen                                  |
| Allow Podcast                           | Podcasts erlauben                         |
| Allow Definition Lookup                 | Wörterbuch erlauben                       |
| Allow Predictive Keyboard               | Personalisierte Tastaturvorschläge        |
|                                         | zulassen                                  |
| Allow Auto Correction                   | Autokorrektur erlauben                    |
| Allow Spell Check                       | Rechtschreibüberprüfung erlauben          |

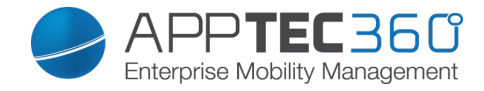

#### **Applications**

Sperren Sie hier einzelne Applikationen des Endgerätes

| Allow use of YouTube      | Benutzung von YouTube zulassen         |
|---------------------------|----------------------------------------|
| Allow use of iTunes Store | Benutzung des iTunes zulassen          |
| Allow use of Safari       | Benutzung von Safari zulassen          |
| Enable autofill           | Automatisches Ausfüllen aktivieren     |
| Force fraud warning       | Betrugswarnung erzwingen               |
| Enable JavScript          | JavaScript aktivieren                  |
| Block pop-ups             | Pop-Ups unterdrücken                   |
| Allow Cookies             | Regelt, wann Safari Cookies akzeptiert |
| Allow explicit content    | Explizite Inhalte zulassen.            |

#### iCloud

Sperren Sie bestimmte Funktionalitäten mit der iCloud Synchronisierung

| Allow backup                        | Backups erlauben                          |
|-------------------------------------|-------------------------------------------|
| Allow document sync                 | Dokumentsynchronisation erlauben          |
| Allow Photo Stream                  | Photo Stream zulassen                     |
| Allow Shared Photo Stream           | Geteilten Photo Stream zulassen           |
| Allow Cloud Keychain Sync           | Schlüsselbund Synchronisation zulassen    |
| Allow managed apps to store data    | Managed Apps erlauben, Daten zu speichern |
| Allow notes and highlights sync for | Synchronisierung von Markierungen &       |
| enterprise books                    | Notizen in Enterprise Books zulassen      |
| Allow backup of enterprise books    | Backups für Enterprise Books erlauben     |

#### Security and Privacy

Sperren Sie Funktionalitäten im Zusammenhang mit diagnostischen Daten

| Allow diagnostic data to be send to Apple       | Übermittlung von diagnostischen Daten an Apple zulassen               |
|-------------------------------------------------|-----------------------------------------------------------------------|
| Allow user to accept untrusted TLS certificates | User erlauben, nicht vertrauenswürdige TLS Zertifikate zu akzeptieren |
| Force encrypted backups                         | Verschlüsselte Backups erzwingen                                      |

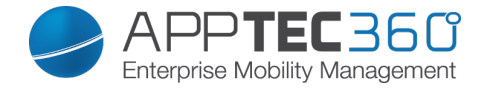

## **BYOD** Container

#### Activation

Aktivieren Sie die von AppTec360 unterstützten Container-Lösungen

| Enable Google Divide Container | Aktivieren des Google Divide<br>Containers |
|--------------------------------|--------------------------------------------|
| Enable SecurePIM Container     | Aktivieren des SecurePim<br>Containers     |

Sollten Sie den SecurePIM Container aktiviert haben finden Sie unter "Activation" noch folgende zwei Punkte, ebenfalls werden direkt oben vier weitere Tabs freigeschaltet die im Nachgang beschrieben werden.

| License               | Lizenzschlüssel von SecurePIM          |
|-----------------------|----------------------------------------|
| Support Email Address | Support E-Mail Adresse an die sich die |
|                       | User bei Problemen wenden können       |

#### SecurePIM Password

Unter "SecurePIM Password" können Sie die Richtlinien für die Passwort-Stärke vornehmen.

| Session Timeout       | Hier können Sie festlegen nach wie viel<br>Minuten das Passwort erneut eingeben<br>werden muss, nachdem SecurePIM im<br>Hintergrund läuft |
|-----------------------|----------------------------------------------------------------------------------------------------|
| Password Length       | Passwortlänge um Zugang zum                                                                                                    |
|                       | SecurePIM Container zu erhalten                                                                                                    |
| Upper Case Characters | Mindestanzahl an Großbuchstaben                                                                                                    |
| Lower Case Characters | Mindestanzahl an Kleinbuchstaben                                                                                                    |
| Special Characters    | Mindestanzahl an Sonderzeichen                                                                                                    |
| Digits                | Mindestanzahl an Zahlen                                                                                                    |
|                       | Anzahl wie oft das Passwort falsch                                                                                                    |
| Wipe Application      | eingegeben werden darf, bis der                                                                                                    |
|                       | SecurePIM Inhalt gelöscht wird                                                                                                    |
|                       | (Die App bleibt dennoch weiterhin auf                                                                                                    |
|                       | dem Endgerät bestehen)                                                                                                    |

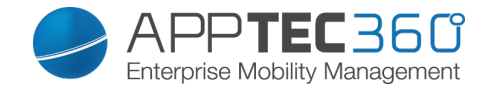

## SecurePIM Security

Unter "SecurePIM Security" können Sie diverse Sicherheitseinstellungen vornehmen.

| Detect Jailbroken Devices     | Sollte diese Einstellung aktiv sein, wird<br>der Zugang zum SecurePIM Container<br>gesperrt, sobald das Gerät als jailbroken<br>erkannt wird                                                                         |
|-------------------------------|----------------------------------------------------------------------------------------------------|
| Secure Text Fields            | Der Inhalt der Eingabefelder wird<br>verschlüsselt, keinerlei Informationen<br>gelangen an das Betriebssystem (iOS)<br>Hinweis: Sofern diese Einstellung aktiv<br>ist, ist eine Auto-Korrektur nicht mehr<br>möglich |
| Export Contact Data to Device | Sollte diese Einstellung aktiv sein, ist es<br>dem User erlaubt die Exchange<br>Kontakte auf sein lokales Gerät zu<br>exportieren<br>Hinweis: Nur der Name und die<br>Telefonnummer werden exportiert                |
| Show Event Location           | Sollte diese Einstellung aktiv sein, wird<br>der Ort des bevorstehenden Events in<br>der Benachrichtigungsleiste angezeigt                                                                                           |
| Show Event Title              | Sollte diese Einstellung aktiv sein, wird<br>der Name des bevorstehenden Events<br>in der Benachrichtigungsleiste angezeigt                                                                                          |

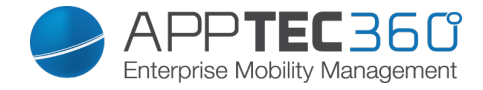

#### SecurePIM Browser

| On Contraction of the Contraction of the Contractio |                                       |   |
|----------------------------------------------------------------------------------------------------|---------------------------------------|---|
| Whitelisted URLs                                                                                                    |                                       | 0 |
| http://www.apptec360.com/                                                                                                    |                                       | ٠ |
|                                                                                                    |                                       |   |
| Blacklisted URLs                                                                                                    |                                       | 0 |
| www.facebook.com                                                                                                    |                                       | ۰ |
|                                                                                                    |                                       |   |
| Bookmark Title                                                                                                    | Bookmark URL                          | 0 |
| AppTec English                                                                                                    | http://www.apptec360.com/en_home.html | • |

Hier können Sie den hauseigenen Browser von SecurePIM konfigurieren.

Mit dem 😳 Symbol sind Sie in der Lage ein neue URL zu definieren.

Mit dem 🤤 Symbol können Sie eine definierte URL wieder entfernen.

"Whitelisted URLs" sind URLs die aufgerufen werden dürfen.

"Blacklisted URLs" sind URLs die nicht aufgerufen werden und somit blockiert werden.

Beachten Sie bitte, dass die Whitelisteinträge höher priorisiert werden als die Blacklisteinträge.

Unter "Bookmark Title" können Sie einen Titel vergeben, anhand der "Bookmark URL" können Sie eine URL Adresse dem Bookmark Titel vergeben – somit können Sie individuell Lesezeichen an die jeweiligen User verteilen.

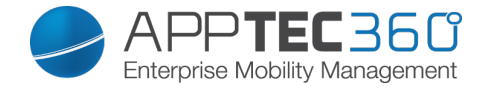

#### Exchange

Unter "Exchange" können Sie ein Exchange Konto konfigurieren.

| ActiveSync Email Address         | Exchange E-Mail Adresse (beachten Sie       |
|----------------------------------|---------------------------------------------|
|                                  | die "Placeholders")                         |
| ActiveSync Exchange Login        | Exchange Benutzernamen (beachten            |
|                                  | Sie die "Placeholders")                     |
| ActiveSync Exchange Server       | Exchange Server Adresse (FQDN)              |
| ActiveSync Exchange Domain       | Exchange Domain Adresse                     |
| User Certificate                 | Benutzerzertifikat                          |
| Certificate based authentication | Benutzer authentifizieren sich anhand       |
|                                  | des Zertifikats                             |
| Allow S/MIME Encryption          | Erlaubt es dem User seine Mails zu          |
|                                  | verschlüsseln                               |
| Allow S/MIME Signing             | Erlaubt es dem User seine Mails zu          |
|                                  | signieren                                   |
|                                  | Falls aktiv wird das private Zertifikat mit |
| CRL Check                        | der CRL (Certificate Revocation List)       |
|                                  | abgeglichen                                 |

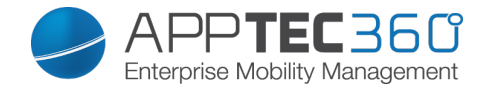

# **Connection Management**

Wifi

| Services Set Identifier (SSID) | SSID des zu verbindenden                   |
|--------------------------------|--------------------------------------------|
|                                | Netzwerks                                  |
| Auto Join                      | Automatischen Beitreten zum                |
|                                | Netzwerk aktivieren                        |
| Hidden Network                 | Aktivieren, falls der AP die SSID          |
|                                | nicht broadcastet                          |
| Proxy Setup                    | Konfigurieren eines Proxy für den          |
|                                | Access Point                               |
| None                           | Keinen Proxy festlegen                     |
| Manual                         | Einen Proxy manuell festlegen              |
| Proxy Server URL               | Adresse zum Abrufen der Proxy              |
|                                | Settings                                   |
| Port                           | Port für den Proxy festlegen               |
| Authentication                 | Username zur Authentifizierung am<br>Proxy |
| Password                       | Passwort zur Authentifizierung am<br>Proxy |
| Automatic                      | Einen Proxy automatisch festlegen          |
| Proxy Server URL               | URL zum Abrufen der                        |
|                                | Proxyeinstellungen                         |
| Security Type                  | Sicherheitstyp des AP festlegen            |
| WFP                            |                                            |
| Password                       | Passwort für den AP                        |
| WPA/WPA2                       |                                            |
| Password                       | Passwort für den AP                        |
| WEP Enterprise – WPA / WPA2    |                                            |
| Enterprise – Any Enterprise    |                                            |
| Protocols                      |                                            |
| TLS                            | Aktivieren bzw. Deaktivieren               |
| TTLS                           | Aktivieren bzw. Deaktivieren               |
| LEAP                           | Aktivieren bzw. Deaktivieren               |
| PEAP                           | Aktivieren bzw. Deaktivieren               |
| EAP-FAST                       | Aktivieren bzw. Deaktivieren               |
| EAP-SIM                        | Aktivieren bzw. Deaktivieren               |
|                                |                                            |
| Authentication                 |                                            |
| Username                       | Username zur Authentifizierung             |
| Don't use Per-Connection       | Kein Per-Verbindung Passwort               |
| Password                       | verwenden                                  |
| Identity Certificate           | Zertifikat zur Authentifizierung           |
| -                              | hochladen / auswählen                      |
| Outer Identity                 | Extern sichtbare Identität                 |
|                                |                                            |
| Trust                          |                                            |

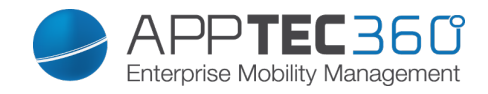

| Trusted Certificate 1               | Erstes Vertrautes Zertifikat<br>hochladen                                            |
|-------------------------------------|--------------------------------------------------------------------------------------|
| Trusted Certificate 2               | Zweites Vertrautes Zertifikat<br>hochladen                                           |
| Trusted Certificate 3               | Drittes Vertrautes Zertifikat<br>hochladen                                           |
| Trusted Server Certificate<br>Names | Die Namen der zu erwartenden<br>Serverzertifakte (in einer<br>kommagetrennten Liste) |
| None                                | Keine Sicherheit festlegen                                                           |

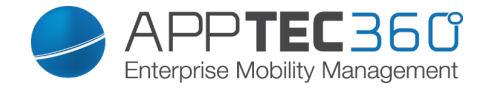

## VPN

| Connection Name             | Name des VPN-Profils                                                                 |
|-----------------------------|--------------------------------------------------------------------------------------|
| VPN Type                    |                                                                                      |
| VPN                         | Der gesamte Netzwerkverkehr des<br>Gerätes wird über die VPN-Verbindung<br>geleitet. |
| Connection Type             | VPN-Verbindungstyp festlegen                                                         |
| IPsec (cisco)               | IPsec Protokoll von cisco                                                            |
| PPTP                        | PPTP Protokoll                                                                       |
| L2TP                        | L2TP Protokoll                                                                       |
| Cisco AnyConnect            | AnyConnect Protokoll                                                                 |
| Juniper SSL                 | Juniper SSL Protokoll                                                                |
| F5 SSL                      | F5 SSL Protokoll                                                                     |
| SonicWall mConnect          | SonicWall mobile Connect                                                             |
| Aruba VIA                   | Aruba VIA Protokoll                                                                  |
| Custom SSL                  | Verbindung über Custom SSL                                                           |
| OpenVPN                     | OpenVPN Protokoll                                                                    |
|                             |                                                                                      |
| Per-App VPN                 | Bei Öffnen einer bestimmten App wird                                                 |
|                             | die VPN-Verbindung hergestellt                                                       |
| Automatically start Per-App | Bei Start der App wird die VPN-                                                      |
| VPN connection              | Verbindung automatisch hergestellt                                                   |
| Connection Type             | VPN-Verbindungstyp festlegen                                                         |
| Cisco AnyConnect            | AnyConnect Protokoll                                                                 |
| Juniper SSL                 | Juniper SSL Protokoll                                                                |
| F5 SSL                      | F5 SSL Protokoll                                                                     |
| SonicWall mConnect          | SonicWall mobile Connect                                                             |
| Aruba VIA                   | Aruba VIA Protokoll                                                                  |
| Custom SSL                  | Verbindung über Custom SSL                                                           |
| OpenVPN                     | OpenVPN Protokoll                                                                    |
| Proxy Setup                 | Konfigurieren eines Proxy für die VPN-<br>Verbindung                                 |
| None                        | Keinen Proxy festlegen                                                               |
| Manual                      | Einen Proxy manuell festlegen                                                        |
| Proxy Server URL            | Adresse zum Abrufen der Proxy<br>Settings                                            |
| Port                        | Port für den Proxy festlegen                                                         |
| Authentication              | Username zur Authentifizierung am<br>Proxy                                           |
| Password                    | Passwort zur Authentifizierung am<br>Proxy                                           |
| Automatic                   | Einen Proxy automatisch festlegen                                                    |
| Proxy Server URL            | URL zum Abrufen der                                                                  |
|                             | Proxyeinstellungen                                                                   |
| Show Placeholders           | Zeigt alle verfügbaren User-Variablen                                                |
|                             | an, welche AppTec benutzen kann,                                                     |

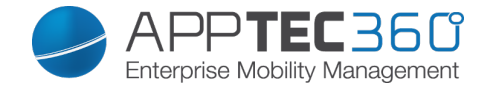

#### APN

| Access Point Name      | Der Name des Access Points   |
|------------------------|------------------------------|
| Access Point User Name | Der Benutzername des AP User |
| Access Point Password  | Password des AP Users        |
| Proxy Server           | Adresse des Proxy Servers    |
| Port                   | Der entsprechende Proxy Port |

#### Cellular

| Enable Data Roaming  | Aktivieren des Datenroamings     |
|----------------------|----------------------------------|
| Enable Voice Roaming | Aktivieren des Sprachroamings    |
| Enable Hotspot       | Aktivieren des Hotspots erlauben |

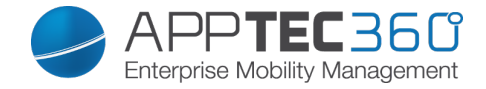

## HTTP Proxy

| Proxy Type                              |                                        |
|-----------------------------------------|----------------------------------------|
| Manual                                  | Einen Proxy manuell festlegen          |
| Proxy Server URL                        | Adresse zum Abrufen der Proxy          |
|                                         | Settings                               |
| Port                                    | Port für den Proxy festlegen           |
| Authentication                          | Username zur Authentifizierung am      |
|                                         | Proxy                                  |
| Password                                | Passwort zur Authentifizierung am      |
|                                         | Proxy                                  |
| Automatic                               | Einen Proxy automatisch festlegen      |
| Proxy PAC URL                           | PAC URL des Proxy                      |
| Allow direct connection if PAC          | Verbindung ohne VPN zulassen, falls    |
| is unreachable                          | der PAC nicht erreichbar ist.          |
| Allow bypassing proxy to access captive | Erlauben, an dem Proxy vorbei, sich zu |
| networks                                | internen Netzwerken zu verbinden.      |

#### <u>AirPrint</u>

| IP Address    | IP-Adresse des Druckers             |
|---------------|-------------------------------------|
| Resource Path | Eindeutiger Pfad zum AirPrint Gerät |

## <u>AirPlay</u>

| Device Name | Name des Gerätes                      |
|-------------|---------------------------------------|
| Password    | Passwort zum Verbinden                |
|             | Definieren Sie eine Liste an Geräten, |
| Whitelist   | mit welchen sich das Gerät            |
|             | ausschließlich verbinden darf         |

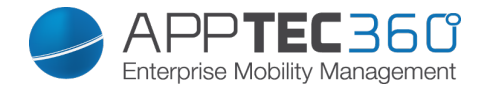

# **PIM Management**

## Exchange Active Sync

| Account Name                    | Name des Email Accounts                 |
|---------------------------------|-----------------------------------------|
| Exchange ActiveSync Host        | Adresse/FQDN des Servers                |
| Allow Move                      | Das Bewegen von Mails zulassen          |
| Use Only in Mail                | Interaktionen dürfen nur in der nativen |
|                                 | Mail App stattfinden                    |
| Use SSL                         | Benutze die SSL Verschlüsselung         |
| Domain                          | Domäne des Servers                      |
| User                            | Benutzername                            |
| eMail Address                   | eMail Addresse (nur auf Device Ebene)   |
| Password (nur auf Device Ebene) | Passwort des Benutzers                  |
|                                 | Wählen Sie das entsprechende            |
| Identity Certificate            | Zertifikat zur Authentifizierung am     |
|                                 | Server aus                              |
|                                 | Anzahl an Tagen, bis zu welchen die     |
| Past Days of Mail to Sync       | Mails zurücksynchronisiert werden       |
|                                 | sollen.                                 |
|                                 | No Limit = Keine Begrenzung             |
| Enable S/MIME                   | S/MIME Verschlüsselung aktivieren       |
| Signing Certificate             | Das entsprechende Signing Certificate   |
|                                 | hochladen                               |
| Encryption Certificate          | Das entsprechende Encryption            |
|                                 | Certificate hochladen                   |

eMail

Einrichten von POP3 / IMAP Konten am Endgerät

| Account Description    | Name des Email Accounts               |
|------------------------|---------------------------------------|
| Account Type           |                                       |
| IMAP                   |                                       |
| Path Prefix            | Der Pfad Prefix für spezielle Ordner  |
| POP                    |                                       |
| User Display Name      | Angezeigter Benutzername              |
| Email Address          | Email Addresse des Benutzers          |
| Allow Move             | Das Bewegen von Mails zulassen        |
| Enable S/MIME          | S/MIME Verschlüsselung aktivieren     |
| Signing Certificate    | Das entsprechende Signing Certificate |
|                        | hochladen                             |
| Encryption Certificate | Das entsprechende Encryption          |
|                        | Certificate hochladen                 |

|  | Incoming Mail | Eingehende Servereinstellungen |
|--|---------------|--------------------------------|
|--|---------------|--------------------------------|
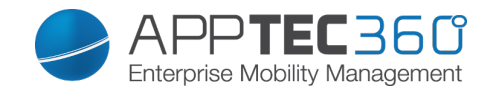

| Mail Server Address             | Addresse des Mail Servers       |  |
|---------------------------------|---------------------------------|--|
| Mail Server Port                | Port des Mail Servers           |  |
| User Name                       | Entsprechender Benutzername     |  |
| Authentication Type             | Authtifizierungsmethode         |  |
| None                            | Keine Authentifizierungsmethode |  |
| Password (nur auf Device Ebene) | Passwortabfrage                 |  |
| MDM Challenge-Response          |                                 |  |
| NTLM                            | NTLM-Authentifizierung          |  |
| HTTP MD5 Digest                 |                                 |  |
| Use SSL                         | Aktivieren, falls SSL benötigt  |  |

| Outgoing Mail                      | Ausgehende Servereinstellungen                                                               |  |  |
|------------------------------------|----------------------------------------------------------------------------------------------|--|--|
| Mail Server Adress                 | Addresse des Mailservers                                                                     |  |  |
| Mail Server Port                   | Port des Mail Server                                                                         |  |  |
| User Name                          | Entsprechender Benutzername                                                                  |  |  |
| Authentification Type              |                                                                                              |  |  |
| None                               | Keine Authentifizierungsmethode                                                              |  |  |
| Password (nur auf Device Ebene)    | Passwortabfrage                                                                              |  |  |
| MDM Challenge-Response             |                                                                                              |  |  |
| NTLM                               | NTLM-Authentifizierung                                                                       |  |  |
| HTTP MD5 Digest                    |                                                                                              |  |  |
| Use SSL                            | Aktivieren, falls SSL benötigt                                                               |  |  |
| Outgoing password same as incoming | Ausgehendes Passwort entspricht dann dem eingehenden Passwort                                |  |  |
| Use only in mail                   | Aktivieren, falls ausgehende<br>Nachrichten nur über die Mail-App<br>versendet werden sollen |  |  |

# <u>CalDav</u>

Einrichtung und Verteilung eines CalDav Accounts konfigurieren

| Account Description             | Angezeigter Name des Accounts  |
|---------------------------------|--------------------------------|
| Hostname                        | Hostname bzw. IP Adresse       |
| Port                            | Port des CalDav Accounts       |
| Principal URL                   | Principal URL des Accounts     |
| Username                        | Entsprech. CalDav Benutzername |
| Password (nur auf Device Ebene) | Entsprech. CalDav Passwort     |
| Use SSL                         | Aktivieren, falls SSL benötigt |

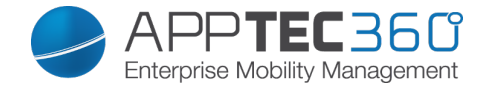

### <u>CardDav</u>

Einrichtung und Verteilung eines CardDav Accounts konfigurieren

| Account Description             | Angezeigter Name des Accounts   |  |
|---------------------------------|---------------------------------|--|
| Hostname bzw. IP Adresse        |                                 |  |
| Port                            | Port des CalDav Accounts        |  |
| Principal URL                   | Principal URL des Accounts      |  |
| Username                        | Entsprech. CardDav Benutzername |  |
| Password (nur auf Device Ebene) | Entsprech. CardDav Passwort     |  |
| Use SSL                         | Aktivieren, falls SSL benötigt  |  |

### Subscribed Calendars

Einrichtung und Verteilung von Subscribed Calendars

| Description                     | Angezeigter Name des Accounts  |
|---------------------------------|--------------------------------|
| URL                             | URL der Kalenderdatei          |
| Username                        | Benutzer des Kalendarabos      |
| Password (nur auf Device Ebene) | Passwort des Kalenderabos      |
| Use SSL                         | Aktivieren, falls SSL benötigt |

### LDAP

Richten Sie an dieser Stelle eine LDAP-Verbindung ein, um einen dynamischen Zertifikatsaustausch zwischen Endgerät und Active Directory zu erlauben. Beachten Sie, dass der benutzte User entsprechende Leseberechtigungen benötigt.

| Account Description | Beschreibung des Accounts      |  |
|---------------------|--------------------------------|--|
| Account Username    | Benutzer für den LDAP-Zugriff  |  |
| Account Password    | Passwort für den LDAP-Zugriff  |  |
| Account Hostname    | Hostname/IP Adresse des LDAP   |  |
|                     | Servers                        |  |
| Use SSL             | Aktivieren, falls SSL benötigt |  |

Im zweiten Abschnitt können Sie noch die einzelnen Filter zur Suche im LDAP Verzeichnis definieren.

| Description              | Scope             | Search Base              |
|--------------------------|-------------------|--------------------------|
| Beschreibung des Filters | Suchlevel im LDAP | Definieren der einzelnen |
|                          | Verzeichnis       | Filter                   |

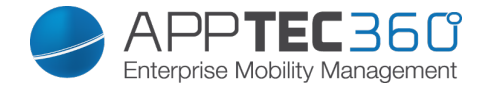

# Web Managament

### Webclips

Definieren Sie an dieser Stelle Lesezeichen mit Links zu Webseiten, Intranetportalen etc, welche daraufhin als Applikation auf dem Endgerät zu sehen sein werden.

| Label            | Name der Verknüpfung auf dem        |
|------------------|-------------------------------------|
|                  | Endgerät                            |
| URL              | Link zur entsprechenden Website     |
| Removeable       | Wenn aktiviert, kann der User den   |
|                  | Webclip entfernen                   |
| Icon             | Laden Sie über diesen Dialog ein    |
|                  | Logo für die Verknüpfung hoch:      |
|                  | Maße 180x180, Format png            |
|                  | Wenn aktiviert, werden keine        |
| Precomposed Icon | zusätzlichen Effekte (Schatten,     |
|                  | Glanz) auf dem Icon angezeigt       |
| Full Screen      | Bei Öffnen des Webclips öffnet sich |
|                  | der Browser im Vollbildschirmmodus  |

### Web Content Filter

Der Web Content Filter ermöglicht es, Zugriff auf bestimmte Internetseiten zu begrenzen.

| Allowed Websites       |                                       |  |  |
|------------------------|---------------------------------------|--|--|
| Limit Adult Content    | Es wird automatisch ein Webfilter für |  |  |
|                        | nicht jugendfreie Inhalte angewandt   |  |  |
| Permitted URLs         | Fügen Sie über das + Symbol           |  |  |
|                        | entsprechende zugelassene Seiten      |  |  |
|                        | hinzu                                 |  |  |
| Blacklisted URLs       | Fügen Sie über + Symbol               |  |  |
|                        | entsprechende gesperrte Seiten hinzu  |  |  |
| Specific Websites Only | Es können nur die definierten Inhalte |  |  |
|                        | angezeigt werden, welche Sie über das |  |  |
|                        | + Symbol hinzufügen können.           |  |  |

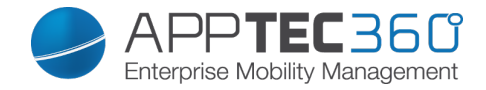

# App Management

# Enterprise App Manager

Installed Apps (nur auf Device Ebene)

| * | ◄ | ► | Installed Apps | Mandatory Apps | Web Apps | Blacklisted Apps | App-VPN | 2       | support@n | nilanconsul | t.de 🗸 |  |
|---|---|---|----------------|----------------|----------|------------------|---------|---------|-----------|-------------|--------|--|
|   |   |   |                |                |          |                  |         |         |           |             |        |  |
|   |   |   | Application Na | ame            |          |                  | \$      | Version | \$        | VPN ≎       | 0      |  |
|   |   | 9 | AppTec EMM     | 1              |          |                  |         | 2.4     |           |             |        |  |
|   |   | C | ContentBox     |                |          |                  |         | 2.0     |           |             |        |  |

Über das 💿 Symbol lassen sich direkt neue Apps auf das Endgerät pushen.

Sie können sowohl eine "Apple AppStore" App aus dem öffentlichen AppStore auf das Gerät pushen, als auch eine eigenentwickelte In-House App.

Oder Sie wählen unter der Kategorie "iOS In-House Apps" einer Ihrer unter den General Settings hochgeladene In-House App aus.

Bitte beachten Sie dass dies nur ein einmaliger Befehl ist, sollte dieser aus welchen Gründen auch immer an Endgerät nicht ankommen, findet keine Wiederholung statt!

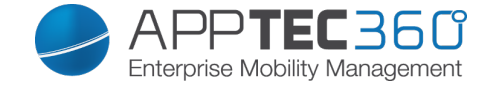

Sie können auch direkt über "Upload In-House App" eine ipa Datei auswählen und diese hochladen.

| Upload an In-House App                                                                     | $\times$ |
|--------------------------------------------------------------------------------------------|----------|
| Upload Limit: max. size of ipa files is 50 MB                                              |          |
| Select the .ipa file of the iOS application which you want to upload           Durchsuchen |          |
|                                                                                            |          |

### Mandatory Apps

Unter den Mandatory Apps können Sie zwingend erforderliche Apps festlegen. Der User wird ständig dazu aufgefordert sich diese besagte App zu installieren. Über das 💿 kann direkt eine zwingend erforderliche App definiert werden.

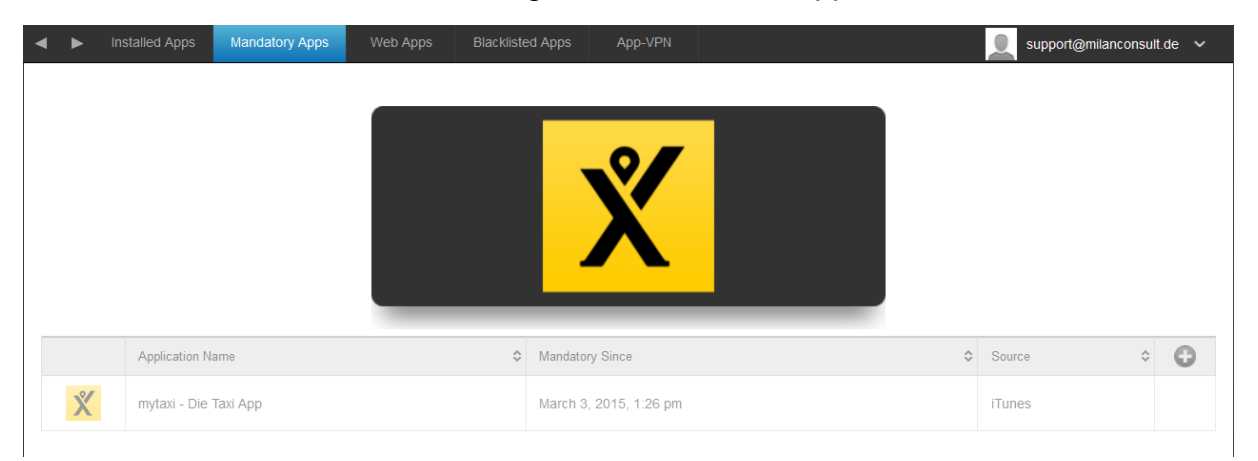

Dies kann wie bei den "Installed Apps" eine Apple App Store App sein, aber auch eine In-House App.

Sollte es sich um ein Supervised Gerät handelnt, wird die App automatisch installiert.

Die Bedienung findet gleich statt wie beim Punkt Installed Apps.

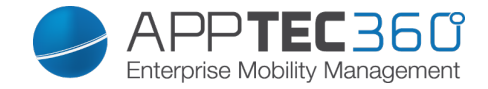

### Web Apps

Unter dem Punkt "Web Apps" können, ähnlich wie bei den "Web Clips" im Bereich Web Management, Internetseiten oder Intranetportale als Applikation auf das Endgerät gepusht werden, standardmäßig werden Web Apps im Vollbildschirm angezeigt, bei den Webclips ist dies einstellbar.

| Installed Apps | Mandatory Apps Web App | Blacklisted Apps App-VPN             | 👤 support@milanconsult.de 🗸 |
|----------------|------------------------|--------------------------------------|-----------------------------|
| On On          |                        |                                      | 0 0                         |
| Label          |                        | Test                                 | 0                           |
| URL            |                        | http://www.google.de                 | 0                           |
| Removable      |                        | On On                                | 0                           |
| Icon           |                        | 9bc3b1b1501ea3f190efa6c83c429a91.png | 8                           |
|                |                        | milan                                |                             |
|                |                        |                                      |                             |

| Label            | Name der Verknüpfung auf dem Endgerät                                                            |
|------------------|--------------------------------------------------------------------------------------------------|
| URL              | Link zur entsprechenden Website                                                                  |
| Removeable       | Wenn aktiviert, kann der User den Webclip entfernen                                              |
| Icon             | Laden Sie über diesen Dialog ein Logo für<br>die Verknüpfung hoch: Maße 180x180,<br>Format png   |
| Precomposed Icon | Wenn aktiviert, werden keine zusätzlichen<br>Effekte (Schatten, Glanz) auf dem Icon<br>agezeigt) |

#### Blacklisted Apps

Hier können Sie, abgesehen vom App Store, die entsprechenden iTunes Store deaktivieren

| Block iTunes Apps | Alle AppStore Apps werden deaktiviert |
|-------------------|---------------------------------------|
|                   | bzw. versteckt                        |

#### App-VPN

Über das 💽 Symbol können Sie Applikationen definieren, welche beim Starten automatisch die ausgewählte VPN-Verbindung aufbauen.

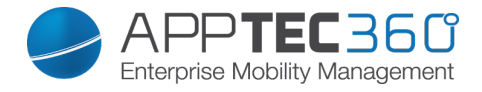

| ◄ | ►        | Installed Apps | Mandatory Apps | Web Apps | Blacklisted Apps | App-VPN     | support@milanconsult.c | de 🗸 |
|---|----------|----------------|----------------|----------|------------------|-------------|------------------------|------|
|   | •        | 'n             |                |          |                  |             |                        |      |
| A | pplicati | ion            |                |          |                  | Per App VPN |                        | Θ    |
|   | \$       | Pulse Secure   |                |          | *                | none        | ~                      | •    |

### App Settings

Unter "App Settings" können Sie einer App (sofern die App das unterstützt, fragen Sie ggf. beim Hersteller der App nach) bestimmte Werte im Vorfeld mitgeben.

Über das Symbol können Sie eine (weitere) App hinzufügen. Sie finden die gewohnte AppTec Darstellung eines App-Imports wieder.

Suchen Sie hier nach der App die Sie gerne konfigurieren möchten und wählen Sie diese aus.

Sollte der Import erfolgreich gewesen sein, erhalten Sie folgende Ansicht:

| On          |         |   |
|-------------|---------|---|
| Application | Setting | 0 |
| < Divide    | *       |   |

Sie können nun mit einem Klick auf das diverse Anpassungen vornehmen. Folgende Übersicht werden Sie dann erhalten:

| App Settings      | ×    |
|-------------------|------|
| PLIST Key / Value |      |
|                   |      |
|                   |      |
|                   |      |
|                   |      |
|                   |      |
| Show Placeholders | Save |

Sollten Sie bereits eine vorhandene PLIST (Quelltext der Konfiguration) haben, können Sie diesen hier einfügen und mit "Save" das ganze abspeichern.

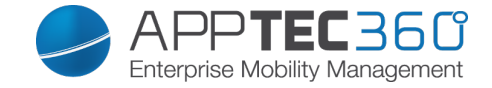

# Unter "Key / Value" können Sie der App spezifische Konfigurationen mitgeben.

| App Settings      | $\times$ |
|-------------------|----------|
| PLIST Key / Value |          |
| Key Value         | Туре 🕒   |
|                   |          |
|                   |          |
|                   |          |
|                   |          |
|                   |          |
| Show Placeholders | Save     |
|                   |          |

Hier können Sie mit dem Symbol einen neuen Key und den dazu gehörigen Wert (Value) setzen.

| App Settings      |            |          | $\times$ |
|-------------------|------------|----------|----------|
| PLIST Key/Value   |            |          |          |
| Кеу               | Value      | Туре     | O        |
| email_address     | %usermail% | String 🗸 | •        |
| L                 |            |          |          |
|                   |            |          |          |
|                   |            |          |          |
|                   |            |          |          |
|                   |            |          |          |
| Show Placeholders |            | Save     |          |

Selbstverständlich stehen Ihnen alle Platzhalter von AppTec zur Verfügung.

Erklärung der "Type":

| String  | Text                       |
|---------|----------------------------|
| Boolean | True/False (wahr / falsch) |
| Number  | Nummer                     |

Mit dem <a>Symbol können Sie eine App wieder entfernen.</a>

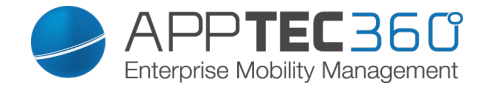

### Enterprise App Store

#### iTunes Apps

Unter diesem Punkt können Sie optionale Apps für Ihre User verteilen. Sollte sich hier eine App befinden, wird automatisch auf dem Endgerät der AppTec Store installiert.

Dies sind lediglich Verlinkungen auf den offiziellen Apple App Store, aus diesem Grund muss auf jedem Endgerät eine Apple ID hinterlegt sein. Wir empfehlen an dieser Stelle, dass jeder User seine eigene Apple ID besitzt.

Mit dem 💿 können Sie weitere Apps hinzufügen.

| Application Name | > Version \$ | 0 |
|------------------|--------------|---|
|                  |              |   |

Danach sollte Sich ein Fenster mit folgender Übersicht öffnen.

Bitte beachten Sie, dass nur kostenlose Apps angezeigt werden, kostenpflichtige Apps werden nur über das VPP angezeigt.

| Select an application   |          |         |            | $\times$ |
|-------------------------|----------|---------|------------|----------|
| Apple iTunes            |          |         |            |          |
| Q Enter Searchterm here | Tablet ~ | Germany | Search Now |          |

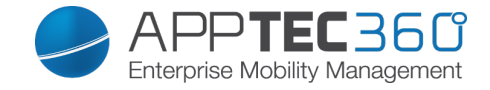

Bei "Enter Seachterm here …" können Sie nach einer sich im Apple App Store befindenden App suchen.

| Apple iTun                                                                                                    | es                                                      |                                                                                                    |      |
|----------------------------------------------------------------------------------------------------|---------------------------------------------------------|----------------------------------------------------------------------------------------------------|------|
| Q db navi                                                                                                    | gator                                                   | Tablet V Germany V Search Now                                                                                                    |      |
| DB<br>R                                                                                                    | <b>DB Navigator für iPad</b><br>Deutsche Bahn<br>Reisen | Mit dem DB Navigator erhalten Sie den perfekten Routenplaner für die Navigation im ÖPNV. Egal ob ICE,<br>Regionalverkehr, S-Bahn oder U-Bahn, Sie haben stets Zugriff auf den aktuellen Fahrplan mit übe         | free |
| Catch The Right Dots Kicktipp<br>2DFmediathek Das Erste One Fc<br>Eleven Tipico Sports bwin 7TV<br>Mediathek TorAlarm Brasilien<br>Quizduell DB Navigator<br>Kleiderkreisel Cookie Jam<br>NettoApp Magine SPORTSCHAU<br>Math 42 Marcophono RegenRad<br>Tayasui |                                                         | Catch the right dots falling from top. The bottom line will change color all the time, make sure only the right dots with the same color touch the bottom. Or game is over. Tap on dots can remove $t_{\rm col}$ | free |
|                                                                                                    | Hongxiang Jin<br>Spiele                                 |                                                                                                    |      |
|                                                                                                    | Capitaine Train: Bahn-Tickets<br>Kaufen                 | Capitaine Train ist die schnellste und günstigste Art Fahrkarten zu kaufen. Seit 2011 vertrauen uns rund<br>eine halbe Millionen User beim Kauf ihrer Fahrkarten für die Deutsche Bahn, SNCF, Thalys, Ly         | free |
|                                                                                                    | Capitaine Train                                         |                                                                                                    |      |

Wenn Sie nun auf das Icon oder auf den Name der App klicken, werden Sie nochmals gefragt, weitere Einstellungen vorzunehmen...

| Install DB Navigator für iP             | nstall DB Navigator für iPad ? |         |  |
|-----------------------------------------|--------------------------------|---------|--|
| Keep up to date                         | Off                            |         |  |
| Remove app when MDM profile is removed. | On                             | 0       |  |
| Prevent backup of the app data.         | 0#                             | 0       |  |
| App VPN                                 | none                           | *       |  |
|                                         |                                |         |  |
|                                         |                                | Install |  |

| Keep up to date                        | Es wird binnen einer Woche<br>überprüft, ob ein Update für die App<br>vorhanden ist, falls ja wird dieses<br>Update installiert |
|----------------------------------------|----------------------------------------------------------------------------------------------------|
| Remove app when MDM profile is removed | Bei Entfernung der<br>Geräteverwaltung wird die App<br>deinstalliert                                                            |
| Prevent backup of app data             | Es wird kein Backup von app-<br>spezifischen Daten erstellt                                                                     |
| App-VPN                                | VPN-Verbindung auswählen,<br>welche bei Öffnen der App startet                                                                  |

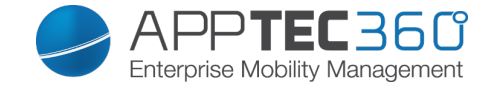

Nach einem Klick auf "Install" wird die App in den Enterprise App Store hinzugefügt und kann dann vom Endgerät über den AppTec AppStore installiert werden

Sollte der App-Store Import erfolgreich gewesen sein, erhalten Sie folgende Übersicht:

| • | ► | iTunes Apps    | In-house |  |   |  | 2             | support@milancons | sult.d | le 🗸 |
|---|---|----------------|----------|--|---|--|---------------|-------------------|--------|------|
|   |   |                |          |  | × |  |               |                   |        |      |
|   |   | Application Na | ame      |  |   |  | \$<br>Version |                   | ÷      | 0    |
|   |   | WordPress      |          |  |   |  | 4.9           |                   |        |      |

#### In-House

Unter dem Punkt "In-House" können Sie Ihre eigenentwickelten Apps hochladen und verteilen.

Mit dem 💿 können Sie weitere In-House Apps verteilen.

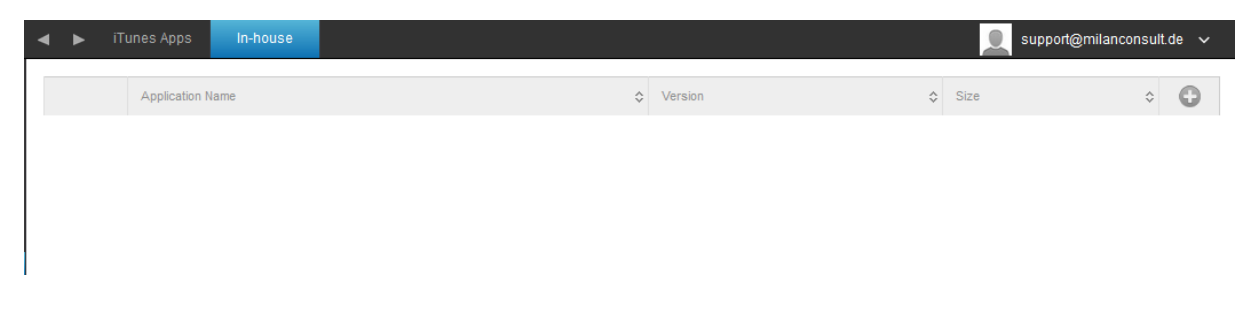

Sollten Sie bisher noch keine In-House App verteilt haben, erhalten Sie nun folgende Übersicht:

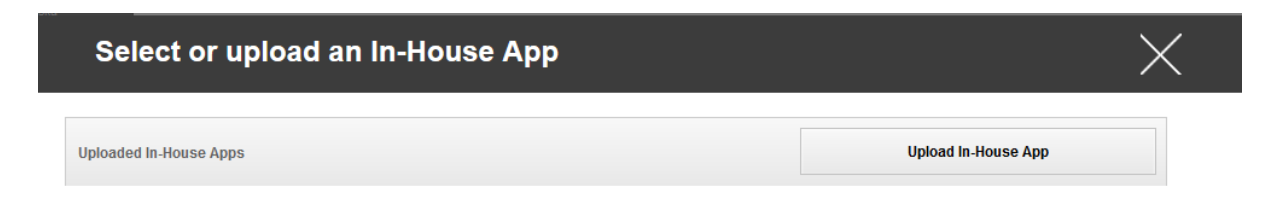

Klicken Sie hierzu auf "Upload In-House App", nun erhalten Sie folgende Übersicht:

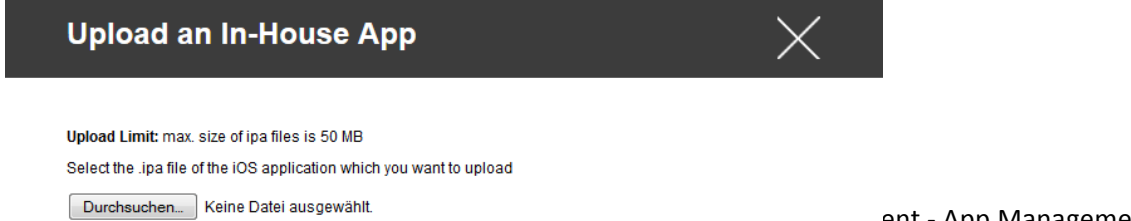

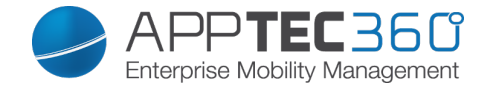

Wählen Sie nun mit "Durchsuchen…" eine .ipa Datei aus und klicken Sie anschließend auf "Upload".

| Upload an In-House App                                                   | $\times$ |
|--------------------------------------------------------------------------|----------|
| Upload Limit: max. size of apk files is 64 MB                            |          |
| Select the .apk file of the Android application which you want to upload |          |
| Durchsuchen IBMNotesTraveler_9.0.1.3_201411210833_7.2.0.0.34-170.p.apk   |          |
|                                                                          |          |
|                                                                          |          |
|                                                                          |          |
|                                                                          |          |
|                                                                          |          |
|                                                                          |          |
|                                                                          |          |
|                                                                          |          |
|                                                                          |          |
|                                                                          |          |
|                                                                          |          |
|                                                                          |          |
|                                                                          |          |
|                                                                          |          |
|                                                                          | Upload   |

Ihre App wird nun hochgeladen, in der Mitte des Kreises können Sie eine Prozentanzahl sehen wie weit Ihre App bereits hochgeladen ist.

| Upload an In-House App                                                   |
|--------------------------------------------------------------------------|
|                                                                          |
| Upload Limit: max. size of apk files is 64 MB                            |
| Select the .apk file of the Android application which you want to upload |
| Durchsuchen IBMNotesTraveler_9.0.1.3_201411210833_7.2.0.0.34-170.p.apk   |
|                                                                          |
|                                                                          |
|                                                                          |
|                                                                          |
|                                                                          |
|                                                                          |
|                                                                          |
|                                                                          |
|                                                                          |
|                                                                          |
|                                                                          |
|                                                                          |
| Upload                                                                   |

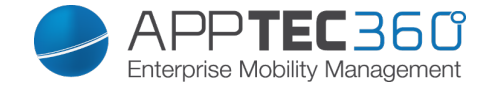

Sollte ein Upload der In-House App erfolgreich gewesen sein, sehen Sie nun die eben hochgeladen App in ihrem App Katalog.

| • |            | Playstore In-F    | louse |                                       |         | support@milancon                  | sult.de 🗸 | 1 |
|---|------------|-------------------|-------|---------------------------------------|---------|-----------------------------------|-----------|---|
|   |            |                   |       |                                       |         |                                   |           |   |
|   |            | Application Name  | \$    | Version 🗘                             | Size 💠  | Package Name                      | ÷ 🗘       |   |
|   | <b>]</b> , | IBM Notes Travele | r     | 9.0.1.3 201411210833-T7.2.0.0.34-170浙 | 6.35 MB | forgepond.com.lotus.sync.traveler | 0         |   |

Der User ist nun in der Lage, auf seinem Endgerät diese App im AppTec Store unter der Kategorie "In-House" sehen und installieren zu können.

Da es sich hierbei um keine öffentliche Apple AppStore App handelt, braucht der User an seinem jeweiligen Endgerät keine hinterlegte Apple ID.

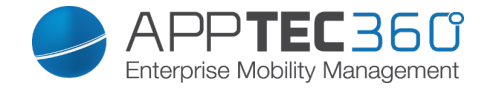

### Kiosk Mode

Der Kiosk Mode erlaubt es Ihnen eine App oder URL vorzudefinieren, dann ist es ausschließlich möglich diese App bzw. URL auszuführen/besuchen.

Ebenfalls können Sie im Kiosk Mode diverse Hardwaretasten deaktivieren.

| Verfügbar im Supervised Modus  |                                            |  |  |
|--------------------------------|--------------------------------------------|--|--|
| Application Type               | Package                                    |  |  |
|                                | URL                                        |  |  |
|                                | Wenn Sie eine App im Kiosk Mode            |  |  |
| Package                        | starten möchten, wählen Sie unter          |  |  |
|                                | "Application Type" "Package" aus           |  |  |
|                                | Klicken Sie hier, um eine App die im       |  |  |
|                                | Kiosk Mode gestartet werden soll           |  |  |
|                                | auszuwählen                                |  |  |
| Kiosk Application              | Sie finden die gängige Ubersicht vom       |  |  |
|                                | App Management vor                         |  |  |
|                                | Sie können zwischen "Apple iTunes          |  |  |
|                                | Apps", und "iOS In-House Apps" wählen      |  |  |
|                                |                                            |  |  |
| URL                            | vvenn Sie eine URL im Klosk Mode           |  |  |
|                                | starten möchten, wählen Sie unter          |  |  |
|                                | "Application Type" "URL" aus               |  |  |
| URL                            | Definieren Sie hier nun Ihre gewünschte    |  |  |
|                                |                                            |  |  |
|                                | Solite diese Funktion aktiviert sein, kann |  |  |
| Come Origin Deliau             | der User nur unter Unterseiten der         |  |  |
| Same Origin Policy             | Vordefinieren URL surren                   |  |  |
|                                | Z.B. naben Sie folgende URL definiert:     |  |  |
|                                | www.mypage.com der User kann dann          |  |  |
|                                | auf www.mypage.com/subpage surren          |  |  |
|                                | Hier konnen Sie eine whitelist pliegen,    |  |  |
| Whitelisted LIPLs              | Alle diese ORLS sind zulassig              |  |  |
| WIIILEIISIEU ORLS              | Fina LIPL muss mit http://dor.https://     |  |  |
|                                | beginnen                                   |  |  |
|                                | Hier können Sie eine Blacklist nflegen     |  |  |
|                                | alle diese URI s sind unzulässig           |  |  |
| Blacklisted LIRLs              | Maximal 1 LIRL pro Linie                   |  |  |
|                                | Fine URL muss mit http://oder.https://     |  |  |
|                                | beginnen                                   |  |  |
| Clear Browser after inactivity | Nach Inaktivität wird der Browser Cache    |  |  |
|                                | geleert                                    |  |  |
|                                | Wenn Sie diese Funktion aktivieren, ist    |  |  |
| Exit Password Enabled          | es dem User möglich, mit den von Ihnen     |  |  |
|                                | vordefinierten Passwort den Kiosk Mode     |  |  |
|                                | beenden zu können                          |  |  |
| Exit Password                  | Dies ist das von Ihnen vordefinierte       |  |  |
|                                | Passwort                                   |  |  |
|                                | Sie können anhand der Uhrzeit den          |  |  |

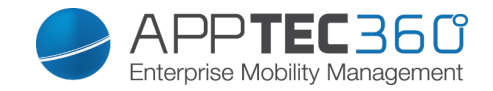

| Scheduled Kiosk Mode      | Kiosk Mode planen, dieser wird dann in      |
|---------------------------|---------------------------------------------|
|                           | der von Ihnen definierten Uhrzeit           |
|                           | automatisch gestartet und beendet           |
| Start Time                | Startzeit                                   |
| Time in minutes           | Zeit in Minuten, nachdem der Kiosk          |
|                           | Mode wieder beendet werden soll             |
| Disable Touch             | Falls aktiviert, so wird der Touchscreen    |
|                           | deaktiviert                                 |
|                           | Falls aktiviert, so wird die automatische   |
| Disable Device Rotation   | Bildschirmanpassung deaktiviert             |
|                           | Falls aktiviert, so wird der Ringer Switch  |
| Disable Ringer Switch     | deaktiviert. Das Verhalten ist daraufhin    |
|                           | abhängig von der zuvor eingestellten        |
|                           | Funktion                                    |
| Disable volume buttons    | Falls aktiviert, so werden die              |
|                           | Lautstärkeknöpfe deaktiviert                |
| Disable Sleep Wake Button | Falls aktiviert, so wir der An/Aus          |
|                           | Schalter deaktiviert                        |
| Disable Auto Lock         | Falls aktiviert, so wird das Gerät nicht    |
|                           | automatisch in den Standby gesetzt          |
| Enable Voice Over         | Falls aktiviert, so wird der Voice Over     |
|                           | Assistent aktiviert                         |
| Enable Zoom               | Falls aktiviert, so wird der Zoom aktiviert |
| Enable Invert Colors      | Falls aktiviert, so wird der invertierte    |
|                           | Displaymodus aktiviert                      |
| Enable Assistive Touch    | Falls aktiviert, so wird der                |
|                           | Assistive I ouch aktiviert                  |
| Enable Speak Selection    | Falls aktiviert, so wird die                |
|                           | Sprachauswahl aktiviert                     |
| Enable Mono Audio         | Falls aktiviert, so wird Mono Audio         |
|                           |                                             |
| VoiceOver                 | Falls aktiviert, kann der User VoiceOver    |
|                           | anpassen                                    |
| Zoom                      | Falls aktiviert, kann der User den Zoom     |
|                           | anpassen                                    |
| Invert Colors             | Falls aktiviert, kann der User die          |
|                           | Invertierten Farben anpassen                |
| Assistive Iouch           | ⊢alls aktiviert, kann der User Assistive    |
|                           | Touch anpassen.                             |

# Content Management

### <u>ContentBox</u>

Hier können Sie die ContentBox aktivieren bzw. deaktivieren

| Enable ContentBox | ContentBox aktivieren |
|-------------------|-----------------------|
|                   |                       |

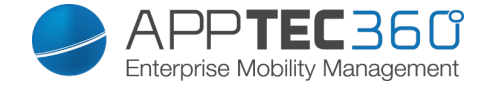

# **Konfiguration Android**

Je nachdem ob Sie aktuell ein Profil oder ein Gerät ausgewählt haben, unterscheidet sich die Darstellung und deren Unterpunkte – bitte beachten Sie dies sorgfältig!

# General

Profile Overview (nur auf Profil Ebene)

Sollten Sie sich in einem Profil befinden, erhalten Sie hier einen kurzen Überblick über das Profil in Bezug auf Name, OS, Erstellungsdatum, Autor, etc.

| Profile Name     | Name des Profils – kann direkt hier<br>umbenannt werden |
|------------------|---------------------------------------------------------|
| Operating System | Für welches Betriebssystem das Profil gilt              |
| Created At       | Erstelldatum                                            |
| Created By       | Ersteller des Profils                                   |
| Profile Revision | Anzahl wie oft das Profil bereits geändert wurde        |

<u>Device Overview</u> (nur auf Device Ebene)

Sollten Sie sich auf einem Gerät befinden, erhalten Sie hier eine zusammenfassende Übersicht des ausgewählten Geräts, folgendes ist hier enthalten:

| Device Name      | Name des Geräts                         |
|------------------|-----------------------------------------|
| Phone Number     | Telefonnummer des Geräts                |
| OS Version       | OS Version des Geräts                   |
| Operating System | Betriebssystem (Android / iOS /         |
|                  | Windows Phone)                          |
| Serial Number    | Seriennummer des Geräts                 |
| Device Ownership | Firmen oder Privatgerät                 |
| Device Typ       | Telefon oder Tablet                     |
| Rooted           | Status ob das Gerät gerootet wurde      |
| Compliant        | Den Richtlinien entsprechend            |
| Last Seen        | Zeitpunkt an dem sich das Gerät zuletzt |
|                  | mit AppTec verbunden hat                |

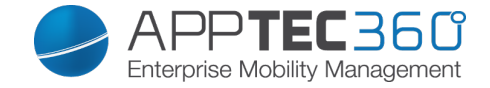

### Config Revision

Hier erhalten Sie eine Übersicht welches Gruppenprofil dem Gerät zugewiesen ist. Wenn sie auf das Gruppenprofil klicken, kommen Sie direkt zu diesem Profil und können Einstellungen vornehmen.

Mit dem Symbol können Sie die zugewiesenen Apps auf die Einstellung des Gruppenprofils zurücksetzen.

Mit dem 🖸 Symbol können Sie alle getätigten Apps auf die Einstellung des Gruppenprofils zurücksetzen.

### Device Log

Hier erhalten Sie diverse Gerätelogs.

Gegebenenfalls können Sie bei einem Fehler hier direkt die Ursache ausfindig machen.

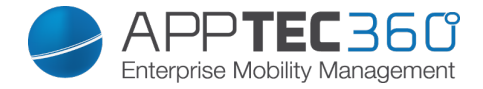

# **Device Settings**

# **Client Configuration**

Hier können Sie folgende Einstellung für Ihr Android Gerät vornehmen:

| Warning message after disabling Device<br>Management    | Festgelegte Warnmeldung, sobald der<br>AppTec Geräteadministrator deaktiviert<br>wird                                                                                                    |
|---------------------------------------------------------|----------------------------------------------------------------------------------------------------|
| Enforcement action after disabling<br>Device Management | Die Aktion die ausgeführt werden soll,<br>sobald der Geräteadministrator<br>deaktiviert wird:<br>→ do nothing = keine Aktion<br>→ Lock Device = Gerät sperren<br>→ Wipe Device = Gerät wird auf die<br>Werkseinstellungen zurückgesetzt                              |
| Out of Compliance Time                                  | Zeitlimit, nach welchem die<br>"Enforcement Action after compliance"<br>durchgeführt wird, falls das Gerät nicht<br>compliant ist.<br>Min. 1 Minute<br>Max. 24 Stunden                                                                                               |
| Enforcement action after compliance timeout             | <ul> <li>Die Aktion die ausgeführt werden soll, sobald ein Gerät nicht mehr compliant ist.</li> <li>→ do nothing = keinerlei Aktionen</li> <li>→ Lock Device = Gerät sperren</li> <li>→ Wipe Device = Gerät wird auf die Werkseinstellungen zurückgesetzt</li> </ul> |
| Data Collection Frequency                               | Frequenz in welcher Geräte- und GPS-<br>Informationen gesammelt werden                                                                                                    |
| Device Heartbeat Frequency                              | Intervall in welchem sich das Gerät beim<br>AppTec Server meldet<br>Min. 1 Minute<br>Max. 24 Stunden<br>Falls aktiviert, sendet das Gerät                                                                                                    |
| Enable Location Updates                                 | Standortinformationen an den AppTec<br>Server                                                                                                    |
| Location Update Time                                    | Bestimmt, in welchem Zeitintervall das<br>Gerät Standortinformationen an AppTec<br>übermitteln soll                                                                                                    |
| Use Network Location for Location<br>Update             | Wenn aktiviert, so wir die<br>Netzwerklokalisierung zur<br>Standortbestimmungen benutzt (falls<br>dies unter "Restrictions" deaktiviert<br>wurde, greift diese Einstellung nicht)                                                                                    |
| Use GPS Location for Location Update                    | Falls aktiviert, wird GPS für die<br>Standortübermittlung benutzt                                                                                                    |
| Allow Mock (Fake) Locations                             | Erlaubt das Fälschen der<br>Standortinformation durch Apps Dritter.                                                                                                    |

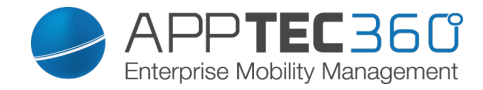

# Asset Management (nur auf Device Ebene)

Asset Management (nur auf Device Ebene)

Device Info

| Model                  | Modellbezeichnung des Geräts                    |
|------------------------|-------------------------------------------------|
| Operating System       | Betriebssystem                                  |
| OS Version             | Betriebssystem Version                          |
| Serial Number          | Seriennummer                                    |
| Device Name            | Gerätename                                      |
| Battery Status         | Batterieanzeige                                 |
| Free / Total Memory    | Freier / insgesamter Speicherplatz              |
| Samsung Safe           | SAFE Schnittstelle von Samsung, nötig           |
|                        | für diverse Einstellungsmöglichkeiten           |
| SD Card Available      | SD Karte verfügbar                              |
| SD Card Emulated       | Emulierte SD Karte auf dem Gerät                |
| SD Card Removable      | SD Karte kann entfernt werden                   |
| SD Free / Total Memory | Freier / insgesamter Speicherplatz der SD Karte |

Wi-Fi

| IP Address | IP Adresse des Gerätes |
|------------|------------------------|
| WiFi MAC   | WiFi MAC Adresse       |

### Cellular

| Status                 | Status (SIM Karte vorhanden)            |
|------------------------|-----------------------------------------|
| Phone Number           | Telefonnummer                           |
| Roaming (Voice / Data) | Romaing Status für Anrufe / Daten       |
| Roaming Status         | Aktueller Roaming Status                |
| IP Address             | IP Adresse                              |
| Operator/Carrier       | Mobilfunk Anbieter                      |
| Cellular Technology    | Genutzter Mobilfunkstandard             |
| IMEI                   | IMEI Nummer                             |
| ICCID                  | Dies ist die ID der SIM-Chipkarte, oft  |
|                        | auch als Smartcard oder Integrated      |
|                        | Circuit Card (ICC)                      |
| IMSI                   | Die International Mobile Subscriber     |
|                        | Identity (IMSI; deutsch Internationale  |
|                        | Mobilfunk-Teilnehmerkennung) dient in   |
|                        | GSM- und UMTS-Mobilfunknetzen der       |
|                        | eindeutigen Identifizierung von         |
|                        | Netzteilnehmern                         |
|                        | Die IMSI besteht aus maximal 15 Ziffern |

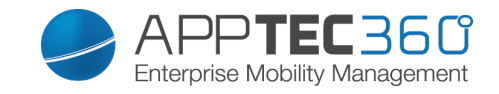

|                 | und setzt sich folgendermaßen                    |
|-----------------|--------------------------------------------------|
|                 | zusammen:                                        |
|                 | <ul> <li>Mobile Country Code (MCC), 3</li> </ul> |
|                 | Ziffern                                          |
|                 | <ul> <li>Mobile Network Code (MNC), 2</li> </ul> |
|                 | oder 3 Ziffern                                   |
|                 | Mobile Subscriber Identification                 |
|                 | Number (MSIN), 1-10 Ziffern                      |
| Current MCC/MNC | Siehe "SIM MCC/MNC"                              |
| SIM MCC/MNC     | Der Mobile Country Code ist eine von             |
|                 | der ITU im Standard E.212 festgelegte            |
|                 | Länderkennung, die zusammen mit dem              |
|                 | Mobile Network Code (MNC) zur                    |
|                 | Identifizierung eines Mobilfunknetzes            |
|                 | verwendet wird.                                  |
|                 | Heißt das ist der Ländercode bzw.                |
|                 | Mobile Network Code der Simkarte.                |
|                 | Wenn man in ein anderes Mobilfunknetz            |
|                 | geht sind deshalb logischerweise der             |
|                 | "Current MCC/MNC" und "SIM                       |
|                 | MCC/MNC <sup>"</sup> unterschiedlich.            |

### Bluetooth

| Bluelooln MAC Bluelooln MAC Adresse |
|-------------------------------------|
|-------------------------------------|

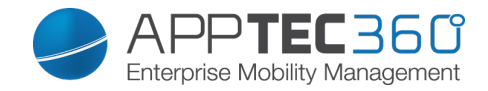

# Security Management

# Anti Theft (nur auf Device Ebene)

### GPS Information (nur auf Device Ebene)

Hier können Sie den aktuellen / letzten Standort des Geräts ermitteln. Die Lokalisierung kann mit einem oder sogar zwei Passwörtern geschützt werden – Siehe: *General Settings – Privacy – GPS Access* 

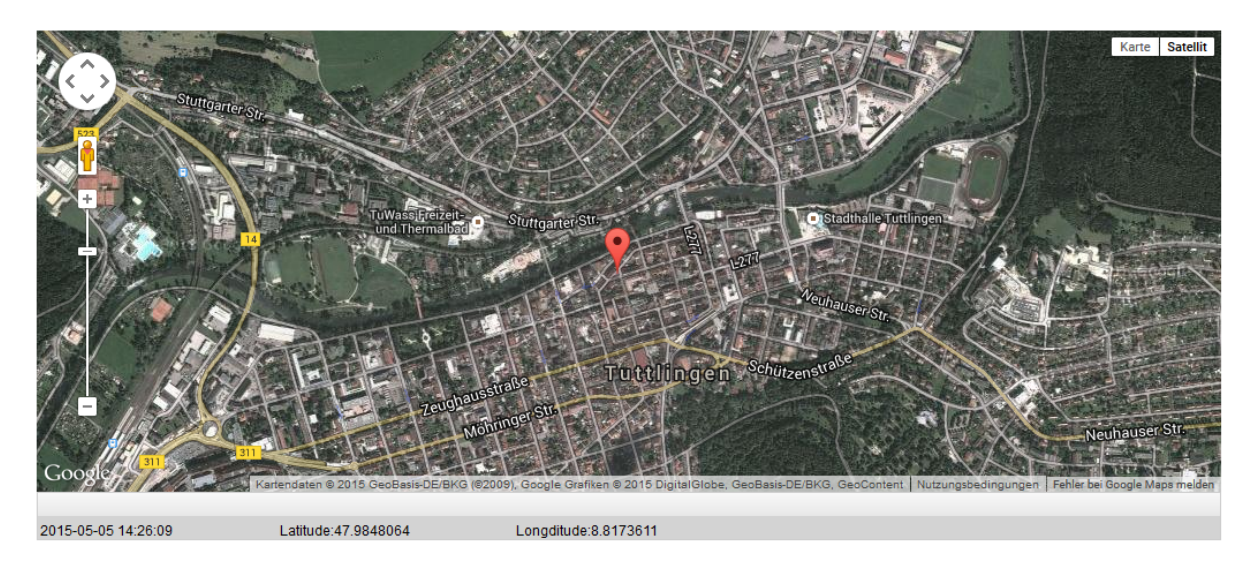

<u>Wipe & Lock</u> (nur auf Device Ebene)

Unter "Wipe & Lock" können Sie folgende drei Aktionen durchführen:

|                 | Das Gerät wird auf die                    |
|-----------------|-------------------------------------------|
| Full Wipe       | Werkseinstellungen zurückgesetzt          |
|                 | (sowohl geschäftliche, als auch           |
|                 | persönliche Daten werden gelöscht)        |
|                 | Nur die Firmendaten werden vom            |
| Enterprise Wipe | Endgerät entfernt (Alle Apps, Daten, etc. |
|                 | die von AppTec übergeben wurden)          |
|                 | Bildschirmsperre wird aktiviert, es ist   |
| Lock Screen     | ausreichend das Gerät mit dem Geräte-     |
|                 | Passwort/PIN wieder zu entsperren         |

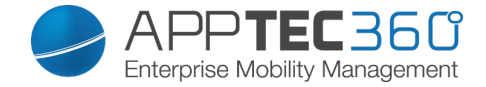

Message (nur auf Device Ebene)

Mit "Open Message Dialog" können Sie eine Push-Nachricht versenden.

Open Message Dialog

Anschließend sollte sich folgendes Fenster öffnen, dies können Sie mit einem Subject (Betreff) und einer Message (Nachricht) füllen und an das ausgewählte Endgerät versenden.

| Send a message |                                                                                                    | $\times$ |
|----------------|----------------------------------------------------------------------------------------------------|----------|
|                |                                                                                                    |          |
| Subject        | Test. Bitte bei Ihrer IT melden                                                                                      |          |
| Message        | Diese Nachricht dient zur Testzwecken!<br> Bitte melden Sie sich bei Ihrer EDV Abteilung.<br>Mit freundlichen Grüßen |          |
|                | Ihre IT-Abteilung                                                                                                    | .44      |

Send Message

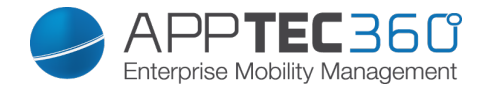

# Security Configuration

### Passcode

Unter "Passcode" können Sie ein Gerätepasswort erzwingen, folgende Einstellungsmöglichkeiten stehen hier zur Verfügung

| Minimum nearly and langth                 | Lastfoot que vie vielen Zeichen des         |
|-------------------------------------------|---------------------------------------------|
| Minimum password length                   | Legi lesi, aus vie vielen Zeichen das       |
|                                           | Passwort mindestens bestenen muss           |
|                                           | Passwortstärke                              |
|                                           | Unspecified = nicht spezifiziert            |
|                                           | Every password is ok = jedes Passwort ist   |
|                                           | zulässig                                    |
|                                           | at least numeric characters = Mindestens    |
|                                           | Zahlen müssen enthalten sein                |
|                                           | at least complex characters = Mindestens    |
| Password quality                          | komplexe (Sonderzeichen) müssen             |
|                                           | enthalten sein                              |
|                                           | at least alphanumerical characters =        |
|                                           | mindestens alphanumerische Zeichen          |
|                                           | müssen enthalten sein                       |
|                                           | at least alphabetic characters - mindestens |
|                                           | al least alphabelic characters – mindestens |
|                                           |                                             |
| Maximum a in a ativity time look          | Zeit der eutemetischen Testenenerre hei     |
| Maximumg inactivity time look             | Zeit der automatischen Tastensperre bei     |
|                                           | Inaktivitat des Users                       |
| Minimum lowercase letters required in     | Mindestanzahl von kleingeschriebenen        |
| password                                  | Buchstaben                                  |
| Minimum uppercase letters required in     | Mindestanzahl von großgeschriebenen         |
| password                                  | Buchstaben                                  |
| Minimum non-letter characters required in | Mindestanzahl wie viel "nicht-Buchstaben"   |
| password                                  | Zeichen enthalten sein müssen               |
| Minimum numerical digits required in      | Mindestanzahl wie viel Zaheln für das       |
| password                                  | Passwort erforderlich sind                  |
| Minimum symbols required in password      | Mindestanzahl wie viel Sonderzeichen        |
|                                           | enthalten sein müssen                       |
|                                           | Legt fest, nach welchem Zeitraum das        |
| Password expiration timeout               | Passwort abläuft und ein neues Passwort     |
|                                           | vergeben werden muss                        |
| Password history restriction              | Anzahl der wie viel zuletzt benutzten       |
|                                           | Passwörter nicht erlaubt sind               |
|                                           | Leat fest, wie oft das Passwort falsch      |
| Maximum failed password attempts          | eingegeben werden darf bis ein              |
|                                           | vollständiger Wine des Gerätes              |
|                                           | durobaoführt wird                           |
|                                           |                                             |

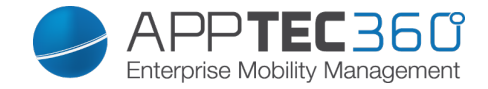

### Encryption

Unter diesem Punkt sind Sie in der Lage sowohl den internen Gerätespeicher, als auch den externen SD Kartenspeicher zu verschlüsseln.

| Require Storage Encryption | Falls diese Einstellung aktiviert wird, ist<br>der Gerätespeicher verschlüsselt, sofern<br>das Gerät diese Funktionalität<br>unterstützt.<br>Sobald der Gerätespeicher einmalig<br>verschlüsselt wird, ist es nicht mehr<br>möglich diesen wieder zu entschlüsseln.<br>Ebenfalls wird die Passwort Policy<br>automatisch auf mindestens 6<br>alphanumerische Zeichen umgestellt |
|----------------------------|----------------------------------------------------------------------------------------------------|
| Require SD Card Enryption  | Diese Einstellung gilt nur für Samsung<br>Geräte!<br>Falls diese Einstellung aktiviert wird, ist<br>die externe SD Karte verschlüsselt und<br>kann nur manuell auf dem Endgerät<br>unter den Einstellungen wieder<br>entschlüsselt werden.<br>Ebenfalls wird dann die Passwort Policy<br>automatisch auf mindestens 6<br>alphanumerische Zeichen umgestellt                     |

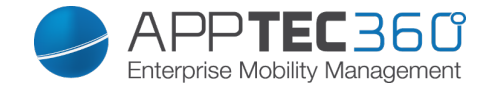

### <u>AntiVirus</u>

AppTec stellt kostenlos eine Antiviren App namens "IKARUS Mobile Security" zur Verfügung, sie können folgende Dinge konfigurieren

| Scan Method            | Quick = Nur Apps werden auf          |
|------------------------|--------------------------------------|
|                        | Schadcode / Viren untersucht         |
|                        | Full = Das komplette System wird auf |
|                        | Schadcode / Viren untersucht         |
|                        | Zeitraum in welchem Intervall eine   |
| Scan Interval          | Untersuchung (Quick / Full)          |
|                        | durchgeführt werden soll             |
|                        | Wie oft ein Update der App und deren |
| Update Check           | Datenbank (Viren / Schadcode)        |
|                        | durchgeführt werden soll             |
| Protection Mode        | Es wird die App beim Starten und     |
|                        | Installieren auf Schadcode überprüft |
|                        | Falls aktiv, darf der User die       |
| Self Configuration     | Einstellungen selbst am Endgerät     |
|                        | vornehmen bzw. abändern              |
| Connect During Roaming | Verbindungsaufbau während sich das   |
|                        | Endgerät sich im Roaming befindet    |

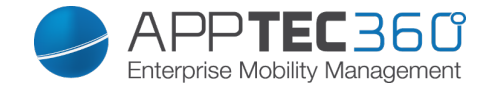

## End of Life (nur auf Device Ebene)

<u>Wipe</u> (nur auf Device Ebene)

Unter "Wipe" können Sie das Gerät auf die Werkseinstellungen zurücksetzen, hier werden sowohl die geschäftlichen, als auch die privaten Daten auf dem Endgerät gelöscht

Mit dem Klick auf das "Minussymbol" Sollten Sie folgende Meldung erhalten

| Wipe SD Card too ? | Ebenfalls der SD-Karten Speicher wird |
|--------------------|---------------------------------------|
|                    | gelöscht                              |

| Wipe Device                                             | $\times$ |
|---------------------------------------------------------|----------|
| Are you sure to wipe the device ?<br>Wipe SD Card too ? |          |
|                                                         |          |
|                                                         |          |
| No                                                      | Yes      |

Mit "Yes" können Sie die Löschung durchführen.

Unter "Wipe Report" können Sie sich folgende Dinge anzeigen lassen

| Wiped by | Historie von wem der Wipe ausgeführt |
|----------|--------------------------------------|
|          | wurde                                |
| Date     | Datum                                |
| Status   | Status (z.B. ob der Wipe erfolgreich |
|          | durchgeführt wurde)                  |

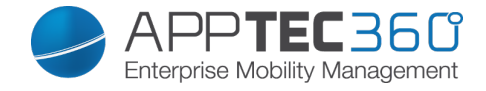

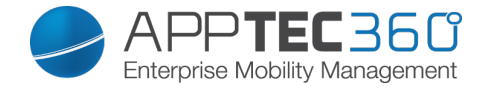

# Restriction Settings

### Restrictions

Hier können diverse Dinge unterbunden und verhindert werden.

| Enable Camera          | Erlaubung der Kamera                   |
|------------------------|----------------------------------------|
|                        | Betrifft die Schnelleinstellung "Sync" |
| Force Auto Sync        | <b>O</b><br>Sync                       |
|                        | On = Synchronisation ist permament     |
|                        | aktiviert                              |
|                        | Off = Synchronisation ist permament    |
|                        | deaktiviert                            |
|                        | User choice = Vom User selbst wählbar  |
|                        | On = Bluetooth ist permament aktiviert |
| Force Bluetooth        | Off = Bluetooth ist permament          |
|                        | deaktiviert                            |
|                        | User choice = Vom User selbst wählbar  |
|                        | On = GPS ist permament aktiviert       |
| Force GPS              | Off = GPS ist permament deaktiviert    |
|                        | User choice = Vom User selbst wählbar  |
|                        | On = Permanente Internet-Lokalisierung |
| Force Network Location | Off = Permanente Deaktivierung der     |
|                        | Internet-Lokalisierung                 |
|                        | User choice = Vom User selbst wählbar  |

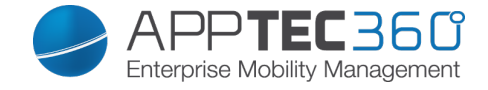

Für Samsung Geräte mit der SAFE 2.0 oder höher Schnittstelle sind zusätzlich folgende Einstellungsmöglichkeiten verfügbar.

| Allow SD Card                          | Erlauben einer SD Karte                |
|----------------------------------------|----------------------------------------|
| Allow SD Card Write                    | Erlauben das "Schreiben" auf der SD    |
|                                        | Karte                                  |
| Allow Screen Capture                   | Erlauben von Screenshots               |
| Allow Clipboard                        | Erlauben der Zwischenablage            |
| Backup settings and app data in Google | Off = Google Backup deaktivieren       |
| Cloud                                  | On = Google Backup aktivieren          |
|                                        | User Choice = Userentscheidung         |
|                                        | Erlauben des USB Debuggins (wird z.B.  |
| Allow USB Debugging                    | benötigt um Geräte-Logs (ADB) zu       |
|                                        | erstellen)                             |
| Allow Google Crash Report              | Erlaubt es dem User Fehlerberichte von |
|                                        | Apps an Google zu schicken             |
|                                        | Erlaubt es dem User manuell das Gerät  |
| Allow Factory Reset                    | auf die Werkseinstellungen             |
|                                        | zurückzusetzen                         |
| Allow OTA Upgrade                      | Erlauben von "Over-The-Air" Updates    |
|                                        | Wenn aktiviert, kann ein externer USB  |
| Allow USB host storage                 | Speicher in Form von einer HD oder     |
|                                        | einem SD Kartenleser angebunden        |
|                                        | werden                                 |
| Allow USB Media Player (MTP,PTP)       | Erlauben von USB Media Player          |
|                                        |                                        |
|                                        | On = Mikrofon für 3rd Party Apps       |
|                                        |                                        |
|                                        | Off = Mikroton fur 3rd Party Apps ist  |
| Allow Microphone                       |                                        |
|                                        | User Choice = Die Entscheidung des     |
|                                        | jeweiligen Users, ob die 3rd Party App |
|                                        | aur das iviikroton zugreiten dart      |
| Allow NEC (Near Field Communication)   | Erlauben von NEC                       |

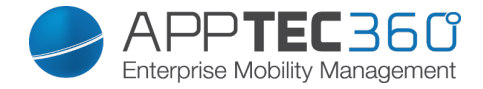

**BYOD** Container

Activation

Unter dieser Einstellung können Sie einen PIM (Personal Information Manager) Container zur Verfügung stellen.

Sie können entweder den "Google Divide" Container oder den "SecurePIM" Container, sowie Samsung KNOX mit den On/Off Buttons freischalten.

Die jeweilig ausgewählte App wird dann automatisch auf dem Endgerät installiert.

#### Knox Passcode

Legen Sie Richtlinien fest, welche die Einstellungen für das Gerätepasswort betreffen

| Minimum password length             | Legt fest, aus wie vielen Zeichen das                                                                                                    |
|-------------------------------------|----------------------------------------------------------------------------------------------------|
|                                     | Passwort mindestens bestehen muss                                                                                                    |
| Password quality                    | Passwortstärke                                                                                                    |
|                                     | Every password is ok = jedes Passwort ist                                                                                                    |
|                                     | zulässig                                                                                                    |
|                                     | At least numeric characters = Mindestens                                                                                                    |
|                                     | Zahlen müssen enthalten sein                                                                                                    |
|                                     | At least complex characters = Mindestens                                                                                                    |
|                                     | komplexe (Sonder-) Zeichen müssen                                                                                                    |
|                                     | enthalten sein                                                                                                    |
|                                     | At least alphanumerical characters =                                                                                                    |
|                                     | mindestens alphanumerische Zeichen                                                                                                    |
|                                     | müssen enthalten sein                                                                                                    |
|                                     | At least alphabetic characters = mindestens                                                                                                    |
|                                     | alphabetische Zeichen müssen enthalten                                                                                                    |
|                                     | sein                                                                                                    |
| Minimum compley characters required | Mindestanzahl von komplexen Buchstaben                                                                                                    |
| Maximum Inactivity Timeout          | Zeit der automatischen Tastensperre bei                                                                                                    |
|                                     | Inaktivität des Users                                                                                                    |
| Allow Fingerprint Authentication    | Erlauben des Entsperrens via                                                                                                    |
|                                     | Fingerabdruck                                                                                                    |
| Allow Iris Authentication           | Erlauben des Entsperrens via                                                                                                    |
|                                     | Augenerkennung                                                                                                    |
| Max Password Age                    | Legt fest, nach welchem Zeitraum das                                                                                                    |
|                                     | Passwort ablauft und ein neues Passwort                                                                                                    |
|                                     | vergeben werden muss                                                                                                    |
| Stored Password History             | Anzani der wie viel zuletzt benutzten                                                                                                    |
|                                     | Passworter nicht erlaubt sind                                                                                                    |
|                                     | Level for a finite of the data of the second state of the second state of the second s |
| Maximum falled password attempts    | Legt fest, wie oft das Passwort falsch                                                                                                    |
|                                     | Legt fest, wie oft das Passwort falsch<br>eingegeben werden darf, bis ein                                                                                                    |
| Maximum falled password attempts    | Legt fest, wie oft das Passwort falsch<br>eingegeben werden darf, bis ein<br>vollständiger Wipe des Gerätes                                                                                                    |

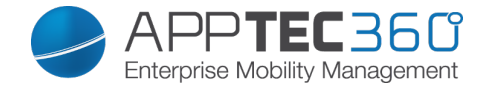

# Knox Security

Schränken Sie bestimmte Funktionalitäten des Gerätes ein

| Enable Camera                | Lasse das Benutzen der Kamera zu       |
|------------------------------|----------------------------------------|
| Allow Samsung KNOX App Store | Erlaube die Benutzung des KNOX App     |
|                              | Stores                                 |
| Allow Google Play Services   | Erlaube die Benutzung der Google Play  |
|                              | Dienste                                |
| Allow Browser                | Erlaube die Benutzung des nativen      |
|                              | Browsers                               |
| Allow Screenshozs            | Erlaube das Erstellen von              |
|                              | Bildschirmfotos                        |
| Allow Contact Import         | Wenn aktiviert, so kann im KNOX        |
|                              | Container auf die Gerätekontakte       |
|                              | zugegriffen werden                     |
| Allow Contact Export         | Wenn aktiviert, so kann vom Gerät aus  |
|                              | auf die KNOX Kontakte zugegriffen      |
|                              | werden                                 |
| Allow Calendar Import        | Wenn aktiviert, so kann im KNOX        |
|                              | Container auf den Gerätekalender       |
|                              | zugegriffen werden                     |
| Allow Calender Export        | Wenn aktiviert, so kann vom Gerät aus  |
|                              | auf den KNOX Kalender zugegriffen      |
|                              | werden                                 |
| Allow Non-Secure Keypad      | Lasse das Benutzen einer nicht         |
|                              | sicheren Tastatur zu                   |
| Enable File Import           | Aktivieren Sie den Dateiimport in den  |
|                              | KNOX Container                         |
| Enable File Export           | Aktivieren Sie den Dateiexport aus dem |
|                              | KNOX Container                         |

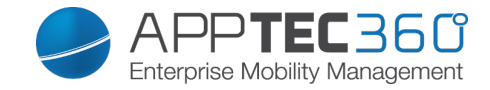

### Knox Exchange

Hier können Sie ein Exchange-Profil für den KNOX Container konfigurieren.

|                                    | Die Mitgegebene E-Mail Adresse des        |
|------------------------------------|-------------------------------------------|
|                                    | jeweiligen Users                          |
|                                    | Beachten Sie hier die "Placeholders",     |
|                                    | anhand von diesen können Sie mit          |
| eMail Address                      | Credentials arbeiten und müssen nicht     |
|                                    | für jedes Gerät eine händische            |
|                                    | Änderung vornehmen                        |
|                                    | Show Placebolders                         |
|                                    | Mit einem Klick auf                       |
|                                    | können Sie sich diese anzeigen lassen     |
| Server Hostname                    | Serveradresse Ihres Exchange Servers      |
|                                    | Der Login-Name für das jeweilige          |
| Login name                         | Endgerät, beachten Sie hier ebenfalls     |
|                                    | die "Placeholders                         |
| Domain                             | Domain Adresse                            |
|                                    | Optional kann direkt für ein einzelnes    |
|                                    | Gerät ein Passwort mitgeben werden,       |
| Password (nur auf Device Ebene)    | sollte dies leer gelassen werden, wird    |
|                                    | der User aufgefordert sein Exchange       |
|                                    | Passwort einzugeben                       |
| Number of previous days to sync    | Zeitraum wie viel Mails zurück-           |
|                                    | synchronisiert werden sollen              |
| Signature                          | Es kann eine Signatur mitgegeben          |
|                                    | werden                                    |
| Default Account                    | Legt fest, dass dieses Mailkonto das      |
|                                    | Standard Konto ist                        |
| Use Secure Sockets Layer (SSL)     | Benutzung einer SSL Verbindung            |
| Use Transport Layer Security (TLS) | Benutzung einer TLS Verbindung            |
|                                    | Alle Zertifikate werden akzeptiert, bitte |
| Accept all certificates            | wählen Sie diese Option aus, falls Ihr    |
|                                    | Exchange Server self-signed Zertifikate   |
|                                    | nutzt                                     |

### Knox eMail

| eMail Address | Die mitgegebene E-Mail Adresse des<br>jeweiligen Users<br>Beachten Sie hier die "Placeholders",<br>anhand von diesen können Sie mit<br>Credentials arbeiten und müssen nicht<br>für jedes Gerät eine händische<br>Änderung vornehmen |
|---------------|----------------------------------------------------------------------------------------------------|
|               | Mit einem Klick auf                                                                                                    |

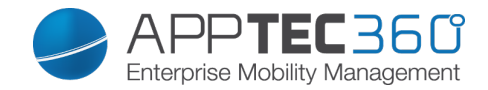

|                                         | können Sie sich diese anzeigen lassen                                                                                                   |
|-----------------------------------------|----------------------------------------------------------------------------------------------------|
| Incoming server protocol                | Eingehendes Server Protokoll<br>→ IMAP oder POP                                                                                         |
| Incoming server address                 | Eingehende Serveradresse                                                                                                    |
| Incoming server port                    | Eingehender Serverport                                                                                                    |
| Incoming server login/username          | Eingehender Server Login /<br>Benutzername                                                                                              |
| Incoming server password                | Eingehendes Serverpasswort                                                                                                    |
| Incoming server uses SSL                | Eingehender Server benutzt SSL                                                                                                    |
| Incoming server uses TLS                | Eingehender Server benutzt TLS                                                                                                    |
| Incoming server accept all certificates | Eingehender Server akzeptiert jegliche<br>Art von Zertifiakten                                                                          |
| Outgoing server protocol                | Ausgehendes Server Protokoll<br>→ SMTP                                                                                                  |
| Outgoing server port                    | Ausgehender Serverport                                                                                                    |
| Outgoing Server uses extra credentials  | Zusätzliche Daten für den ausgehenden<br>Server, wenn dies auf "off" steht,<br>werden die eingehenden Server<br>Einstellungen verwendet |
| Outgoing server login/username          | Ausgehender Server Login /<br>Benutzername                                                                                              |
| Outgoing server password                | Ausgehendes Serverpasswort                                                                                                    |
| Outgoing server uses SSL                | Ausgehender Server benutzt SSL                                                                                                    |
| Outgoing server uses TLS                | Ausgehender Server benutzt TLS                                                                                                    |
| Outgoing server accept all certifiactes | Ausgehender Server akzeptiert jegliche<br>Art von Zertifikaten                                                                          |
| Signature                               | Hierüber kann eine Signatur mitgegeben warden                                                                                           |
| Notify user on receiving new eMail      | User wird bei einer neuen Mail<br>benachrichtigt                                                                                        |

### Knox Apps

Legen Sie hier Apps fest, welche Sie an die Engeräte verteilen wollen. Diese werden daraufhin im KNOX-Container zur Verfügung stehen. Um eine App hinzuzufügen, gehen Sie bitte vor wie im Menüpunkt <u>Mandatory Apps</u>

| Application Name | Name der Applikation                      |
|------------------|-------------------------------------------|
| Mandatory Since  | Zeitpunkt, wann die App hinzugefügt wurde |
| Source           | Quelle der App (Play Store   In-House)    |

Durch Klicken des 🤤 Symbols kann die entsprechende App wieder entfernt werden

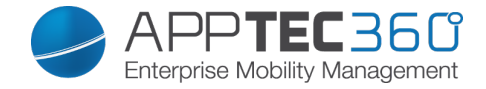

# **Connection Management**

Wifi

Nehmen Sie an dieser Einstellung die Vorkonfiguration der Endgeräte für den Zugriff auf interne Access Points vor

| Services Set Identifier (SSID)  | SSID des zu verbindenden Netzwerks      |
|---------------------------------|-----------------------------------------|
| Hidden Network                  | Aktivieren, falls der AP die SSID nicht |
|                                 | broadcastet                             |
| Security Type                   | Sicherheitstyp des AP festlegen         |
| WEP                             |                                         |
| Password                        | Passwort für den AP                     |
| WPA/WPA2                        |                                         |
| Password                        | Passwort für den AP                     |
| 802.1x EAP                      |                                         |
| EAP-Method                      |                                         |
| PWD                             | Aktivieren bzw. Deaktivieren            |
| PEAP                            | Aktivieren bzw. Deaktivieren            |
| TTLS                            | Aktivieren bzw. Deaktivieren            |
| TLS                             | Aktivieren bzw. Deaktivieren            |
|                                 |                                         |
| Authentication                  |                                         |
|                                 |                                         |
| PWD                             |                                         |
| Identity                        | Identität                               |
| Password                        | Passwort                                |
|                                 |                                         |
| PEAP                            |                                         |
| Phase 2 Authentication Protocol | Protokoll der 2nd Authentifizierung     |
| none                            | Kein weiteres Protokoll                 |
| MSCHAPV2                        | MSCHAPV2 Protokoll                      |
| GTC                             | GTC Protokoll                           |
| CA Certificate                  | CA Zertifikat                           |
| Identity                        | Identität                               |
| Anonymous Identity              | Anonyme Identität                       |
| Password                        | Passwort                                |
|                                 |                                         |
| TTLS                            |                                         |
| Phase 2 Authentication Protocol | Protokoll der 2nd Authentifizierung     |
| none                            | Kein weiteres Protokoll                 |
| PAP                             | PAP Ptrokoll                            |
| MSCHAP                          | MSCHAP Protokoll                        |
| MSCHAPV2                        | MSCHAPV2 Protkoll                       |
| GTC                             | GTC Protokoll                           |
| CA Certificate                  | CA Zertifikat                           |
| Identity                        | Identität                               |
| Anonymous Identity              | Anonyme Identität                       |

Mobile Management - Connection Management 142

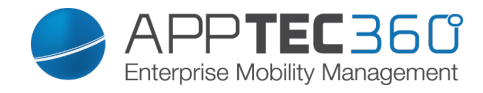

| Password       | Passwort      |
|----------------|---------------|
|                |               |
| TLS            |               |
| CA Certificate | CA Zertifikat |
| Identity       | Identität     |
| Password       | Passwort      |

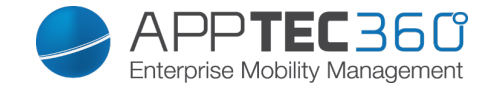

VPN

| Connection Type              | VPN-Verbindungstyp festlegen            |
|------------------------------|-----------------------------------------|
| ¥*                           |                                         |
| Cisco AnyConnect             |                                         |
| Connection Name              | Verbindungsname der VPN                 |
| Server                       | Serveradresse                           |
| Certificate Mode             | Disabled = deaktiviert                  |
|                              | Automatic = automatisch                 |
|                              |                                         |
| L2TP (SAFE 2.x)              | Nur für SAFE 2.x Geräte verfügbar       |
| Connection Name              | Verbindungsname                         |
| Server                       | Serveradresse                           |
| Enable L2TP Secret           |                                         |
| DNS Search Domains           | DNS Suchdomainen                        |
|                              |                                         |
| PPTP (SAFE 2.0+)             | Nur für SAFE 2.0 oder höher verfügbar   |
| Connection Name              | Verbindungsname der VPN                 |
| Server                       | Serveradresse                           |
| Enable Encryption            | Verschlüsselung aktivieren              |
| DNS Search Domains           | DNS Suchdomainen                        |
|                              |                                         |
| L2TP / IPSec PSK (SAFE 2.0+) | Nur für SAFE 2.0 oder höher verfügbar   |
| Connection Name              | Verbindungsname der VPN                 |
| Server                       | Serveradresse                           |
| IPSec Pre-Shared Key         | Pre-Shared Key zur Authentifizierung    |
| Enable L2TP Secret           |                                         |
| L2TP Secret                  |                                         |
| DNS Search Domains           | DNS Suchdomainen                        |
|                              |                                         |
| IPSec XAuth PSK (SAFE 3.0+)  | Nur für SAFE 3.0 oder höher verfügbar   |
| Connection Name              | Verbindungsname der VPN                 |
| Server                       | Serveradresse                           |
| IPSec Identifier             | Benutzername für die Verbindung         |
| IPSec Pre-Shared Key         | Passwort für die Verbindung             |
| DNS Search Domains           | DNS Suchdomainen                        |
|                              |                                         |
| OpenVPN                      |                                         |
| Connection Name              | Verbindungsname                         |
| OpenVPN Profile              | Hier wird der Inhalt der .ovpn Datei    |
| •                            | hineinkopiert                           |
|                              | Es gibt zwei unterschiedliche Apps für  |
|                              | die Nutzung von OpenVPN                 |
| OpenVPN App                  | Wir empfehlen die "OpenVPN for          |
|                              | Android" App, alternativ kann aber auch |
|                              | die "OpenVPN Connect" App genutzt       |
|                              | werden                                  |
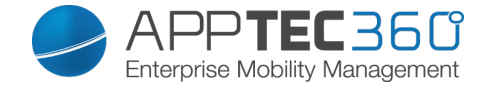

### **Restrictions**

Hier können Sie diverse Restriktionen einstellen in der Hinsicht auf das Verbindungs-Management.

| Allow Data Roaming                     | Das Erlauben von mobilen Daten im Roaming                                                                                                    |
|----------------------------------------|----------------------------------------------------------------------------------------------------|
| Force Data Roaming                     | Falls aktiviert, ist Roaming für mobile<br>Daten permanent aktiviert (nicht<br>empfehlenswert!)<br>Diese Einstellung überschreibt die<br>"Allow Data Roaming" einstellung!                                                                 |
| Folgende Einstellung sind nur für SAFE |                                                                                                    |
| 2 0 Geräte oder gafs höher verfügbar   |                                                                                                    |
| Allow Emergency Calls Only             | Es können nur Notrufe getätigt werden                                                                                                    |
| Allow WiFI                             | Erlauben von WiFi                                                                                                    |
| WiFi Netwok Minimum Security Level     | Mindestanforderung des<br>Sicherheitslevels einer WiFi Verbindung<br>Open = alle WiFi Typen sind zulässig                                                                                                    |
| Forbid user to add WiFi networks       | Der User darf selbst keine WiFi<br>Netzwerke hinzufügen<br>Diese Einstellung ist nur dann möglich,<br>wenn ein WiFi Profil unter dem<br>"Connection Management" definiert<br>wurde                                                         |
| Allow SMS & MMS                        | All = Alles an SMS & MMS Verkehr ist<br>erlaubt<br>Incoming SMS Only = Nur eingehende<br>SMS Nachrichten sind erlaubt<br>Outgoing SMS Only = Nur ausgehende<br>SMS Nachriten sind erlaubt<br>None = Kein SMS / MMS Verkehr ist<br>zulässig |
| Allow Sync during Romaing              | Erlauben einer Synchronisation<br>während das Gerät sich im Roaming<br>befindet<br>On = aktiviert<br>Off = deaktiviert<br>User choice = Entscheidung des Users                                                                             |
| Allow Voice Roaming                    | Erlauben des Sprach-Roamings<br>On = aktiviert<br>Off = deakiviert<br>User Choice = Entscheidung des Users                                                                                                    |

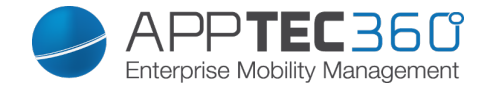

### APN

| Folgende Einstellungen sind nur für Sa | msung SAFE 2.0 oder ggf. höher verfügbar! |
|----------------------------------------|-------------------------------------------|
|                                        |                                           |
| APN Display Name                       | Anzeigender APN Name                      |
| Access Point Name                      | Name des APNs                             |
| Outgoing server protocol               |                                           |
| Not set                                |                                           |
| None                                   |                                           |
| PAP                                    | PAP Protkoll                              |
| CHAP                                   | CHAP Protkoll                             |
| PAP or CHAP                            | Entweder das PAP oder CHAP Protkoll       |
|                                        | Hier wird der MCC eingetragen, lassen     |
| MCC – Mobile Country Code              | Sie dieses Feld leer falls der MCC der    |
|                                        | eingelegten SIM-Karte genutzt werden      |
|                                        | soll                                      |
| MNC – Mobile Network Code              | Hier wird der MNC eingetragen, lassen     |
|                                        | Sie dieses Feld leer falls der MNC der    |
|                                        | eingelegten SIM-Karte genutzt werden      |
|                                        | soll                                      |
| Server address                         | Serveradresse                             |
| Server port number                     | Serverportnummer                          |
| Server proxy address                   | Serveradresse des Proxys                  |
| MMS server address                     | MMS Serveradresse, für Standard bitte     |
|                                        | freilassen                                |
| MMS prt number                         | MMS Portnummer                            |
| MMS proxy address                      | MMS Proxy Adresse                         |
| User name                              | Username                                  |
| Password                               | Passwort                                  |
|                                        | Erlaubte Typen sind "default", "mms",     |
| Access Point Type                      | "supl"                                    |
|                                        | Falls dieses Feld leer gelassen wird,     |
|                                        | wird "default, supl, mms" genutzt         |
| Preferred APN                          | APN wird bevorzugt                        |

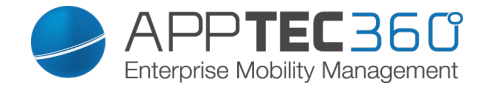

### <u>Bluetooth</u>

Hier können diverse Bluetooth Einstellung vorgenommen werden

| Folgende Einstellungen sind nur für Samsung SAFE 2.0 oder höher verfügbar! |                                         |  |  |  |  |  |
|----------------------------------------------------------------------------|-----------------------------------------|--|--|--|--|--|
|                                                                            |                                         |  |  |  |  |  |
| Allow Device discovery via Bluetooth                                       | Erlauben ob das Gerät hinsichtlich      |  |  |  |  |  |
|                                                                            | Bluetooth sichtbar ist                  |  |  |  |  |  |
| Allow Bluetooth Pairing                                                    | Erlaubt dem Gerät das Koppeln von       |  |  |  |  |  |
|                                                                            | Bluetooth Geräten                       |  |  |  |  |  |
| Allow Bluetooth Headset devices                                            | Erlauben von Bluetooth Headsets         |  |  |  |  |  |
| Allow Bluetooth Hands-free devices                                         | Erlauben von Freisprech-Bluetooth       |  |  |  |  |  |
|                                                                            | Geräten                                 |  |  |  |  |  |
| Allow Bluetooth A2DP devices                                               | Erlauben des Audio Streamings           |  |  |  |  |  |
|                                                                            | Protokolls A2DP zwischen Geräten        |  |  |  |  |  |
| Allow Outgoing Calls                                                       | Erlaubt ausgehende Anrufe über BT       |  |  |  |  |  |
| Allow Data Transfer via Bluetooth                                          | Erlaubt den Datenaustausch mithilfe von |  |  |  |  |  |
|                                                                            | Bluetooth                               |  |  |  |  |  |
| Allow Bluetooth Tethering                                                  | Erlaubt die Nutzung des Gerät als       |  |  |  |  |  |
|                                                                            | Modem (Bluetooth Internetverbi          |  |  |  |  |  |
|                                                                            | ndung)                                  |  |  |  |  |  |
| Allow connection to Computer via                                           | Erlaubt es dem Gerät sich mit einem     |  |  |  |  |  |
| Bluetooth                                                                  | Computer über Bluetooth zu verbinden    |  |  |  |  |  |

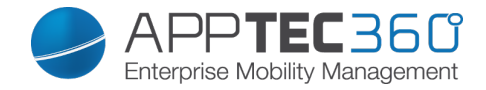

# **PIM Management**

### Exchange

| Nur für Samsung SAFE 1.0 oder höher verfügbar! |                                           |  |  |  |  |
|------------------------------------------------|-------------------------------------------|--|--|--|--|
|                                                | Die Mitgegebene E-Mail Adresse des        |  |  |  |  |
|                                                | jeweiligen Users                          |  |  |  |  |
|                                                | Beachten Sie hier die "Placeholders",     |  |  |  |  |
|                                                | anhand von diesen können Sie mit          |  |  |  |  |
| eMail Address                                  | Credentials arbeiten und müssen nicht     |  |  |  |  |
|                                                | für jedes Gerät eine händische            |  |  |  |  |
|                                                | Änderung vornehmen                        |  |  |  |  |
|                                                | Mit einem Klick auf                       |  |  |  |  |
|                                                | können Sie sich diese anzeigen lassen     |  |  |  |  |
| Server Hostname                                | Serveradresse Ihres Exchange Servers      |  |  |  |  |
|                                                | Der Login-Name für das jeweilige          |  |  |  |  |
| Login name                                     | Endgerät, beachten Sie hier ebenfalls     |  |  |  |  |
|                                                | die "Placeholders                         |  |  |  |  |
|                                                | Optional kann direkt für ein einzelnes    |  |  |  |  |
|                                                | Gerät ein Passwort mitgeben werden,       |  |  |  |  |
| Password (nur auf Device Ebene)                | sollte dies leer gelassen werden, wird    |  |  |  |  |
|                                                | der User aufgefordert sein Exchange       |  |  |  |  |
|                                                | Passwort einzugeben                       |  |  |  |  |
| Domain                                         | Domain Adresse                            |  |  |  |  |
| Number of previous days to sync                | Zeitraum wie viel Mails zurück-           |  |  |  |  |
|                                                | synchronisiert werden sollen              |  |  |  |  |
| Signature                                      | Es kann eine Signatur mitgegeben          |  |  |  |  |
|                                                | werden                                    |  |  |  |  |
| Default Account                                | Legt fest dass dieses Mailkonto das       |  |  |  |  |
|                                                | Standard Konto ist                        |  |  |  |  |
| Use Secure Sockets Layer (SSL)                 | Benutzung einer SSL Verbindung            |  |  |  |  |
| Use Transport Layer Security (TLS)             | Benutzung einer TLS Verbindung            |  |  |  |  |
|                                                | Alle Zertifikate werden akzeptiert, bitte |  |  |  |  |
| Accept all certificates                        | wählen Sie diese Option aus, falls Ihr    |  |  |  |  |
|                                                | Exchange Server self-signed Zertifikate   |  |  |  |  |
|                                                | nutzt                                     |  |  |  |  |

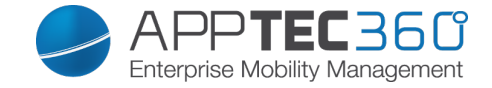

<u>eMail</u>

Hier können Sie IMAP und POP Konten an die jeweiligen Endgeräte verteilen.

| Diese Einstellung ist nur für Samsung SAFE 2.0 oder höher verfügbar! |                                        |  |  |  |  |
|----------------------------------------------------------------------|----------------------------------------|--|--|--|--|
|                                                                      | Die mitgegebene E-Mail Adresse des     |  |  |  |  |
|                                                                      | jeweiligen Users                       |  |  |  |  |
|                                                                      | Beachten Sie hier die "Placeholders",  |  |  |  |  |
|                                                                      | anhand von diesen können Sie mit       |  |  |  |  |
| eMail Address                                                        | Credentials arbeiten und müssen nicht  |  |  |  |  |
|                                                                      | für jedes Gerät eine händische         |  |  |  |  |
|                                                                      | Änderung vornehmen                     |  |  |  |  |
|                                                                      | Show Disashaldara                      |  |  |  |  |
|                                                                      | Mit einem Klick auf                    |  |  |  |  |
|                                                                      | können Sie sich diese anzeigen lassen  |  |  |  |  |
| Incoming server protocol                                             | Eingehendes Server Protokoll           |  |  |  |  |
|                                                                      | → IMAP oder POP                        |  |  |  |  |
| Incoming server address                                              | Eingehende Serveradresse               |  |  |  |  |
| Incoming server port                                                 | Eingehender Serverport                 |  |  |  |  |
| Incoming server login/username                                       | Eingehender Server Login /             |  |  |  |  |
|                                                                      | Benutzername                           |  |  |  |  |
| Incoming server password (nur auf                                    | Eingehendes Serverpasswort             |  |  |  |  |
| Device Ebene)                                                        |                                        |  |  |  |  |
| Incoming server uses SSL                                             | Eingehender Server benutzt SSL         |  |  |  |  |
| Incoming server uses TLS                                             | Eingehender Server benutzt TLS         |  |  |  |  |
| Incoming server accept all certificates                              | Eingehender Server akzeptiert jegliche |  |  |  |  |
|                                                                      | Art von Zertifiakten                   |  |  |  |  |
| Outgoing server protocol                                             | Ausgehendes Server Protokoll           |  |  |  |  |
|                                                                      | → SMTP                                 |  |  |  |  |
| Outgoing server port                                                 | Ausgehender Serverport                 |  |  |  |  |
|                                                                      | Zusätzliche Daten für den ausgehenden  |  |  |  |  |
| Outgoing Server uses extra credentials                               | Server, wenn dies auf "off" steht,     |  |  |  |  |
|                                                                      | werden die eingehenden Server          |  |  |  |  |
|                                                                      | Einstellungen verwendet                |  |  |  |  |
| Outgoing server login/username                                       | Ausgehender Server Login /             |  |  |  |  |
|                                                                      | Benutzername                           |  |  |  |  |
| Outgoing server password (nur auf                                    | Ausgehendes Serverpasswort             |  |  |  |  |
| Device Ebene)                                                        |                                        |  |  |  |  |
| Outgoing server uses SSL                                             | Ausgehender Server benutzt SSL         |  |  |  |  |
| Outgoing server uses TLS                                             | Ausgehender Server benutzt TLS         |  |  |  |  |
| Outgoing server accept all certifiactes                              | Ausgehender Server akzeptiert jegliche |  |  |  |  |
|                                                                      | Art von Zertifikaten                   |  |  |  |  |
| Signature                                                            | Hierüber kann eine Signatur mitgegeben |  |  |  |  |
|                                                                      | warden                                 |  |  |  |  |
| Notify user on receiving new eMail                                   | User wird bei einer neuen Mail         |  |  |  |  |
|                                                                      | benachrichtigt                         |  |  |  |  |

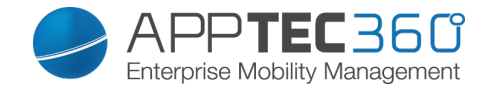

Touchdown Exchange

Sollten Sie Touchdown (3rd Party App) benutzen wollen, können Sie dies hier freischalten und im Vorfeld konfigurieren.

| Hostname of the Exchange Server      | Hostname Ihres Exchange Servers<br>(FQDN oder IP Adresse)                                     |  |  |  |  |
|--------------------------------------|-----------------------------------------------------------------------------------------------|--|--|--|--|
|                                      | Die Mitgegebene E-Mail Adresse des<br>jeweiligen Users<br>Beachten Sie hier die Placeholders" |  |  |  |  |
| eMail Address for the Exchange       | anhand von diesen können Sie mit                                                              |  |  |  |  |
| Account                              | Credentials arbeiten und müssen nicht                                                         |  |  |  |  |
|                                      | fur jedes Gerat eine nandische                                                                |  |  |  |  |
|                                      | Anderung vomenmen                                                                             |  |  |  |  |
|                                      | Mit einem Klick auf                                                                           |  |  |  |  |
|                                      | können Sie sich diese anzeigen lassen                                                         |  |  |  |  |
|                                      | Der Username für das jeweilige                                                                |  |  |  |  |
| Username for the Exchange Account    | Endgerät, beachten Sie hier ebenfalls                                                         |  |  |  |  |
|                                      | die "Placenoiders                                                                             |  |  |  |  |
|                                      | Gerät ein Passwort mitgeben werden                                                            |  |  |  |  |
| Password for the Exchange Account    | sollte dies leer gelassen werden wird                                                         |  |  |  |  |
| (nur auf Device Ebene)               | der User aufgefordert sein Exchange                                                           |  |  |  |  |
|                                      | Passwort einzugeben                                                                           |  |  |  |  |
| Allow User to Change Email Signature | Dem User erlauben, dass er seine                                                              |  |  |  |  |
|                                      | Signatur ändern darf                                                                          |  |  |  |  |
|                                      | Touchdown muss separat lizenziert                                                             |  |  |  |  |
| License Key                          | werden, nier muss inr Lizenz-Code                                                             |  |  |  |  |
| Device Type reported in Exchange     | Legen Sie hier die Bezeichnung fest die                                                       |  |  |  |  |
| Server                               | vom Gerät an den Exchange Server                                                              |  |  |  |  |
|                                      | mitgeteilt werden soll                                                                        |  |  |  |  |
| Allow Backup if Emails and Settings  | Erlauben eines Backups von Emails und                                                         |  |  |  |  |
|                                      | Einstellungen                                                                                 |  |  |  |  |
| Allow Self signed certificates       | Erlauben von selbst-signierten                                                                |  |  |  |  |
|                                      | Zertifikaten                                                                                  |  |  |  |  |
| Allow HIML Formatted Email           | Erlauben von HTML formartierten E-                                                            |  |  |  |  |
| Allow Attachments                    | Nutzung von Anhängen erlauben                                                                 |  |  |  |  |
|                                      | Sollte diese Finstellung aktiviert sein                                                       |  |  |  |  |
| Enable TouchDown Widgets             | kann der User die TouchDown Widgets                                                           |  |  |  |  |
|                                      | auf seinem Endgerät nutzen                                                                    |  |  |  |  |
| Maximum Attachment Size (KB)         | Legt in KB fest, wie groß ein Anhang                                                          |  |  |  |  |
|                                      | maximal sein darf                                                                             |  |  |  |  |
|                                      | Legt in KB fest, wie groß eine Mail sein                                                      |  |  |  |  |
| Maximum Email size (KB)              | darf, sollte diese Grenze überschritten                                                       |  |  |  |  |
|                                      | werden, wird diese Mall Dis Zur                                                               |  |  |  |  |
| Signature                            | Vordefinierte Signatur                                                                        |  |  |  |  |
| Signature                            | voruennierte olynatui                                                                         |  |  |  |  |

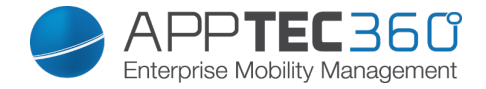

## App Management

### Enterprise App Manager

### Installed Apps (nur auf Device Ebene)

### Hier werden Ihnen alle Apps angezeigt, die aktuell auf dem jeweiligen Endgerät

| * < |      | Installed Apps  | System Apps | Mandatory Apps | Blackliste | d Apps | Sys App I | Restrictions                         | onsult. | de 🗸 |
|-----|------|-----------------|-------------|----------------|------------|--------|-----------|--------------------------------------|---------|------|
|     |      |                 |             |                |            |        |           | ्रि                                  |         |      |
|     |      | Application Nam | e           | \$             | Version 🗘  | Size   | \$        | Package Name                         | ¢       | 0    |
|     | -    | AppTec MDM      |             |                | 5.0.6      | 2.5 MB |           | com.apptec360.android.mdm            |         |      |
|     | ø    | IKARUS mobil    | le.security |                | 1.8.4      | 2.3 MB |           | com.ikarus.mobile.security.corporate |         | 0    |
|     | Mari | TV Programm     |             |                | 3.6.1      | 5.4 MB |           | de.tvspielfilm                       |         | ٥    |

installiert sind.

Über das 💽 Symbol lassen sich direkt neue Apps auf das Endgerät pushen.

Sie können sowohl eine "Google Play Store" App aus dem öffentlich AppStore auf das Gerät pushen.

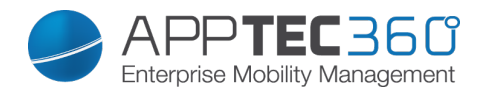

| Select an applicatior                                  | 1                                                                                                    | $\times$ |
|--------------------------------------------------------|----------------------------------------------------------------------------------------------------|----------|
| Google Play Store Android In-House Apps                |                                                                                                    |          |
| Q db navigator                                         | German                                                                                                    |          |
| DB Navigator<br>Deutsche Bahn<br>free                  | App Berechtigungen - Datenschutz ist uns wichtig. Für Informationen über die Berechtigungen der App DB<br>Navigator besuchen Sie bitte: www.bahn.de/androidrechteEgal ob ICE, S-Bahn, Bus oder Straßenbahn,<br>Sie haben stets Zugriff auf den aktuellen Fahrplan in ganz Deutschland und Europa mit über 250.000<br>Haltestellen. Mit Echtzeit-Informat        |          |
| DB Zugradar<br>Deutsche Bahn<br>free                   | Alle Züge auf einen Blick: Mit dem DB ZugradarVerfolgen Sie die Züge des DB Nah- und Fernverkehrs live<br>im DB Zugradar und grenzen Sie durch den Filter die Darstellung der Verkehrsmittel (Fernverkehr (ICE und<br>IC/EC), Nahverkehr) und Bahnhöfe ein. Der DB Zugradar stellt auf einer dynamischen Karte das gesamte<br>Streckennetz der Deutschen B      |          |
| Schallmessung : Sound Meter<br>Smart Tools co.<br>free | Sound Level Meter ist im Paket 4 der Smart Tools Sammlung. (Lautstärke)Achtung!! Die meisten Mikrofone<br>sind für die menschliche Stimme (300-3400Hz, 40-60dB) ausgelegt. Also sind die maximalen Werte der<br>Hardware begrenzt. Motorola Milestone(max. 100), Galaxy S(max. 81), Galaxy S2(98dB), Galaxy Tab und<br>HTC Desire HD wurden mit echten Schallpe |          |
| S<br>MW<br>Deutsche Bahn<br>free                       | Egal ob Sie die S- oder U-Bahn, die Tram oder den Bus nutzen, mit dem München Navigator (ehemals:<br>Navi S-Bahn München) können Sie ab sofort ihr passendes Handy-Ticket für den gesamten Münchner<br>Verkehrsverbund (MVV) bis kurz vor Fahrtbeginn kaufen und sich zusätzlich über die Position ihres Zuges<br>oder eventuelle baubedingte Störungen i       |          |
| Öffi - Fahrplanauskunft                                | All-in-one App für die Öffentlichen Verkehrsmittel:• Echtzeit-Abfahrtszeiten (inkl. Verspätungen), •<br>nahegelegene Haltestellen (mit Karte). • Verbindungs-Abfragen (von Haustür zu Haustür) und •                                                                                                    |          |

Oder Sie wählen unter der Kategorie "Android In-House Apps" einer Ihrer unter den General Settings hochgeladene In-House App aus.

| gle Play Store Android In-House Apps                                                                         |                          |                     |
|----------------------------------------------------------------------------------------------------|--------------------------|---------------------|
| aded In-House Apps                                                                                           |                          | Upload In-House App |
| IBM Notes Traveler<br>Version:9.0.1.3 201411210833-<br>T7.1.0.0.52-27!G<br>forgepond.com.lotus.sync.traveler | No description available | 0                   |
|                                                                                                    |                          |                     |
|                                                                                                    |                          |                     |
|                                                                                                    |                          |                     |
|                                                                                                    |                          |                     |

Sie können auch direkt über "Upload In-House App" eine apk Datei auswählen und diese direkt hochladen.

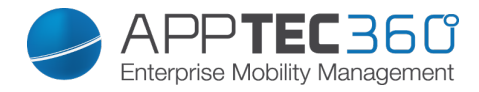

| Upload an In-House App                                                   | X      |
|--------------------------------------------------------------------------|--------|
|                                                                          |        |
| Upload Limit: max. size of apk files is 64 MB                            |        |
| Select the .apk file of the Android application which you want to upload |        |
| Durchsuchen Keine Datei ausgewählt.                                      |        |
|                                                                          |        |
|                                                                          |        |
|                                                                          |        |
|                                                                          |        |
|                                                                          |        |
|                                                                          |        |
|                                                                          |        |
|                                                                          |        |
|                                                                          |        |
|                                                                          |        |
|                                                                          |        |
|                                                                          |        |
|                                                                          |        |
|                                                                          |        |
|                                                                          |        |
|                                                                          |        |
|                                                                          | Upload |

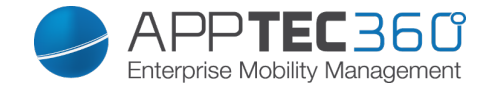

### <u>System Apps</u> (nur auf Device Ebene)

### Unter den "System Apps" werden Ihnen alle Apps und Dienste aufgeführt, die bereits

| • |     | Installed Apps Syste  | m Apps Mandatory Apps | Blacklisted Apps | Sys App Res | trictions | support@milanconsult.d                | le 🗸 |
|---|-----|-----------------------|-----------------------|------------------|-------------|-----------|---------------------------------------|------|
|   |     |                       |                       |                  |             |           |                                       |      |
|   |     |                       |                       |                  |             |           |                                       |      |
|   |     |                       |                       |                  |             |           |                                       |      |
|   |     |                       |                       |                  |             |           |                                       |      |
|   |     |                       |                       |                  |             |           |                                       |      |
|   |     |                       |                       | _                |             |           |                                       |      |
|   |     | Application Name      |                       | Version          | \$          | Size 🗘    | Package Name                          | \$   |
|   | ģ   | Adapt Sound           |                       | 1.0              |             | 2.8 MB    | com.sec.hearingadjust                 |      |
|   | ø   | AllShare ControlShar  | e Service             | 1.0.0            |             | 355 kB    | com.sec.android.allshare.service.cont |      |
|   | ġ   | AllShare FileShare Se | ervice                | 1.4r476          |             | 39 kB     | com.sec.android.allshare.service.file |      |
|   | ø   | Android-System        |                       | 4.3-19300X       | XUGNG3      | 35 MB     | android                               |      |
|   | ģ   | Application installer |                       | 1.0              |             | 39 kB     | com.sec.android.preloadinstaller      |      |
|   | ģ   | BadgeProvider         |                       | 1.0              |             | 4 kB      | com.sec.android.provider.badge        |      |
|   | ģ   | BandService           |                       | 1.42             |             | 518 kB    | com.sec.android.band                  |      |
|   | ġ   | Basic Daydreams       |                       | 4.3-19300X       | XUGNG3      | 32 kB     | com.android.dreams.basic              |      |
|   | ģ   | Benutzerhandbuch      |                       | 1.0              |             | 23 KB     | com.sec.android.widgetapp.webmanual   |      |
|   | ģ   | Best Face             |                       | 20130529.        | 1.0.0.46    | 199 kB    | com.arcsoft.picturesbest.app          |      |
|   | ģ   | Bevorzugte Apps       |                       | 1.0              |             | 1.4 MB    | com.sec.android.favoriteappwidget     |      |
|   | 200 |                       |                       |                  |             |           |                                       |      |

von Ihrem Gerätehersteller aus auf dem Endgerät installiert sind.

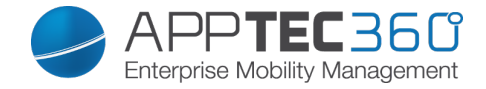

#### Mandatory Apps

Unter den Mandatory Apps können Sie zwingend erforderliche Apps festlegen. Der User wird ständig dazu aufgefordert sich diese besagte App zu installieren. Über das 💿 kann direkt eine zwingend erforderliche App definiert werden.

Dies kann wie bei den "Installed Apps" eine Google Play Store App sein, aber auch eine In-House App.

| • • | Installed Apps System Apps | Mandatory Apps | Blacklisted Apps | Sys App Restrictions    | supp      | ort@milanconsult | lde 🗸 |
|-----|----------------------------|----------------|------------------|-------------------------|-----------|------------------|-------|
|     |                            | ELFILM         |                  |                         |           |                  |       |
|     | Application Name           |                | \$ 1             | Mandatory Since         | Source    | \$               | 0     |
| Men | TV SPIELFILM - TV Programm |                | I                | March 27, 2015, 1:50 pm | Playstore |                  | ٠     |

Die Bedienung funktioniert exakt gleich wie bei der Kategorie "Installed Apps".

#### Blacklisted Apps

Unter "Blacklisted Apps" können Sie Apps oder Dienste definieren, die nicht auf dem Endgerät installiert werden können bzw. diese werden deaktiviert und für den User unausführbar gemacht.

| ◄ | ► I | nstalled Apps System Apps | Mandatory Apps | Blacklisted Apps Sys | App Restrictions        | support@milanconsult. | de 🗸 |
|---|-----|---------------------------|----------------|----------------------|-------------------------|-----------------------|------|
|   |     |                           |                |                      |                         |                       |      |
|   |     | Application Name          | Packagename    | <                    | Blacklisted Since       | \$                    | 0    |
|   | F.  | Flipboard                 | flipboard.app  |                      | March 27, 2015, 1:18 pm |                       | ٥    |

Über das 💿 können Sie weitere blacklisted Apps oder Dienste hinzufügen.

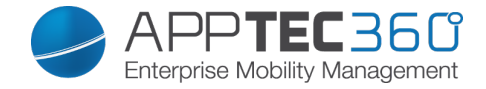

Sie können entweder eine Google Play Store App auswählen.

| Google Play Store Packagename                           |  |
|---------------------------------------------------------|--|
| Q Enter Searchterm here German V Free Apps V Search Now |  |

### Oder einen "Packagename" definieren.

| Select an application         | ×           |
|-------------------------------|-------------|
| Google Play Store Packagename |             |
| Enter Packagename here        | Add Package |

Diesen Packagename finden Sie entweder unter den "Installed Apps" / "System Apps" unter "Package Name" oder Sie können ihn anhand des Google Play Store Links herausfinden.

Beispiel:

App Name: TV Spielfilm – TV Programm

Google Play Store Link: https://play.google.com/store/apps/details?id=de.tvspielfilm&hl=de

Der Packagename ist dann dieser ab dem "Gleichheitszeichen" und geht bis zu dem "Und-Zeichen".

Packagename: de.tvspielfilm

Dies ist bei allen Google Play Store Apps identisch.

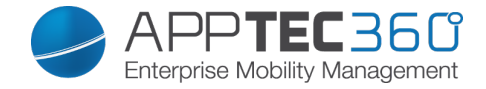

## Sys App Restrictions

Unter "Sys App Restrictions" können Sie unter anderem diverse vorinstallierte Apps und Dienste nach Ihren Wünschen blockieren.

| Disable Browser               | Deaktivierung des Standards Browsers   |
|-------------------------------|----------------------------------------|
| Disable Calendar              | Deaktivierung vom nativen Kalender     |
| Disable Calculator            | Deaktivierung des Taschenrechners      |
| Disable Chrome Browser        | Deaktivierung des Chrome Browsers      |
| Disable Clock                 | Deaktivierung der Uhr                  |
| Disable Contacts              | Deaktivierung der Kontakte             |
| Disable Dialer                | Deaktivierung der nativen Telefon-App  |
| Disable eMail                 | Deaktivierung von E-Mails              |
| Disable Exchange              | Deaktivierung von Exchange Konten      |
| Disable Facebook              | Deaktivierung der Facebook App         |
| Disable Gallery               | Deaktivierung der nativen Galerie-App  |
| Disable Gmail                 | Deaktivierung von GMail                |
| Disable Google Books          | Deaktivierung von Google Books         |
| Disable Google Play Kiosk     | Deaktivierung von Google Play Kiosk    |
| Disable Google Maps           | Deaktivierung von Google Maps          |
| Disable Google Music          | Deaktivierung von Google Musik         |
| Disable Google Movies         | Deaktivierung von Google Movies        |
| Disable Google Play Store     | Deaktivierung des Google Play Stores   |
|                               | (öffentlich App Store)                 |
| Disable Google Plus           | Deaktivierung von Goolge Plus          |
| Disable Google Search         | Deaktivierung von der Google Suche     |
| Disable Googkle Talk / Google | Deaktivierung von Google Talk bzw.     |
| Hangouts                      | Google Hangouts                        |
| Disable Music Player          | Deaktivierung der nativen Musik App    |
| Disable Settings              | Deaktivierung der Geräte-Einstellungen |
| Disable Sim Toolkit           | Deaktivierung des Sim Toolkit Dienstes |
| Disable SMS / MMS             | Deaktivierung von SMS und MMS          |
| Disable Street View           | Deaktivierung der Street View Dienste  |
| Disable Youtube               | Deaktivierung von YouTube              |

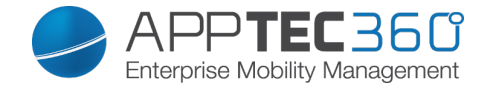

### Samsung Apps

Unter "Samsung Apps" können Sie für Samsung Geräte noch folgende, zusätzliche Einstellungen bzw. Restriktionen definieren.

| Disable AllShare Play / Samsung Link | Deaktivierung von AllShare Play /      |
|--------------------------------------|----------------------------------------|
|                                      | Samsung Link                           |
| Disable ChatON                       | Deaktivierung von ChatON               |
| Disable Game Hub                     | Deaktivierung von Game Hub             |
| Disable Group Play                   | Deaktivierung von Group Play           |
| Disable Help                         | Deaktivierung der Samsung Hilfe        |
| Disable KNOX                         | Deaktivierung des Samsung KNOX         |
|                                      | Containers                             |
| Disable Memo                         | Deaktivierung von Sprachmemos          |
| Disable My Files                     | Deaktivierung von "Eigene Dateien"     |
| Disable Optical Reader               | Deaktivierung des Bild-Scanners        |
| Disable Polaris Office               | Deaktivierung von Polaris Office       |
| Disable Readers Hub / Samsung Books  | Deaktivierung von Readers Hub bzw.     |
|                                      | Samsung Books                          |
| Disable S Memo                       | Deaktivierung der Notiz-App von        |
|                                      | Samsung                                |
| Disalbe S Translator                 | Deaktivierung der Übersetzer App von   |
|                                      | Samsung                                |
| Disable S Voice                      | Deaktivierung des Sprachassistenten S  |
|                                      | Voice                                  |
| Disable Samsung Apps                 | Deaktivierung des Samsung App Stores   |
| Disable Samsung Hub                  | Deaktivierung des Entertainment Stores |
|                                      | von Samsung                            |
| Disalbe Video Player                 | Deaktivierung des Video Players        |
| Disable Voice Recorder               | Deaktivierung der Sprachaufnahme       |
| Disable WatchON                      | Deaktivierung von WatchON (simuliert   |
|                                      | eine Fernbedienung)                    |

### Huawei Apps

Unter "Huawei Apps" können Sie für Huawei Geräte noch folgende, zusätzliche Einstellungen bzw. Restriktionen definieren.

| Disable DLNA           | Deaktivierung von DLNA            |  |
|------------------------|-----------------------------------|--|
| Disable App Installer  | Deaktivierung des App Installers  |  |
| Disable File Manager   | Deaktivierung des Datei Managers  |  |
| Disable Backup Manager | Deaktivierung des Backup Managers |  |
| Disable System Updater | Deaktivierung des System Updaters |  |
| Disable Tool Box       | Deaktivierung der Tool Box        |  |
| Disable Weather        | Deaktivierung des Wetterdienstes  |  |
| Disable FM Radio       | Deaktivierung von FM Radio        |  |

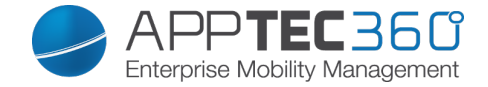

**Enterprise App Store** 

Playstore

Unter diesem Punkt können Sie optionale Apps für Ihre User verteilen.

Dies sind lediglich Verlinkungen auf den offiziellen Google Play Store, aus diesem Grund muss auf jedem Endgerät eine Google ID hinterlegt sein. Wir empfehlen an dieser Stelle, dass jeder User seine eigene Google Play Store ID besitzt.

Mit dem 💿 können Sie weitere Apps hinzufügen.

| ◄ ► Playstore In-House |         |        |              | 👤 support@milanconsult.de 🗸 |
|------------------------|---------|--------|--------------|-----------------------------|
| Application Name       | Version | ≎ Size | Package Name | ÷ 🕒                         |
|                        |         |        |              |                             |

Danach sollte Sich ein Fenster mit folgender Übersicht öffnen.

| Select an applica              | tion   |             |   | X          |
|--------------------------------|--------|-------------|---|------------|
| Google Play Store              |        |             |   |            |
| <b>Q</b> Enter Searchterm here | German | ✓ Free Apps | ~ | Search Now |
|                                |        |             |   |            |
|                                |        |             |   |            |
|                                |        |             |   |            |
|                                |        |             |   |            |
|                                |        |             |   |            |
|                                |        |             |   |            |
|                                |        |             |   |            |
|                                |        |             |   |            |
|                                |        |             |   |            |

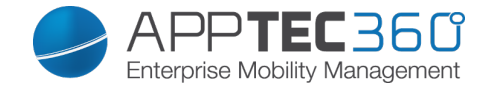

Bei "Enter Seachterm here …" können Sie nach einer sich im Google Play Store befindenden App suchen.

| Select an application                                                                                                    |                                                                                                    | $\times$ |
|----------------------------------------------------------------------------------------------------|----------------------------------------------------------------------------------------------------|----------|
| Google Play Store                                                                                                    |                                                                                                    |          |
| Q db navi                                                                                                    | German V Free Apps V Search Now                                                                                                    |          |
| DB Navigator App Berechtigungen - Datenschutz ist uns wichtig. Für Informationen über die Berechtigungen der App DB   Deutsche Bahn Navigator besuchen Sie bitte: www.bahn.de/androidrechteEgal ob ICE, S-Bahn, Bus oder Straßenbahn, Sie haben stets Zugriff auf den aktuellen Fahrplan in ganz Deutschland und Europa mit über 250.000   Haltestellen. Mit Echtzeit-Informat     |                                                                                                    |          |
| DB Zugradar<br>Deutsche Bahn<br>free                                                                                                    | Alle Züge auf einen Blick: Mit dem DB ZugradarVerfolgen Sie die Züge des DB Nah- und Fernverkehrs live<br>im DB Zugradar und grenzen Sie durch den Filter die Darstellung der Verkehrsmittel (Fernverkehr (ICE und<br>IC/EC), Nahverkehr) und Bahnhöfe ein. Der DB Zugradar stellt auf einer dynamischen Karte das gesamte<br>Streckennetz der Deutschen B |          |
| Schallmessung : Sound Meter Sound Level Meter ist im Paket 4 der Smart Tools Sammlung. (Lautstärke)Achtung!! Die meisten Mikrofone sind für die menschliche Stimme (300-3400Hz, 40-60dB) ausgelegt. Also sind die maximalen Werte der Hardware begrenzt. Motorola Milestone(max. 100), Galaxy S(max. 81), Galaxy S2(98dB), Galaxy Tab und HTC Desire HD wurden mit echten Schallpe |                                                                                                    |          |
| Meine Bank<br>Deutsche Bank AG<br>free                                                                                                    | Vielen Dank für die Rückmeldungen im Play Store und aus der Feedbackfunktion der 'Meine Bank'-App .<br>Ihre Anregungen tragen dazu bei, diese App immer weiter zu verbessern. Wofür brauche ich die 'Meine<br>Bank'-App ? Mit der 'Meine Bank'-App erledigen Sie Ihre Bankgeschäfte von überall aus. Prüfen Sie Ihren<br>Konto- oder Depotsta …            |          |
| Fährst Du oft mit der Bahn? Hat Dein Zug oft Verspätung?m.bahn.de bietet die Funktion "Ist mein Zug<br>pünktlich?". Mit dieser App kannst Du oft gefahrene Züge speichern und so schnell und einfach auf "Ist                                                                                                    |                                                                                                    |          |

Wenn Sie nun auf das Icon oder auf den Name der App klicken, werden Sich nochmals gefragt, ob Sie diese App dem App Katalog hinzufügen möchten – bestätigen Sie dies mit "yes".

| Add app to AppTec App Store ?               | X   |
|---------------------------------------------|-----|
| Add DB Navigator to the device app catalog. |     |
|                                             |     |
|                                             |     |
|                                             |     |
|                                             |     |
|                                             |     |
|                                             |     |
|                                             |     |
|                                             | yes |

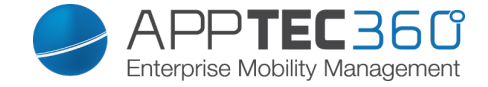

Sollte der App-Store Import erfolgreich gewesen sein, erhalten Sie nun folgende Übersicht:

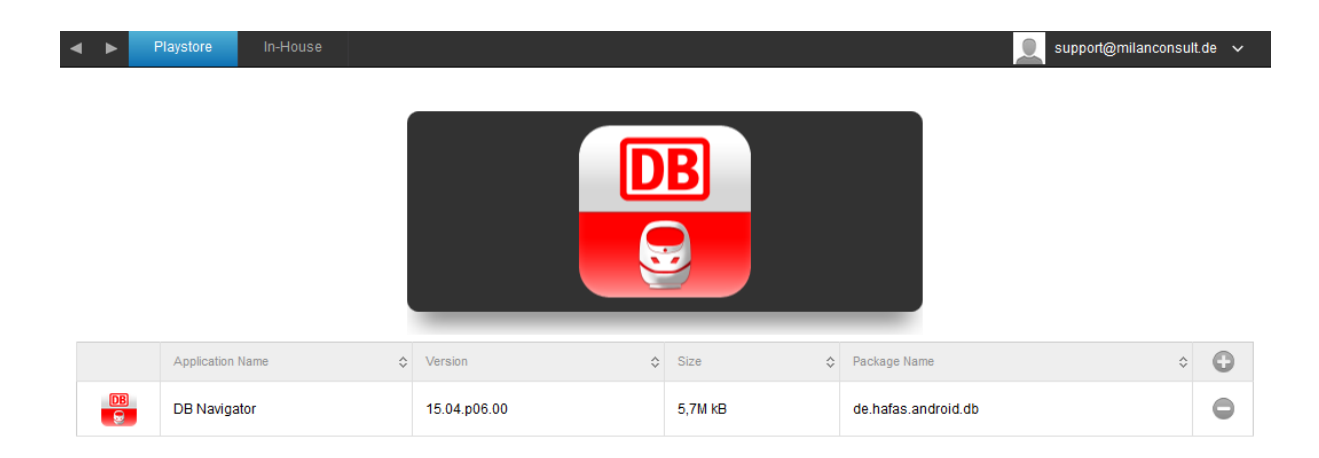

Somit ist der App-Store Import abgeschlossen und der User kann nun auf dem Endgerät den AppStore von AppTec sehen.

Wenn der User diesen Store öffnet, kann er Ihm alle zugewiesenen Apps sehen und installieren.

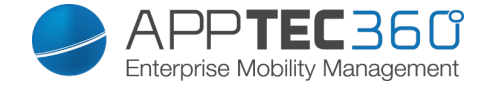

In-House

Unter dem Punkt "In-House" können Sie Ihre eigenentwickelten Apps hochladen und verteilen.

Mit dem 💿 können Sie weitere In-House Apps verteilen.

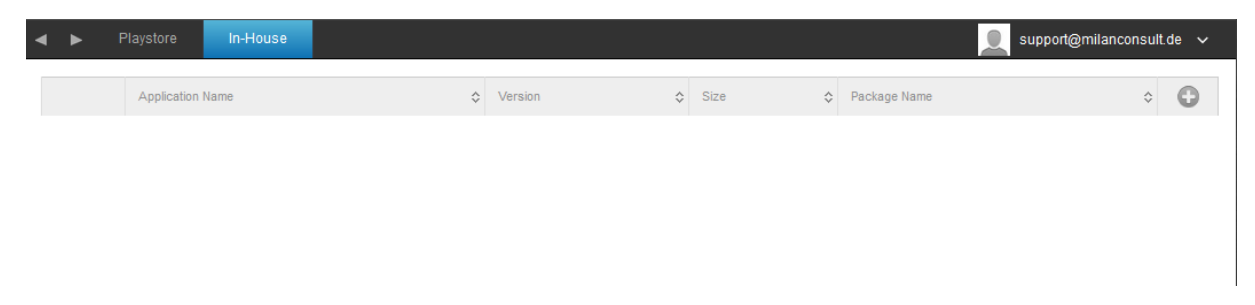

Sollten Sie bisher noch keine In-House App verteilt haben, erhalten Sie nun folgende Übersicht:

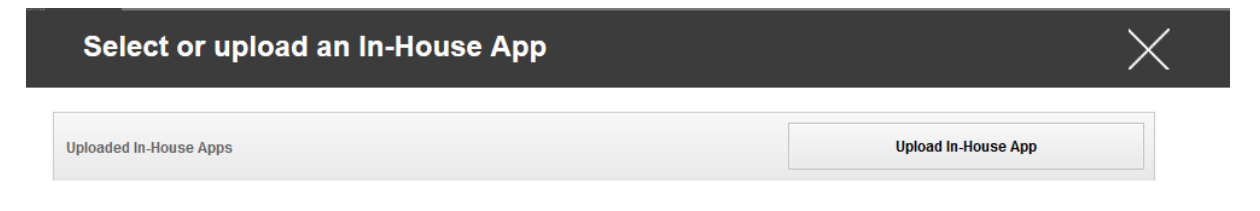

Klicken Sie hierzu auf "Upload In-House App", nun erhalten Sie folgende Ansicht:

| Jpload an In-House App                       | ×      |
|----------------------------------------------|--------|
| in land Limite move size of any film in CAND |        |
| produ Limit: max. size of aprilles is 64 MB  |        |
|                                              |        |
| Durchsuchen Keine Datei ausgewählt.          |        |
|                                              |        |
|                                              |        |
|                                              |        |
|                                              |        |
|                                              |        |
|                                              |        |
|                                              |        |
|                                              |        |
|                                              |        |
|                                              |        |
|                                              |        |
|                                              |        |
|                                              |        |
|                                              |        |
|                                              |        |
|                                              | Upload |
|                                              |        |

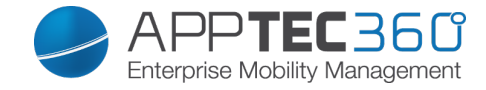

Wählen Sie nun mit "Durchsuchen…" eine .apk Datei aus und klicken Sie anschließend auf "Upload".

| Upload an In-House App                                                   | X         |
|--------------------------------------------------------------------------|-----------|
| Upload Limit: max_size of apk files is 64 MB                             |           |
| Select the .apk file of the Android application which you want to upload |           |
| Durchsuchen IBMNotesTraveler_9.0.1.3_201411210833_7.2.0.0.34-            | 170.p.apk |
|                                                                          |           |
|                                                                          |           |
|                                                                          |           |
|                                                                          |           |
|                                                                          |           |
|                                                                          |           |
|                                                                          |           |
|                                                                          |           |
|                                                                          |           |
|                                                                          |           |
|                                                                          | Upload    |

Ihre App wird nun hochgeladen, in der Mitte des Kreises können Sie eine Prozentanzahl sehen wie weit Ihre App bereits hochgeladen ist.

| Upload an In-House App                                                   |
|--------------------------------------------------------------------------|
|                                                                          |
| Upload Limit: max. size of apk files is 64 MB                            |
| Select the .apk file of the Android application which you want to upload |
| Durchsuchen IBMNotesTraveler_9.0.1.3_201411210833_7.2.0.0.34-170.p.apk   |
|                                                                          |
|                                                                          |
|                                                                          |
|                                                                          |
|                                                                          |
|                                                                          |
|                                                                          |
|                                                                          |
|                                                                          |
|                                                                          |
|                                                                          |
|                                                                          |
| Upload                                                                   |

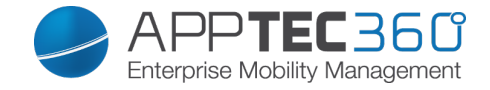

Sollte ein Upload der In-House App erfolgreich gewesen sein, können Sie nun die eben hochgeladen App in ihrem App Katalog vorfinden.

| • | ► F | Playstore In-Ho    | ouse |                                       |         | support@milancons                 | sult.c | le 🗸 |
|---|-----|--------------------|------|---------------------------------------|---------|-----------------------------------|--------|------|
|   |     |                    |      |                                       | ,       |                                   |        |      |
|   |     | Application Name   | \$   | Version                               | Size    | \$<br>Package Name                | ÷      | 0    |
|   | Ē,  | IBM Notes Traveler |      | 9.0.1.3 201411210833-T7.2.0.0.34-170浙 | 6.35 MB | forgepond.com.lotus.sync.traveler |        | •    |

Der User ist nun in der Lage, auf seinem Endgerät diese App im AppTec Sore unter der Kategorie "In-House" sehen und installieren zu können.

Da es sich hierbei um keine öffentliche Google PlayStore App handelt, braucht der User an seinem jeweiligen Endgerät keine hinterlegte Google ID.

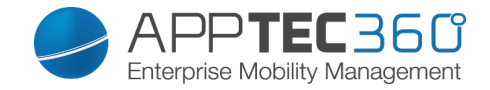

Kiosk Mode

Der Kiosk Mode erlaubt es Ihnen eine App oder URL vorzudefinieren, dann ist es ausschließlich möglich diese App bzw. URL auszuführen/besuchen.

Ebenfalls können Sie im Kiosk Mode diverse Hardware tasten deaktivieren.

| Automatic Start                | Startet den Kiosk Mode automatisch,<br>sobald das Profil auf dem Endgerät<br>angekommen ist                                                                                                    |
|--------------------------------|----------------------------------------------------------------------------------------------------|
| Scheduled Kiosk Mode ?         | Sie können anhand der Uhrzeit den<br>Kiosk Mode planen, dieser wird dann in<br>der von Ihnen definierten Uhrzeit<br>automatisch gestartet und beendet                                                                                                    |
| Start Time                     | Startzeit                                                                                                    |
| Time in minutes                | Zeit in Minuten, nachdem der Kiosk<br>Mode wieder beendet werden soll                                                                                                    |
| Application Type               | Package                                                                                                    |
|                                | URL                                                                                                    |
|                                |                                                                                                    |
| Package                        | Wenn Sie eine App im Kiosk Mode<br>starten möchten, wählen Sie unter<br>"Application Type" "Package" aus                                                                                                    |
| Kiosk Application              | Klicken Sie hier, um eine App die im<br>Kiosk Mode gestartet werden soll<br>auszuwählen<br>Sie finden die gängige Übersicht vom<br>App Management vor<br>Sie können zwischen "Google Play<br>Store", "Android In-House Apps" und<br>einem "Packagename" auswählen |
|                                |                                                                                                    |
| URL                            | Wenn Sie eine URL im Kiosk Mode<br>starten möchten, wählen Sie unter<br>"Application Type" "URL" aus                                                                                                    |
| URL                            | Definieren Sie hier nun Ihre gewünschte URL Adresse                                                                                                    |
| Clear browser after inactivity | Hier können Sie einen Zeitintervall in<br>Minuten definieren, nachdem nach einer<br>Inaktivität der Kiosk Mode neu gestartet<br>werden soll                                                                                                    |
| Clear Web Cache and Cookies    | Wenn Sie diese Funktion aktivieren,<br>wird nach einem Neustart des Kiosk<br>Modes der Web Cache (Cookies und<br>cached Bilder) gelöscht                                                                                                    |
| Same Origin Policy             | Sollte diese Funktion aktiviert sein, kann<br>der User nur unter Unterseiten der<br>vordefinieren URL surfen<br>z.B. haben Sie folgende URL definiert:<br>www.mypage.com der User kann dann                                                                       |

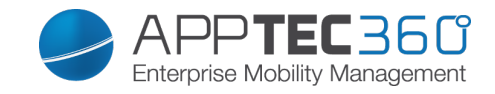

|                         | auf www.mypage.com/subpage surfen                             |
|-------------------------|---------------------------------------------------------------|
|                         | Hier können Sie eine Whitelist pflegen,                       |
|                         | alle diese URLs sind zulässig                                 |
| Whitelisted URLs        | Maximal 1 URL pro Linie                                       |
|                         | Eine URL muss mit http:/ oder https://                        |
|                         | beginnen                                                      |
|                         | Hier können Sie eine Blacklist pflegen,                       |
|                         | alle diese URLs sind unzulässig                               |
| Blacklisted URLs        | Maximal 1 URL pro Linie                                       |
|                         | Eine URL muss mit http:/ oder https://                        |
|                         | beginnen                                                      |
| Screen Orientation      | Diese Einstellung betrifft die                                |
|                         | Bildschirmdrehung                                             |
|                         | Automatic = automatisch                                       |
|                         | Portrait = Hochkant Format                                    |
|                         | Landscape = Landschaftsmodus                                  |
|                         | Wenn Sie diese Funktion aktivieren, ist                       |
| Exit Password Enabled   | es dem User möglich, mit den von Ihnen                        |
|                         | vordefinierten Passwort den Kiosk Mode                        |
|                         | beenden zu können                                             |
| Exit Password           | Dies ist das von Ihnen vordefinierte                          |
|                         | Passwort                                                      |
|                         | Deaktivieren der Lautstärke-Tasten (nur                       |
| Disable volume keys     | mit Samsung Gerate mit SAFE 3.0 oder                          |
|                         | noner vertugbar)                                              |
| Dischle On / Off Switch | Deaktivierung des An-/ Ausschalters                           |
| Disable On / Off Switch | (nur mit Samsung Gerate mit SAFE 3.0                          |
|                         | Dealthuiarung dea Llama Buttana wann                          |
|                         | diese Funktion aktiviert wurde, kenn der                      |
| Diachla Hama Buttan     | Viese Fulktion aktivient wurde, kann der                      |
|                         | klosk Mode nur in der Apprec Console                          |
|                         | Nur mit Somoung Coröto mit SAEE 2.0                           |
|                         | (Nul IIIII Sallisung Gerale IIIII SAFE 3.0                    |
|                         | Hiermit können Sie die Navigation Par                         |
|                         | deaktivieren (Zurück / Menü)                                  |
|                         | Wenn diese Funktion aktiviert wird kann                       |
| Disable Navigation Bar  | der Kinsk Mode nur in der AnnTec                              |
|                         | Console beendet werden                                        |
|                         | (Nur mit Samsung Geräte mit SAFE 3.0                          |
|                         | oder höher verfügbar)                                         |
|                         | (Nur mit Samsung Geräte mit SAFE 3.0<br>oder höher verfügbar) |

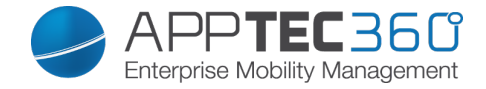

### **Content Management**

### ContentBox

Unter diesem Punkt können Sie die ContentBox aktivieren. Sobald Sie "Enable ContentBox" auf "On" geschaltet haben, wird eine separate ContentBox App automatisch auf dem Endgerät installiert.

| ContentBox        |       | support@milanconsult.de 🗸 |
|-------------------|-------|---------------------------|
| Enable ContentBox | On On | 0                         |
|                   |       |                           |
|                   |       |                           |

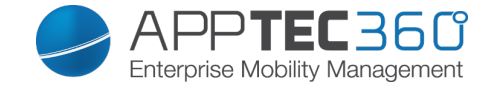

# Konfiguration Windows Phone

Je nachdem ob Sie aktuell ein Profil oder ein Gerät ausgewählt haben, unterscheidet sich die Darstellung und deren Unterpunkte – bitte beachten Sie dies sorgfältig!

## General

Profile Information (nur auf Profil Ebene)

Sollten Sie sich in einem Profil befinden, erhalten Sie hier einen kurzen Überblick über das Profil in Bezug auf Name, OS, Erstellungsdatum, Autor, etc.

| Profile Name     | Name des Profils – kann direkt hier umbenannt werden                             |
|------------------|----------------------------------------------------------------------------------|
| Operating System | Für welches Betriebssystem das Profil gilt                                       |
| Created At       | Erstelldatum                                                                     |
| Created By       | Ersteller des Profils                                                            |
| Last Change      | Datum und Uhrzeit wann die letzten<br>Änderungen am Profil vorgenommen<br>wurden |
| Changed By       | Anzeige darüber wer die letzte<br>Änderung vorgenommen hat                       |
| Profile Revision | Anzahl wie oft das Profil bereits geändert wurde                                 |

<u>Device Overview</u> (nur auf Device Ebene)

Eine zusammenfassende Übersicht des ausgewählten Geräts, folgendes ist hier enthalten:

| Device Name      | Name des Geräts                         |
|------------------|-----------------------------------------|
| Phone Number     | Telefonnummer des Geräts                |
| OS Version       | OS Version des Geräts                   |
| Operating System | Betriebssystem (Android / iOS /         |
|                  | Windows Phone)                          |
| Device Ownership | Firmen oder Privatgerät                 |
| Device Typ       | Telefon oder Tablet                     |
| Rooted           | Status ob das Gerät gerootet wurde      |
| Compliant        | Den Richtlinien entsprechend            |
| Last Seen        | Zeitpunkt an dem sich das Gerät zuletzt |
|                  | mit AppTec verbunden hat                |

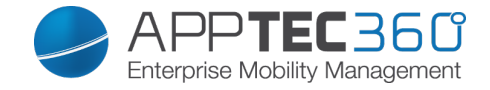

#### Config Revision (nur auf Device Ebene)

Hier erhalten Sie eine Übersicht welches Gruppenprofil dem Gerät zugewiesen ist. Wenn sie auf das Gruppenprofil klicken, kommen Sie direkt zu diesem Profil und können Einstellungen vornehmen.

Mit dem Symbol können Sie die zugewiesenen Apps auf die Einstellung des Gruppenprofils zurücksetzen.

Mit dem 🖸 Symbol können Sie alle getätigten Apps auf die Einstellung des Gruppenprofils zurücksetzen.

<u>Device Log</u> (nur auf Device Ebene) *Hier erhalten Sie diverse Gerätelogs.* 

Gegebenenfalls können Sie bei einem Fehler hier direkt die Ursache ausfindig machen.

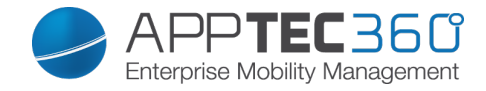

# Asset Management (nur auf Geräte Ebene)

Asset Management (nur auf Geräte Ebene)

Device Info

| Manufacturer        | Gerätehersteller                     |
|---------------------|--------------------------------------|
| Model               | Modellbezeichnung des Geräts         |
| Operating System    | Betriebssystem                       |
| OS Version          | Betriebssystem Version               |
| Free / Total Memory | Freier / Gesamter Speicherplatz      |
| Display Resolution  | Bildschirmauflösung                  |
| Phone Language      | Sprache des Gerätes                  |
| Firmware Version    | Firmware Version                     |
| DM Client Revision  | Device Management Client Version     |
| Hardware Version    | Version der Hardware im Gerät        |
| CPU Architecture    | CPU Architektur (Typ des Prozessors) |

Wi-Fi

| WiFi MAC | WiFi MAC Adresse |
|----------|------------------|
|          |                  |

Cellular

| SIM Carrier Network | Netzanbieter                            |
|---------------------|-----------------------------------------|
|                     | Die International Mobile Subscriber     |
|                     | Identity (IMSI; deutsch Internationale  |
|                     | Mobilfunk-Teilnehmerkennung) dient in   |
|                     | GSM- und UMTS-Mobilfunknetzen der       |
|                     | eindeutigen Identifizierung von         |
|                     | Netzteilnehmern                         |
|                     | Die IMSI besteht aus maximal 15 Ziffern |
| IMSI                | und setzt sich folgendermaßen           |
|                     | zusammen: [1]                           |
|                     | Mobile Country Code (MCC), 3            |
|                     | Ziffern                                 |
|                     | Mobile Network Code (MNC), 2            |
|                     | oder 3 Ziffern                          |
|                     | Mobile Subscriber Identification Number |
|                     | (MSIN), 1-10 Ziffern                    |
| Modem Firmware      | Modem Firmware                          |

### Synchronization Info

| Instant DM Connection | Das Gerät soll sofort nach dem Einrollen |
|-----------------------|------------------------------------------|
|                       | eine Verbindung zu AppTec aufbauen       |
| Inital Retry Time     | Retry Zeit für diese erste Verbindung    |
| Connection Retries    | Anzahl der erneuten                      |

Mobile Management - Asset Management (nur auf Geräte Ebene) 170

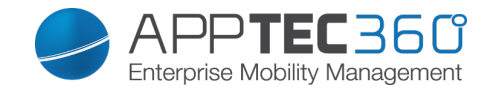

|                        | Verbindungsversuche nach einem<br>Abbruch durch den Connection<br>Manager oder einem WinInet-level<br>Fehler |
|------------------------|----------------------------------------------------------------------------------------------------|
| Maximum Sleep Time     | Maximale Wartezeit nach package-<br>sending Fehler                                                           |
| First Sync Retries     | Zeit für die erste Stage nach dem<br>Enrollment                                                              |
| First Retry Interval   | Zeit für die erste Stage nach dem<br>Enrollment                                                              |
| Second Retry Interval  | Zeit für zweite Stage nach dem<br>Enrollment                                                                 |
| Regular Sync Retries   | Zeit für weiteren Stage nach dem<br>Enrollment                                                               |
| Regular Retry Interval | Zeit für weiteren Stage nach dem<br>Enrollment                                                               |

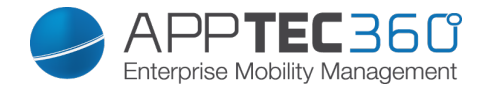

# Security Management

## Security Configuration

### Passcode

| Allow Simple Passwords            | Erlauben von simplen Passwörtern, wie z.B. 1234 oder 1111                                                                                                    |
|-----------------------------------|----------------------------------------------------------------------------------------------------|
| Minimum Password Length           | Mindestanzahl an Zeichen des<br>Passworts                                                                                                    |
| Password Composition              | Spezifizieren die Anzahl wie viel<br>Charaktereigenschaften das Passwort<br>besitzen muss<br>Diese setzen sich aus Großbuchstaben,<br>Kleinbuchstaben, Nummern und<br>Sonderzeichen zusammen              |
| Password Quality                  | Hier können Sie die Passwort Qualität<br>einstellen<br>Alphanumeric = Nur Zahlen und<br>Buchstaben<br>Numeric = Nur Zahlen<br>Numeric or Alphanumeric = Zahlen oder<br>Zahlen und Buchstaben              |
| Maximum Inactivity Time Lock      | Anzahl in Minuten, nachdem das Gerät<br>ohne das Zutun des Users (Inaktivität)<br>gesperrt weden soll<br>Der User muss nach dieser Zeit das<br>Gerät entsperren, indem er seine<br>Gerätepasswort eingibt |
| Password Expiration               |                                                                                                    |
| Password History Restriction      | Anzahl der wie viel zuletzt benutzten<br>Passwörter nicht erlaubt ist                                                                                                    |
| Maximum Failed Password Attempts  | Anzahl wie oft das Passwort falsch<br>eingegeben werden darf, bis ein<br>vollständiger Wipe des Gerätes<br>durchgeführt wird                                                                              |
| Allow Password Grace Period Timer | Wennjf aktiv, kann der User die Zeit zu<br>erneuten Passworteingabe einstellen.<br>Wenn nicht, so wird das Passwort<br>immer angefordert.                                                                 |

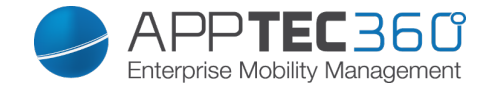

End of Life (nur auf Geräte Ebene)

Wipe (nur auf Geräte Ebene)

Unter "Wipe" können Sie das Gerät auf die Werkseinstellungen zurücksetzen, hier werden sowohl die geschäftlichen, als auch die privaten Daten auf dem Endgerät gelöscht

Mit dem Klick auf das "Minussymbol" Sollten Sie folgende Meldung erhalten

| Wipe Device                       | $\times$ |
|-----------------------------------|----------|
| Are you sure to wipe the device ? |          |
|                                   |          |
|                                   |          |
|                                   |          |
| Νο                                | Yes      |

Mit "Yes" können Sie die Löschung durchführen.

Unter "Wipe Report" können Sie sich folgende Dinge anzeigen lassen

| Wiped by | Historie von wem der Wipe ausgeführt |
|----------|--------------------------------------|
|          | wurde                                |
| Date     | Datum                                |
| Status   | Status (z.B. ob der Wipe erfolgreich |
|          | durchgeführt wurde)                  |

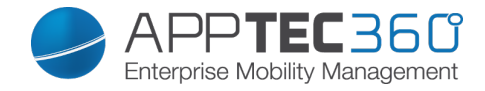

## **Restriction Settings**

Device Functionality

| Allow SD Card                              | Erlauben einer SD Karte                                                                                                    |
|--------------------------------------------|----------------------------------------------------------------------------------------------------|
| Allow Camera                               | Erlauben der Kamera                                                                                                    |
| Enable Storage Encryption                  | Verschlüsselt die internen Daten auf<br>dem Endgerät, falls diese Funktion<br>einmal aktiviert wurde ist es nicht mehr<br>möglich dies rückgängig zu machen<br>SD Karten werden nicht verschlüsselt |
| Allow USB Connection                       | Erlauben von USB Verbindungen                                                                                                    |
| Allow Voice Recording                      | Frlauben von Sprachaufnahmen                                                                                                    |
| Allow Location Service                     | Erlaubt die Lokalisierung des<br>Endgerätes                                                                                                    |
| Allow Screen Capture                       | Erlauben von Screenshots                                                                                                    |
| Allow Developer Unlock                     | Erlaubt den Entwicklungsmodus                                                                                                    |
| Allow AntiTheft Mode                       | Erlaubt es dem User "Mein Handy<br>finden" zu nutzen, sollte diese Funktion<br>bereits vor der Deaktivierung genutzt<br>worden sein, muss sie zuerst manuell<br>am Endgerät deaktiviert werden      |
| Allow Cellular Data Roaming                | Erlauben von mobilen Daten im im Roaming                                                                                                    |
| Allow Cortana                              | Erlaubt den Sprachassistenten Cortana                                                                                                    |
| Allow Appstore                             | Erlauben des offiziellen Appstores                                                                                                    |
| Celluar App Download Limit                 | Maximal erlaubte App-Größe zum<br>Download über das Mobilfunknetz                                                                                                    |
| Allow Browser                              | Erlaubt den nativen Browser                                                                                                    |
| Allow Task Switcher                        | Erlauben des Task-Managers                                                                                                    |
| Allow Search to use Location               | Erlaube der Suche, Lokalisierungsdaten zu verwenden                                                                                                    |
| Allow Moderate Search Filter               | Solle diese Funktion aktiviert werden,<br>werden nicht jugendfrei Inhalte<br>herausgefiltert und verhindert                                                                                         |
| Allow Storing Images From Vision<br>Search | Mit dieser Einstellung können Sie<br>verhindern, dass am Endgerät QR Code<br>als Bilder gespeichert warden dürfen<br>Ausschließlich der aktuell gescannte<br>Code befindet sich auf dem Endgerät    |
| Allow Save As Office Files                 | Erlaubt es dem User eine Datei als<br>Office-Datei zu speichern<br>Diese Policy betrifft nur den Office Hub                                                                                         |
| Allow Sharing Of Office Files              | Erlaubt es dem User Office Dateien zu<br>teilen<br>Diese Policy betrifft nur den Office Hub                                                                                                    |
| Allow Action Center Notificions            | Erlaubt das Anzeigen von Nachrichten<br>im Action Center bei Sperrung                                                                                                    |
| Allow Sync My Settings                     | Erlaubt die Synchronisierung von<br>Einstellungen geräteübergreifend                                                                                                    |

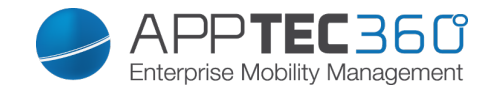

|                              | Aktiviert die Datenverschlüsselung von                                     |
|------------------------------|----------------------------------------------------------------------------|
|                              | F-Mails und deren Anhänge                                                  |
| Enable Email Data Encryption | Das Gerätenasswort wird benötigt um                                        |
|                              | diese Dateien entschlüsseln zu können                                      |
|                              | Frlauht es dem User sein Gerät in den                                      |
|                              | Einstellungen oder mit den Hardware                                        |
|                              | Tasten zurückzusetzen                                                      |
|                              |                                                                            |
|                              | Diese Einstellung sollte nur dann                                          |
|                              | deaktiviert werden, wenn es sich hierbei                                   |
|                              | um ein Eirmengerät handelt                                                 |
|                              | Sollte das Geröt aus welchen Gründen                                       |
| Allow Liser Peset            | Solite uas Geral aus weichen Grunden                                       |
| Allow User Nesel             | AppTec Server mehr aufhauen können                                         |
|                              | Appliec Selver meni aubauen konnen,<br>muss das Gorät in ginon Nokia Storo |
|                              | deschickt werden um das Gerät auf die                                      |
|                              | Werkeinstellungen zurückzusetzen                                           |
|                              | können                                                                     |
|                              | Microsoft kann hierfür nicht für ein                                       |
|                              | solches Problem verantwortlich gemacht                                     |
|                              | werden                                                                     |
|                              | Frlauht es dem Liser den                                                   |
|                              | Unternehmensbereich zu entfernen und                                       |
|                              | somit die Verbindung zu den AppTec                                         |
|                              | Servern zu trennen sollte dies                                             |
|                              | geschehen ist es nicht mehr möglich                                        |
|                              | das Geräte zu managen                                                      |
|                              | ACHTUNG!                                                                   |
|                              | Diese Einstellung sollte nur dann                                          |
|                              | deaktiviert werden, wenn es sich hierbei                                   |
| Allow User Unenrollment      | um ein Firmengerät handelt                                                 |
|                              | Sollte das Gerät aus welchen Gründen                                       |
|                              | auch immer keine Verbindung mit dem                                        |
|                              | AppTec Server mehr aufbauen können.                                        |
|                              | muss das Gerät in einen Nokia Store                                        |
|                              | geschickt werden, um das Gerät auf die                                     |
|                              | Werkeinstellungen zurückzusetzen                                           |
|                              | können                                                                     |
|                              | Microsoft kann hierfür nicht für ein                                       |
|                              | solches Problem verantwortlich gemacht                                     |
|                              | werden                                                                     |

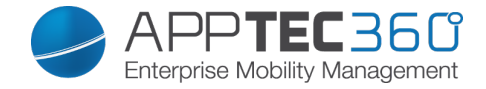

## **Connection Management**

### Wifi

Nehmen Sie an dieser Einstellung die Vorkonfiguration der Endgeräte für den Zugriff auf interne Access Points vor

| Service Set Identifier (SSID) | SSID des zu verbindenden Netzwerks             |
|-------------------------------|------------------------------------------------|
| Auto Join                     | Automatischen Beitreten zum Netzwerk           |
|                               | aktivieren                                     |
| Hidden Network                | Aktivieren, falls der AP die SSID nicht        |
|                               | broadcastet                                    |
| Security Type                 | Sicherheitstyp des AP festlegen                |
| WEP Open System               |                                                |
| Password                      | Passwort für den AP                            |
| WPA PSK                       |                                                |
| Password                      | Passwort für den AP                            |
| WPA EAP                       |                                                |
| Authentication Type           | Authentifizierungsmöglichkeit, nur             |
| East Bacannast                | "FEAF-IVISCAITEV2 Moglicit                     |
|                               | Boints wechseln, ohne sich erneut              |
|                               | authontifizioron zu müsson                     |
| Guest Access                  | Der User hat keinen Account und soll           |
| Guesi Access                  | sich somit als Gast anmelden                   |
| Ouarantino Chocks             | Der Client muss NAP (Network Access            |
|                               | Protection) Cheks ausführen und das            |
|                               | Fraebnis dem System mitteilen, welches         |
|                               | dann entscheidet ob sich der Client            |
|                               | verbinden darf                                 |
| Require Crypto Binding        | Ausschließlich eine Authentifizierung          |
|                               | über die Cryptobinding möglich                 |
| Server Validation             | Der Client überprüft ob das Server             |
|                               | Zertifikat gültig ist, falls dies der Fall ist |
|                               | wird eine Verbindung hergestellt               |
| Prompt for Certificates       | Erlaubt dem Benutzer nicht                     |
|                               | vertrauenswürdige Zertifikate zu               |
|                               | akzeptieren                                    |
| Anonymous User Name           | Der Client sendet seine Identität erst         |
| ,                             | dann, sobald der RADIUS Server                 |
|                               | authentifiziert wurde                          |
|                               | Bis dahin nutzt er die hier angegebene         |
|                               | Identität                                      |
| Logon Domain                  | Domaine zum Einloggen                          |
| User Name                     | Benutzername                                   |
| Password                      | Passwort                                       |
| Server Names                  | Bietet die Möglichkeit den Name des            |
|                               | RADIUS-Servers anzugeben, der die              |
|                               | Netzwerkauthentifizierung und -                |

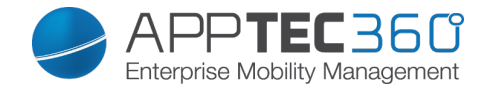

|                         | autorisierung bereitstellt                                                                                       |
|-------------------------|----------------------------------------------------------------------------------------------------|
| WPA2-PSK                |                                                                                                    |
| Password                | Passwort für den AP                                                                                              |
| WPA2 EAP                |                                                                                                    |
| Authentication Type     | Authentifizierungsmöglichkeit, nur<br>"PEAP-MSCAHPv2" möglich                                                    |
| Fast Reconnect          |                                                                                                    |
| Guest Access            |                                                                                                    |
| Quarantine Checks       | Aktiviert den Netzwerk Zugriffsschutz<br>NAP                                                                     |
| Require Crypto Binding  | Ausschließlich eine Authentifizierung mit<br>Server die cryptobinding möglich                                    |
| Server Validation       |                                                                                                    |
| Prompt for Certificates | Verlangt nach einem validierten Server-<br>Zertifikat, Name oder einer Root<br>Zertifikatsauthentifizierung (CA) |
| Anonymous User Name     |                                                                                                    |
| Logon Domain            |                                                                                                    |
| User Name               | Benutzername                                                                                                    |
| Password                | Passwort                                                                                                    |
| Server Names            | Auflistung deren Server, deren Geräte<br>vertraut werden soll                                                    |
| None                    | Keine Sicherheit festgelegt                                                                                      |
| Use Proxy Server        | Das Benutzen eines Proxy Servers                                                                                 |
| Server Address          | Serveradresse des Proxy Servers                                                                                  |
| Server Port             | Server Port des Proxy Servers                                                                                    |

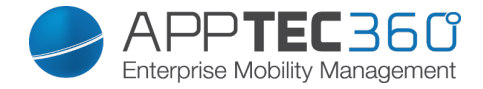

### Wifi Restrictions

Hier können Sie diverse Wifi Restriktionen definieren.

| Allow WiFi                                    | Erlauben bzw. verbieten von WiFi                                                                             |
|-----------------------------------------------|----------------------------------------------------------------------------------------------------|
| Allow Internet Sharing                        | Erlauben eines Hotspots                                                                                      |
| Allow Auto Connect to WiFi Sense Hot<br>Spots | Erlauben von automatischen<br>Verbindungen zu einem WiFi Sense Hot<br>Spots                                  |
| Allow WiFi Hot Spot Reporting                 | Erlauben das WiFi Hotspot<br>Informationen an Microsoft versendet<br>werden dürfen                           |
| Allow Manual WiFi Configuration               | Erlaubt es dem User sich mit nicht von<br>AppTec definierten WiFi Netzwerken zu<br>verbinden                 |
| WLAN Scan Frequency                           | Legt den WLAN-Scan Intervall fest,<br>dabei verbessert ein höherer Wert die<br>Erkennung von Wifi-Netzwerken |

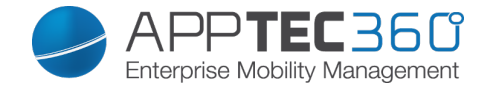

### VPN

Nehmen Sie hier die entsprechenden Einstellungen vor, um die VPN Verbindungen zu konfigurieren

| Connection Name                | Angezeigte VPN Verbindungsname           |
|--------------------------------|------------------------------------------|
| Server                         | Serveradresse des VPN Servers            |
| VPN Type                       | Typ der Verbindung                       |
| IKEv2 (native)                 | Es wird eine native VPN Verbindung       |
|                                | genutzt                                  |
| SSL-VPN (third-party)          | Es wird eine 3rd Party App genutzt       |
| Third-Party App                |                                          |
|                                | JunOS Pulse                              |
|                                | SonicWall Mobile Connect                 |
|                                | F5 Big-IP Edge Client                    |
|                                | Checkpoint Mobile VPN                    |
| Third-Party Configuration File | Hier muss der Inhalt der                 |
|                                | Konfigurationsdatei eingefügt werden     |
| Authentication Type            | Authentifizierungsmethode                |
| Bypass Local Traffic           | Bei Zugriff auf interne Ressourcen wird  |
|                                | der Verkehr nicht über die VPN           |
|                                | Verbindung geleitet                      |
| Connection Type                | Manual = Der User muss manuell eine      |
|                                | VPN Verbindung aufbauen / beenden        |
|                                | Triggering = Die VPN Verbindung wird     |
|                                | automatisch aufgebaut, sobald eine App   |
|                                | sich zu einer geschützten oder internen  |
|                                | Ressource verbinden möchte               |
|                                | Dies ist die empfohlene Einstellung      |
|                                | seitens AppTec um die bestmöglichste     |
|                                | Benutzung zu gewährleisten               |
|                                | Wenn diese Funktion aktiviert ist, wird  |
|                                | keine VPN verbindung aufgebaut,          |
|                                | solange der User sich im Firmen-WiFi     |
|                                | direkt auf dem Endgeröt erreichber       |
| Tructed Network Detection      |                                          |
| Trusted Network Detection      | Sollto dioco Eurettion doaktiviort coin  |
|                                | wird eine VPN Verbindung über das        |
|                                | Firmennetzwerk aufgehaut                 |
|                                | Es muss eine DNS Suffix eingerichtet     |
|                                | werden um zu definieren bei welchem      |
|                                | WiFi es sich um eine Firmen-WiFi         |
|                                | handelt                                  |
| DNS Suffix                     | Hier können Sie den primären DNS         |
|                                | Suffix eintragen                         |
| Use Proxy                      | Die Benutzung eines Proxvs               |
| Server Address                 | Serveradresse des Proxy Servers          |
| Server Port                    | Server Port des Proxy Servers            |
| Bypass Local Traffic           | Bei Webanfragen ins lokale Intranet wird |
|                                |                                          |

Mobile Management - Connection Management 179

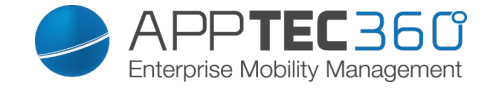

| der Verkehr nicht über den Proxy |
|----------------------------------|
| geleitet.                        |

### **VPN Restrictions**

Hier können Sie diverse VPN Restriktionen definieren.

| Allow Manual VPN Configuration  | Diese Richtlinie erlaubt bzw. verbietet<br>dem User die VPN Einstellungen zu<br>deaktivieren und zu verändern   |
|---------------------------------|----------------------------------------------------------------------------------------------------|
| Allow VPN over Cellular         | Verbietet bzw. erlaubt dem Gerät eine<br>VPN Verbindung aufzubauen, falls sich<br>das Gerät mobile Daten nutzt  |
| Allow VPN Roaming over Cellular | Verbietet bzw. erlaubt dem Gerät eine<br>VPN Verbindung aufzubauen, falls sich<br>das Gerät im Roaming befindet |

### Bluetooth

Hier können Sie festlegen, ob Bluetooth erlaubt bzw. nicht erlaubt werden soll.

| Allow Bluetooth | Bluetooth aktivieren / deaktivieren |
|-----------------|-------------------------------------|
|                 |                                     |

### NFC

Unter diesem Punkt können Sie festlegen, ob NFC erlaubt bzw. nicht erlaubt sein soll.

| Allow NFC NFC Aktivieren / deaktivieren | Allow NFC | NFC aktivieren / deaktivieren |
|-----------------------------------------|-----------|-------------------------------|
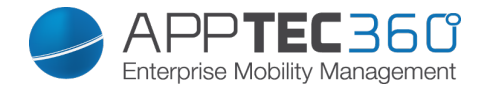

## **PIM Management**

#### Exchange Active Sync

Einrichten eines ActiveSync Kontos am Endgerät

|                  | Norse des Essell Asses sta               |
|------------------|------------------------------------------|
| Account Name     | Name des Email Accounts                  |
| Server Host Name | Adresse/FQDN des Servers                 |
| Domain Name      | Domäne des Servers                       |
| Email Address    | E-Mail Adresse                           |
| User Name        | Benutzername                             |
| User Password    | Sie können hier optional bereits dem     |
|                  | User ein Passwort mitgeben               |
| Use SSL          | Nutzung einer SSL Verbindung             |
|                  | Hier kann das Intervall für die          |
|                  | Synchronisation festgelegt werden        |
| Sync Interval    | Manual sync = Der User muss seine        |
|                  | Mails aufrufen und eine manuell          |
|                  | Synchronisation durchführen              |
| Mail Age Filter  | Zeitraum bis wann die Mails              |
|                  | synchronisiert werden sollen             |
|                  | No filter = unbegrenzt                   |
| Log Level        | Festlegung der Logginglevels für den     |
|                  | ActiveSync Verkehr                       |
| Sync Email       | Aktiviert = Mails werden synchronisiert  |
| Sync Contacts    | Aktiviert = Kontakte werden              |
|                  | synchronisiert                           |
| Sync Calendar    | Aktiviert = Kalender wird synchronisiert |
| Sync Tasks       | Aktiviert = Aufgaben werden              |
|                  | synchronisiert                           |

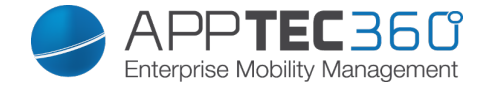

<u>eMail</u>

Einrichten von POP3/IMAP4 Konten am Endgerät.

| Account Description                     | Name des Email Accounts                   |
|-----------------------------------------|-------------------------------------------|
| Sender Name                             | Angezeigter Name des Senders              |
| Domain Name                             | Domainname für den Email Account          |
| Email Address                           | Email Adresse des Benutzers               |
| User Name                               | Benutzername                              |
| User Password                           | Sie können hier optional bereits dem      |
|                                         | User ein Passwort mitgeben                |
|                                         | Hier kann definiert werden, falls für den |
| Alternative Outgoing Server Credentials | ausgehenden Server andere                 |
|                                         | Credentials benötigt werden               |
| Outgoing Domain Name                    | Ausgehende Domainname                     |
| Outgoing Server User Name               | Ausgehender Benutzername                  |
| Outgoing Server Password                | Ausgehendes Passwort                      |
| Email Protocol                          | POP3 oder IMAP4 kann als Protokoll        |
|                                         | genutzt werden                            |
| Incoming Mail Server Host Name          | Eingehender Server Hostname               |
| Use SSL for Incoming Mails              | Benutzung von SSL bei eingehenden         |
|                                         | Mails                                     |
| Outgoing Mail Server Host Name          | Ausgehender Server Hostname               |
| Use SSL for Outgoing Mails              | Benutzung von SSL bei ausgehenden         |
|                                         | Mails                                     |
| Outgoing Server Authentication          | Eine ausgehende Server                    |
|                                         | Authentifikation wird benötigt            |
|                                         | Hier kann das Intervall für die           |
|                                         | Synchronisation festgelegt werden         |
| Sync Interval                           | Manual sync = Der User muss seine         |
|                                         | Mails aufrufen und eine manuell           |
|                                         | Synchronisation durchführen               |
|                                         | Zeitraum bis wann die Mails               |
| Mail Age Filter                         | synchronisiert werden sollen              |
|                                         | No filter = unbegrenzt                    |

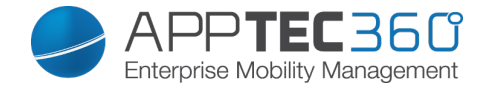

## App Management

#### Enterprise App Manager

Installed Apps (nur auf Geräte Ebene)

Hier werden Ihnen alle In-House Apps angezeigt.

Sie können direkt über das 💽 Symbol eine neue In-House App (.xap Datei) dem Endgerät zuweisen.

#### Mandatory Apps

Hier werden Ihnen alle "Mandatory Apps", also sprich zwingend auf dem Endgerät erforderliche Apps angezeigt.

Sie können über das 😳 eine weitere Mandatory In-House App festlegen.

#### Whitelisted / Blacklisted Apps

Je nachdem ob Sie unter "General Settings" > "Black- & Whitelisting" > "Windows" > "Blacklisting" oder "Whitelisting" ausgewählt haben, können Sie hier blacklisted oder whitelisted Apps definieren.

Blacklisted Apps bedeutet dass all diese Apps nicht auf dem Endgerät installiert bzw. ausgeführt werden können, alle Apps die nicht hier definiert werden können installiert und ausgeführt werden

Whitelisted Apps bedeutet dass nur diese vordefinierten Apps installiert bzw. ausgeführt werden können.

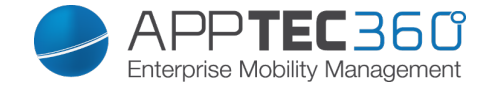

Ebenfalls über das 🕝 können weitere Windows Apps oder Product IDs festgelegt werden. Suchen Sie einfach nach einer App, in unserem Beispiel wäre dies Facebook.

Klicken Sie anschließend auf das App-Icon oder auf den Name der jeweiligen App.

| Select an application                       |                  | $\times$   |
|---------------------------------------------|------------------|------------|
| Windows App Store ProductId                 |                  |            |
| Q facebook                                  | German (Germany) | Search Now |
| Facebook<br>Microsoft Corporation<br>0,00 € |                  |            |
| Facebook Star<br>thanhtamBC<br>0,00 €       |                  |            |
| Fast for Facebook Pro<br>iexplore<br>1,29 € |                  |            |
| M+<br>SHAPE GmbH<br>0,00 €                  |                  |            |
| Instagram BETA<br>Instagram                 |                  |            |

Anschließend öffnet sich folgendes Fenster, bestätigen Sie dies mit "yes".

| Add app to Blacklist ?                | $\times$ |
|---------------------------------------|----------|
| Add Facebook to the device blacklist. |          |
|                                       |          |
|                                       |          |
|                                       |          |
|                                       |          |
|                                       |          |
|                                       |          |
|                                       |          |
|                                       | yes      |

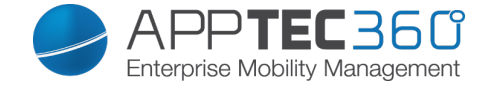

Sollte der App-Import erfolgreich gewesen sein, können Sie nun die eben definierte App in der Übersicht vorfinden.

| • |            | Installed Apps Mandato | Apps Blacklisted Apps                | 👤 support@milanconsult.de 🗸 |
|---|------------|------------------------|--------------------------------------|-----------------------------|
|   |            |                        |                                      |                             |
|   |            | Application Name       | Product Id                           | Blacklisted Since           |
|   | $\bigcirc$ | WhatsApp               | 218a0ebb-1585-4c7e-a9ec-054cf4569a79 | March 23, 2015, 10:05 am    |
|   | *          | Angry Birds            | 5026b325-f461-4a4a-9ff9-4a5de698d58a | March 23, 2015, 10:20 am    |
|   | f          | Facebook               | 82a23635-5bd9-df11-a844-00237de2db9e | May 26, 2015, 3:56 pm       |
|   |            |                        |                                      |                             |

In unserem Beispiel, da wir hier mit "Blacklisted Apps" arbeiten wäre es uns jetzt nicht möglich "Whatsapp", "Angry Birds" und "Facebook" zu installieren bzw. auszuführen, falls eine dieser Apps bereits vor dieser Regelung auf dem Endgerät installiert waren.

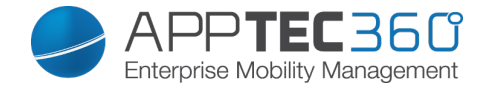

#### **Enterprise App Store**

#### Windowsstore

Hier sind Sie in der Lage Windows Apps an die User zu verteilen. Es handelt sich hierbei um öffentliche Windows Apps und können von dem jeweiligen User optional über den AppTec Enterprise AppStore installiert werden.

Über das Symbol lassen sich weitere Windows Apps hinzufügen. Über "Enter Searchterm here …" können Sie nach einer App aus dem Windows Store suchen. In unserem Beispiel handelt es sich hierbei um die "DB Navigator" App.

| Select an application                                             |                  | X          |
|-------------------------------------------------------------------|------------------|------------|
| Windows App Store                                                 |                  |            |
| Q db navigator                                                    | German (Germany) | Search Now |
| DB Navigator<br>Deutsche Bahn<br>0,00 €                           |                  |            |
| FahrPlaner<br>Verkehrsverbund Bremen<br>Niedersachsen<br>0,00 €   |                  |            |
| DB       Flinkster - Carsharing         DB Rent GmbH       0,00 € |                  |            |
| JDB for Facebook<br>JDB Pocketware<br>0,00 €                      |                  |            |
| Navi S-Bahn München<br>Deutsche Bahn                              |                  |            |

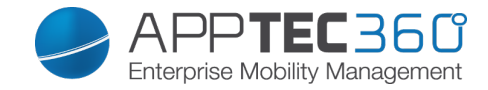

Anschließend öffnet sich folgendes Fenster, bestätigen Sie dies mit "yes".

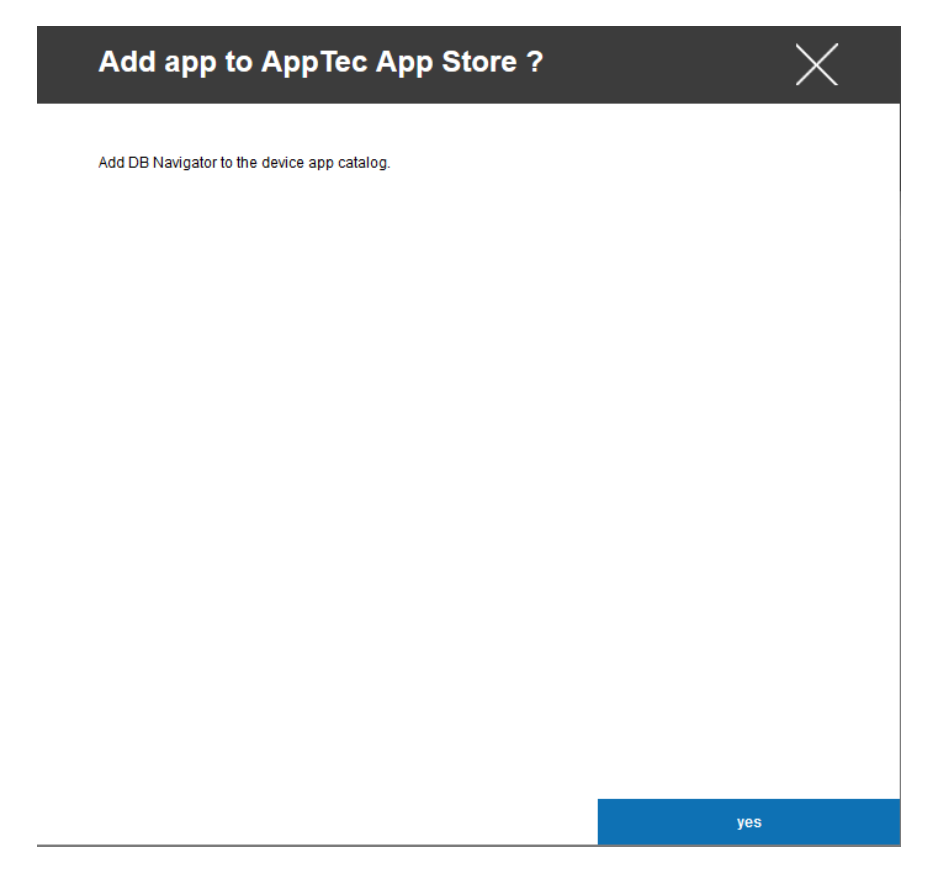

Sollte der App-Import erfolgreich gewesen sein, können Sie nun die eben definierte App in der Übersicht vorfinden.

| < ► | Windowsstore In-House |           |        | support@milancons                    | sult.de 🗸 |
|-----|-----------------------|-----------|--------|--------------------------------------|-----------|
|     | 8                     |           |        | ×                                    |           |
|     | Application Name      | Version 🗘 | Size 🗘 | Package Name                         | •         |
|     | DB Navigator          | 2.1.0.94  | 3.9 MB | e2659b0e-f62a-e011-854c-00237de2db9e | •         |
| 8   | GMaps 10.1            | 8.7.3.4   | 9.3 MB | 73a03ef2-c494-4499-9577-81a38e9f5130 |           |
| ×   | mytaxi                | 2.0.1.7   | 7.9 MB | 1483c779-2edf-4d21-a221-9664ab7597f8 |           |

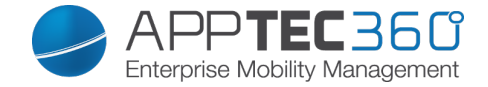

#### In-House

Hier sind Sie in der Lage In-House Apps an die User zu verteilen. Es handelt sich hierbei um eigenentwickelte Windows Apps und können von dem jeweiligen User optional über den AppTec Enterprise AppStore installiert werden.

Über das 🖸 Symbol lassen sich weitere In-House Windows Apps hinzufügen.

Klicken Sie im sich drauf öffnenden Fenster "Upload In-House App".

| Select or upload an In-House App | ×                   |
|----------------------------------|---------------------|
| Uploaded In-House Apps           | Upload In-House App |
|                                  |                     |
|                                  |                     |
|                                  |                     |
|                                  |                     |
|                                  |                     |
|                                  |                     |

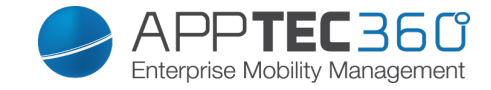

Klicken Sie nun auf "Durchsuchen…" und wählen Sie eine .xap Datei aus.

| Upload an In-House App                                                      | X      |
|-----------------------------------------------------------------------------|--------|
|                                                                             |        |
| Upload Limit: max. size of xap files is 50 MB                               |        |
| Select the .xap file of the windows phone application which you want to upl | oad    |
| Durchsuchen Keine Datei ausgewählt.                                         |        |
|                                                                             |        |
|                                                                             |        |
|                                                                             |        |
|                                                                             |        |
|                                                                             |        |
|                                                                             |        |
|                                                                             |        |
|                                                                             |        |
|                                                                             |        |
|                                                                             |        |
|                                                                             |        |
|                                                                             |        |
|                                                                             |        |
|                                                                             |        |
|                                                                             | Upload |

Nachdem Sie die xap Datei ausgewählt haben, können Sie mit "Upload" die App in Ihren AppTec Enterprise AppStore importieren.

Sollte der Upload erfolgreich gewesen sein, können Sie die App nun in der Übersicht vorfinden.

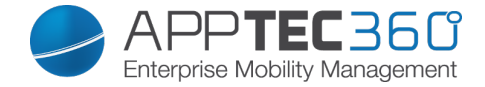

Kiosk Mode

#### Kiosk Mode

Unter dem Punkt "Kiosk Mode" können Sie eine App in den Vollbildmodus bringen, anschließend ist es nur noch möglich diese App zu nutzen.

| Product ID Click here to select an application or enter a Product ID | 0 |
|----------------------------------------------------------------------|---|

#### ACHTUNG!

Der Kiosk Mode unter Windows Phone kann nur dann deaktiviert werden, indem das Gerät auf die Werkseinstellungen zurückgesetzt wird.

Die App / Product ID die hier definiert wird, wird nach jedem Geräte Neustart automatisch im Vollbild ausgeführt.

Mit "Click here to select an application or entere a Product ID" können Sie eine öffentliche / In-House Windows App definieren oder Sie sind ebenfalls in der Lage

| Select an application                                           |                  | X          |
|-----------------------------------------------------------------|------------------|------------|
| Windows App Store Windows In-House Apps                         | 9 Productid      |            |
| Q db navigator                                                  | German (Germany) | Search Now |
| DB Navigator<br>Deutsche Bahn<br>0,00 €                         |                  |            |
| FahrPlaner<br>Verkehrsverbund Bremen<br>Niedersachsen<br>0,00 € |                  |            |
| DB     Flinkster - Carsharing       DB Rent GmbH       0,00 €   |                  |            |
| JDB for Facebook<br>JDB Pocketware<br>0,00 €                    |                  |            |
| Navi S-Bahn München<br>Deutsche Bahn                            |                  |            |

eine Product ID festzulegen.

Denken Sie daran die Kiosk Mode App ebenfalls unter "Mandatory App" festzulegen.

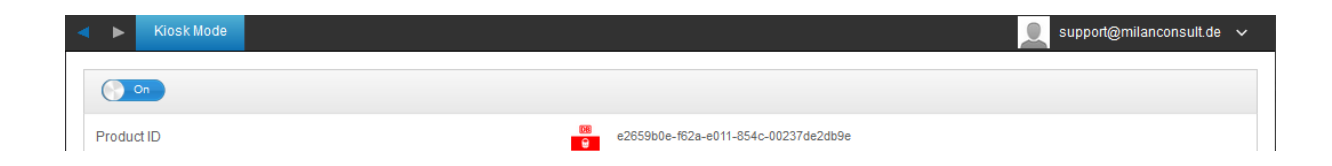

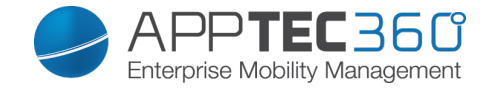

# V. Dashboard & Reporting

## Dashboard

Das "Dashboard" zeigt Ihnen grundlegende Informationen auf einen Blick an:

- Meist installierten Apps
- Aktueller Status der Endgeräte
- Übersicht der aktuellen Plattformen
- Geräte die Roaming aktiviert haben
- Genutzter Netzanbieter
- Neue Registrationen / ausstehende Registrationen

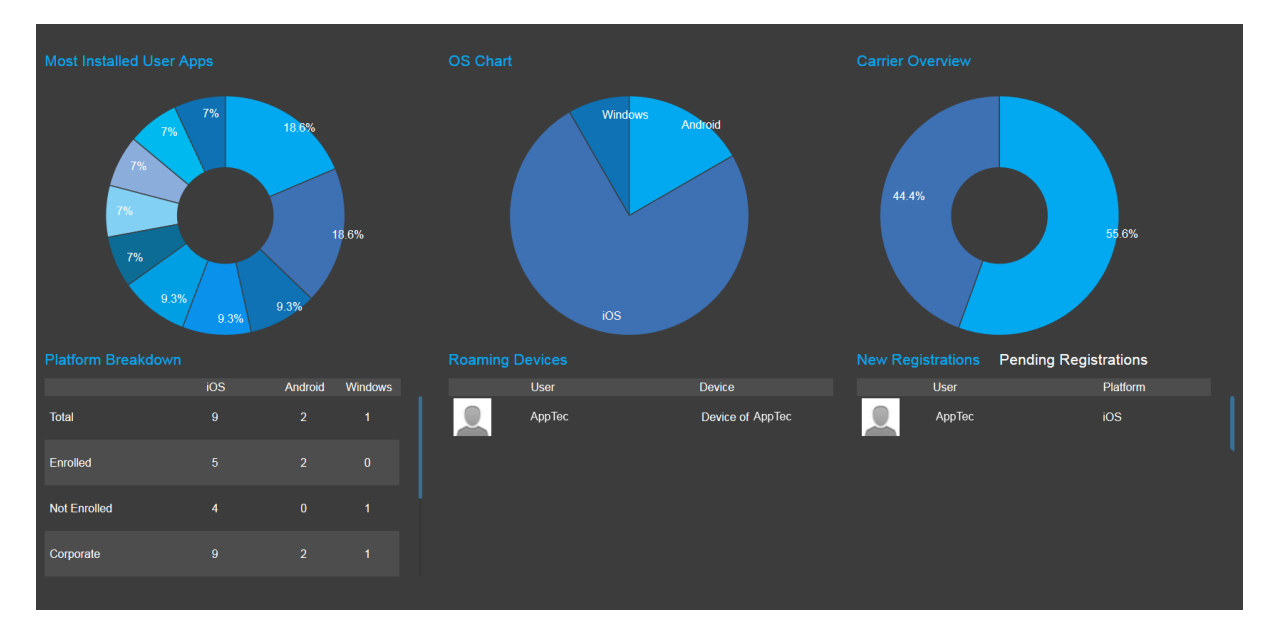

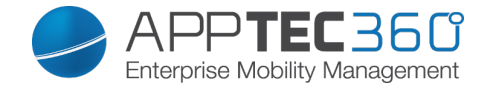

## Extended Reporting

Das "Extended Reporting" bringt detaillierte und informationsreiche Ansichten, Grafiken und Übersichten mit.

In der Regel finden Sie in den Unterpunkten folgende Tabs:

- All (Alle Geräte)
- iOS (nur iOS Geräte)
- Android (nur Android Geräte)
- ggfs. Windows (nur Windows Phone Geräte)
- Bei Ausnahmenfällen wird dies explizit in dem jeweiligen Unterpunkt erwähnt

Unter dem jeweiligen Unterpunkt können Sie sich mit (Export Data) die aktuelle Übersicht als .csv Datei exportieren lassen.

Sollte der Unterpunkt eine Grafik enthalten, können Sie mit 🔽 (Hide Chart) die Grafik ausblenden, bzw. mit 🔨 (Show Chart) die Grafik (wieder) einblenden.

Folgende Punkte sind standardmäßig vorzufinden:

| Device Alias | Gerätename                          |
|--------------|-------------------------------------|
| Device Owner | Besitzer des Gerätes                |
| eMail        | E-Mail Adresse des Gerätes          |
| Phone        | Telefonnummer                       |
| OS           | Betriebssystem                      |
| Last Seen    | Zuletzt beim AppTec Server gemeldet |

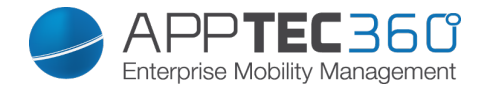

## **Compliance Reports**

#### Rooted Devices

Übersicht aller Geräte die gerootet / gejailbreakt wurden.

Zusätzlicher Punkt in dieser Kategorie:

Manufacturer

Gerätehersteller

|              |                         | All            | iOS Android  |         |       |              | 2     | support@milanconsult.de 🗸      |
|--------------|-------------------------|----------------|--------------|---------|-------|--------------|-------|--------------------------------|
| Root         | ~                       |                |              |         |       |              |       |                                |
| - Ph         | Compliance Reports      | Rooted Devices |              |         |       |              | Ge Ge | enerated: 08:43:09 20 Mar 2015 |
| Ē            | Rooted Devices          | Device Alias   | Device Owner | ≎ eMail | Phone | Manufacturer | ≎ OS  | ↓ Last Seen                    |
| <u>(</u>     | Roaming Devices         |                |              |         |       |              |       |                                |
| ( <u>w</u> ) | Roaming Enabled Devices |                |              |         |       |              |       |                                |
| 2            | Supervised Devices      |                |              |         |       |              |       |                                |
|              | Inactive Devices        |                |              |         |       |              |       |                                |
|              | Device Reports 🗸 🗸      |                |              |         |       |              |       |                                |
|              | App Reports 🗸           |                |              |         |       |              |       |                                |

#### **Roaming Devices**

Übersicht aller Geräte die sich im Roaming befinden.

#### Zusätzlicher Punkt in dieser Kategorie:

| de 🗸    |
|---------|
|         |
| ~       |
|         |
|         |
|         |
|         |
|         |
|         |
| ar 2015 |
| \$      |
|         |
| As      |

Dashboard & Reporting - Extended Reporting 193

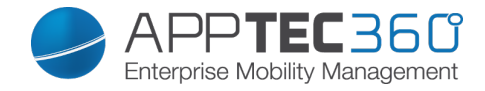

#### Roaming Enabled Devices

|              |                         |   | < ►      | All         |        | iOS | Android      | Windows |             |             |       |   |    | support@mi     | lanconsult.de  | ~    |
|--------------|-------------------------|---|----------|-------------|--------|-----|--------------|---------|-------------|-------------|-------|---|----|----------------|----------------|------|
| Root         |                         | ~ |          |             |        |     |              |         |             |             |       |   |    |                |                |      |
|              | Compliance Reports      | ~ | Roaming  | g Enabled D | evices |     |              |         |             |             |       | ₫ | G  | enerated: 08:4 | 13:12 20 Mar 2 | 2015 |
| B            | Rooted Devices          |   | Device A | Alias       |        | \$  | Device Owner |         | \$<br>eMail | \$<br>Phone | \$ OS |   | \$ | Last Seen      |                | \$   |
| <u>(ja</u> ) | Roaming Devices         |   |          |             |        |     |              |         |             |             |       |   |    |                |                |      |
| യ്യ          | Roaming Enabled Devices | • |          |             |        |     |              |         |             |             |       |   |    |                |                |      |
| - 2          | Supervised Devices      |   |          |             |        |     |              |         |             |             |       |   |    |                |                |      |
|              | Inactive Devices        |   |          |             |        |     |              |         |             |             |       |   |    |                |                |      |
|              | Device Reports          | ~ |          |             |        |     |              |         |             |             |       |   |    |                |                |      |
|              | App Reports             | ~ |          |             |        |     |              |         |             |             |       |   |    |                |                |      |

Übersicht aller Geräte die Romaing aktiviert haben.

#### Supervised Devices

#### Alle Geräte die Supervised sind (ausschließlich iOS Geräte)

|          |                        |    | < ►                |                    |    |        |    |       |     | support@milanconsult.de 🗸     |   |
|----------|------------------------|----|--------------------|--------------------|----|--------|----|-------|-----|-------------------------------|---|
| Root     |                        | ~  |                    |                    |    |        |    |       |     |                               |   |
| <b>P</b> | Compliance Reports     | ^  | Supervised Devices |                    |    |        |    |       | Ger | nerated: 08:43:14 20 Mar 2015 |   |
|          |                        |    | Device Alias       | \$<br>Device Owner | \$ | eMail  |    | Phone | \$  | Last Seen 🗘                   | > |
|          | Rooted Devices         |    | Device of Felix    | Felix              | 1  | felix. | de |       |     | 05 Mar 2015                   |   |
| <u>(</u> | Roaming Devices        |    |                    |                    |    |        |    |       |     |                               |   |
| യ്യ      | Roaming Enabled Device | :5 |                    |                    |    |        |    |       |     |                               |   |
| 2        | Supervised Devices     |    |                    |                    |    |        |    |       |     |                               |   |
|          | Inactive Devices       |    |                    |                    |    |        |    |       |     |                               |   |
|          | Device Reports         | ~  |                    |                    |    |        |    |       |     |                               |   |
| •        | App Reports            | ~  |                    | _                  |    |        |    |       |     |                               |   |

Hier können Sie sehen wie viel Geräte aktuell Corporate (Firmengeräte) und Employee (Privatgeräte) im Einsatz sind.

#### Zusätzlicher Punkt:

| Ownership | Corporate = Firmengerät |
|-----------|-------------------------|
|           | Employee = Privatgerät  |

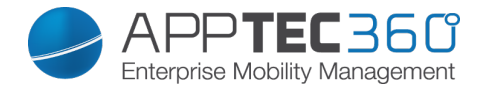

|                          | All                  | Corporate Employee |                |             | support@milanconsult.de 🗸    |
|--------------------------|----------------------|--------------------|----------------|-------------|------------------------------|
| Root 🗸                   |                      |                    |                |             |                              |
| Compliance Reports 🗸     |                      |                    |                |             | ~                            |
| Device Reports           |                      |                    |                |             |                              |
| 🗕 Devices by Ownership 🖣 |                      |                    | 100%           |             |                              |
| All Devices              |                      |                    |                |             |                              |
| Device Carriers          |                      |                    |                |             |                              |
| SAFE Devices             |                      |                    |                |             |                              |
| App Reports 🗸 🗸          |                      |                    |                |             |                              |
|                          | Devices by Ownership |                    |                | Cer Ger     | erated: 08:43:20 20 Mar 2015 |
|                          | Device Alias         | \$                 | Device Owner 🗘 | Ownership 🗘 | os 🗘                         |
|                          | Device of I          |                    | Fabiar         | Corporate   | iOS                          |
|                          | Device of I          |                    | Felix A        | Corporate   | iOS                          |
|                          | Device of I          |                    | Matthi         | Corporate   | Android                      |
|                          | Device of I          |                    | Max M          | Corporate   | Windows                      |
|                          | Device of I          |                    | Lukas          | Corporate   | iOS                          |

#### All Devices

Hier finden Sie eine Übersicht von allen Geräten mit den wichtigsten Informationen. Zusätzliche Punkte:

|                        | < ►                     | All       | IOS           | Android | Window       | s       |                                                  | support@n          | iilanconsult.de 🗸 |  |
|------------------------|-------------------------|-----------|---------------|---------|--------------|---------|--------------------------------------------------|--------------------|-------------------|--|
| Root 🗸                 |                         |           |               |         |              |         |                                                  |                    |                   |  |
| Compliance Reports 🗸 🗸 |                         |           |               |         | 20.9/        |         |                                                  |                    | ~                 |  |
| Device Reports         |                         |           |               |         | 20%          |         |                                                  |                    |                   |  |
| Levices by Ownership   |                         |           |               |         |              |         |                                                  |                    |                   |  |
| All Devices            |                         |           |               | 20%     |              |         |                                                  |                    |                   |  |
| Device Carriers        |                         |           |               |         |              |         |                                                  |                    |                   |  |
| SAFE Devices           |                         |           |               |         |              |         |                                                  |                    |                   |  |
| App Reports 🗸 🗸        |                         |           |               |         |              |         |                                                  |                    |                   |  |
|                        | All Devices             | \$        |               |         |              |         |                                                  | Generated: 08      | 43:21 20 Mar 2015 |  |
|                        | Device Alia:            | 5 :       | Device Owner  | \$      | Ownership \$ | os 💠    | Serial 🗘                                         | IMEI 🗢             | Last Seen 🔷       |  |
|                        | Device of F             | Fabian    | Fabian I      |         | Corporate    | IOS     | DLXG3N72DKNY                                     | 01 279900 266046 5 | 03 Mar 2015       |  |
|                        | Device of F             | Felix     | Felix         |         | Corporate    | IOS     | DMPG65KRDFJ1                                     | 01 280200 992256 3 | 05 Mar 2015       |  |
|                        | Device of I             | Matthias  | Matthias      |         | Corporate    | Android | 542a975e                                         | 353726060748731    | 10 Mar 2015       |  |
|                        | Device of I<br>Musterma | Max<br>nn | Max Musterman | n       | Corporate    | Windows | um:uuid:BFD6EC34-<br>B1B6-5561-8B12-14F06891EE21 | -                  | 01 Feb 2015       |  |
|                        | Device of I             | ukas      | Lukas         |         | Corporate    | IOS     | DMPK56KGF18P                                     | 99 000289 227034 7 | 20 Mar 2015       |  |

| Ownership | Corporate = Firmengerät  |
|-----------|--------------------------|
|           | Employee = Privatgerät   |
| Serial    | Serialnummer des Gerätes |
| IMEI      | IMEI Nummer des Gerätes  |

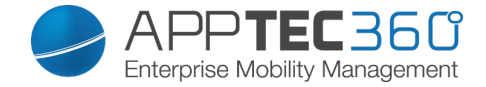

#### **Device Carriers**

Hier erhalten Sie eine Übersicht in Hinsicht auf den Carrier (Mobilfunkanbieter).

Zusätzliche Punkte:

| Carrier | Mobilfunkanbieter      |
|---------|------------------------|
|         | z.B. Telekom, Vodafone |

**SAFE Devices** 

Hier erhalten Sie eine Übersicht welche Geräte welche SAFE Version nutzen. Da diese Übersicht bzw. SAFE nur für Samsung Geräte verfügbar ist, sehen Sie in diesem Punkt nicht die üblichen Tabs.

Zusätzliche Punkte in dieser Kategorie:

| Phone        | Telefonnummer |
|--------------|---------------|
| SAFE Version | SAFE Version  |

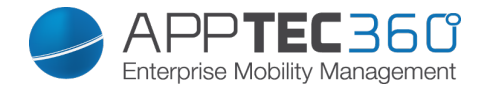

### App Reports

Hier erhalten Sie alle möglichen Übersichten in der Hinsicht auf Apps.

#### Installed Apps

Hier erhalten Sie eine Übersicht aller Apps die installiert worden sind.

Sie können dies anhand folgender Kriterien sortieren:

- All Apps (Es werden alle Apps berücksichtigt)
- System Apps (Es werden ausschließlich vom Gerätehersteller kommende Apps angezeigt)
- User Apps (Es werden ausschließlich die manuell installierten Apps angezeigt, offizieller AppStore und AppTec Enterprise Store)

| Name        | Name der jeweiligen App bzw. Dienst      |
|-------------|------------------------------------------|
| Identifier  | Eindeutige ID der App / eines Dienstes   |
| Total Count | Anzahl wie oft diese App / dieser Dienst |
|             | auf den Endgeräten installiert ist       |

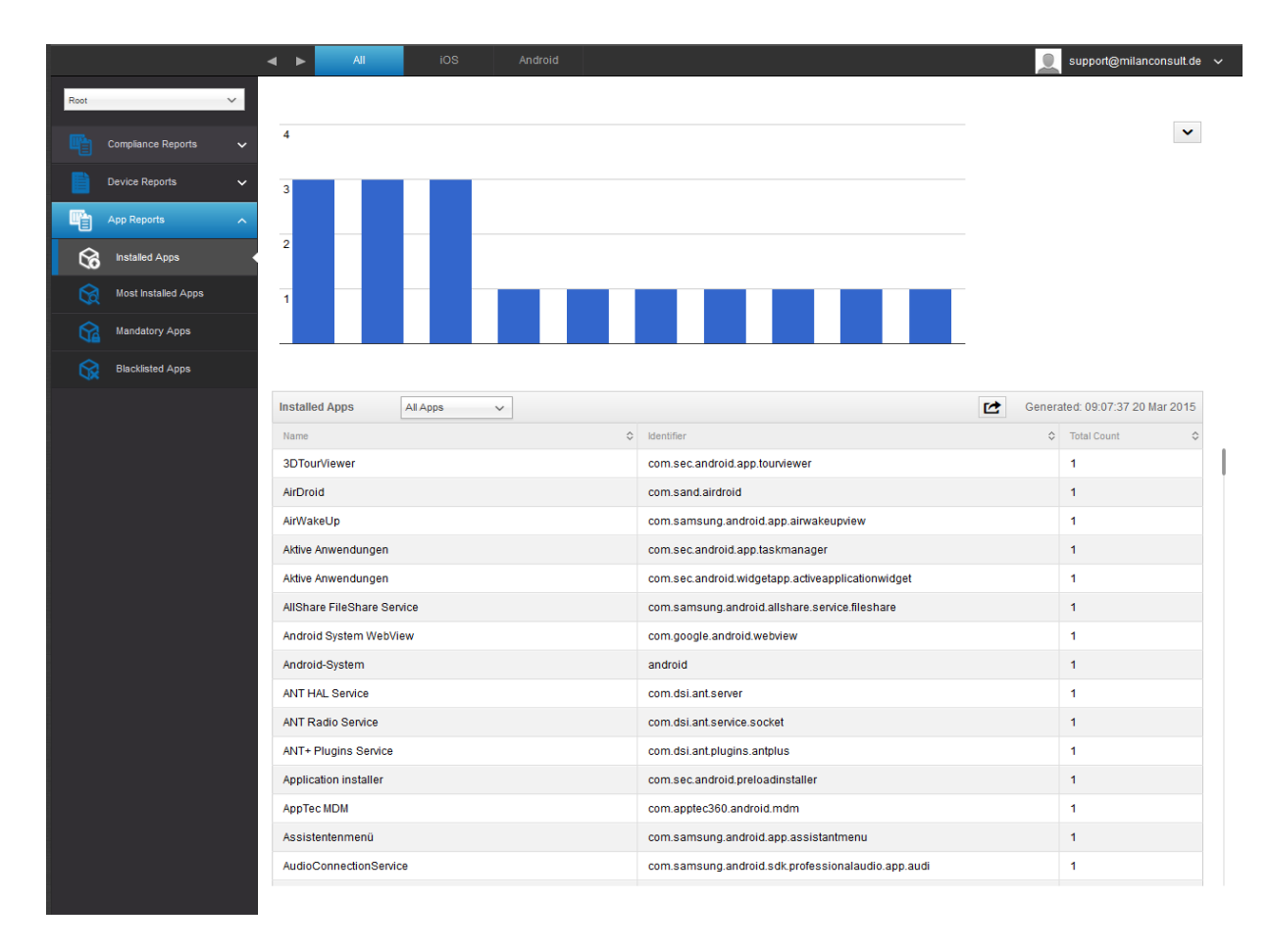

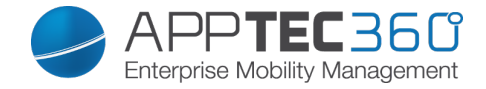

#### Most Installed Apps

Hier erhalten Sie eine Überischt der meist installierten Apps.

Sie können dies anhand folgender Kriterien sortieren:

- All Apps (Es werden alle Apps berücksichtigt)
- System Apps (Es werden ausschließlich vom Gerätehersteller kommende Apps angezeigt)
- User Apps (Es werden ausschließlich die manuell installierten Apps angezeigt, offizieller AppStore und AppTec Enterprise Store)

| Name        | Name der jeweiligen App bzw. Dienst      |
|-------------|------------------------------------------|
| Identifier  | Eindeutige ID der App / eines Dienstes   |
| Total Count | Anzahl wie oft diese App / dieser Dienst |
|             | auf den Endgeräten installiert ist       |

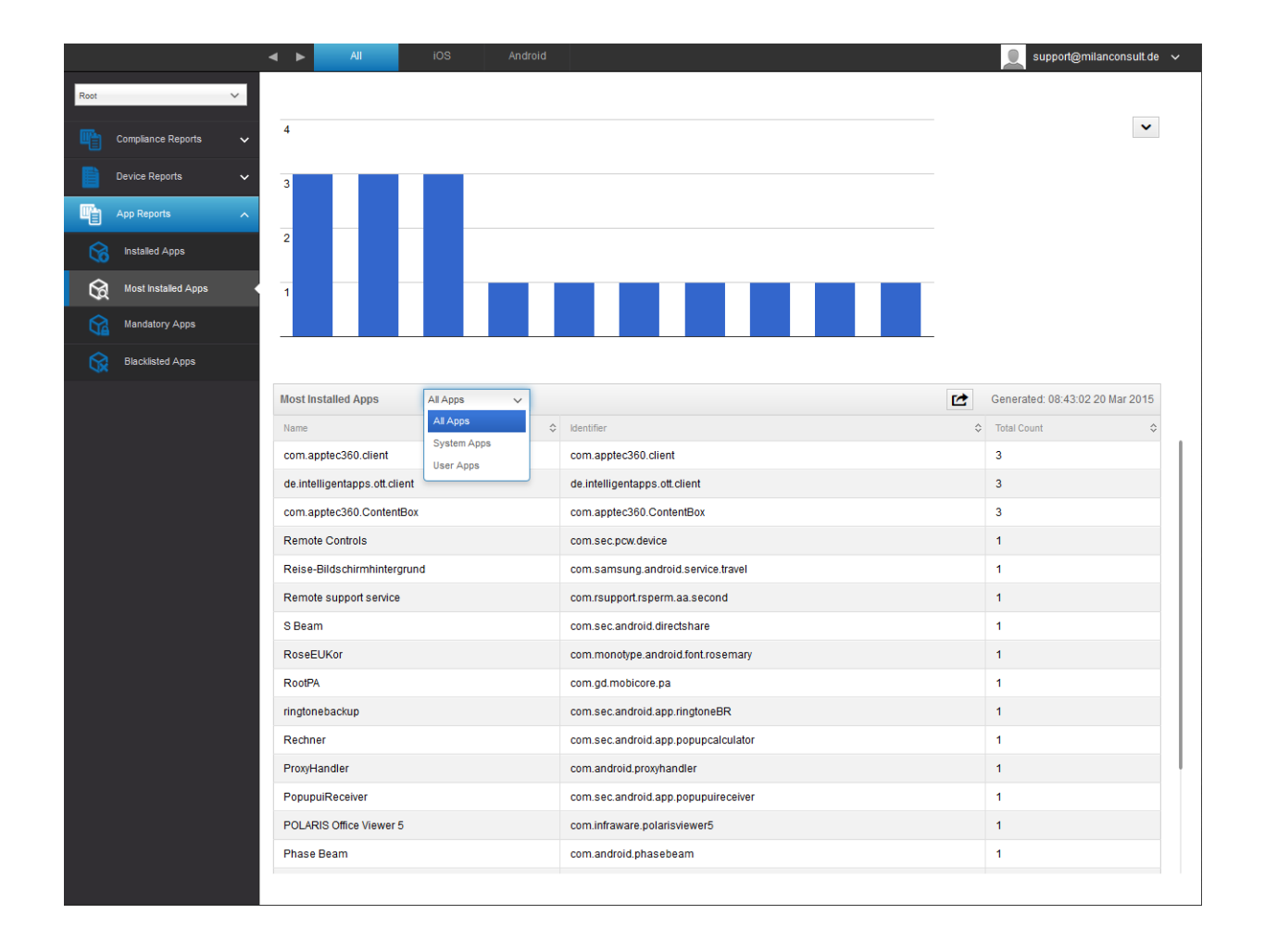

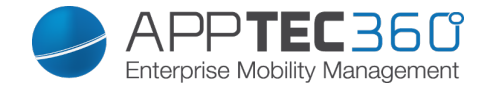

#### Mandatory Apps

Hier erhalten Sie eine Übersicht von allen Mandatory (zwingend erforderlichen) Apps.

Es kann zwischen folgenden Kriterien unterschieden werden:

- All Apps (Alle Apps)
- InHouse Apps (selbst hochgeladene / eigenentwickelte Apps)
- Store Apps (offizielle AppStore Apps)

| Name        | Name der jeweiligen App bzw. Dienst                 |
|-------------|-----------------------------------------------------|
| Identifier  | Eindeutige ID der App / eines Dienstes              |
|             | Für welchen AppStore es sich handelt:               |
| App Source  | - Google PlayStore                                  |
|             | - iTunes AppStore (iOS)                             |
|             | <ul> <li>Microsoft Store (Windows Phone=</li> </ul> |
| Total Count | Anzahl wie oft diese App / dieser Dienst            |
|             | auf den Endgeräten installiert ist                  |

|            |                     |   | • •   | All               | iOS        | Andr | oid                             |         | support@mila     | inconsult.de  | ~   |
|------------|---------------------|---|-------|-------------------|------------|------|---------------------------------|---------|------------------|---------------|-----|
| All Grou   | ips                 | ~ |       |                   |            |      |                                 |         |                  |               |     |
| <b>W</b> h | Compliance Reports  |   | Manda | atory Apps        | All Apps   | ~    |                                 |         | Generated: 04:04 | :09 20 Mar 20 | 015 |
|            |                     |   | Name  |                   | All Apps   | \$   | Identifier 3                    | App Sou | rce 🗘            | OS            | \$  |
|            | Device Reports      |   | DB Na | avigator für iPad | Store Apps |      | com.deutschebahn.navigator.ipad | iTunes  |                  | iOS           |     |
|            |                     |   |       |                   | L          |      |                                 |         |                  |               |     |
| G          | Installed Apps      |   |       |                   |            |      |                                 |         |                  |               |     |
| G          | Most Installed Apps |   |       |                   |            |      |                                 |         |                  |               |     |
| Ŷ          | Mandatory Apps      |   |       |                   |            |      |                                 |         |                  |               |     |
|            | Blacklisted Apps    |   |       |                   |            |      |                                 |         |                  |               |     |

#### Blacklisted Apps

Hier erhalten Sie eine Übersicht über alle definierten Blacklsited Apps.

| Name       | Name der jeweiligen App bzw. Dienst    |
|------------|----------------------------------------|
| Identifier | Eindeutige ID der App / eines Dienstes |
| OS         | Um welche Plattform (Android, iOS,     |
|            | Windows Phone) es sich handelt         |

|          |                     |   | All                | iOS | Android |                  |          | 👤 support@milanconsult.de 🗸     |
|----------|---------------------|---|--------------------|-----|---------|------------------|----------|---------------------------------|
| All Gr   | oups                | ~ |                    |     |         |                  |          |                                 |
| <b>P</b> | Compliance Reports  | ~ | Blacklisted Apps   |     |         |                  | C        | Generated: 09:20:25 20 Mar 2015 |
|          |                     |   | Name               |     |         | \$<br>Identifier | \$<br>OS | \$                              |
|          | Device Reports      | ~ | WhatsApp Messenger |     |         | com.whatsapp     | Andr     | oid                             |
|          | App Reports         | ^ |                    |     |         |                  |          |                                 |
| 6        | Installed Apps      |   |                    |     |         |                  |          |                                 |
| 6        | Most Installed Apps |   |                    |     |         |                  |          |                                 |
| 6        | Mandatory Apps      |   |                    |     |         |                  |          |                                 |
| 6        | Blacklisted Apps    |   |                    |     |         |                  |          |                                 |

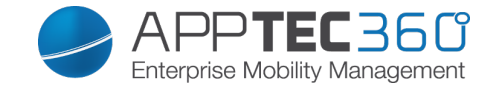

# VI. Mandanten Management

Im Mandanten-Portal können weitere AppTec Lizenzen hochgeladen werden, welche daraufhin als neue AppTec-Instanz (genannt "Client") fungieren. Im Endeffekt können also mehrere Clients mit einer Installation verwaltet und zur Verfügung gestellt werden.

Um die entsprechende Oberfläche zu öffnen, melden Sie sich bitte auf der Appliance mit den "Server Admin Credentials" an, welche Sie während des Installationsvorgangs festgelegt haben ("STEP THREE" der Appliance Config).

## Oberfläche

List all clients

|                                                           |              |         |         |     |           |                   |            |   | ۲         |              |   |
|-----------------------------------------------------------|--------------|---------|---------|-----|-----------|-------------------|------------|---|-----------|--------------|---|
| APNS expiry dates                                         | Company Name | eMail 🗘 | Country | Ref | ♦ Devices | Registration Date | Cast Login | 0 | License\$ | CB License\$ | s |
|                                                           |              |         |         |     |           |                   |            |   |           |              |   |
|                                                           |              |         |         |     |           |                   |            |   |           |              |   |
|                                                           |              |         |         |     |           |                   |            |   |           |              |   |
|                                                           |              |         |         |     |           |                   |            |   |           |              |   |
|                                                           |              |         |         |     |           |                   |            |   |           |              |   |
| Upload Client License Durchsuchen_ Keine Datei ausgewäht. |              |         |         |     |           |                   |            |   |           |              |   |
| Upload                                                    |              |         |         |     |           |                   |            |   |           |              |   |
| Import Client Data                                        |              |         |         |     |           |                   |            |   |           |              |   |
| Max filesize is 64 Megabyte                               |              |         |         |     |           |                   |            |   |           |              |   |
| Durchsuchen                                               |              |         |         |     |           |                   |            |   |           |              |   |
| Upload                                                    |              |         |         |     |           |                   |            |   |           |              |   |

| Client ID         | Client ID                              |
|-------------------|----------------------------------------|
| Company Name      | Firmenname                             |
| eMail             | E-Mail Adresse der Kontaktperson       |
| Country           | Land                                   |
| Ref               | Ref                                    |
| Devices           | Anzahl an registrierten Geräten        |
| Registration Date | Zeitpunkt der Lizenzeinspielung        |
| Last Login        | Letzter Login des Admin Accounts       |
| License           | Anzeige des Lizenztyps (Free Paid)     |
| CB License        | Typ der ContentBox Lizenz (Free Paid)  |
| Status            | Aktueller Status des AppTec-Clients    |
| Expired           | Zeigt an, ob die Lizenz abgelaufen ist |

Hier wird Ihnen eine Übersicht aller eingespielten AppTec-Clients angezeigt.

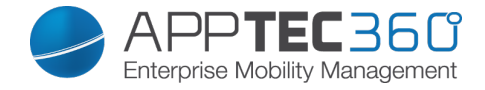

## APNS expiry dates

|                                     |           |                    |   | ۵           |   |      |    |
|-------------------------------------|-----------|--------------------|---|-------------|---|------|----|
| List all clients APNS expiry dates  | Client Id | \$<br>Company Name | 0 | Expire Date | ٥ | Info | \$ |
|                                     |           |                    |   |             |   |      |    |
|                                     |           |                    |   |             |   |      |    |
|                                     |           |                    |   |             |   |      |    |
|                                     |           |                    |   |             |   |      |    |
|                                     |           |                    |   |             |   |      |    |
|                                     |           |                    |   |             |   |      |    |
| Upload Client License Durchsuchen   |           |                    |   |             |   |      |    |
| Upload                              |           |                    |   |             |   |      |    |
| Import Client Data                  |           |                    |   |             |   |      |    |
| Max filesize is 64 Megabyte         |           |                    |   |             |   |      |    |
| Durchsuchen Keine Datei ausgewählt. |           |                    |   |             |   |      |    |
| Upload                              |           |                    |   |             |   |      |    |
|                                     |           |                    |   |             |   |      |    |

| Client ID    | Client ID                        |
|--------------|----------------------------------|
| Company Name | Firmenname                       |
| Expire Date  | Ablaufsdatum für das Apple APNS- |
|              | Zertifikat                       |
| Info         | Weitere Informationen            |

Auf dieser Übersichtsseite sind alle Ablaufszeitpunkte für die APNS Zertifikte notiert.

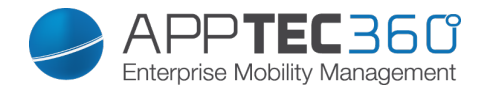

## Account Information

|                                            |                                                                                                 |                                                        |               | ۲ |   |
|--------------------------------------------|-------------------------------------------------------------------------------------------------|--------------------------------------------------------|---------------|---|---|
| List all clients                           | Company Name                                                                                    | AppTec GmbH                                            |               |   | ^ |
| APNS expiry dates                          | Registration Date                                                                               | January 15, 2015, 3:09 pm                              |               |   |   |
|                                            | License Type                                                                                    | Paid                                                   |               |   |   |
|                                            | License Expiration Date                                                                         | Never                                                  |               |   |   |
|                                            | Account Status                                                                                  | Enabled                                                | Block Account |   |   |
|                                            | Devices                                                                                         | 16/25                                                  |               |   |   |
|                                            | Contact Person                                                                                  |                                                        |               |   |   |
|                                            | Phone                                                                                           |                                                        |               |   |   |
|                                            | eMail                                                                                           |                                                        |               |   |   |
|                                            | Client Identifier                                                                               | 54b7c5b9d10d6                                          |               |   |   |
| Upload Client License                      | Database Name                                                                                   | apptec_account8880275090                               |               |   |   |
| Durchsuchenbau-fritz_license_5551a3ff80d03 | Root User                                                                                       |                                                        |               |   | E |
| Upload                                     | Root Login                                                                                      |                                                        |               |   |   |
| Import Client Data                         | ContenBox                                                                                       | Free License, limited to 25 devices (Purchase License) |               |   |   |
| Max filesize is 64 Megabyte                | ContenBox Quota                                                                                 | 250MB                                                  |               |   |   |
| Overwrite existing Client Data             |                                                                                                 |                                                        |               |   |   |
| Durchsuchen Keine Datei ausgewählt.        | Utility the Dutter below you can delete the Associated AppTop Combil-                           |                                                        |               |   |   |
| Upload                                     | 1 Wan are Boaton below you can delete are Account of Apprec Griton                              |                                                        |               |   |   |
|                                            | Delete Account                                                                                  |                                                        |               |   |   |
|                                            |                                                                                                 |                                                        |               |   |   |
|                                            | The Export Data from 04-10-2015 10:15 is ready to download.<br>Download Exported Data (4.02 MB) |                                                        |               |   |   |
|                                            | Expert Client Data This can take up to 40 minutes                                               |                                                        |               |   |   |
|                                            | - This can take up to TO minutes                                                                |                                                        |               |   | - |

| Company Name            | Firmenname                             |
|-------------------------|----------------------------------------|
| Registration Date       | Zeitpunkt der Lizenzeinspielung        |
| License Type            | Anzeige des Lizenztyps (Free Paid)     |
| License Expiration Date | Ablaufsdatum der Lizenz                |
| Account Status          | Status des Accounts (Enabled Disabled) |
| Devices                 | Anzahl an registrierten Geräte         |
| Contact Person          | Kontaktperson                          |
| Phone                   | Telefonnummer der Kontaktperson        |
| eMail                   | Email Adresse der Kontaktperson        |
| Client Identifier       | Kennnummer des AppTec-Clients          |
| Database name           | Datenbankname der AppTec-Clients       |
| Root User               | Vollständiger Name des Root Users      |
| Root Login              | Loginname des Root Users (Email)       |
| ContentBox              | Lizenzinformationen bzgl. der Content  |
|                         | Box                                    |
| ContentBox Quota        | Verfügbarer ContentBox-Speicherplatz   |

| Block Account / Unblock Account | Nach einem Klick auf "Block Account" ist kein Zugriff auf den AppTec-Client mehr möglich                    |
|---------------------------------|----------------------------------------------------------------------------------------------------|
| Delete Account                  | Hier können Sie die AppTec-Client<br>löschen                                                                |
| Export Client Data              | Hier können Sie die Clientinformationen<br>exportieren, um Sie z.B. auf einer neuen<br>Instanz einzuspielen |

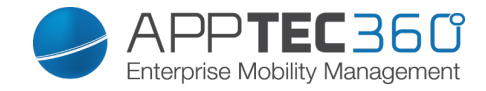

### Einspielen einer weiteren AppTec-Lizenz

|                                     |           |              | ۲           |            |    |
|-------------------------------------|-----------|--------------|-------------|------------|----|
| List all clients                    |           |              |             |            |    |
| APNS expiry dates                   | Client Id | Company Name | Expire Date | \$<br>Info | \$ |
|                                     |           |              |             |            |    |
|                                     |           |              |             |            |    |
|                                     |           |              |             |            |    |
|                                     |           |              |             |            |    |
|                                     |           |              |             |            |    |
|                                     |           |              |             |            |    |
|                                     |           |              |             |            |    |
|                                     |           |              |             |            |    |
|                                     |           |              |             |            |    |
|                                     |           |              |             |            |    |
|                                     |           |              |             |            |    |
|                                     |           |              |             |            |    |
| Upload Client License               |           |              |             |            |    |
| Durchsuchen Keine Datei ausgewählt. |           |              |             |            |    |
|                                     |           |              |             |            |    |
| Upload                              |           |              |             |            |    |
|                                     |           |              |             |            |    |
| Import Client Data                  |           |              |             |            |    |
| Max filesize is 64 Megabyte         |           |              |             |            |    |
| Overwrite existing Client Data      |           |              |             |            |    |
| Durchsuchen Keine Datei ausgewählt. |           |              |             |            |    |
|                                     |           |              |             |            |    |
| Upload                              |           |              |             |            |    |
|                                     |           |              |             |            |    |
|                                     |           |              |             |            |    |

Nachdem Sie eine weitere AppTec-Lizenz erhalten haben, können Sie diese im Mandanten-Portal hochladen.

Klicken Sie hierzu auf "Durchsuchen", wählen Sie die entsprechende Lizenzdatei aus und klicken danach auf "Upload". Der neue AppTec-Client ist damit erfolgreich eingespielt.

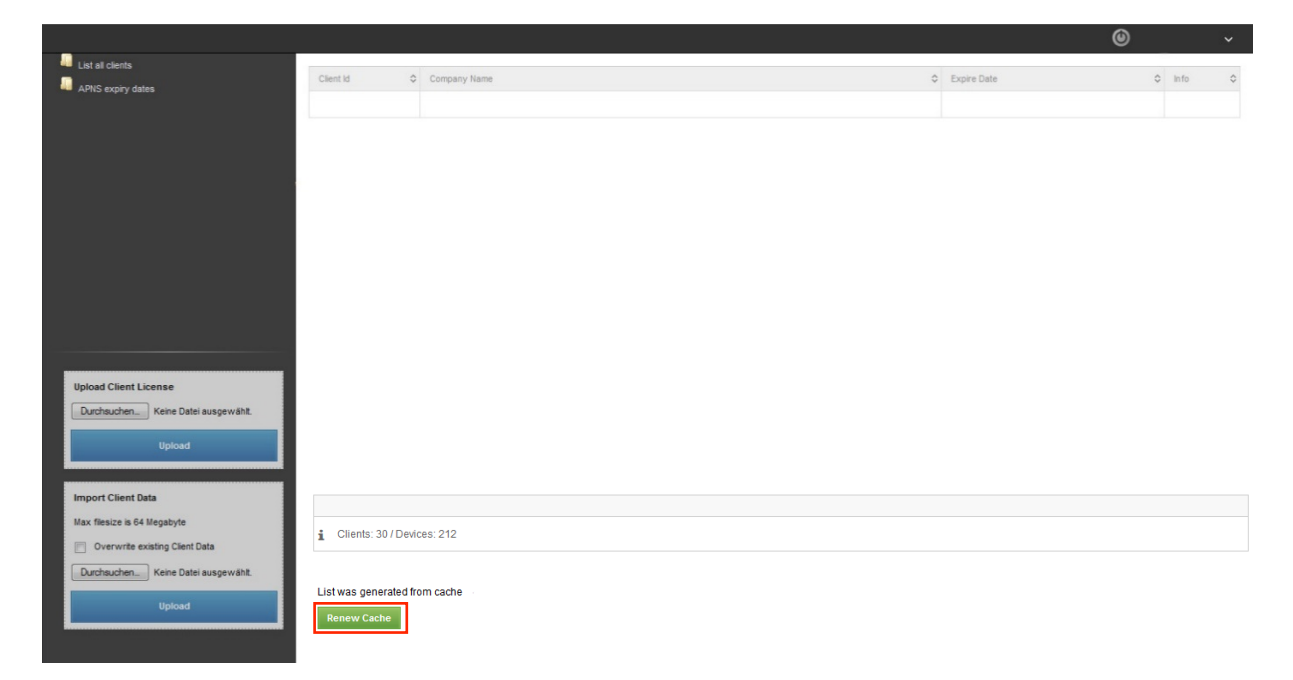

Nach einem Klick auf "Renew Cache", was ein Aktualisieren der Liste bewirkt, wird der neu eingespielte Client angezeigt.

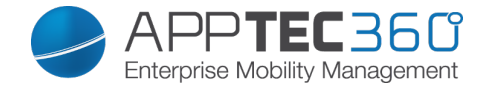

### Import eines Client-Backups

| Lat al clents     Cient Id      Company Name     Company Name     Company     Lat al clents     Company     Company | lo \$ |
|----------------------------------------------------------------------------------------------------|-------|
| APIS expiry dates                                                                                                    | 0     |
|                                                                                                    |       |
|                                                                                                    |       |
|                                                                                                    |       |
|                                                                                                    |       |
|                                                                                                    |       |
|                                                                                                    |       |
|                                                                                                    |       |
|                                                                                                    |       |
|                                                                                                    |       |
|                                                                                                    |       |
|                                                                                                    |       |
|                                                                                                    |       |
|                                                                                                    |       |
| Upload Client License                                                                                                    |       |
| Durchsuchen Keine Datei ausgewäht.                                                                                                    |       |
|                                                                                                    |       |
| Upload                                                                                                    |       |
|                                                                                                    |       |
| Import Client Data                                                                                                    |       |
| Max flesize is 64 Megabyte                                                                                                    |       |
| Verwrite existing Client Data                                                                                                    |       |
| Durchsuchen Keine Datei ausgewäht.                                                                                                    |       |
|                                                                                                    |       |
| Upload                                                                                                    |       |
|                                                                                                    |       |

Wenn Sie ein Backup eines AppTec-Clients erstellt haben (über die "Export Client Data" Funktion), dann können Sie dieses über den "Import Client Data" Dialog wieder auf ein System einspielen.

Klicken Sie auf "Durchsuchen", um die entsprechende Datei auszuwählen und hochzuladen. Danach ist das Backup auf der Appliance eingespielt.

Wenn Sie zuvor noch "Overwrite existing Client Data" aktivieren, so wird beim Einspielen eines bereits bekannten Clients kein neuer Eintrag erstellt, sondern der jeweilige Eintrag aktualisiert/überschrieben.

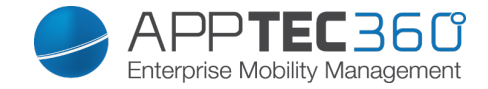

# KONTAKT

## Noch fragen? Kontaktieren Sie uns einfach unter:

Für allgemeine technische Fragen support@apptec360.com +41 61 511 3210

Für Fragen bzgl. der Installation einer virtuellen Appliance consulting@apptec360.com +41 61 511 3214

# DISCLAIMER

© AppTec GmbH

Diese Dokumentation ist urheberrechtlich geschützt. Alle Rechte liegen bei der AppTec GmbH. Jede andere Nutzung, insbesondere die Weitergabe an Dritte, Speicherung innerhalb eines Datensystems, Verbreitung, Bearbeitung, Vortrag, Aufführung und Vorführung sind untersagt. Dies gilt sowohl für das gesamte Dokument als auch Teile davon. Änderungen vorbehalten.

Andere, an dieser Stelle nicht ausdrücklich aufgeführte, Firmen-, Marken- und Produktnamen sind Marken oder eingetragene Marken ihrer jeweiligen Inhaber und unterliegen dem Markenschutz. Änderungen und Irrtümer vorbehalten.